# เอกสารประกอบการอบรม

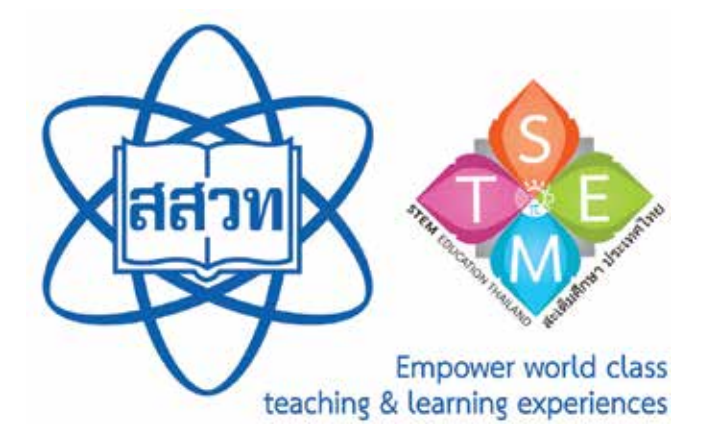

# การจัดการเรียนรู้สะเต็มศึกษา ด้วยการเขียนไปรแกรม **Screen**

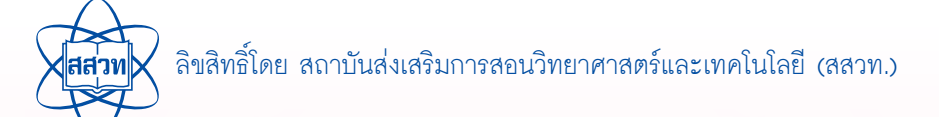

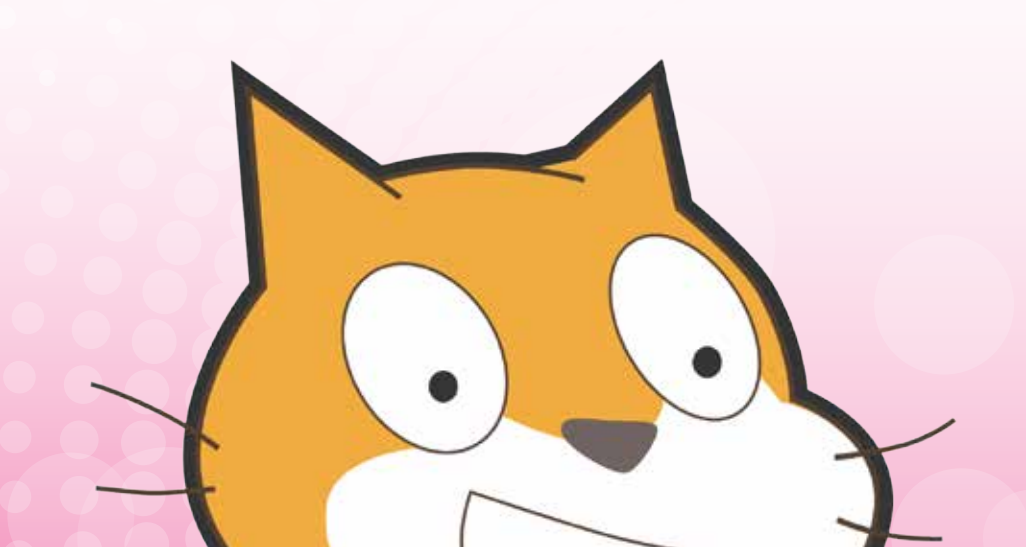

# คำนำ

สถาบันส่งเสริมการสอนวิทยาศาสตร์และเทคโนโลยี (สสวท.) เป็นหน่วยงานหลักในการ ยกระดับคุณภาพการศึกษาด้านวิทยาศาสตร์ คณิตศาสตร์และเทคโนโลยีของประเทศ โดยมี บทบาทในการริเริ่ม ส่งเสริมการศึกษาค้นคว้า วิจัย และพัฒนาหลักสูตร วิธีการจัดการเรียนรู้ การประเมินผลการเรียนรู้ด้านวิทยาศาสตร์ คณิตศาสตร์และเทคโนโลยี ในระดับการศึกษา ขั้นพื้นฐาน

รูปแบบการจัดการเรียนรู้แบบสะเต็มศึกษา เป็นการเรียนรู้รูปแบบหนึ่งที่จะบูรณาการ วิทยาศาสตร์ เทคโนโลยี วิศวกรรมศาสตร์ และคณิตศาสตร์เข้าด้วยกัน โดยเน้นการนำความรู้ไปใช้ แก้ปัญหาในชีวิตจริง และการประกอบอาชีพในอนาคตผ่านประสบการณ์ในการทำกิจกรรมการ เรียนรู้แบบโครงงานเป็นฐาน (Project-Based Learning) หรือกิจกรรมการเรียนรู้แบบใช้ปัญหา เป็นฐาน (Problem-Based Learning)

สสวท. มีนโยบายในการดำเนินโครงการพัฒนาและสนับสนุนการดำเนินงานศูนย์สะเต็มศึกษา แห่งชาติ ศูนย์สะเต็มศึกษาภาค และโรงเรียนเครือข่ายสะเต็มศึกษา โดยมีความมุ่งมั่นที่จะส่งเสริม การจัดการเรียนรู้ตามแนวทางสะเต็มศึกษาให้เกิดขึ้นในทุกระดับชั้น เพื่อขับเคลื่อนการจัดการเรียนรู้ วิทยาศาสตร์ คณิตศาสตร์และเทคโนโลยีตามแนวทางสะเต็มศึกษา ให้เยาวชนไทยได้พัฒนาทักษะ กระบวนการคิดวิเคราะห์ การแก้ปัญหา ความคิดสร้างสรรค์ ทั้งนี้ สสวท. ซึ่งมีหน้าที่หลักในการพัฒนา หลักสูตรและกิจกรรมการเรียนรู้ในสาระเทคโนโลยีสารสนเทศและการสื่อสาร จึงได้พัฒนากิจกรรม การเรียนรู้แบบสะเต็มศึกษาด้วยการเขียนโปรแกรม Scratch ที่เน้นการนำเทคโนโลยีสารสนเทศ เข้ามาบูรณาการ เพื่อให้ครูในโรงเรียน และครูผู้สนใจเห็นแนวทาง และรูปแบบการจัดกิจกรรมสะเต็ม ศึกษา และสามารถนำรูปแบบกิจกรรมไปขยายผล หรือประยุกต์ใช้ในชั้นเรียนต่อไปได้

การจัดทำเอกสารชุดนี้ได้รับความร่วมมืออย่างดียิ่งจากครูผู้สอนวิชาเทคโนโลยีสารสนเทศ และการสื่อสาร วิทยาศาสตร์ และคณิตศาสตร์ ผู้ทรงคุณวุฒิ และนักวิชาการ สสวท. จึงขอขอบคุณ ไว้ ณ ที่นี้ และหวังเป็นอย่างยิ่งว่าเอกสารฉบับนี้จะเป็นประโยชน์แก่สถานศึกษา และผู้ที่เกี่ยวข้อง ทุกฝ่ายที่จะนำหลักสูตรนี้ไปปรับใช้กับกิจกรรมการเรียนรู้ในชั้นเรียนตามความเหมาะสม และหากมี ข้อเสนอแนะใดที่จะให้เอกสารนี้สมบูรณ์ยิ่งขึ้น โปรดแจ้ง สสวท. ทราบด้วย จักขอบพระคุณยิ่ง

> สถาบันส่งเสริมการสอนวิทยาศาสตร์และเทคโนโลยี มีนาคม 2559

# คำชี้แจง

เอกสารฉบับนี้ เป็นเอกสารประกอบการอบรมครู หลักสูตรการจัดการเรียนรู้สะเต็มศึกษา ด้วยการเขียนโปรแกรม Scratch ประกอบด้วยเนื้อหาหลัก 2 ส่วน คือ

ส่วนที่ 1 เรื่องการเขียนโปรแกรม Scratch ซึ่งเน้นเนื้อหาเกี่ยวกับการใช้งาน และฝึกทักษะ การโปรแกรมด้วยโปรแกรม Scratch

ส่วนที่ 2 เรื่อง การจัดการเรียนรู้สะเต็มศึกษาด้วยการเขียนโปรแกรม Scratch โดยจะเป็น รูปแบบ การจัดการเรียนรู้ตามแนวทางสะเต็มศึกษา ด้วยการนำโปรแกรม Scratch มาเป็นเครื่อง มือในการจัดกิจกรรมที่จะบูรณาการกับวิทยาศาสตร์และคณิตศาสตร์ ซึ่งรูปแบบกิจกรรมนี้จะเป็น เพียงแนวทางให้ครูนำไปประยุกต์ใช้ต่อไป

ครูสามารถ<sup>ิ</sup>ดาวน์โหลด<sup>ิ</sup>ไฟล์เอกสารพร้อมทั้งไฟล์สื่อที่ใช้ประกอบการดำเนินกิจกรรม ได้ที่ http://oho.ipst.ac.th

> สถาบันส่งเสริมการสอนวิทยาศาสตร์และเทคโนโลยี มีนาคม 2559

# สารบัญ

| การเขียนโปรแกรม             | Scratch                                   |    |
|-----------------------------|-------------------------------------------|----|
| กิจกรรมที่ 1 รู้จักโปร      | าแกรม Scratch                             | 2  |
| ใบงานที่ 1.                 | 1 มารู้จักโปรแกรม Scratch กันเถอะ         | 5  |
| ใบงานที่ 1.                 | 2 โปรเจกต์แรกของฉัน                       | 7  |
| ใบความรู้ที่ 1.             | 1 รู้จักโปรแกรม Scratch                   | 12 |
| ใบความรู้ที่ 1.             | 2 การสร้างภาพเคลื่อนไหวอย่างง่าย          | 20 |
| กิจกรรมที่ <b>2</b> การสร้า | งภาพเคลื่อนไหว                            | 21 |
| ใบงานที่ 2.                 | 1 เพิ่มและสลับฉาก                         | 24 |
| ใบงานที่ 2.                 | 2 พิกัดและทิศทาง                          | 27 |
| ใบความรู้ที่ 2.             | 1 ฉากและตัวละคร                           | 30 |
| ใบความรู้ที่ 2.             | 2 พิกัดและทิศทาง                          | 36 |
| กิจกรรมที่ <b>3</b> สนุกกับ | เสียง                                     | 38 |
| ใบงานที่ 3.                 | 1 เล่นกับเสียง                            | 40 |
| ใบงานที่ 3.                 | 2 ดนตรีจินตนาการ                          | 43 |
| ใบความรู้ 3.                | 2 โน้ตดนตรี                               | 45 |
| กิจกรรมที่ <b>4</b> บทละค   | รโต้ตอบ                                   | 47 |
| ใบงานที่ 4.                 | 1 สร้างบทละครโต้ตอบ                       | 49 |
| ใบความรู้ที่ 4.             | 1 คำสั่งบล็อก say บล็อก ask และบล็อก join | 56 |
| กิจกรรมที่ 5 กระจาย         | มสารและรับสาร                             | 58 |
| ใบงานที่ 5.                 | 1 กระจายสารและรับสาร                      | 60 |
| ใบงานที่ 5.                 | 2 สนทนาพาเพลิน                            | 63 |
| ใบความรู้ที่ 5.             | 1 การกระจายสารและรับสาร                   | 65 |
| กิจกรรมที่ 6 มุมและ         | ทิศทาง                                    | 70 |
| ใบงานที่ 6.                 | 1 เส้นตรงหลงทาง                           | 72 |
| ใบงานที่ 6.                 | 2 มุมและทิศทาง                            | 75 |
| ใบความรู้ที่ 6.             | 1 มุมและทิศทาง                            | 80 |
| กิจกรรมที่ 7 ภาพสว          | ยด้วยมือเรา                               | 83 |
| ใบงานที่ 7.                 | 1 ลากเส้นเล่นลาย                          | 86 |
| ใบงานที่ 7.                 | 2 ฟังก์ชัน                                | 90 |
| ใบงานที่ 7.                 | 3 ตัวปั้ม                                 | 91 |
|                             |                                           |    |
|                             |                                           |    |
|                             |                                           |    |

| م<br>ب<br>ط<br>ب                                  |     |
|---------------------------------------------------|-----|
| เบความรูท 7.1 การสงงานแบบวนซา<br>ๆ ชูส่ ชูรูรู    | 94  |
| ไบความรูท์ 7.2 ฟิงกชัน                            | 97  |
| แบบฝึกหัดเพิ่มเติม                                | 99  |
| กิจกรรมที่ 8 เงื่อนไขและตัวแปร                    | 104 |
| ใบงานที่ 8.1 มารู้จักเงือนไขกันเถอะ               | 107 |
| ใบงานที่ 8.2 เกมทายตัวเลข                         | 109 |
| ใบความรู้ที่ 8.1 เงือนไข                          | 111 |
| ใบความรู้ที่ 8.2 ตัวแปร                           | 113 |
| กิจกรรมที่ 9 เกมสร้างสรรค์                        | 115 |
| ใบงานที่ 9.1 สัมผัสสนุก                           | 118 |
| ใบความรู้ที่ 9.1 สัมผัสสนุก                       | 125 |
| แบบฝึกหัดเพิ่มเติม                                | 127 |
|                                                   |     |
| การจัดการเรียนรู้สะเต็มศึกษาด้วยไปรแกรม Scratch   |     |
| กิจกรรมที่ 1 รู้จัก IPST LINK                     | 132 |
| ใบงานที่ 1.1 มาตรวจสอบอุปกรณ์กัน                  | 135 |
| ใบงานที่ 1.2 กดกระโดด                             | 136 |
| ใบงานที่ 1.3 ช้ายหัน ขวาหัน                       | 137 |
| ใบงานที่ 1.4 ย่อ-ขยาย                             | 138 |
| ใบงานที่ 1.5 จุ๊ จุ๊ อย่าดังนะ                    | 139 |
| ใบงานที่ 1.6 ปรับแสง เปลี่ยนสี                    | 140 |
| ใบความรู้ที่ 1.1 รู้จักชุดแผงวงจร IPST LINK       | 141 |
| ใบความรู้ที่ 1.2 ทดสอบการเชื่อมต่อ                | 143 |
| ใบความรู้้ที่ 1.3 แผงวงจร IPST LINK และตัวตรวจจับ | 149 |
| กิจกรรมที่ 2 ประยุกต์ใช้งานตัวตรวจจับ             | 152 |
| ใบงานที่ 2.1 E-Librarian                          | 154 |
| ใบงานที่ 2.2 Smart Home                           | 156 |
| กิจกรรมที่ 3 สร้างขึ้นงาน STEM                    | 159 |
| ใบงานที่ 3.1 สร้างขึ้นงาน STEM                    | 161 |
| แบบประเมินผลงานและการนำเสนอ                       | 163 |
|                                                   |     |

•

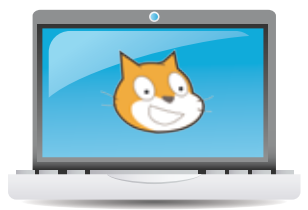

| ภาคผนวก                                                                     | 165 |
|-----------------------------------------------------------------------------|-----|
| ก โปรแกรม Scratch                                                           | 166 |
| ข การติดตั้งโปรแกรม Scratch                                                 | 174 |
| ค กลุ่มบล็อกคำสั่งในโปรแกรม Scratch                                         | 177 |
| ง การส่งออกและนำเข้าตัวละคร                                                 | 190 |
| จ การแปลงไฟล์ Scratch ให้เป็น .exe                                          | 192 |
| ฉ การใข้งานคำสั่งอื่นๆ                                                      | 194 |
| คณะผู้พัฒนาเอกสารการจัดการเรียนรู้สะเต็มศึกษาด้วยโปรแกรม Scratch ครั้งที่ 1 | 218 |

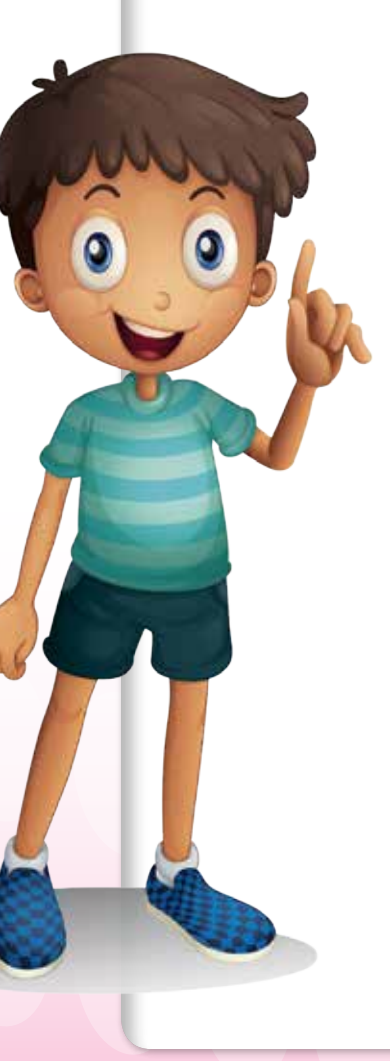

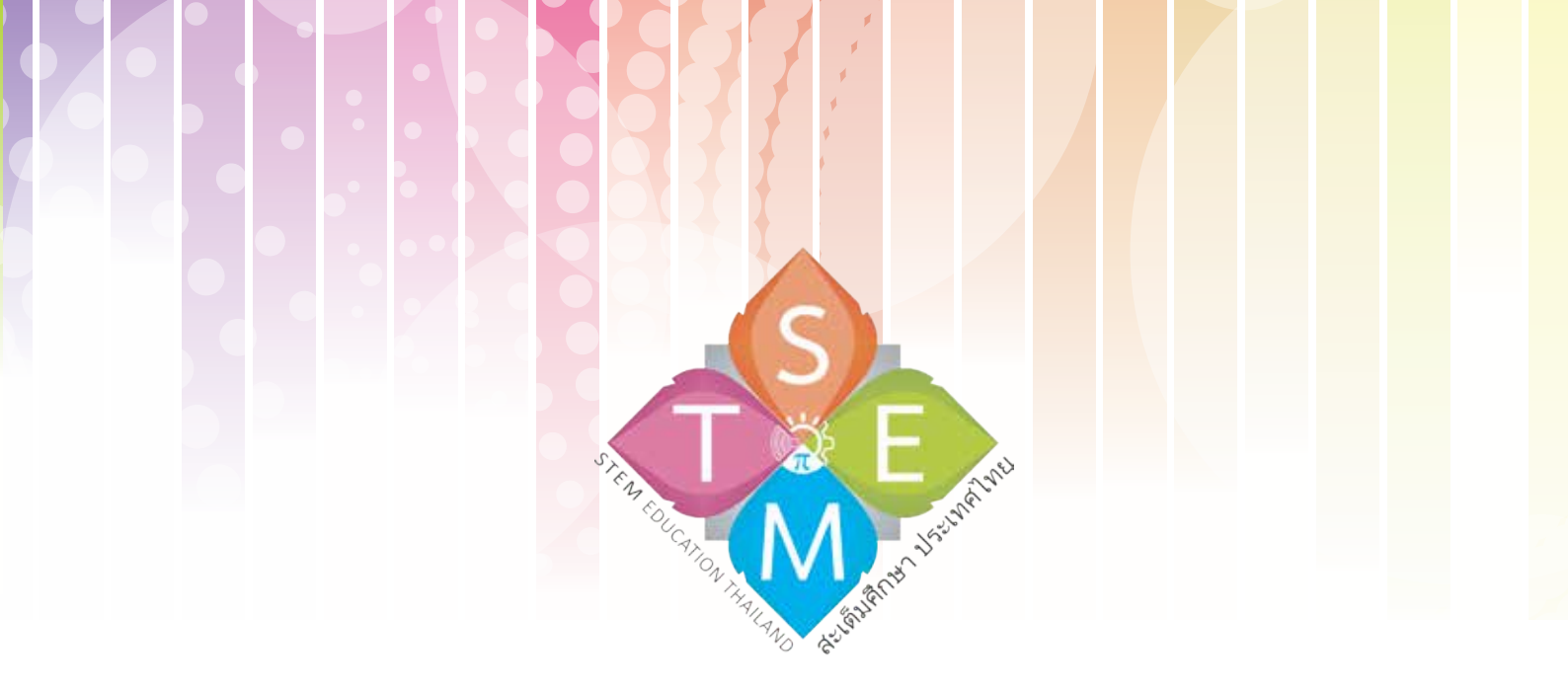

# การเขียนโปรแกรม

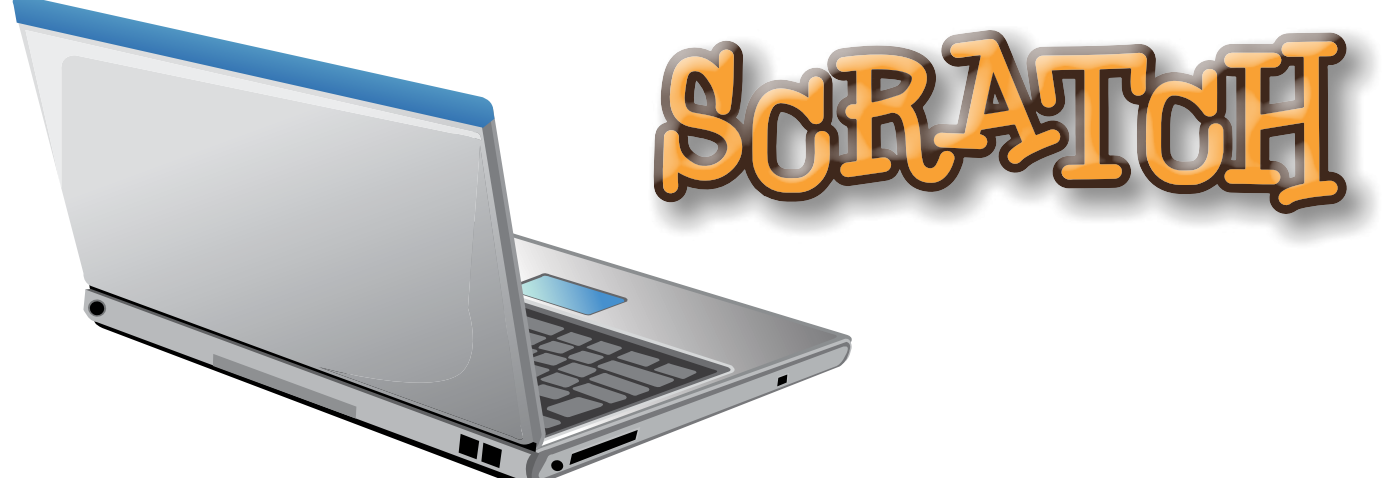

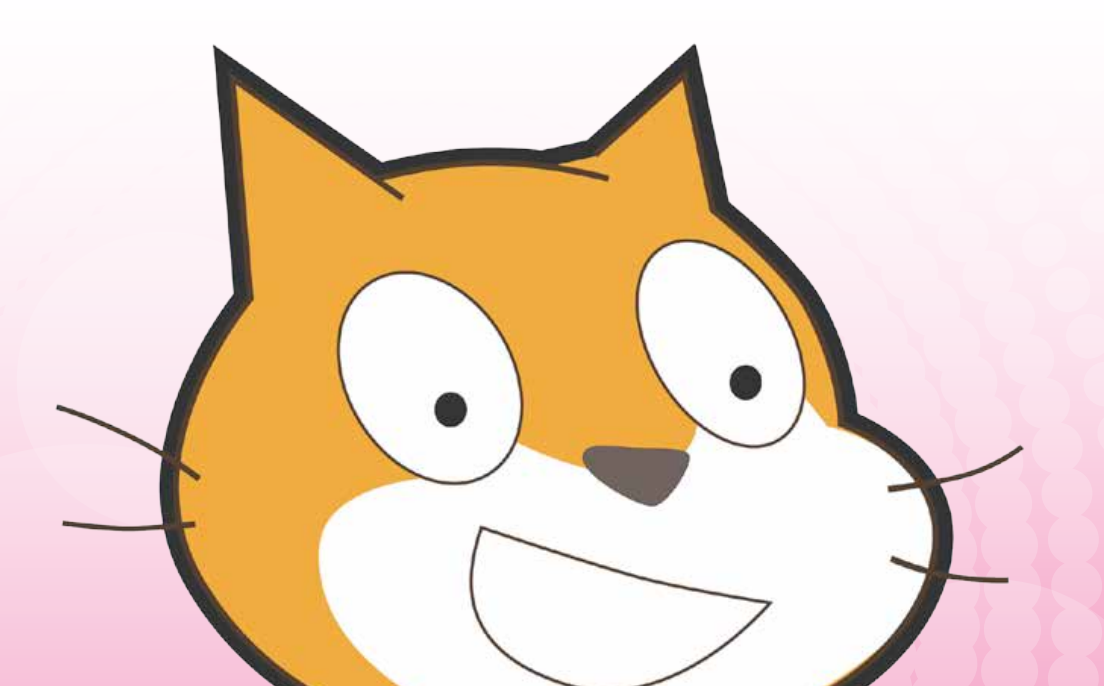

# **กิจกรรมที่ 1** รู้จักโปรแกรม Scratch

#### 1. ผลการเรียนรู้

- 1.1 อธิบายขั้นตอนและเขียนโปรแกรมสั่งงานคอมพิวเตอร์
- 1.2 ใช้คำสั่งพื้นฐานในการเขียนโปรแกรม

#### 2. สาระการเรียนรู้

- 2.1 ความหมายของการโปรแกรม
- 2.2 ส่วนประกอบของโปรแกรม Scratch
- 2.3 การกำหนดค่าในบล็อกของโปรแกรม Scratch
- 2.4 การเขียนสคริปต์ให้ตัวละครเคลื่อนที่

#### 3. **จุดประสงค์** ให้ผู้เรียนสามารถ

- 3.1 อธิบายหลักการโปรแกรมเบื้องต้น
- 3.2 บอกส่วนประกอบของโปรแกรม Scratch
- 3.3 ใช้งานโปรแกรมเบื้องต้นและการกำหนดค่าในบล็อกของโปรแกรม Scratch
- 3.4 เขียนสคริปต์ให้ตัวละครเคลื่อนที่ด้วยกลุ่มบล็อก Motion เช่น บล็อก move, If on edge bounce
- 3.5 เปลี่ยนชุดตัวละครเพื่อให้มองเห็นเป็นภาพเคลื่อนไหวด้วยกลุ่มบล็อก Looks เช่น บล็อก Next costume

#### 4. แนวคิด

2

การโปรแกรม หมายถึง การสร้างขุดคำสั่งเพื่อสั่งให้คอมพิวเตอร์ทำงาน Scratch เป็นภาษา คอมพิวเตอร์ที่มีคำสั่งสำหรับสั่งให้คอมพิวเตอร์ทำงานต่าง ๆ เช่น ภาพเคลื่อนไหว แบบจำลอง ทางวิทยาศาสตร์ เกม ดนตรี ศิลปะ สื่อแบบมีปฏิสัมพันธ์ การโปรแกรมภาษา Scratch จะใช้บล็อก คำสั่งมาวางต่อกันแทนการพิมพ์คำสั่งมีตัวละครและฉากที่ใช้สร้างเรื่องราวต่าง ๆ จึงเหมาะกับการ สอนเขียนโปรแกรมที่ส่งเสริมความคิดริเริ่มสร้างสรรค์ การคิดอย่างมีระบบและการทำงานร่วมกัน นอกจากนี้ยังสามารถแลกเปลี่ยนและเผยแพร่ผลงานผ่านทางเว็บไซต์ http://scratch.mit.edu/ ได้อีกด้วย

ขึ้นงานในโปรแกรม Scratch เรียกว่าโปรเจกต์ จะประกอบด้วย 3 ส่วนสำคัญ ได้แก่ เวที (Stage) ตัวละคร (Sprite) และสคริปต์ (Script) โดยแต่ละส่วนเกี่ยวข้องสัมพันธ์กันและทำงานไป พร้อมๆ กัน

การสร้างโปรเจกต์ทำได้โดยการเขียนสคริปต์ (ชุดคำสั่ง) ซึ่งใช้การลากวางบล็อก (คำสั่ง) เรียงต่อกันเพื่อสั่งตัวละคร ณ ตำแหน่งต่างๆ บนเวที ให้ทำงานต่างๆ คำสั่งพื้นฐานที่สั่งให้ตัวละครเคลื่อนไหว แสดงออก ควบคุ<mark>มขั้นตอนการทำงานของคำสั่ง</mark> จะใช้กลุ่มบล็อก Motion, Looks, และ Control ตามลำดับ

การบันทึกโปรเจกต์เพื่อเก็บไว้ใช้งานหรือ<mark>แก้ไข</mark> สามารถทำได้โดยคลิกเมนู File -> Save หรือ Save As โปรเจกต์จะถูกบันทึกไว้ที่โฟลเดอร์ Documents\Scratch Projects

#### 5. สื่ออุปกรณ์

5.1 ใบงาน

| ใบงานที่ | เรื่อง                          | เวลา (นาที) |
|----------|---------------------------------|-------------|
| 1.1      | มารู้จักโปรแกรม Scratch กันเถอะ | 15          |
| 1.2      | โปรเจกต์แรกของฉัน               | 20          |

#### 5.2 ใบความรู้

- ใบความรู้ที่ 1.1 เรื่อง รู้จักโปรแกรม Scratch
- ใบความรู้ที่ 1.2 เรื่อง การสร้างภาพเคลื่อนไหวอย่างง่าย

#### 6. วิธีดำเนินการ

- 6.1 การจัดเตรียม
  - 6.1.1 เครื่องคอมพิวเตอร์พร้อมติดตั้งโปรแกรม Scratch
  - 6.1.2 ใบความรู้ที่ 1.1-1.2 ตามจำนวนผู้เรียน
  - 6.1.3 ใบงานที่ 1.1-1.2 ตามจำนวนผู้เรียน
- 6.2 ขั้นตอนการดำเนินการ
  - 6.2.1 ผู้สอนชี้แจงข้อตกลงในการเรียน และการวัดและการประเมินผล
  - 6.2.2 ผู้สอนอธิบายเกี่ยวกับที่มาของโปรแกรม Scratch และการนำไปสร้างโปรเจกต์ต่างๆ
  - 6.2.3 อธิบายการเปิดโปรแกรม Scratch พร้อมกับสาธิตการเข้าใช้งานโปรแกรม
  - 6.2.4 ผู้เรียนศึกษาใบความรู้ที่ 1.1 เรื่องรู้จักโปรแกรม Scratch และทำใบงานที่ 1.1 เรื่องมารู้จักโปรแกรม Scratch กันเถอะ
  - 6.2.5 ผู้เรียนและผู้สอนร่วมเฉลยใบงานที่ 1.1 และสรุปสิ่งที่ได้จากการทำใบงานที่ 1.1
  - 6.2.6 ผู้สอนกระตุ้นความคิดของผู้เรียนด้วยคำถาม "เราจะทำอย่างไรให้ตัวละครแมว เคลื่อนที่ได้ และเดินอย่างเป็นธรรมชาติ" รอคำตอบจากผู้เรียน (คำตอบเช่น ทำให้แมวมีการขยับขา เปลี่ยนแปลงท่าเวลาเดิน) และพูดกระตุ้นให้ผู้เรียนค้นหา วิธีการโดยศึกษาใบความรู้ที่ 1.2 เรื่อง การสร้างภาพเคลื่อนไหวอย่างง่าย

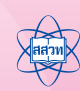

3

- 6.2.7 ผู้เรียนศึกษาใบความรู้ที่ 1.2 และทำใบงาน ที่ 1.2 เรื่อง โปรเจกต์แรกของฉัน
- 6.6.8 ผู้สอนสุ่มผู้เรียนนำเสน<sup>ื</sup>อคำตอบในใบงานที่ 1.2 และผู้สอนเปิดโอกาสให้ผู้เรียนคนอื่น ได้แสดงความคิดเห็น และเสนอแนะผลงานเพื่อนที่นำเสนอ
- 6.2.9 ผู้เรียนและผู้สอนร่วมกันสรุปคำสั่งและบล็อกที่เรียนในใบงานนี้

#### 7. การวัดผลประเมินผล

- 7.1 ตรวจคำตอบในใบงานและผลงาน
- 7.2 สังเกตการร่วมกิจกรรมในการระดมความคิดของผู้เรียน
- 7.3 สังเกตการทำงานและการทำกิจกรรมร่วมกันในชั้นเรียน

#### 8. แหล่งข้อมูลเพิ่มเติม

- 8.1 http://scratch.mit.edu/ (01/03/59)
- 8.2 https://scratch.mit.edu/scratch2download/ (01/03/59)

#### 9. ข้อเสนอแนะ

- 9.1 ถ้าโรงเรียนไม่มีเครื่องคอมพิวเตอร์เพียงพอสำหรับผู้เรียน 1 คน ต่อ 1 เครื่อง ผู้สอนสามารถ จัดการเรียนการสอนโดยแบ่งผู้เรียนออกเป็นกลุ่ม ตามความเหมาะสม
- 9.2 ผู้สอนชี้แจงเรื่อง การบันทึกไฟล์งานกับผู้เรียนอย่างชัดเจน ในส่วนของโฟลเดอร์ที่ใช้ จัดเก็บไฟล์ ตั้งชื่อให้สอดคล้องและอ้างอิงถึงงานของผู้เรียนแต่ละคนอย่างเป็นระบบ
- 9.3 ผู้สอนแนะนำให้ผู้เรียนสมัครสมาชิกของเว็บไซต์ http://scratch.mit.edu/ เพื่อให้ผู้เรียน สามารถเผยแพร่และแลกเปลี่ยนผลงานผ่านเว็บไซต์

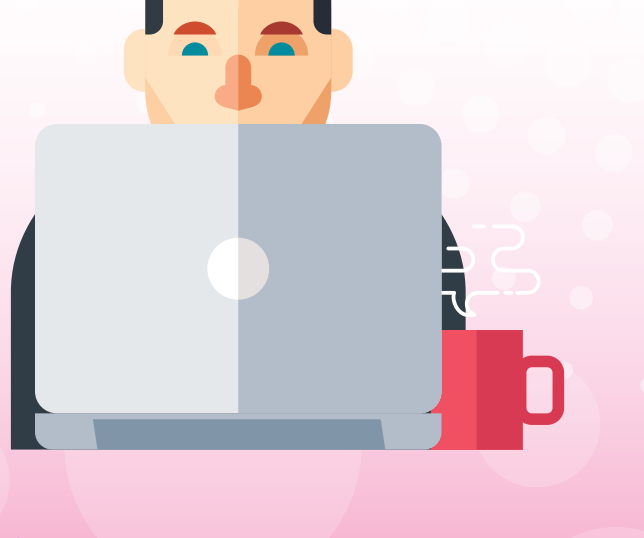

4

#### ใบงานที่ 1.1 มารู้จักโปรแกรม Scratch กันเถอะ

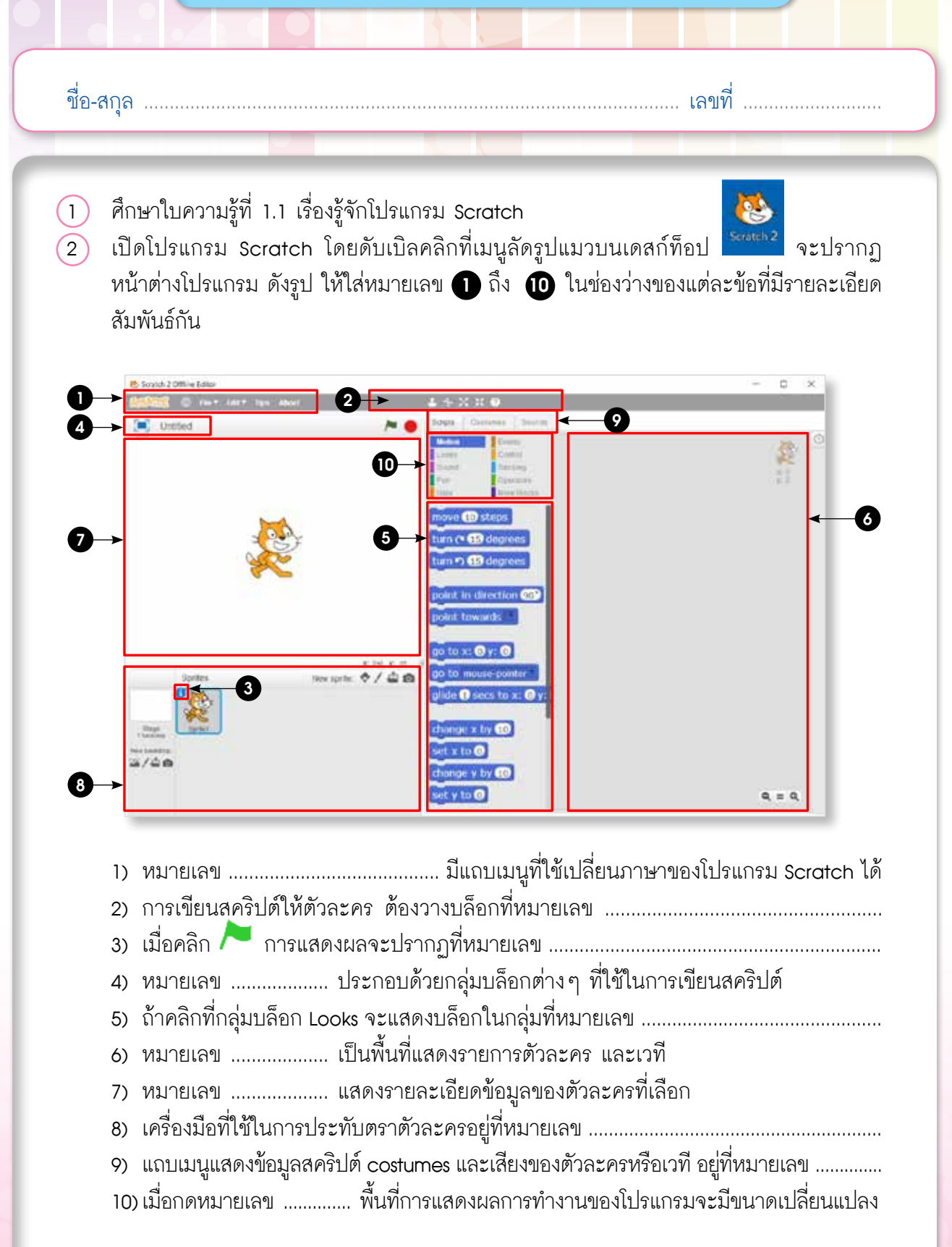

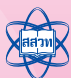

5

- (3) สร้างโปรเจกต์ใหม่ทุกครั้ง จะปรากฏตัวละครหลัก 1 ตัว ตัวละครหลักนั้นมีชื่อว่า .....
- เขียนสคริปต์ให้ตัวละครแมวเดิน 10 หน่วย โดยทำตามขั้นตอน ดังนี้
  - 4.1 คลิกกลุ่มบล็อก Motion แล้วลากบล็อก move 🔟 steps ไปวางบนพื้นที่เขียนสคริปต์

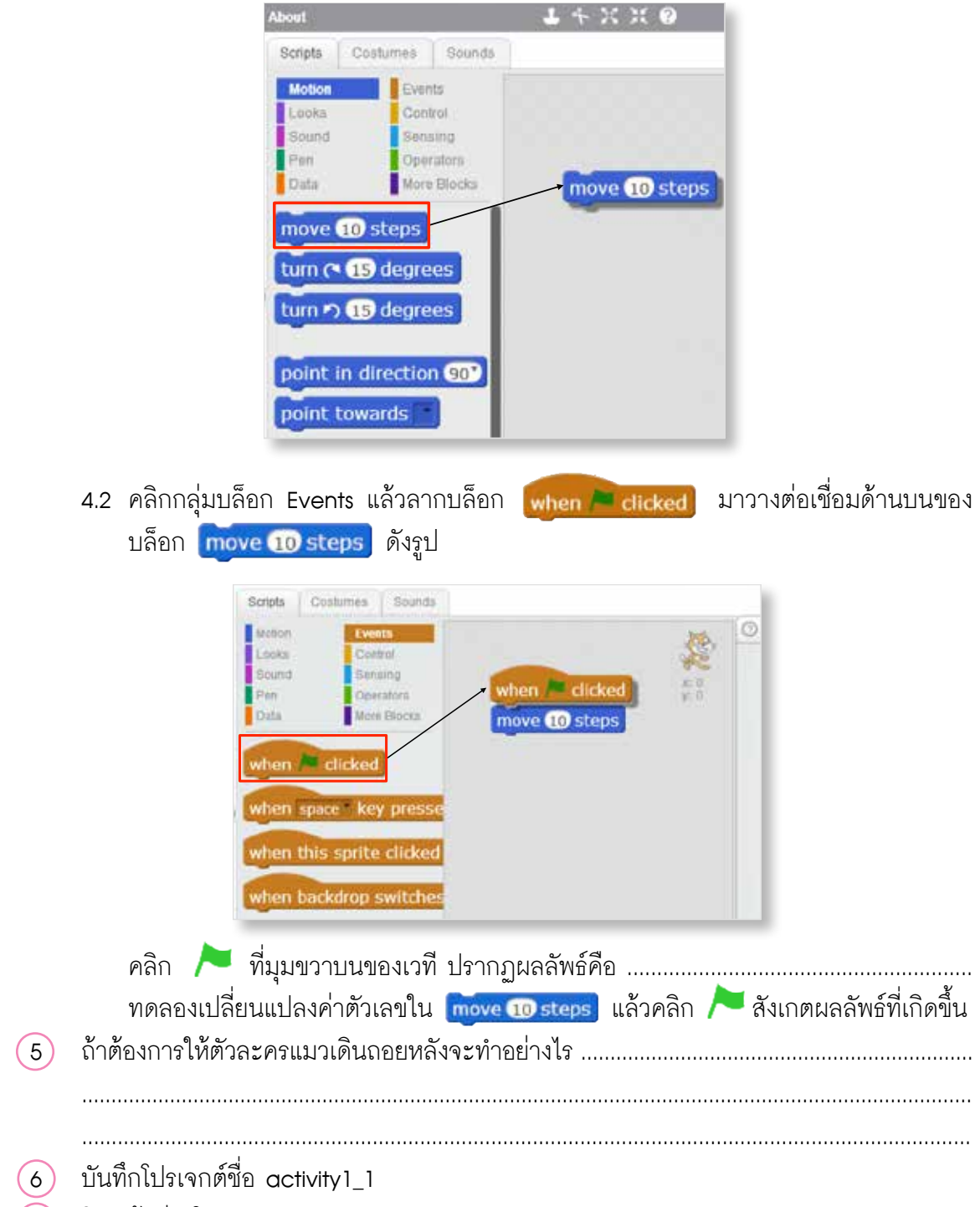

7 ปิดหน้าต่างโปรแกรม Scratch

ใบงานที่ 1.2 โปรเจกต์แรกของฉัน

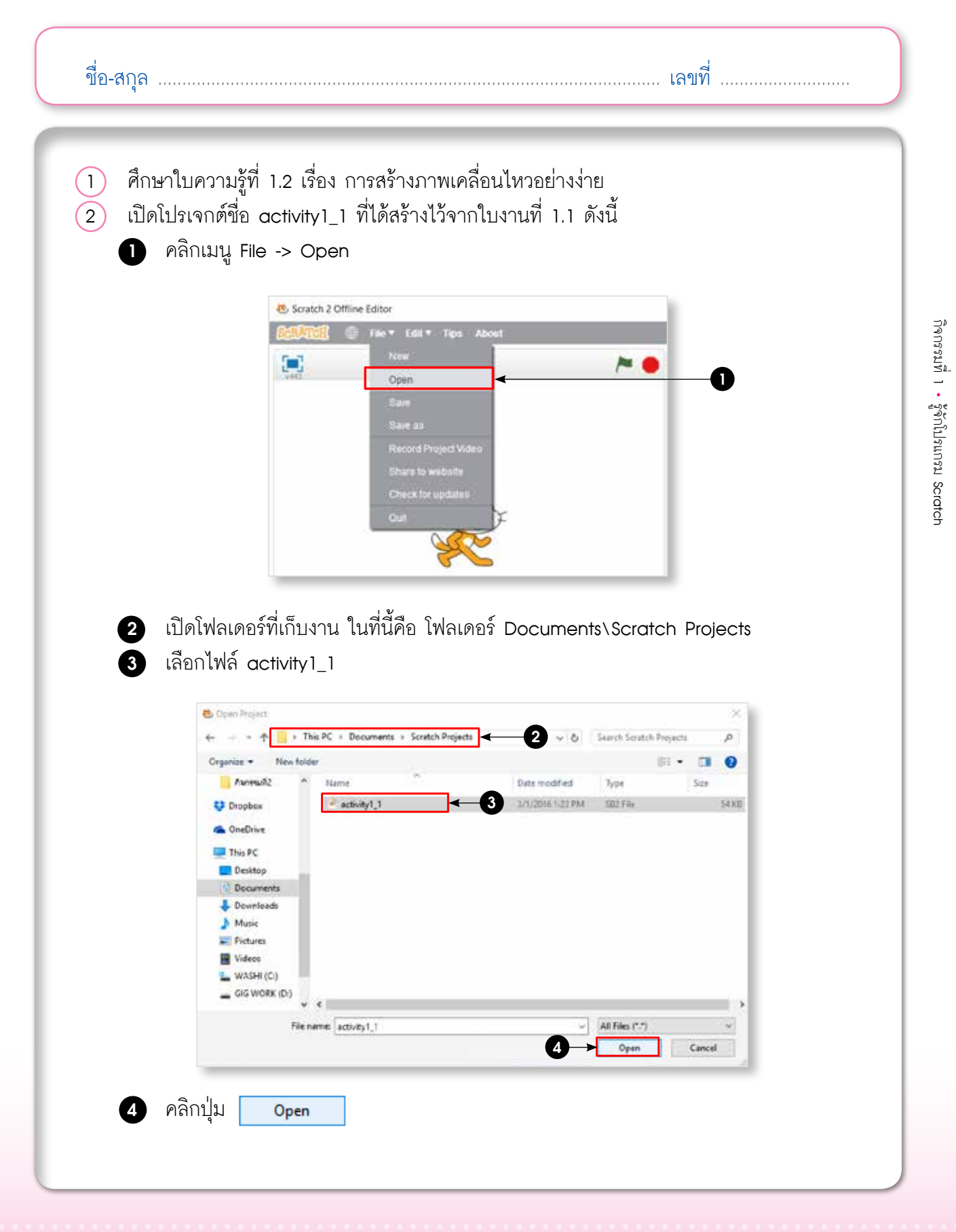

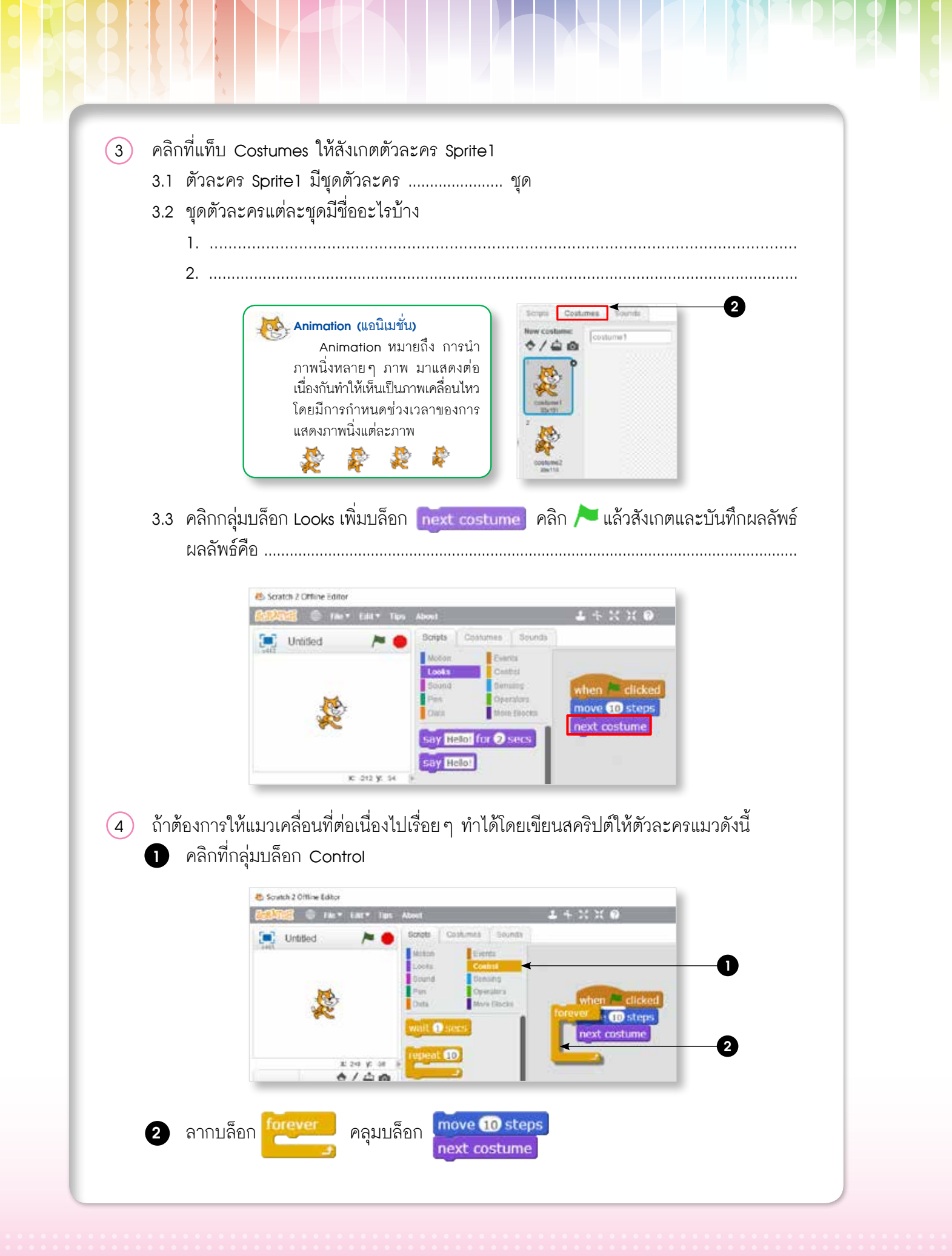

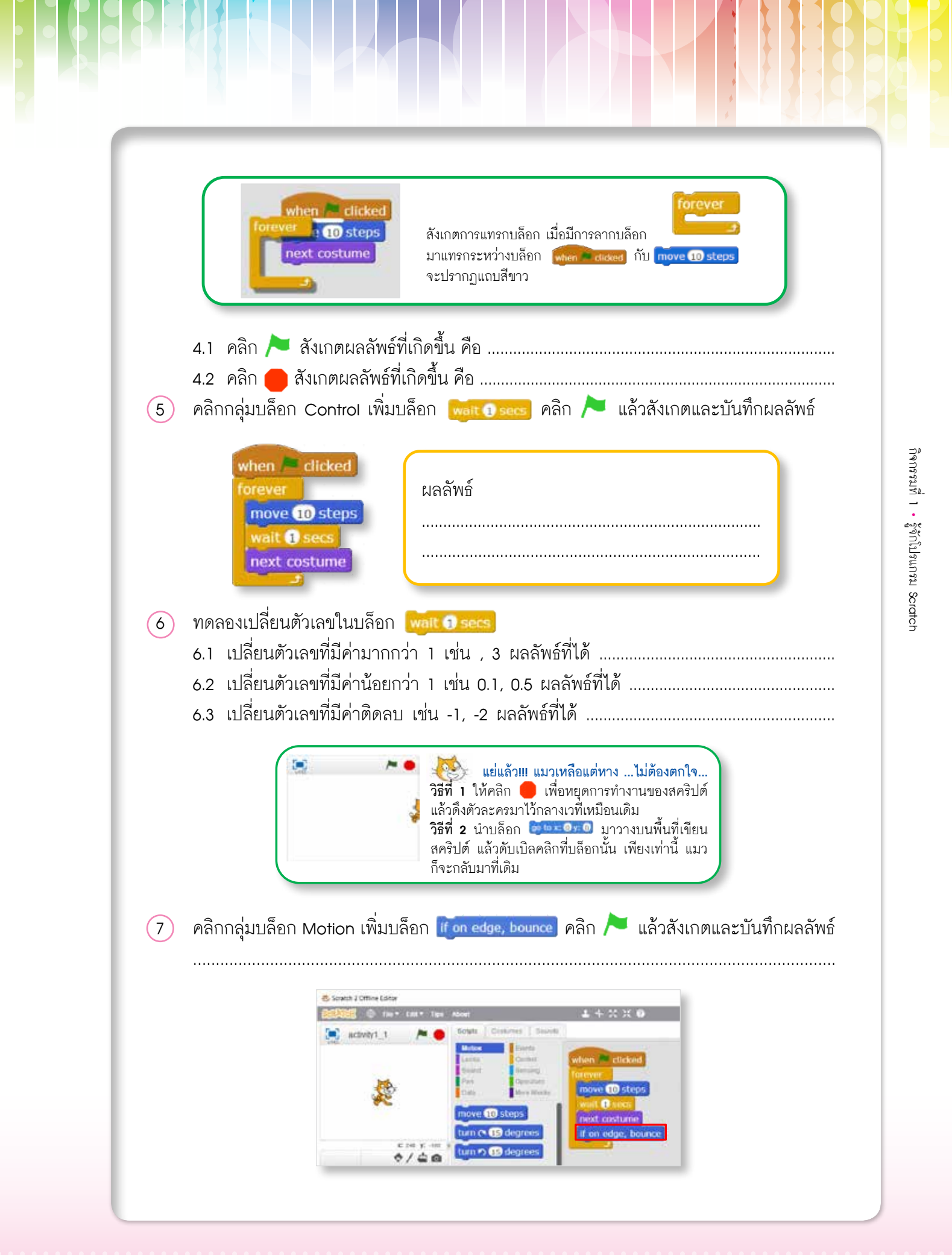

- (8) ทดลองเปลี่ยนทิศทางการหมุนของตัวละคร ดังนี้
  - 8.1 คลิก 🚹 ใน รtyle

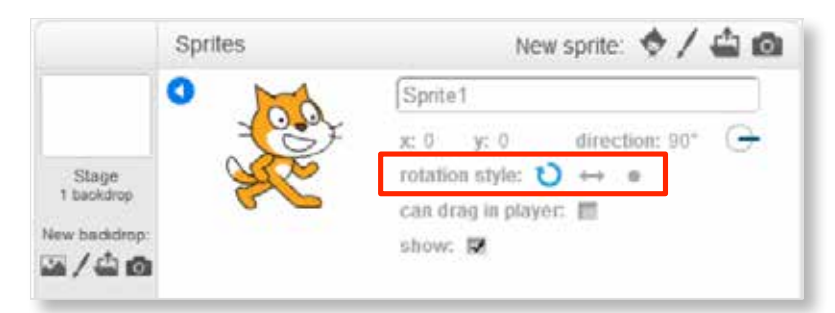

8.2 หัวข้อ rotation style เป็นรูปแบบการหมุนที่มี 3 ลักษณะ ( ♥ ↔ ● ) จากสคริปต์ในข้อ 7
ให้ทดลองเปลี่ยนรูปแบบการหมุน จากนั้นคลิก / สังเกตผลลัพธ์ แล้ววงกลมล้อมรอบรูป
ตัวละครที่เป็นผลลัพธ์หลังชนขอบเวที

| รูปแบบการหมุน | หลังจากชนขอบด้านขวา | หลังจากชนขอบด้านซ้าย |
|---------------|---------------------|----------------------|
| 8.1 ปุ่ม 🚺    |                     |                      |
| 8.2 ปุ่ม      |                     |                      |
| 8.3 ปุ่ม 🔵    |                     |                      |

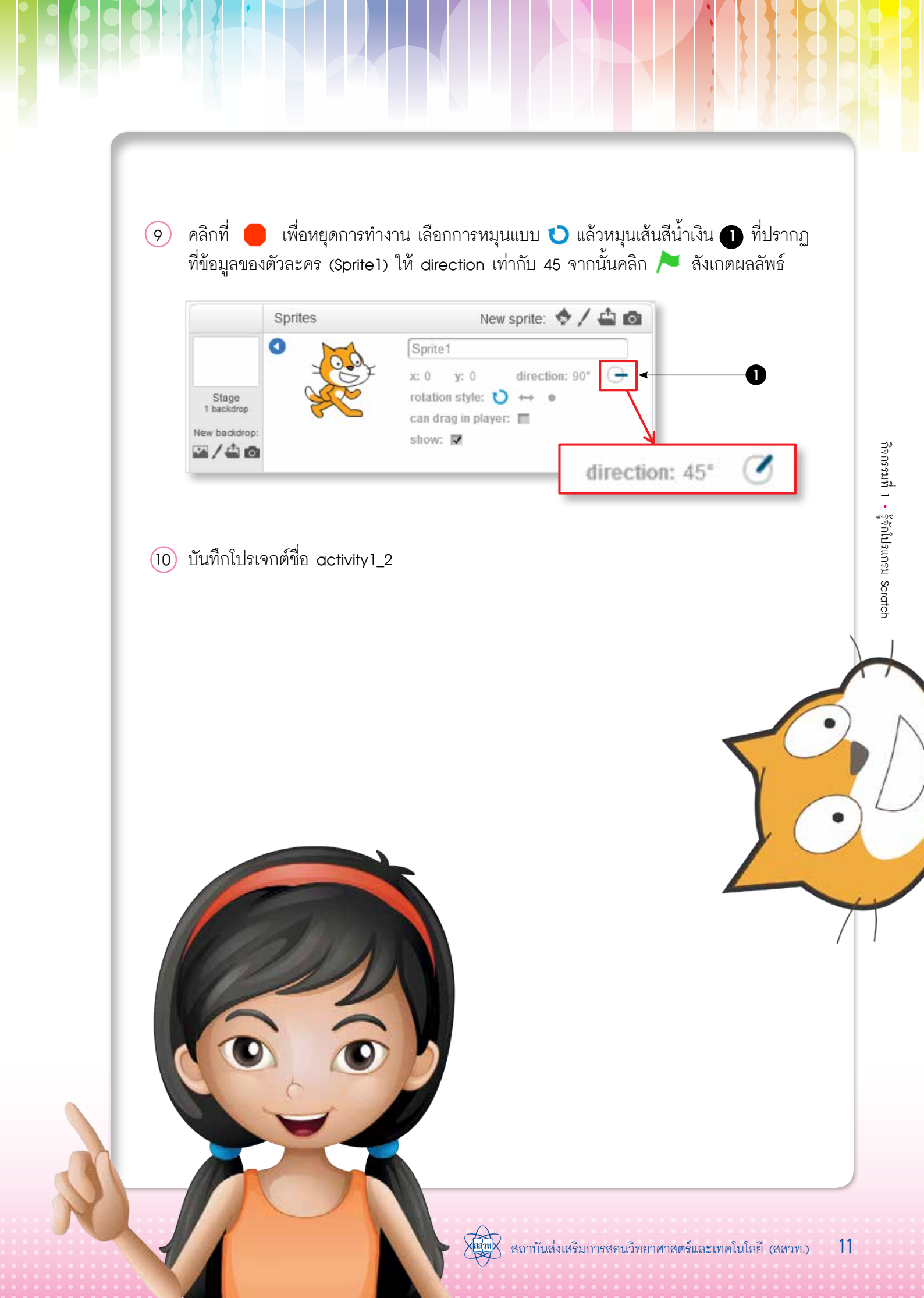

### ใบความรู้ที่ 1.1 รู้จักโปรแกรม Scratch

โปรแกรม Scratch (อ่านว่า สะ - แครช) เป็นโปรแกรมภาษาคอมพิวเตอร์ ที่ผู้เรียนสามารถ สร้างขึ้นงานได้อย่างง่าย เช่น นิทานที่สามารถโต้ตอบกับผู้อ่านได้ ภาพเคลื่อนไหว เกม ดนตรี และ ศิลปะ และเมื่อสร้างเป็นขึ้นงานเสร็จแล้ว สามารถนำขึ้นงานที่สร้างสรรค์นี้ แสดง และแลกเปลี่ยน ความคิดเห็นร่วมกับผู้อื่นบนเว็บไซต์ได้ ทำให้ผู้เรียนได้เรียนรู้หลักการและแนวคิดการโปรแกรมไป พร้อม ๆ กับการคิดอย่างสร้างสรรค์ มีเหตุผล และเป็นระบบ

 ส่วนประกอบหลักของโปรแกรม หน้าต่างการทำงานของโปรแกรม Scratch มีส่วนประกอบหลักดังนี้

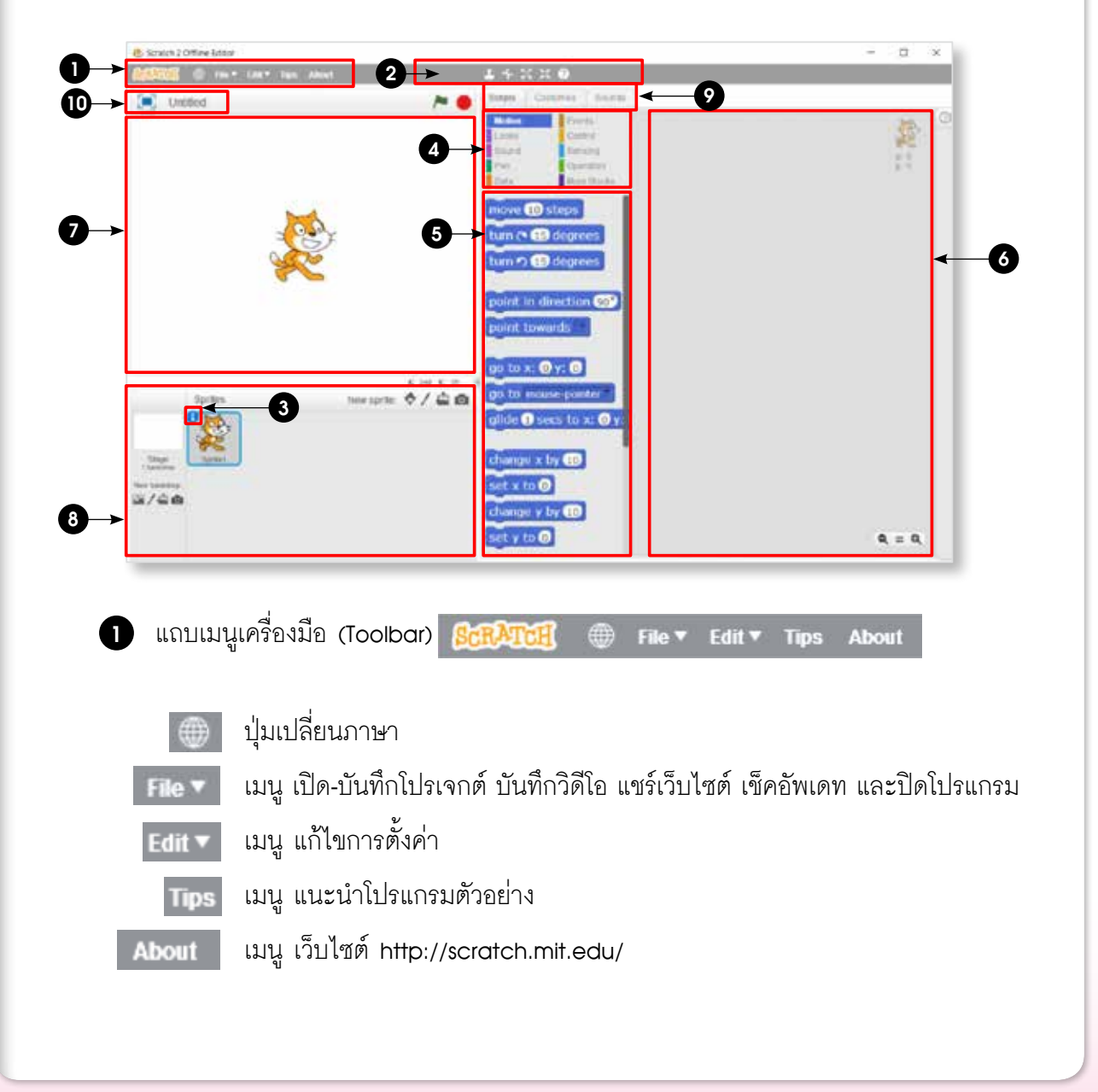

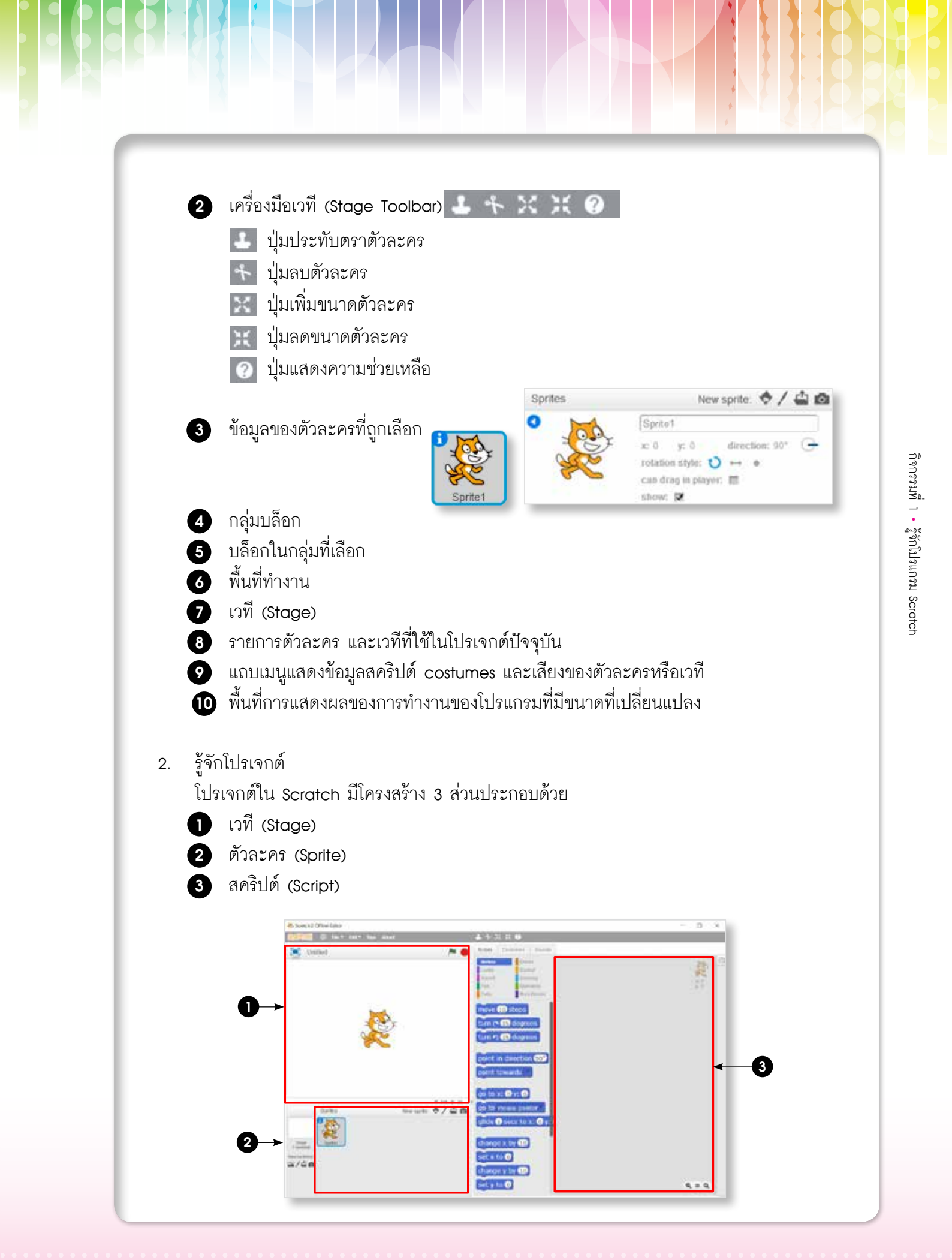

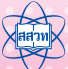

#### **2.1** เวที

เวทีมีขนาดกว้าง 480 หน่วย สูง 360 หน่วย ในแต่ละโปรเจกต์มีเวทีเดียว จึงมีชื่อเดียว และไม่สามารถเปลี่ยนชื่อได้ เวทีใช้แสดงผลการทำงานของสคริปต์ (script) เสียง (sound) หรือฉาก (backdrop) ได้

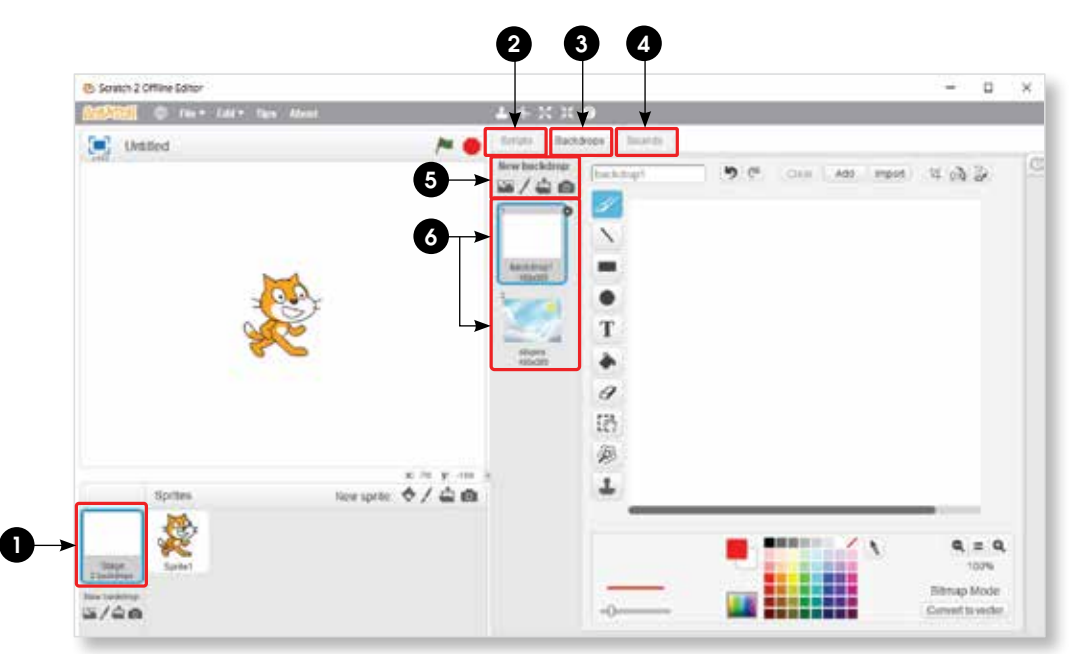

รายละเอียดของเวที

O

- คลิก Stage เพื่อดูรายละเอียดของเวที
- 2 แท็บ Scripts ของเวที
- 3 แท็บ Backdrops
- 4 แท็บ Sounds
- 5 เพิ่มฉากใหม่ New Backdrop
- 6 ฉากทั้งหมดที่มีอยู่บนเวที

การบอกตำแหน่งใด ๆ บนเวทีจะบอกโดยใช้ค่า (x, y) เช่น ตำแหน่งกลางเวที จะมีค่า (x, y) เป็น (0, 0)

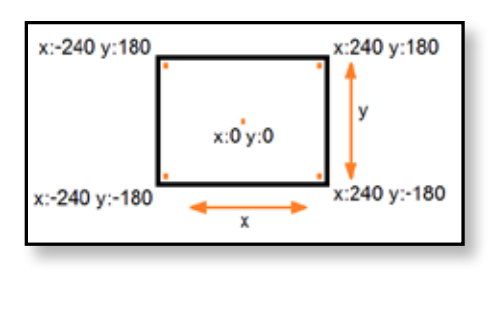

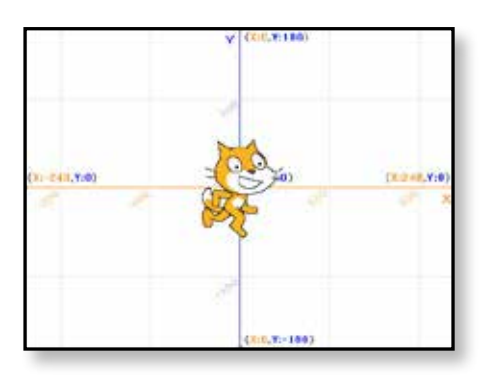

#### 2.2 ตัวละคร

ตัวละครแต่ละตัวจะมีข้อมูลแตกต่างกัน โดยสามารถคลิก 🕕 ที่ตัวละคร เพื่อดู ข้อมูลของตัวละครนั้น เช่น ตัวละครหมาป่ามีข้อมูลดังตาราง

#### 2.2.1 ชื่อตัวละคร

โปรแกรมจะตั้งชื่อตัวละครให้เป็น Sprite1, Sprite2, Sprite3 ตามลำดับที่สร้างขึ้น โดยอัตโนมัติ ถ้าต้องการเปลี่ยนชื่อตัวละครให้พิมพ์ชื่อใหม่บนแถบชื่อหมายเลข 🕕

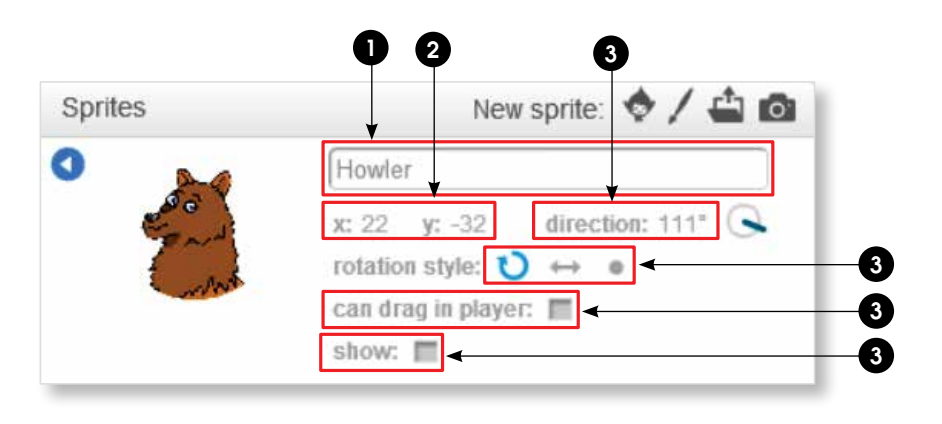

| หมายเลข | ข้อมูล                                   | รายละเอียดข้อมูลตัวละคร |
|---------|------------------------------------------|-------------------------|
| 0       | ชื่อตัวละคร                              | Howler                  |
| 2       | ตำแหน่งบนเวที                            | x: 22 y: -32            |
| 3       | ทิศทางการเคลื่อนที่ (direction)          | 111 องศา                |
|         | รูปแบบการหมุนของตัวละคร                  |                         |
|         | มี 3 ลักษณะ                              |                         |
| 4       | 💙 หมุนได้รอบทิศทาง                       | 🜔 หมุนได้รอบทิศทาง      |
|         | ⇔ หันได้เฉพาะซ้ายหรือขวา                 |                         |
|         | ● ห้ามหมุน                               |                         |
| ß       | can drag in player: 💌                    | can drag in player: 🏢   |
|         | การลากตัวละครในโหมดนำเสนอ หรือบนเว็บไซต์ | ลากตัวละครไม่ได้        |
|         | show: 🔽                                  | show:                   |
| 6       | การแสดงตัวละครบนเวที                     | ตัวละครบนเวทีไม่ปรากฏ   |
|         | ในขณะที่ออกแบบ                           | ในขณะที่ออกแบบ          |

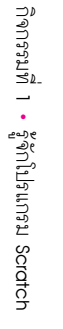

#### 2.2.2 ชุดตัวละคร

้ชุดตัวละคร (Costumes) เป็นภาพของตัวละคร ซึ่งสามารถเปลี่ยนแปลงภาพเดิม หรือเพิ่มภาพใหม่ และอาจเขียนสคริปต์เพิ่มให้กับตัวละครเปลี่ยนชุด หรือให้มองเห็น เป็นการเคลื่อนไหวในรูปแบบต่างๆ ตามต้องการ

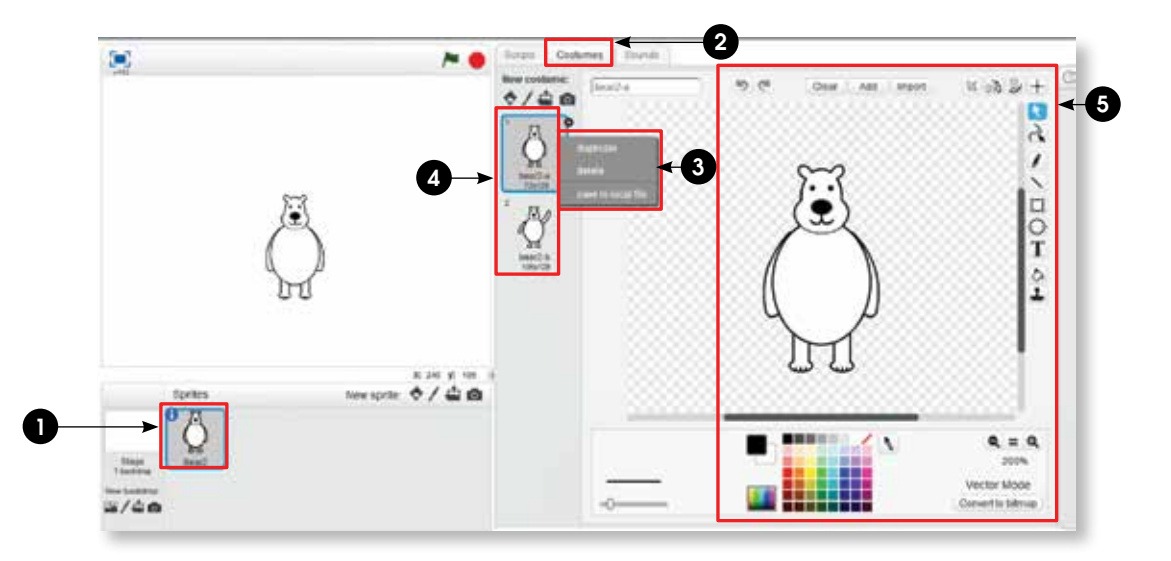

รายละเอียดชุดตัวละคร

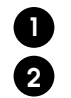

3

4

5

คลิกที่ตัวละคร Bear2

คลิกแท็บ Costumes

คลิกขวาที่ชุดตัวละครที่ต้องการ จะปรากฏเมนูคัดลอก ลบ และบันทึกชุดตัวละคร

ตัวละคร ในตัวอย่าง มีชื่อว่า bear2 ประกอบด้วยชุดตัวละคร 2 ชุด

ขื่อชุดตัวละครตัวที่ 1 ชื่อว่า bear2-a มีลักษณะสีขาว ยืนตรง

ชื่อชุ่ดตัวละครตัวที่ 2 ชื่อว่า bear2-b มีลักษณะสีขาว ยกแขน 1 ข้าง

พื้นที่ออกแบบ และแก้ไขชุดตัวละครที่เลือก

#### 2.3 สคริปต์

สคริปต์ คือ ชุดคำสั่งสำหรับตัวละครหรือเวที เพื่อสั่งให้ตัวละครหรือเวทีทำงานตาม วัตถุประสงค์ที่ต้องการ โดยการเลือกสคริปต์จากกลุ่มบล็อก ซึ่งแบ่งเป็น 8 กลุ่ม ดังนี้

| กลุ่มบล็อก  | การทำงาน                                                     |
|-------------|--------------------------------------------------------------|
| Motion      | การเคลื่อนไหว เช่น เคลื่อนที่ไปข้างหน้า หมุนไปทางซ้ายหรือขวา |
| Control     | การควบคุม เช่น การวนซ้ำ การตรวจสอบเงื่อนไข                   |
| Looks       | การแสดง เช่น พูด คิด เปลี่ยนขนาด                             |
| Sensing     | การรับรู้ เช่น การสัมผัส คลิกเมาส์ จับเวลา                   |
| Sound       | การแสดงเสียง เช่น เสียงสัตว์ กลอง โน้ตดนตรี                  |
| Operators   | ตัวดำเนินการ เช่น บวก และ หรือ                               |
| Pen         | ปากกา เช่น ยกปากกาขึ้น ตั้งค่าสีปากกา                        |
| Data        | ตัวแปร เช่น สร้างค่าตัวแปร                                   |
| Events      | เหตุการณ์ เช่น เมื่อคลิก 🏓                                   |
| More Blocks | บล็อกอื่นๆ เช่น การสร้างฟังก์ชัน                             |

บล็อกของตัวละครกับบล็อกของเวที ที่อยู่ภายใต้กลุ่มบล็อกเดียวกัน จะมีความแตกต่างกัน เช่น กลุ่มบล็อก Motion ของตัวละครจะมีบล็อกดังรูปด้านช้าย ส่วนรูปด้านขวาเป็นของเวทีซึ่งไม่มี บล็อก Motion เนื่องจากเวทีเคลื่อนที่ไม่ได้

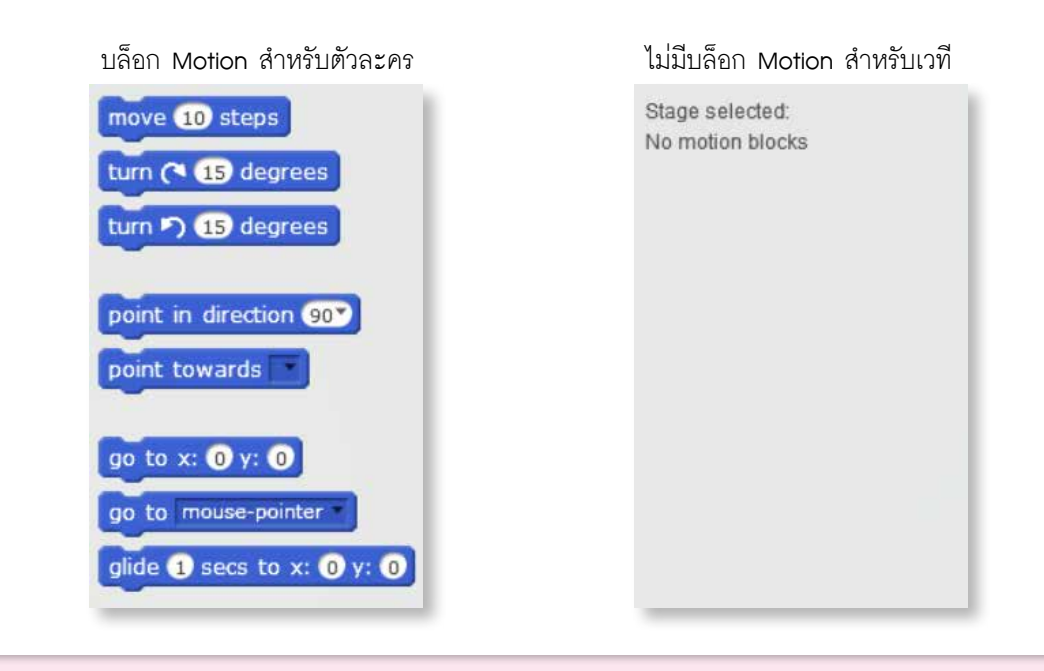

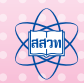

สคริปต์หนึ่งๆ ประกอบไปด้วยบล็อกมาเรียง ต่อกันเป็นกลุ่ม บางบล็อกสามารถซ้อนอยู่บน บล็อกอื่นได้

ตัวอย่างการเขียนสคริปต์สั่งให้ Dinodane เคลื่อนที่ ก่อนเขียนสคริปต์ต้องเลือกตัวละคร แล้วนำบล็อกที่ต้องการมาเรียงต่อกันในพื้นที่สำหรับ เขียนสคริปต์

| e 10 steps   |
|--------------|
| edge, bounce |
|              |
| their .      |
|              |
|              |

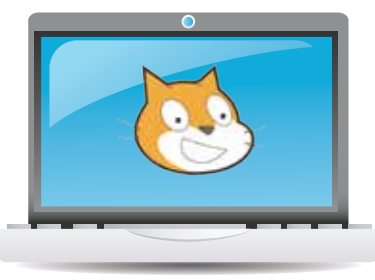

 การสั่งให้โปรเจกต์เริ่มทำงานและหยุดทำงาน การสั่งให้โปรเจกต์เริ่มทำงาน ทำได้โดยใช้บล็อกในกลุ่ม บล็อก Events ที่มีเหตุการณ์ต่างๆ เช่น

| บล็อก                               | คำอธิบาย                                                                                                    |  |
|-------------------------------------|----------------------------------------------------------------------------------------------------|--|
| when Mc clicked                     | เมื่อคลิก 庵 บล็อกคำสั่งต่างๆ ที่อยู่ภายใต้บล็อก 🗰 🖬 🖬 🕷 เม่นเช่ง<br>ก็จะเริ่มทำงาน                                                                  |  |
| when space key pressed              | เมื่อกดแป้น space bar บล็อกคำสั่งต่างๆ ที่อยู่ภายใต้บล็อก<br>when space key pressed ก็จะเริ่มทำงาน<br>(สามารถเปลี่ยนแป้นตัวอักษรใดๆ บนคีย์บอร์ดได้) |  |
| when this sprite clicked            | เมื่อคลิกที่ตัวละคร บล็อกคำสั่งต่างๆ ที่อยู่ภายใต้บล็อก<br>when this sorite clicked ก็จะเริ่มทำงาน                                                  |  |
| when backdrop switches to backdrop1 | ถ้าฉากปัจจุบันชื่อ backdrop1 บล็อกคำสั่งต่าง ๆ ที่อยู่ภายใต้บล็อก<br>when backdrop switches to backdrop1 ก็จะเริ่มทำงาน                             |  |

กรณีที่ใช้คำสั่ง Forever ถ้าต้องการหยุดการทำงานทั้งโปรเจกต์ ให้คลิก |

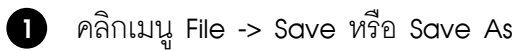

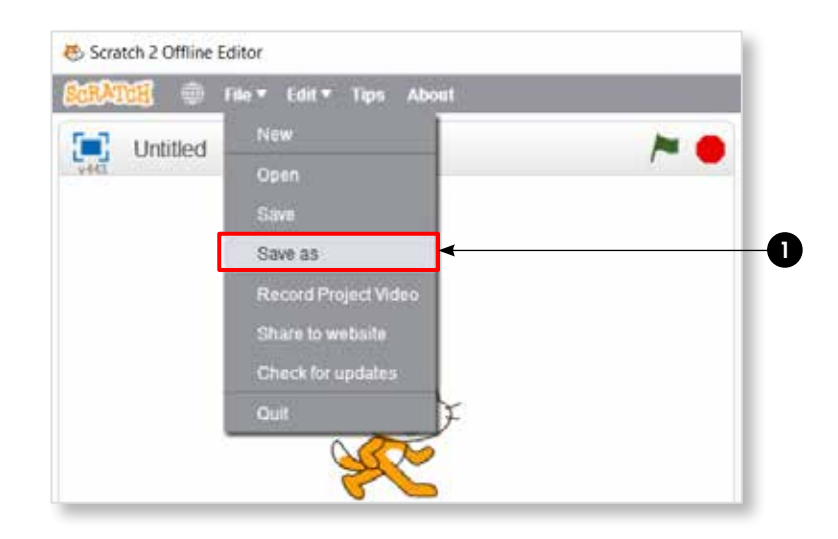

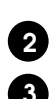

2 เลือกโฟลเดอร์ที่ต้องการบันทึก (เลือกโฟลเดอร์ Documents\Scratch Projects) 3 พิมพ์ชื่อโปรเจกต์ (ตัวอย่าง บันทึกชื่อ activity1\_1)

| and a Mandalda                | 8 L                         | 0 |
|-------------------------------|-----------------------------|---|
| ganize • Ivew tolder          | 1871 <b>•</b>               |   |
| OneDrive Name                 | Date modified Type Size     |   |
| This BC                       | No items match your search. |   |
| Desktop                       |                             |   |
| Documents                     |                             |   |
| Downloads                     |                             |   |
| h Music                       |                             |   |
| Pictures                      |                             |   |
| 🗑 Videos                      |                             |   |
| washi (C:)                    |                             |   |
| GIG WORK (D:)                 |                             |   |
| Network v <                   |                             | > |
| File name: activity1_1        | ← 3                         | ~ |
| Save as type: All Files (*.*) |                             | ~ |
|                               |                             |   |
| lide Folders                  | 4 Save Cancel               |   |
|                               |                             |   |

## ใบความรู้ที่ 1.2 การสร้างภาพเคลื่อนไหวอย่างง่าย

โปรเจกต์ในโปรแกรม Scratch สามารถสร้างตัวละครได้หลายตัว ซึ่งตัวละครแต่ละตัว จะมีขุด ตัวละครอย่างน้อยหนึ่งขุด และสามารถเพิ่มเติมได้ การทำให้ตัวละครเคลื่อนไหวจะใช้วิธีเปลี่ยนสลับ ขุดตัวละครไปมาอย่างรวดเร็ว พร้อมกับสั่งให้ตัวละครเคลื่อนที่ในลักษณะใดลักษณะหนึ่ง โดยมีการ เขียนสคริปต์จากกลุ่มบล็อก ดังต่อไปนี้

#### 1. กลุ่มบล็อก Motion

| บล็อกที่ใช้ในตัวละคร | ความหมาย                                            |
|----------------------|-----------------------------------------------------|
| move 10 steps        | ไปข้างหน้า หรือถอยหลัง ตัวอย่าง ไปข้างหน้า 10 หน่วย |
| if on edge, bounce   | ถ้าตัวละครชนขอบให้สะท้อนกลับ                        |

#### 2. กลุ่มบล็อก Looks

| บล็อกที่ใช้ในตัวละคร | ความหมาย                                       |  |
|----------------------|------------------------------------------------|--|
| next costume         | เปลี่ยนชุดตัวละครเป็นชุดถัดไปที่มีอยู่ในรายการ |  |

#### 3. กลุ่มบล็อก Control

| $\bigcap$ | บล็อกที่ใช้ในตัวละคร | ความหมาย                |
|-----------|----------------------|-------------------------|
|           | forever<br>          | การทำงานซ้ำไม่รู้จบ     |
|           | walt ① secs          | หยุดรอเป็นเวลา 1 วินาที |

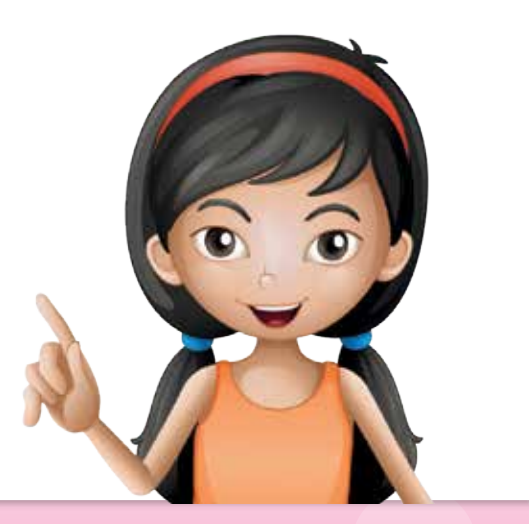

# **กิจกรรมที่ 2** การสร้างภาพเคลื่อนไหว

#### 1. ผลการเรียนรู้

1.1 ใช้คำสั่งพื้นฐานในการเขียนโปรแกรม

#### 2. สาระการเรียนรู้

- 2.1 การเพิ่มและสลับฉาก
- 2.2 การบอกตำแหน่งใดๆ บนเวที และรูปแบบการหมุนตัวละคร
- 2.3 การย้ายตัวละครไปยังตำแหน่งที่ระบุ
- 2.4 การเพิ่มตัวละครใหม่ และส่งออกชุดตัวละครออกไปเป็นไฟล์
- 2.5 การลบฉากและตัวละคร

#### จุดประสงค์ ให้ผู้เรียนสามารถ

- 3.1 เพิ่มและสร้างตัวละครใหม่ Paint new sprite และ Save to local file ตัวละครออกไป เป็นไฟล์
- 3.2 เพิ่มและสลับฉากด้วยบล็อก next backdrop และ switch backdrop to ในกลุ่มบล็อก Looks
- 3.3 ลบตัวละครและฉาก
- 3.5 ระบุตำแหน่งด้วยค่า (x, y) และรูปแบบการหมุนของตัวละคร

#### 4. แนวคิด

ตัวละครในโปรเจกต์มีได้หลายตัว โดยตัวละครแต่ละตัวจะมีสคริปต์การทำงานที่เป็นของ ตนเอง การเพิ่มตัวละครอาจทำได้ทั้งการนำเข้าจากไฟล์ตัวละครที่มีอยู่แล้ว หรือวาดขึ้นใหม่เอง นอกจากนี้ยังสามารถส่งออกตัวละครที่มีอยู่ในโปรเจกต์ออกไปเป็นไฟล์ เพื่อการนำไปใช้งานต่อไป ได้ด้วย

การเคลื่อนที่ของตัวละคร จะใช้ความรู้เกี่ยวกับตำแหน่งหรือพิกัดบนพื้นที่แสดงผลการ ทำงาน ส่วนการเคลื่อนที่ไปในทิศทางต่างๆ จะต้องกำหนดให้ตัวละครหันหน้าไปยังทิศทางที่ต้องการ ก่อนแล้วจึงเคลื่อนที่ ซึ่งอาจใช้บล็อกคำสั่ง turn หรือ point in direction

เวทีจะมีได้เพียงหนึ่งเวที แต่สามารถเปลี่ยนภาพฉากของเวทีได้หลายภาพ การเปลี่ยน ชุดตัวละคร รวมไปถึงการเปลี่ยนภาพฉากนี้ สามารถเขียนสคริปต์ให้ตัวละครหรือฉากแยกส่วนกัน เพื่อสั่งงานให้เกิดเหตุการณ์ที่ต่างกัน แต่แสดงผลการทำงานไปพร้อมๆ กัน

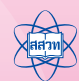

#### 5. สื่ออุปกรณ์

#### 5.1 ใบงาน

| ใบงานที่ | เรื่อง          | เวลา <b>(</b> นาที <b>)</b> |  |
|----------|-----------------|-----------------------------|--|
| 2.1      | เพิ่มและสลับฉาก | 5                           |  |
| 2.2      | พิกัดและทิศทาง  | 15                          |  |

#### 5.2 ใบความรู้

- ใบความรู้ที่ 2.1 เรื่อง ฉากและตัวละคร
- ใบความรู้้ที่ 2.2 เรื่อง พิกัดและทิศทาง

#### 6. วิธีดำเนินการ

- 6.1 การจัดเตรียม
  - 6.1.1 ใบงานที่ 2.1- 2.2 ตามจำนวนผู้เรียน
  - 6.1.2 ใบความรู้ที่ 2.1- 2.2 ตามจำนวนผู้เรียน
- 6.2 ขั้นตอนการดำเนินการ
  - 6.2.1 ผู้สอนตั้งคำถามให้ผู้เรียนคิดว่า "การที่ตัวละครเคลื่อนไหวและเปลี่ยนทิศทาง เกิดขึ้นได้อย่างไร ผู้เรียนสังเกตเห็นอะไรเปลี่ยนแปลงอีกบ้าง" และพูดกระตุ้นผู้เรียน ว่าผู้เรียนสามารถสร้างขึ้นงานเหมือนตัวอย่างได้ด้วยโปรแกรม Scratch
  - 6.2.2 ผู้เรียนศึกษาใบความรู้ที่ 2.1 เรื่องฉากและตัวละคร และทำใบงานที่ 2.1 เรื่อง เพิ่ม และสลับฉาก
  - 6.2.3 ผู้สอนและผู้เรียนร่วมกันเฉลยคำตอบในใบงานที่ 2.1
  - 6.2.4 ผู้เรียนศึกษาใบความรู้ที่ 2.2 ทำใบงานที่ 2.2 เรื่อง พิกัดและทิศทาง
  - 6.2.5 ผู้สอนสุ่มผู้เรียนนำเสนอคำตอบในใบงานที่ 2.2 โดยสุ่มผู้เรียนเพื่อนำเสนอคำตอบ แต่ละข้อไม่ให้ซ้ำคนเดิมจนครบทุกข้อ
  - 6.2.6 ผู้เรียนและผู้สอนร่วมกันสรุปความรู้เรื่องการเพิ่มลบ ตัวละคร การกำหนดพิกัด และทิศทาง

# กิจกรรมที่ 2 • การสร้างภาพเคลื่อนไหว

#### 7. การวัดผลประเมินผล

- 7.1 ตรวจคำตอบใ<mark>นใบง</mark>านและผลงาน
- 7.2 สังเกตการทำง<mark>านแล</mark>ะการทำกิจกรรมร่วมกันในขั้นเรียน

#### 8. แหล่งข้อมูลเพิ่มเติม

- 8.1 http://scratch.mit.edu/ (01/03/59)
- 8.2 https://scratch.mit.edu/scratch2download/ (01/03/59)

#### 9. ข้อเสนอแนะ

9.1 ให้ผู้เรียนสังเกตขึ้นงานตัวอย่างที่สร้างด้วยโปรแกรม Scratch ช่วยให้ผู้เรียนสามารถสร้าง ขึ้นงานเลียนแบบตัวอย่างได้

http://www

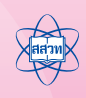

ใบงานที่ 2.1 เพิ่มและสลับฉาก

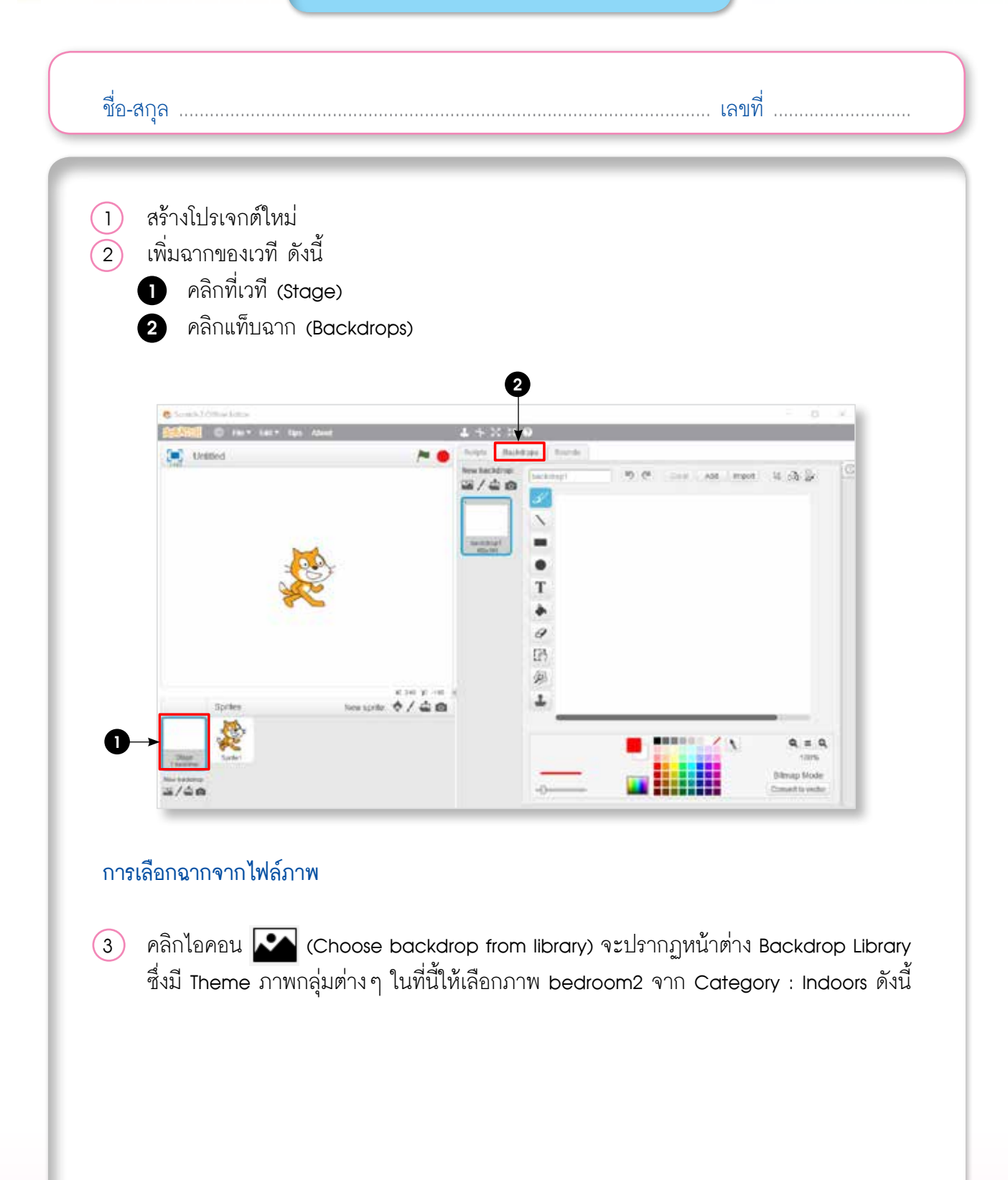

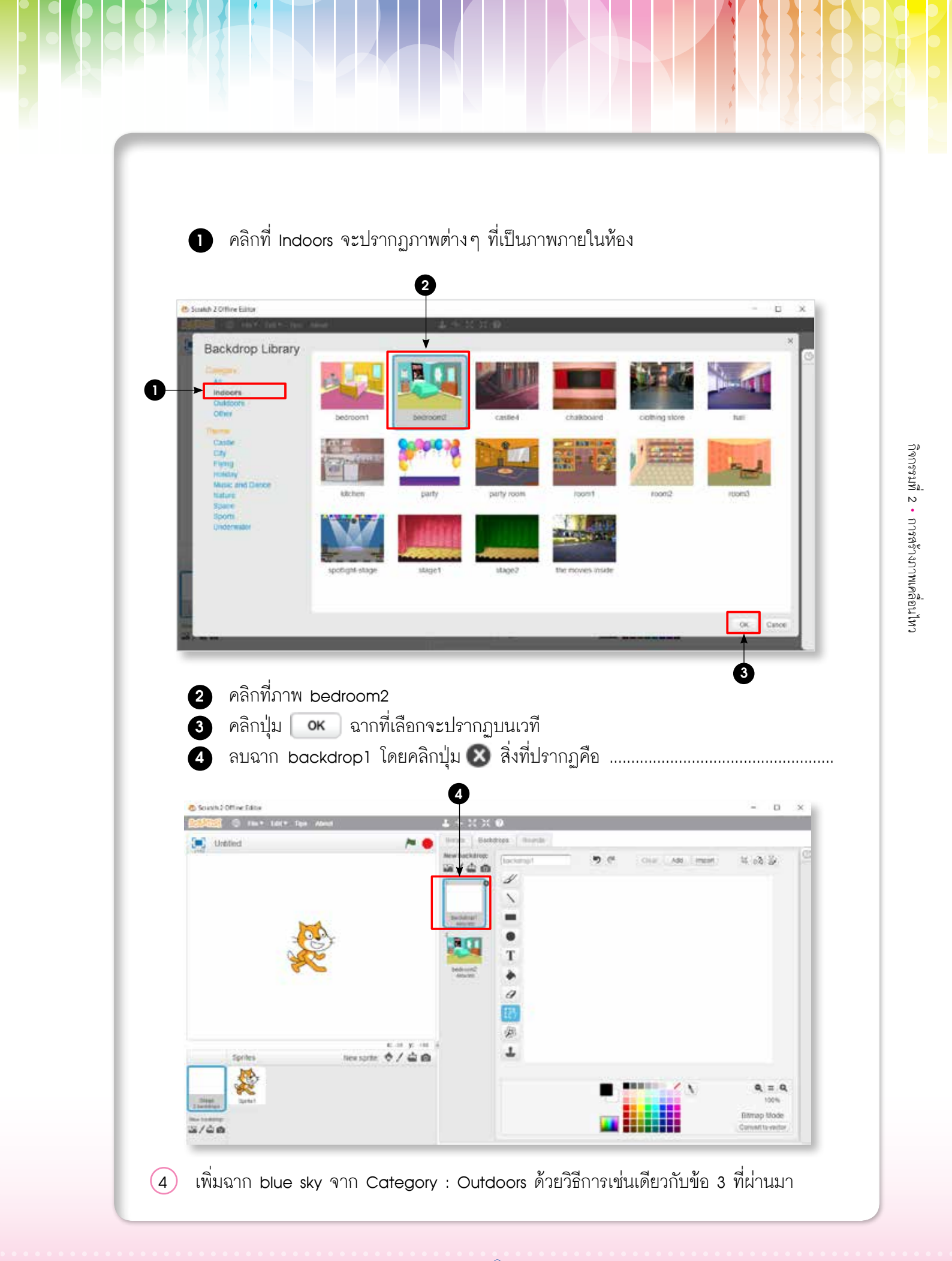

| 5 เขีย           | มนสคริปต์ให้กับเวที ดังนี้                | ผลลัพธ์ที่ได้ คือ                                      |
|------------------|-------------------------------------------|--------------------------------------------------------|
| ne               | ait <b>5</b> secs                         |                                                        |
| เพิ่ม            | มสคริปต์ให้กับเวที ดังนี<br>nen 🍋 clicked | ผลลัพธ์ที่ได้ คือ                                      |
|                  | wait 3 secs<br>next backdrop              |                                                        |
| (6) เพิ่ม<br>สค้ | มฉากให้กับเวที อีก 2 ฉาก<br>ริปต์มีดังนี้ | า แล้วเขียนสคริปต์ให้เวทีแสดงเฉพาะฉากที่ 1 และฉากที่ 4 |
| <u>(</u> 7) บัน  | ทึกเป็นโปรเจกต์ใหม่ ชื่อ                  | activity2_1                                            |
|                  |                                           |                                                        |

ใบงานที่ 2.2 พิกัดและทิศทาง

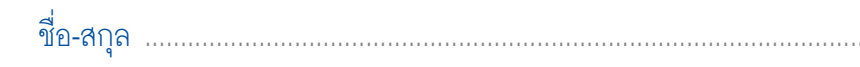

เลขที่ .....

- ศึกษาใบความรู้ที่ 2.2 เรื่อง พิกัดและทิศทาง
- สร้างโปรเจกต์ใหม่ โดยให้มีตัวละครอยู่ในตำแหน่งต่อไปนี้

| ตัวละคร | ตำแหน่ง               |
|---------|-----------------------|
| Duck    | x = -120 และ y = 100  |
| Fox     | x = 200 และ y = 60    |
| Lion    | x = 120 และ y = -140  |
| Mouse1  | x = -200 และ y = -130 |

(3) จากโจทย์ข้อ 2 ให้ทำเครื่องหมาย × ระบุตำแหน่งพิกัดและทิศทาง

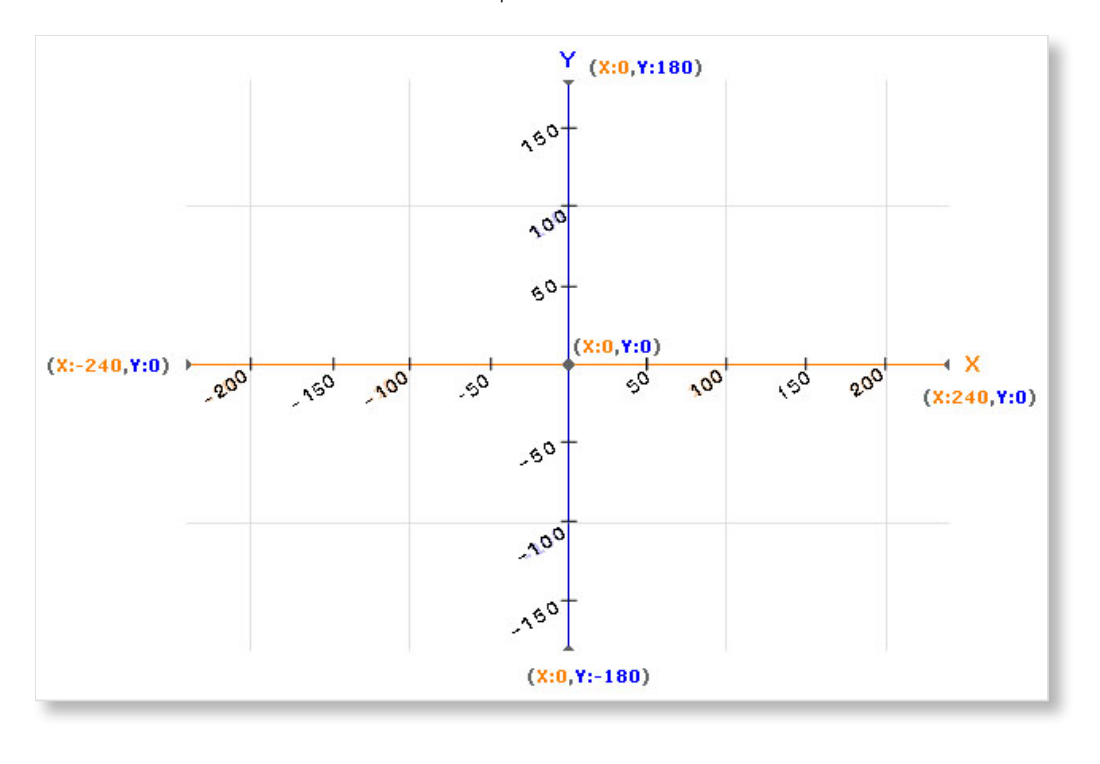

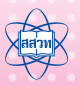

| ทิศทาง       | ผลลัพธ์ |
|--------------|---------|
| 4.1 -45 องศา |         |
| 4.2 75 องศา  |         |

#### (4) วาดเส้นทิศทางของตัวละคร ตามที่ระบุลงในช่องผลลัพธ์

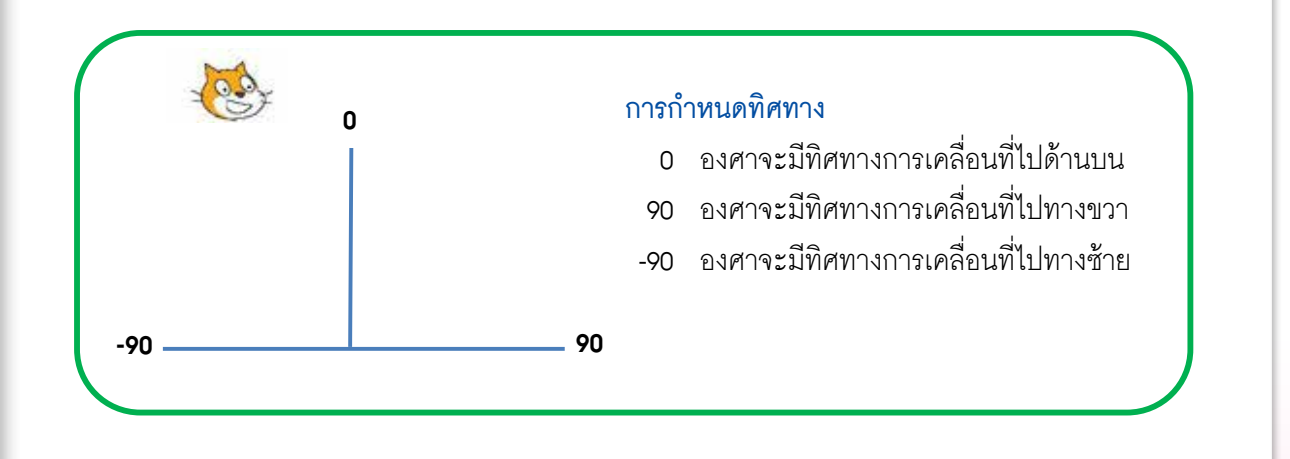

| 5 | เพิ่มสคริปต์ต่อไปนี้ให้กับตัวละคร Mouse1 สังเกตผลที่ได้ เมื่อคลิก 🥕                                                                                                |
|---|----------------------------------------------------------------------------------------------------|
| 6 | wait ① secs<br>move ŵ steps<br>turn < 45 degrees<br>รัฐริปต์ให้กับตัวละคร Duck สังเกตผลที่ได้ เมื่อคลิก ∕ื                                                         |
|   | forever<br>wait 1 secs<br>move 10 steps<br>point in direction 10<br>ว<br>การใช้คำสั่ง <b>turn (~ 45 degrees</b> และ <b>point in direction 10</b> แตกต่างกันอย่างไร |
| 7 | บันทึกเป็นไฟล์ใหม่ ชื่อ activity2_2                                                                                                    |
|   |                                                                                                    |

#### ้ใบความรู้ที่ 2.1 ฉากและตัวละคร

การสร้างโปรเจกต์เพื่อให้มีการเปลี่ยนภาพฉาก (Backdrops) ของเวที (Stage) ได้หลาย ภาพ สามารถเขียนสคริปต์ให้ตัวละครหรือฉากแยกส่วนกัน เพื่อสั่งงานให้เกิดเหตุการณ์ที่ต่างกัน แต่แสดงผลการทำงานไปพร้อมๆ กัน ซึ่งบล็อกที่ใช้มีดังต่อไปนี้

**บล็อกในกลุ่มบล็อก Looks** ของเวที เพื่อสลับฉาก

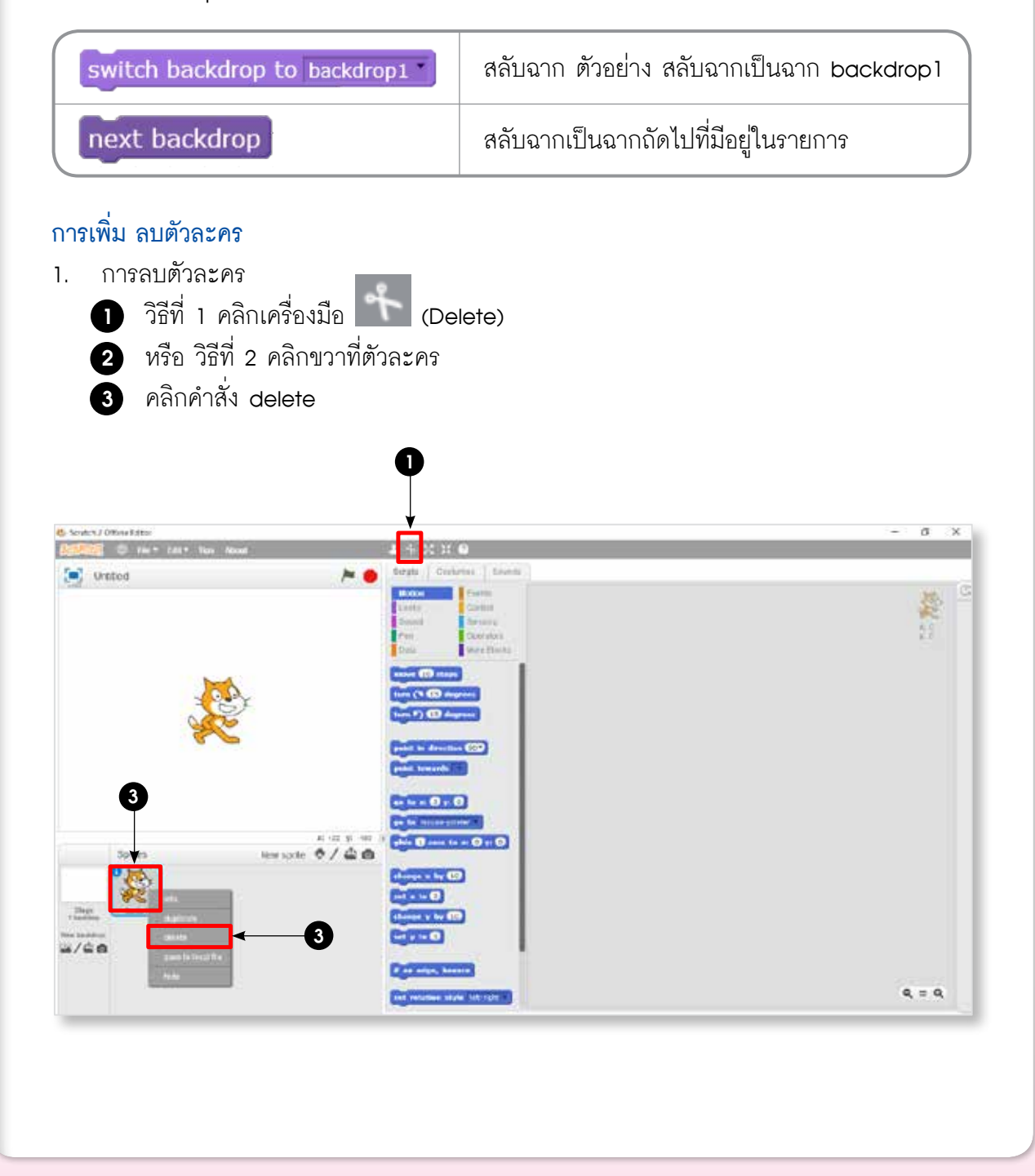
2. การเพิ่มตัวละคร (Sprite) จากไฟล์ภาพ ดังนี้

คลิกที่ไอคอน 
 (Choose sprite from library) จะปรากฏหน้าต่าง Sprite Library ดังรูป

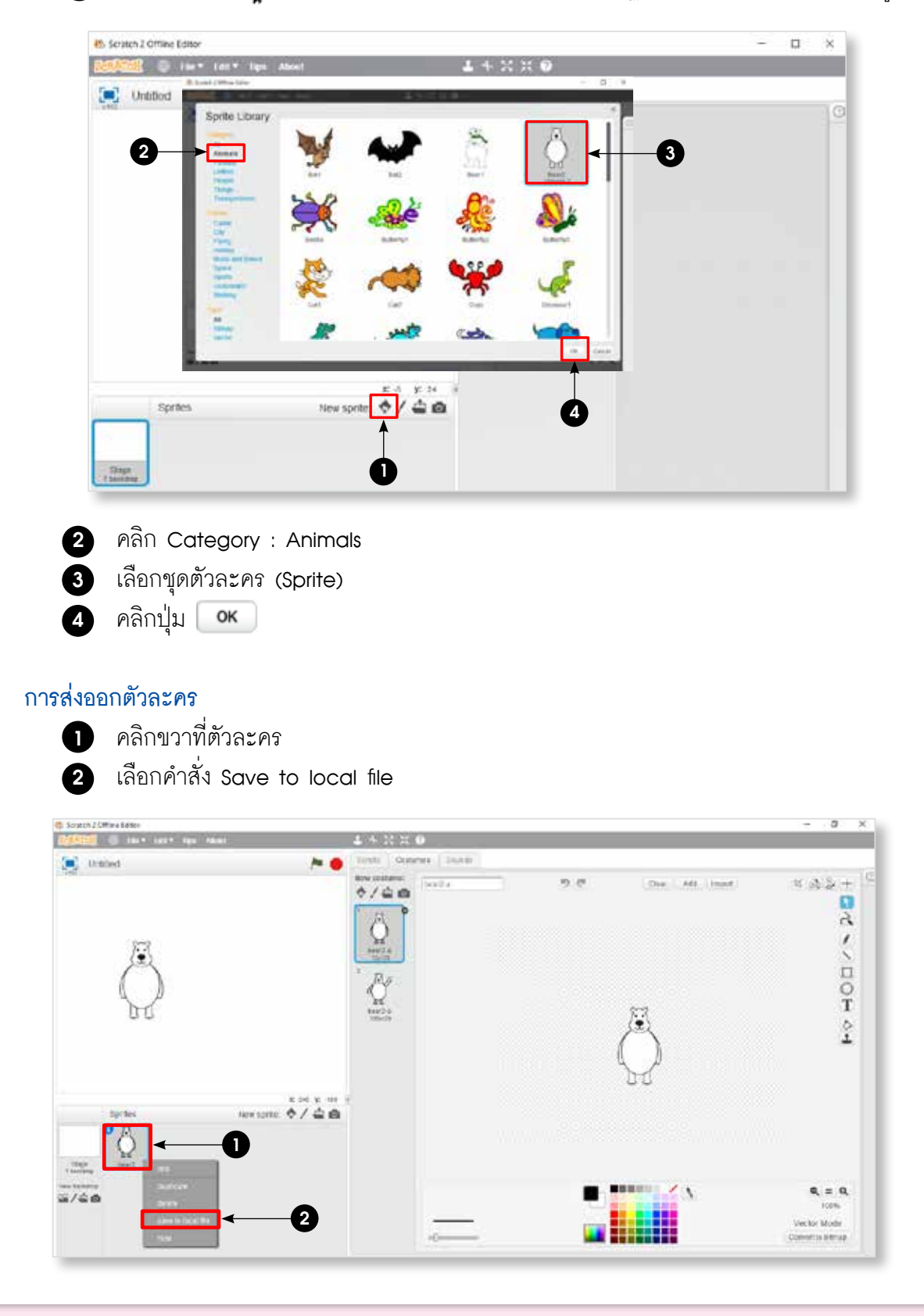

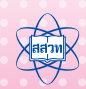

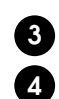

3 คลิกเลือกโฟลเดอร์ที่ต้องการจัดเก็บ Documents / Scratch Projects

คลิกปุ่ม **Open** 

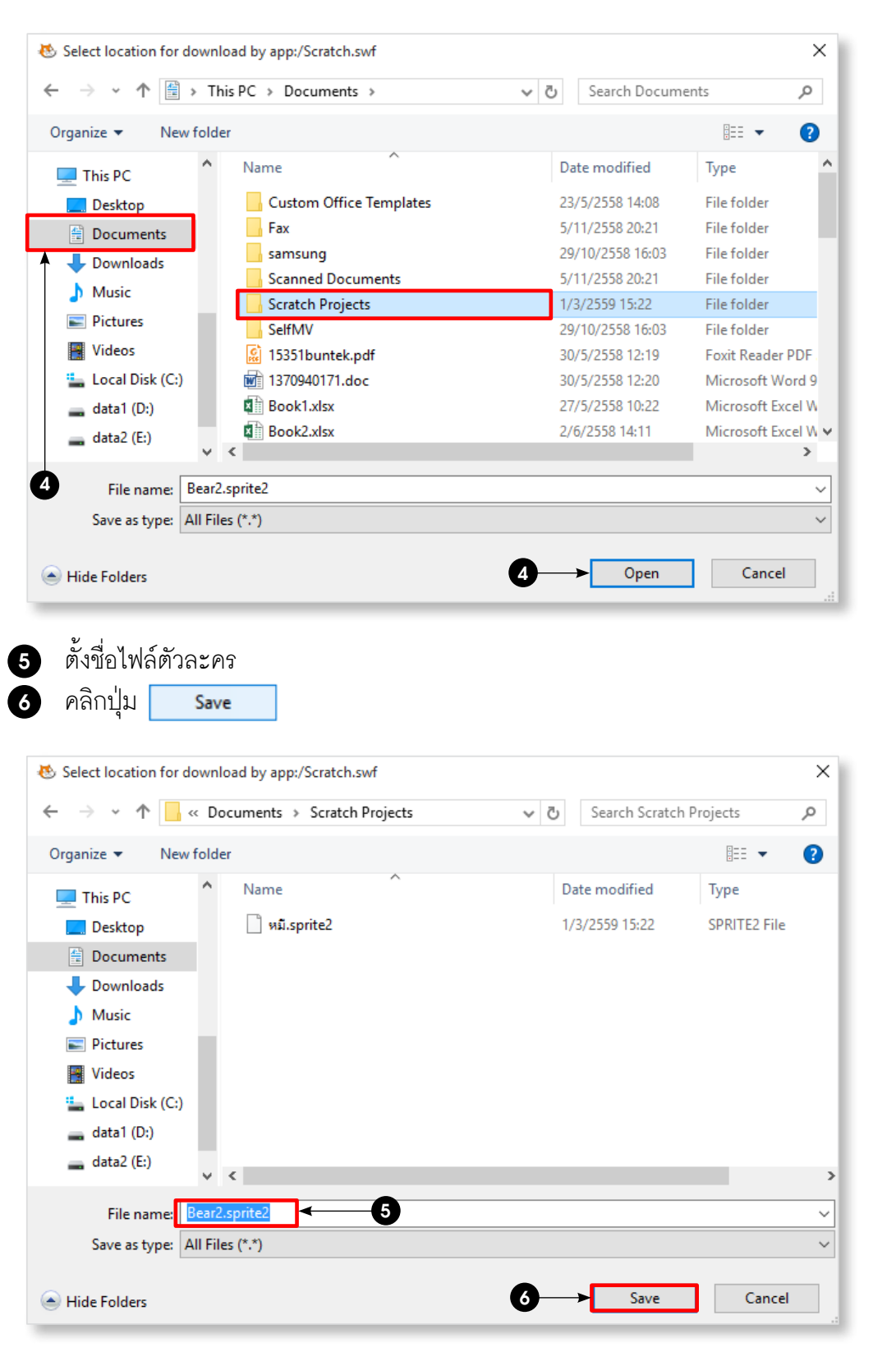

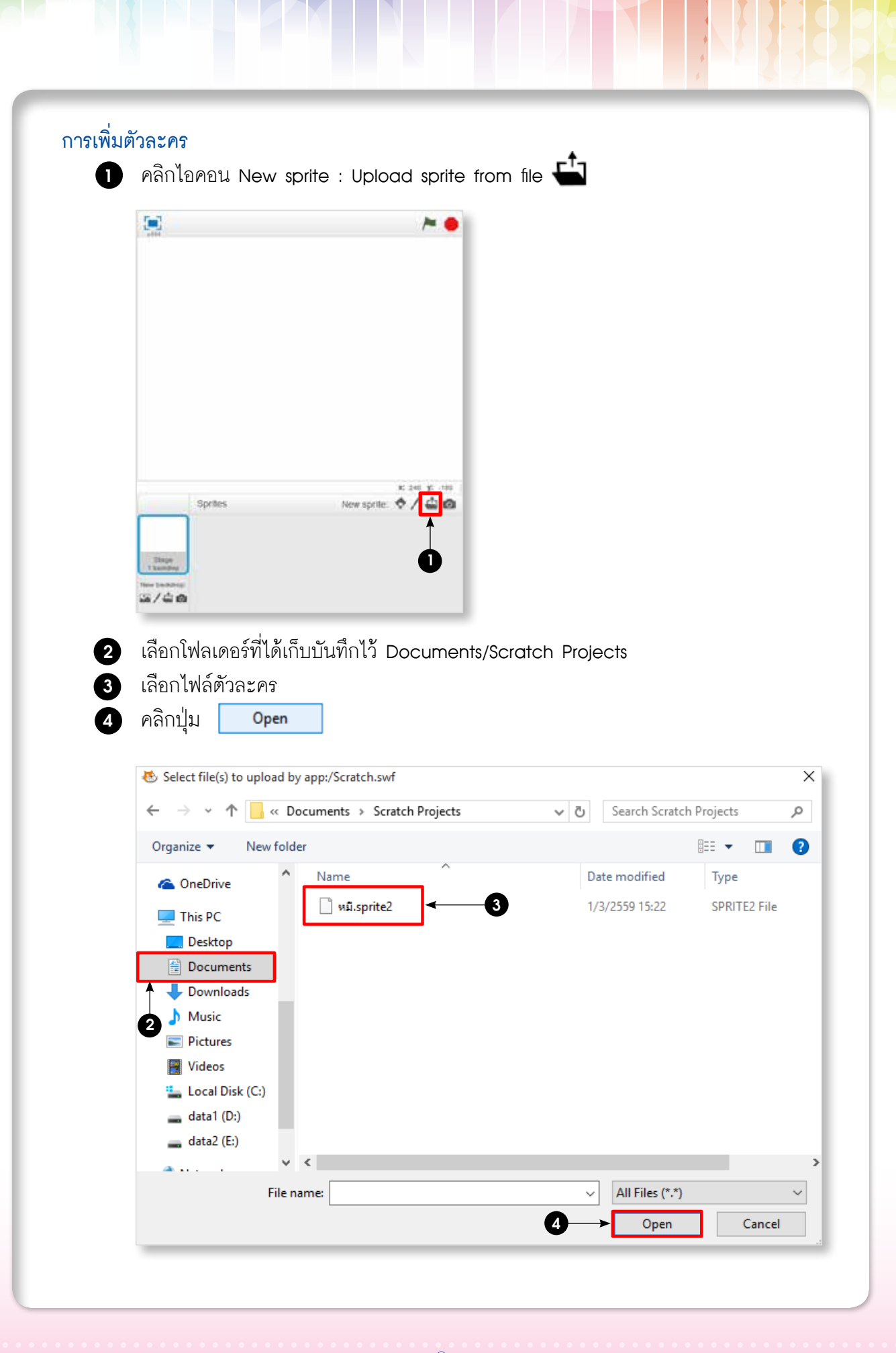

กิจกรรมที่ 2 • การสร้างภาพเคลื่อนไหว

### การเพิ่มตัวละครแบบวาดขึ้นเอง

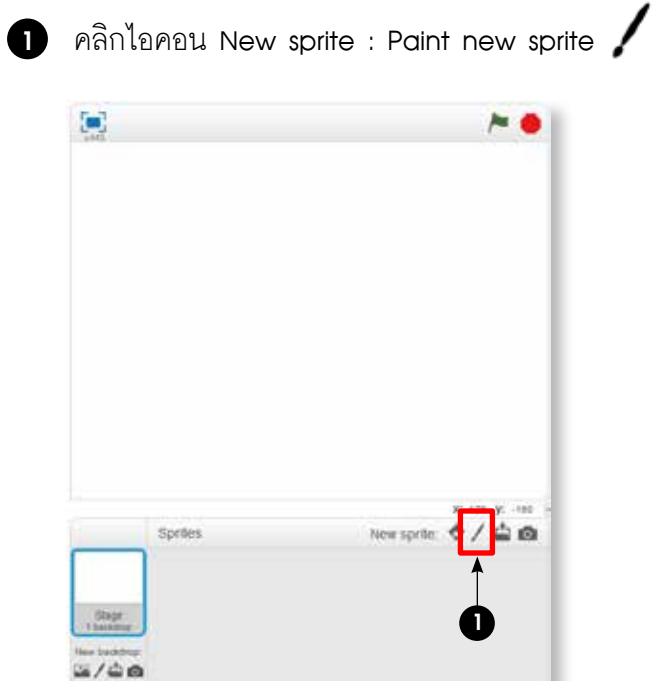

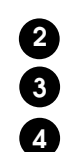

2 ปรากฏหน้าต่างของแท็บ Costumes ตัวอย่างเป็นการสร้างตัวละครใหม่เป็นรูปหอยทาก 3 เมนูเครื่องมือในการวาด กล่องสี

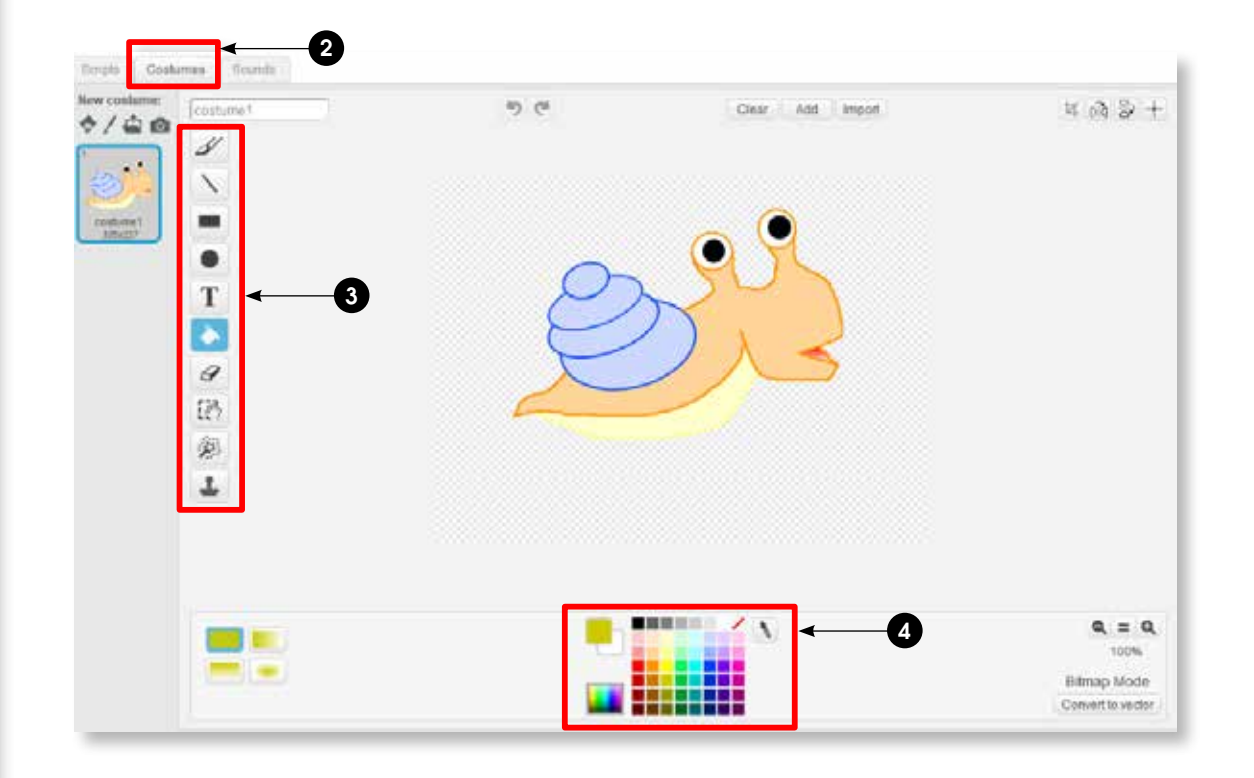

## การเพิ่มชุดตัวละคร

คลิกขวาที่รูปภาพ costume1 เลือกคำสั่ง duplicate เพื่อสร้างชุดตัวละครใหม่เหมือน กับขุดตัวละคร costume1

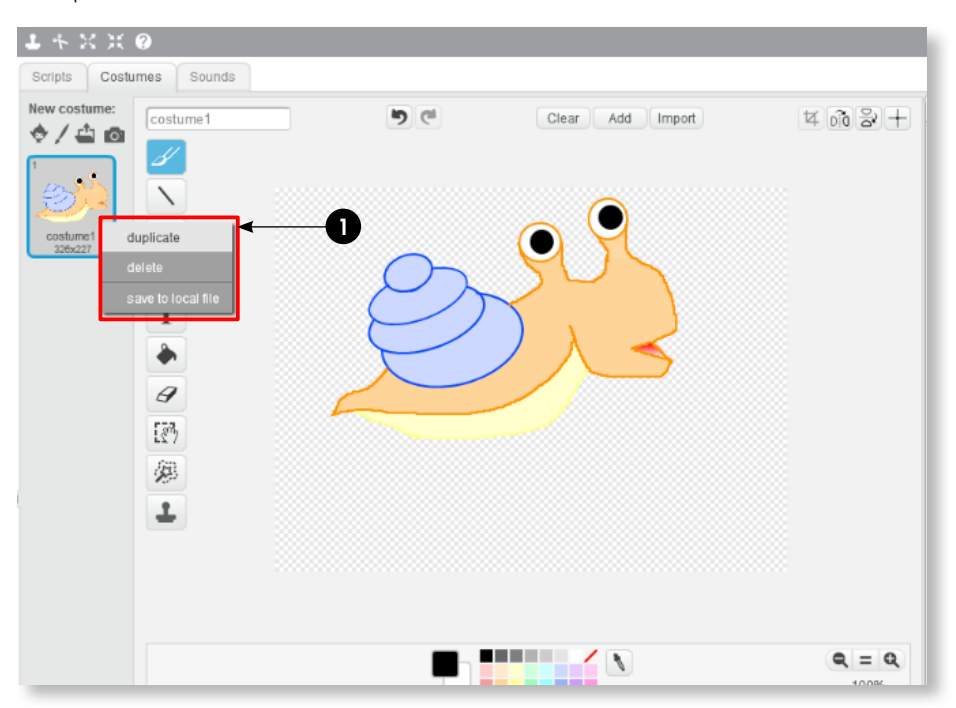

# 3

2 คลิกรูปภาพ costume2 เพื่อแก้ไขชุดตัวละคร คลิกเครื่องมือ 🔀 (Grow) เพื่อขยายขนาดรูปภาพเพื่อปรับแก้ชุดตัวละคร

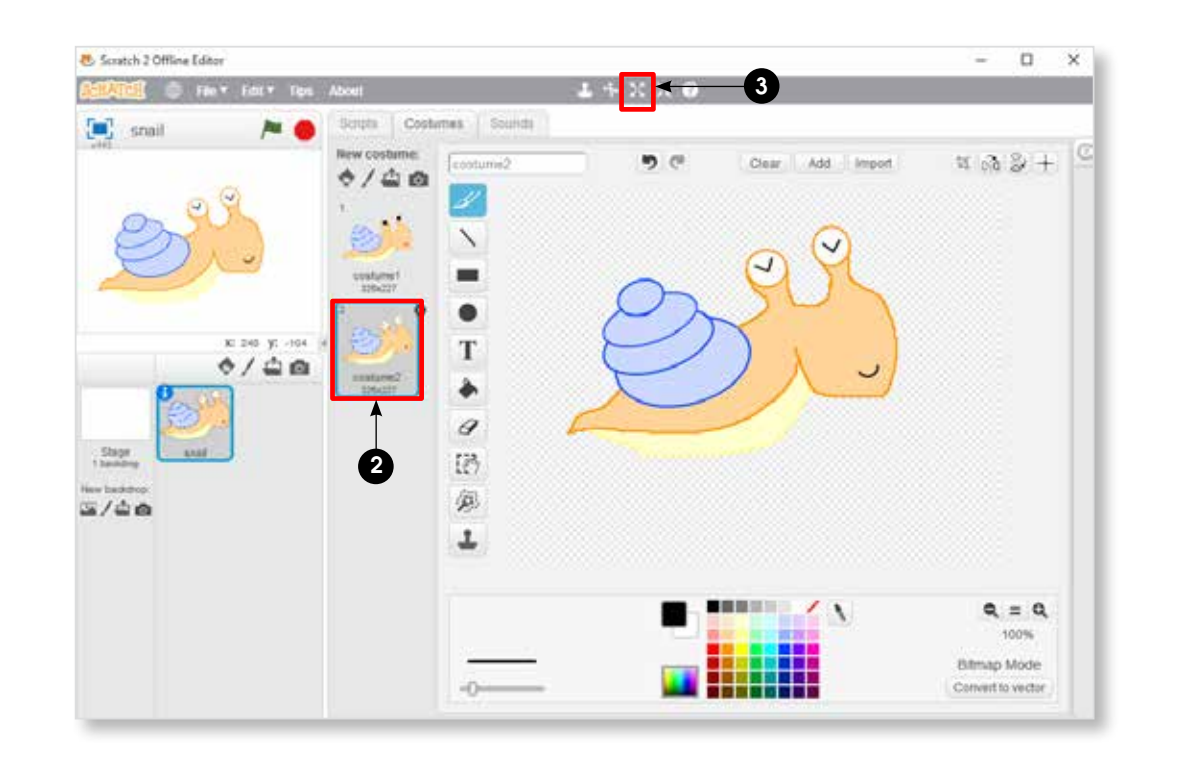

## ้ใบความรู้ที่ 2.2 พิกัดและทิศทาง

การทำให้ตัวละคร (Sprite) สามารถเคลื่อนที่ไปได้ในทิศทางต่างๆ สามารถเขียนสคริปต์ ให้ตัวละคร เพื่อให้การแสดงผลการเคลื่อนที่ของตัวละครมีลักษณะเป็นธรรมชาติมากที่สุด ซึ่งบล็อก ที่ใช้มีดังต่อไปนี้

| turn (* 15 degrees    | หมุนตามเข็มนาฬิกา ตัวอย่าง หมุนตามเข็มนาฬิกา 15 องศา                                                                                                    |
|-----------------------|----------------------------------------------------------------------------------------------------|
| turn 🔈 15 degrees     | หมุนทวนเข็มนาฬิกา ตัวอย่าง หมุนทวนเข็มนาฬิกา 15 องศา                                                                                                    |
| point in direction 90 | ระบุทิศทางที่ต้องการ ตัวอย่าง ระบุทิศทาง 90 องศา                                                                                                    |
| go to x: 0 y: 0       | ไปที่ตำแหน่ง (x, y) บนเวที ตัวอย่าง ไปตรงกลางเวที (x=0, y=0)                                                                                                    |
| set x to O            | ตั้งค่าตำแหน่งตัวละครไปด้านซ้ายหรือขวา<br>ตัวอย่าง ตั้งค่าตัวละครไปที่ตำแหน่ง x = 0 คือ กลางเวที<br>x = 240 คือ ขอบขวาสุด<br>x:-240 คือ ขอบซ้ายสุด                  |
| set y to O            | ตั้งค่าตำแหน่งตัวละครไปด้านบนหรือด้านล่าง<br>ตัวอย่าง ตั้งค่าตัวละครไปที่ตำแหน่ง y = 0 คือ กลางเวที<br>y:180 y = 180 คือ ขอบบนสุด<br>y:-180 y = -180 คือ ขอบล่างสุด |

กลุ่มบล็อก Motion เพื่อให้ตัวละครเคลื่อนที่ไปในทิศทางต่างๆ

### การกำหนดทิศทางและตำแหน่งการเคลื่อนที่ของตัวละคร

เส้นสีน้ำเงินเป็นตัวกำหนดทิศทางการเคลื่อนที่ของตัวละคร ในภาพแมวมีทิศทางการ เคลื่อนที่ 108 องศา ทิศทางการเคลื่อนที่ที่ระบุในโปรแกรม Scratch เช่น

|                     | Sprites 0 |     | New:               | sprite: 🔶 / 🖨 🙆 |
|---------------------|-----------|-----|--------------------|-----------------|
|                     | 90        | A.  | Sprite1            | direction: 90*  |
| Stage<br>1 backdrop | - ¥       | 5   | condition style: U | ++ +<br>E       |
| New backfrop        | -180      | 180 | show: 🛛            |                 |

0 องศาจะมีทิศทางการเคลื่อนที่ไปด้านบน
90 องศาจะมีทิศทางการเคลื่อนที่ไปทางขวา
-90 องศาจะมีทิศทางการเคลื่อนที่ไปทางซ้าย
180, -180 องศาจะมีทิศทางการเคลื่อนที่ไป
ด้านล่าง

ตัวอย่าง ตัวละครแมวอยู่บนเวทีที่ ตำแหน่ง x: 100 y:100 บนเวที และมีทิศทางการเคลื่อนที่ 108 องศา

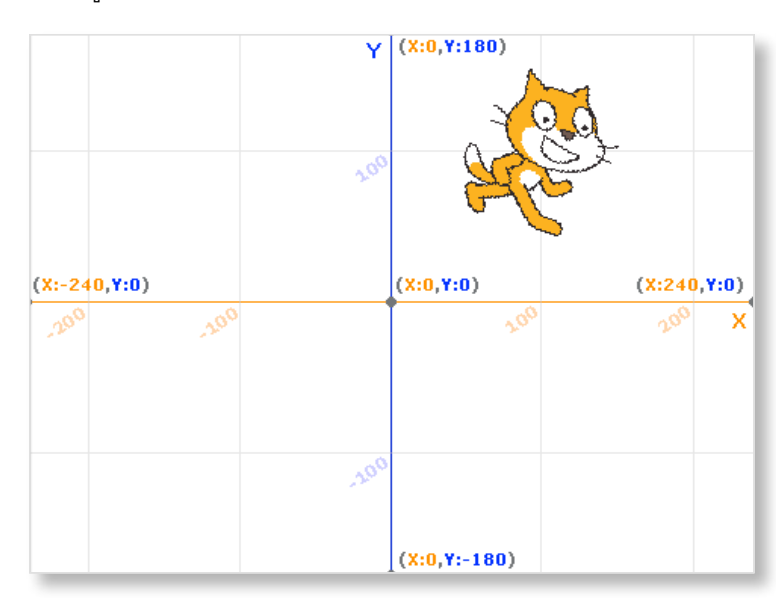

การหมุนของตัวละคร ถ้าค่าเป็นบวก จะเป็นการหมุนตามเข็มนาฬิกา ถ้าค่าเป็นลบจะหมุน ทวนเข็มนาฬิกา เช่น -180 มีทิศทางการเคลื่อนที่ไปด้านล่างเหมือนกับทิศ 180 องศา แต่เป็นการหมุน ทวนเข็มนาฬิกา

ตัวอย่าง การระบุทิศทางของตัวละครในโปรแกรม Scratch

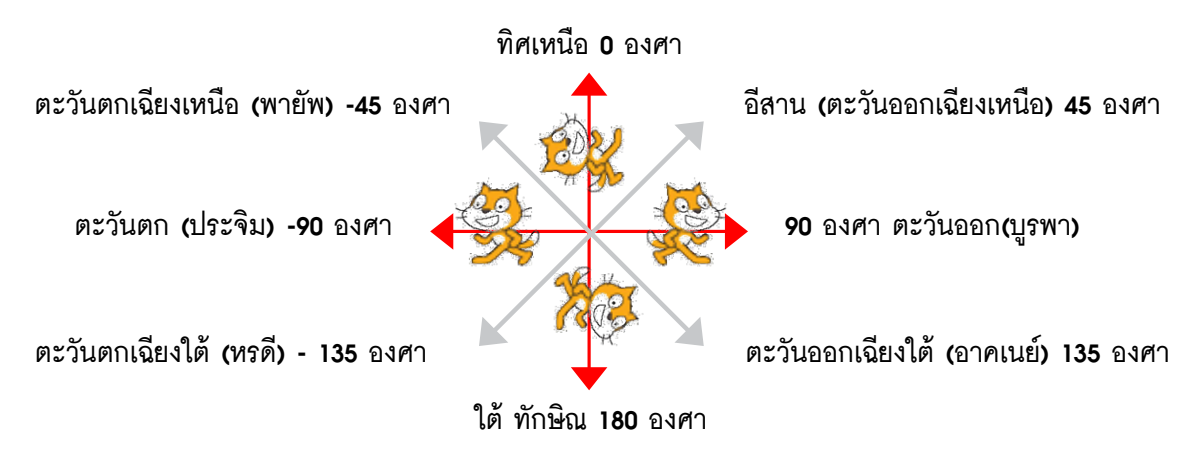

การเคลื่อนที่ไปได้ในทิศทางต่าง ๆ ของตัวละครจะไม่เกี่ยวข้องกับลักษณะการหันหน้า ของตัวละคร ดังนั้นในการทำให้ตัวละครเคลื่อนที่ ผู้เรียนควรทำความเข้าใจกับประเด็นนี้ เพื่อให้การแสดงผลการเคลื่อนที่ของตัวละครมีลักษณะเป็นธรรมชาติมากที่สุด

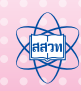

# **กิจกรรมที่ 3** สนุกกับเสียง

#### 1. ผลการเรียนรู้

1.1 ใช้คำสั่งพื้นฐานในการเขียนโปรแกรม

#### 2. สาระการเรียนรู้

- 2.1 การเพิ่มเสียงให้ตัวละครและเวที
- 2.2 การเขียนสคริปต์เพื่อแสดงเสียง

#### จุกประสงค์ ให้ผู้เรียนสามารถ

- 3.1 เพิ่มเสียงให้ตัวละครและเวทีโดยการแทรกไฟล์เสียง
- 3.2 เพิ่มเสียงให้ตัวละครโดยใช้โปรแกรมบันทึกเสียง
- 3.3 เขียนสคริปต์เพื่อเล่นเสียงด้วยกลุ่มบล็อก Sound โดยใช้บล็อก Play sound, Play note

#### 4. แนวคิด

การเพิ่มเสียงลงในขึ้นงานจะช่วยเพิ่มความน่าสนใจให้กับขึ้นงานนั้นๆ เช่น เพิ่มเสียงให้ ตัวละครขณะเคลื่อนไหว เพิ่มเสียงเมื่อเปลี่ยนฉาก การเพิ่มเสียงทำได้โดยแทรกไฟล์เสียงซึ่งมีส่วน ขยายเป็น .wav หรือ .mp3 ที่โปรแกรมมีมาให้ หรือดาวน์โหลดจากแหล่งอื่นที่ไม่ผิดลิขสิทธิ์ หรือสร้างขึ้นเองจากเครื่องมือบันทึกเสียง (Sound Recorder) จากนั้นเขียนสคริปต์ โดยใช้บล็อก Play sound ในกลุ่มบล็อก Sound เพื่อเล่นเสียงดังกล่าว นอกจากนี้ยังมีบล็อกที่สามารถกำหนด เสียงของเครื่องดนตรีชนิดต่างๆ ได้ซึ่งสามารถนำมาสร้างสรรค์เป็นเพลงในจังหวะต่างๆ ตามความ สนใจ

#### 5. สื่ออุปกรณ์

5.1 ใบงาน

| ใบงานที่ | เรื่อง         | เวลา (นาที) |
|----------|----------------|-------------|
| 3.1      | เล่นกับเสียง   | 10          |
| 3.2      | ดนตรีจินตนาการ | 90          |

- 5.2 ใบความรู้
  - ใบความรู้ที่ 3.1 โน้ตดนตรี
- 5.3 อื่นๆ

#### 6. วิธีดำเนินการ

#### 6.1 การจัดเตรียม

- 6.1.1 ใบงานที<mark>่ 3.1</mark> และ ใบงานที่ 3.2 <mark>ตาม</mark>จำนวนผู้เรียน
- 6.1.2 ใบความรู้ที่ 3.1 ตามจำนวนผู้เรียน
- 6.2 ขั้นตอนการดำเนินการ
  - 6.2.1 ผู้สอนแนะนำบล็อกในกลุ่มบล็อก Sound เพื่อทำกิจกรรมในครั้งนี้
  - 6.2.2 ผู้เรียนแต่ละคนทำใบงานที่ 3.1 เรื่อง เล่นกับเสียง
  - 6.2.3 ผู้สอนสุ่มผู้เรียนนำเสนอคำตอบ และร่วมกันสรุปเกี่ยวกับการใส่เสียงให้กับตัวละคร และเวที
  - 6.2.4 ผู้เรียนศึกษาใบความรู้ที่ 3.1 เรื่อง โน้ตดนตรี
  - 6.2.5 ผู้เรียนแต่ละคนทำใบงานที่ 3.2 เรื่อง ดนตรีจินตนาการ
  - 6.2.6 ผู้สอนสุ่มผู้เรียนนำเสนอคำตอบ และร่วมกันสรุปการสร้างสรรค์ชิ้นงานที่มีเสียงดนตรี ประกอบ

#### 7. การวัดและประเมินผล

- 7.1 ตรวจคำตอบในใบงานและผลงาน
- 7.2 สังเกตการทำงานและการทำกิจกรรมร่วมกันในขั้นเรียน

#### 8. แหล่งข้อมูลเพิ่มเติม

- 8.1 https://scratch.mit.edu/ (01/03/2559)
- 8.2 https://scratch.mit.edu/scratch2download/ (01/03/2559)
- 9. ข้อเสนอแนะ

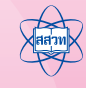

ใบงานที่ 3.1 เล่นกับเสียง

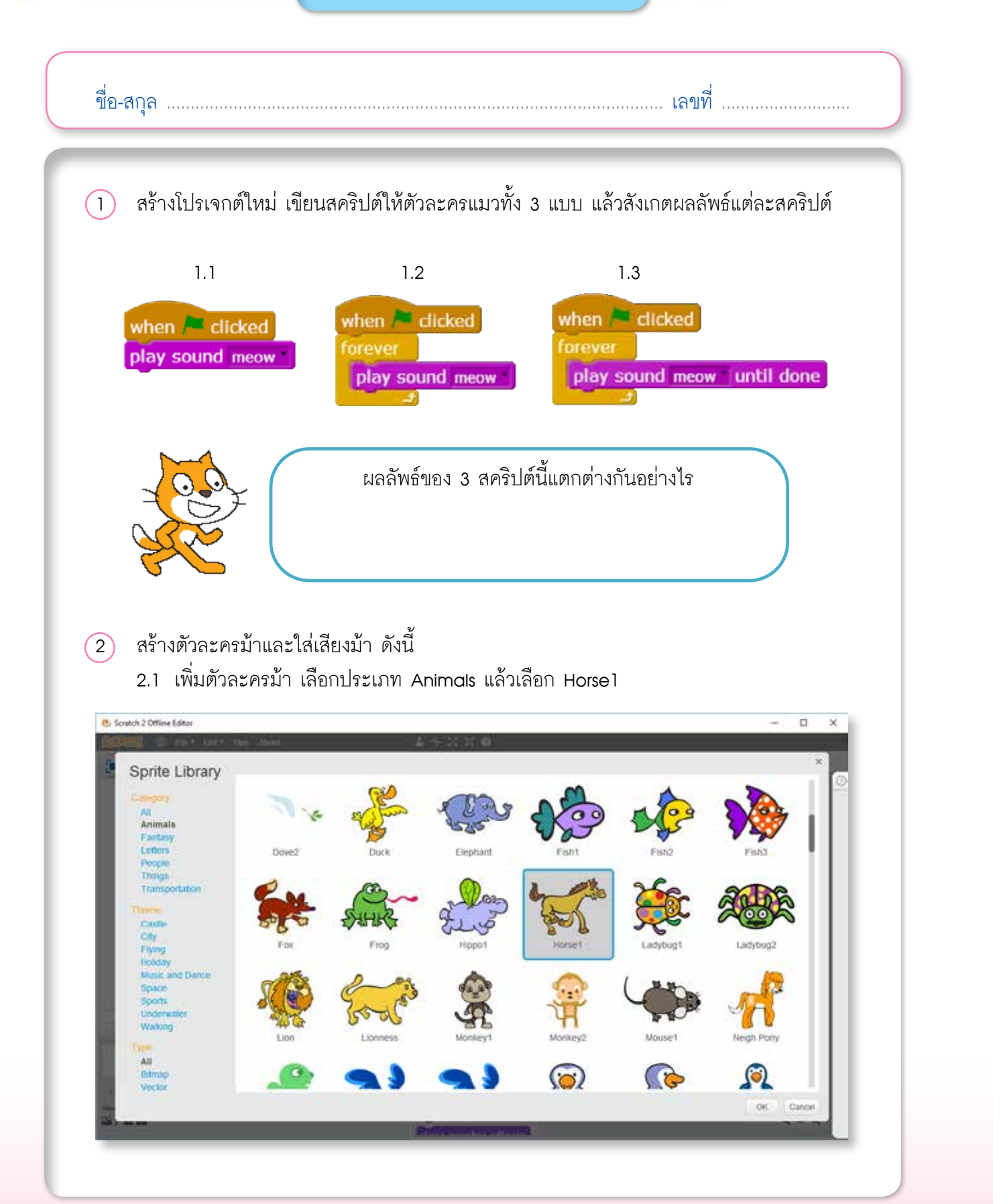

2.2 เลือกแท็บ Sounds แล้วลบไฟล์เสียง meow ออก

| 45: Scratch 2 Office Editor                                                                                                    | - 0 X                  |
|----------------------------------------------------------------------------------------------------|------------------------|
| CARLER C Like Y Edit Y Lips Allows                                                                                                    | 1 + X X 0              |
| 💭 Unitied 🎢 🌔                                                                                                    | Borsts Costanus Bounds |
|                                                                                                    |                        |
| Sprites<br>Sprites<br>thew sprite: • / d d<br>Sprites<br>Sprites |                        |

- 2.3 เพิ่มเสียง horse
- 2.4 เขียนสคริปต์ เมื่อนำเมาส์ไปคลิกที่ตัวละครม้า ให้ส่งเสียงม้าร้อง

when this sprite clicked play sound horse

- 2.5 เพิ่มตัวละครใหม่ และใส่เสียงให้กับตัวละคร พร้อมกับเขียนสคริปต์ ให้มีเสียงเมื่อคลิกที่ ตัวละคร
- 2.6 เพิ่มฉากใหม่ และใส่เสียงให้ฉาก พร้อมกับเขียนสคริปต์ ให้มีเสียงเมื่อคลิกที่ฉากหลัง (หมายเหตุ : ใช้บล็อก when Stage clicked เพื่อกำหนดเหตุการณ์)
- (3) เพิ่มเสียงให้ตัวละครโดยใช้เครื่องมือบันทึกเสียง
  - 3.1 คลิกแท็บ Sounds

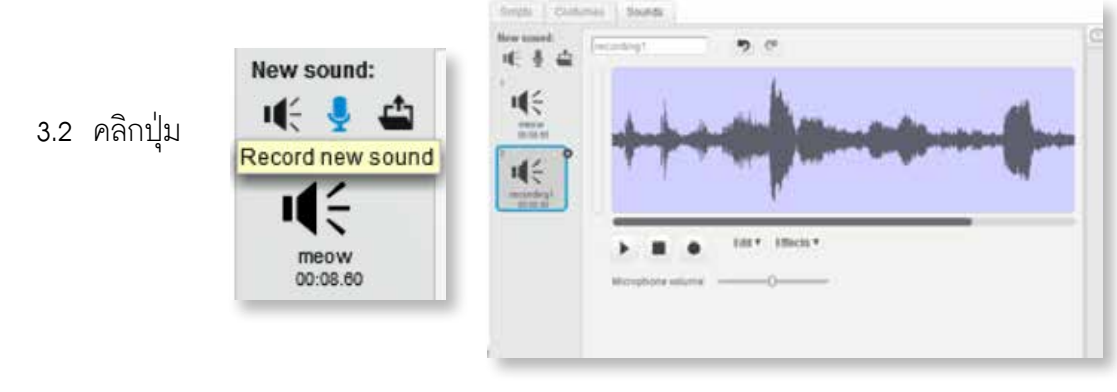

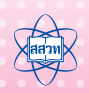

กิจกรรมที่ 3 • สนุกกับเสียง

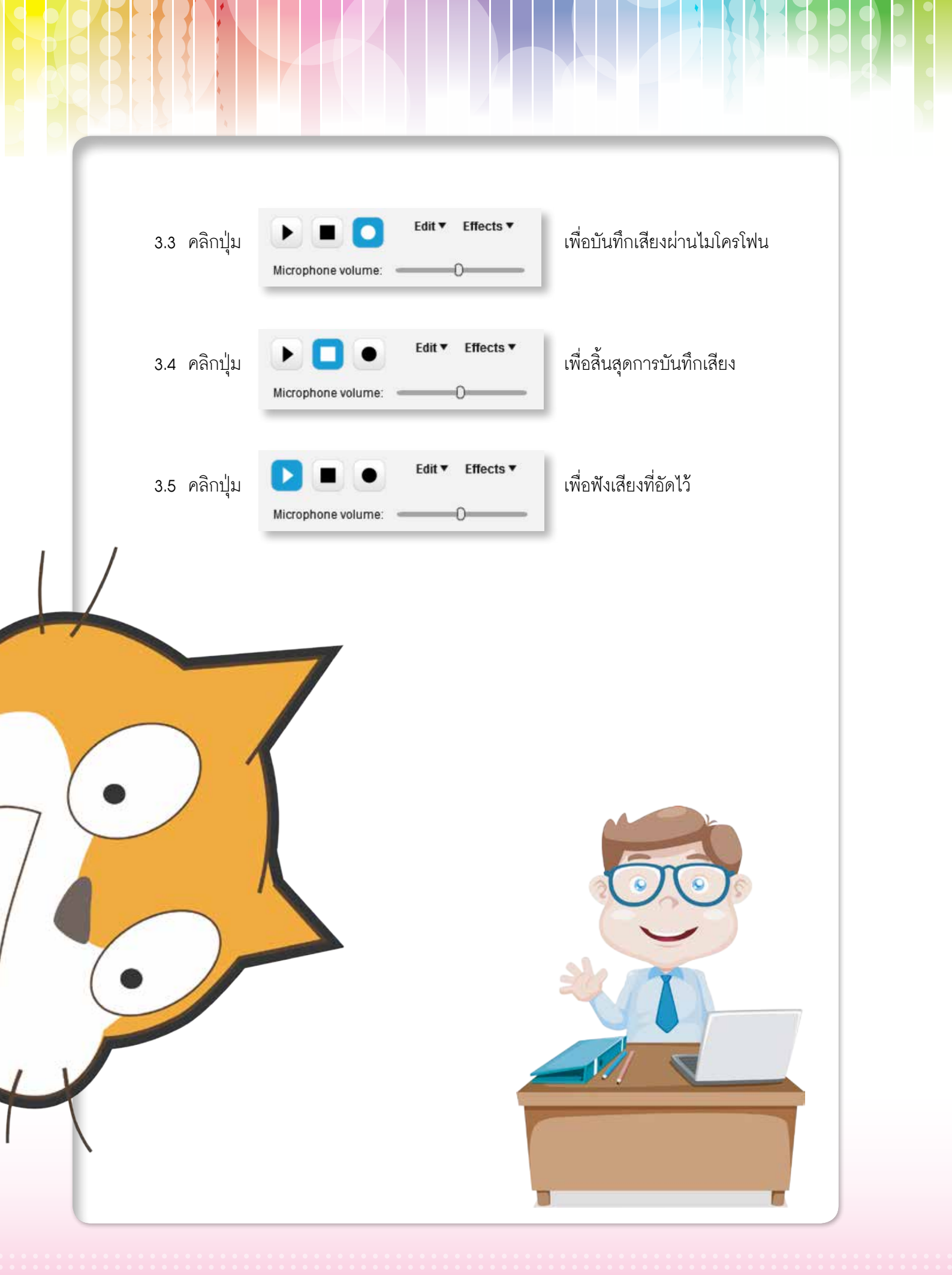

## ใบงานที่ 3.2 ดนตรีจินตนาการ

### ชื่อ-สกุล .....เลขที่ ....

| เขียนสคริปต์ | แล้วตอบคำตอบต่อไปนี้ |
|--------------|----------------------|
|              |                      |

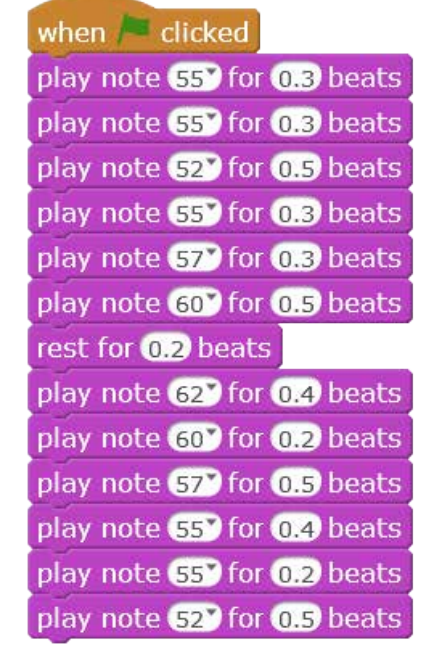

| ผลลัพธ์ที่ได้ คือ เพลง                         |
|------------------------------------------------|
|                                                |
|                                                |
| เขียนโน้ตดนตรีของท่อนเพลงดังกล่าว              |
|                                                |
|                                                |
|                                                |
|                                                |
|                                                |
|                                                |
|                                                |
| ปรับปรุงสคริปต์ เพื่อให้จังหวะดนตรีสมบูรณ์ขึ้น |

### (2) เขียนสคริปต์หรือระบุขนิดเครื่องดนตรี ลงในตารางต่อไปนี้

|     | สคริปต์             | ชนิดเครื่องดนตรี |
|-----|---------------------|------------------|
| 2.1 | set instrument to 1 |                  |
| 2.2 | set instrument to 5 |                  |
| 2.3 |                     | Saxophone        |
| 2.4 |                     | Steel Drum       |

### (3) เขียนสคริปต์สร้างเพลง

| เพลง     | ส่วนของเนื้อเพล                                        | งและโน้ตดนตรี                                 |
|----------|--------------------------------------------------------|-----------------------------------------------|
|          | ช้าง ช้าง ช้าง ช้าง ช้าง<br>ชอล ชอล ชอล ชอล ชอล ชอล    | น้องเคยเห็นช้างรึเปล่า<br>ซอล มี เร มี ซอล โด |
| เพลงข้าง | ขางมนตรเตเมเบา<br>ซอล มี เร มี โด เร<br>จมูกยาวๆ       | เรียกว่า งวง                                  |
|          | โด ลา โด โด<br>มีเขี้ยวใต้งวง                          | ลา ซอล โด<br>เรียกว่างา                       |
|          | โด ลา โด โด<br>มีหู มีตา หางยาว<br>ซอล ลา ซอล มี เร โด | ลา ซอล โด                                     |

(4) แต่งเพลงตามความสนใจ 1 เพลง โดยเลือกเสียงชนิดเครื่องดนตรีที่ชอบ แล้วบันทึกโปรเจกต์ ชื่อ mysong

| เพลง | ส่วนของเนื้อเพลงและโน้ตดนตรี |  |
|------|------------------------------|--|
|      |                              |  |
|      |                              |  |
|      |                              |  |
| เพลง |                              |  |
|      |                              |  |
|      |                              |  |
|      |                              |  |
|      |                              |  |
|      |                              |  |

44 เอกสารประกอบการอบรมครู การจัดการเรียนรู้สะเต็มด้วยการเขียนโปรแกรม Scratch

## ใบความรู้ที่ 3.1 ใน้ตดนตรี

โครงสร้างของคีย์บอร์ดในเปียโนจะแบ่งเป็นกลุ่มคีย์ออกเป็นกลุ่มๆ แต่ละกลุ่มประกอบ ด้วยกลุ่มที่มีคีย์สีขาว 7 ตัว (C-โด D-เร E-มี F-ฟา G-ซอล A-ลา B-ที) และคีย์สีดำ 5 ตัว (C#, Eb, F#, G#, Bb) เสียงดนตรีในกลุ่มคีย์สีขาวทั้ง 7 เสียงนั้น ถือเป็นระดับเสียงตามธรรมชาติของมนุษย์ ซึ่งระดับเสียงจะห่างกัน 1 เสียงเต็ม ส่วนเสียงดนตรีในกลุ่มคีย์สีดำไม่ใช่เสียงเต็มแบบธรรมชาติ จึงต้องมีการสร้างสัญลักษณ์เพื่อทำให้โน้ตนั้นมีระดับเสียงสูงขึ้นหรือต่ำลงครึ่งเสียงและสัญลักษณ์ ดังกล่าวก็คือเครื่องหมายชาร์ฟ (#) และแฟล็ท (b)

ในโปรแกรม Scratch ใช้บล็อก play note ระบุตัวเลขเพื่อแทนระดับเสียงดนตรี ดังตัวอย่าง ในตาราง

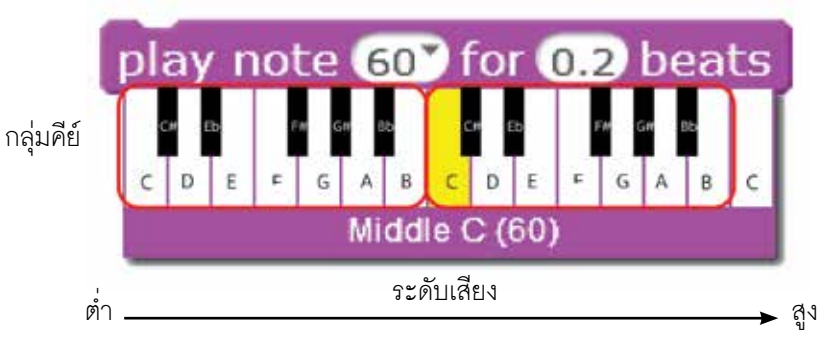

ตารางแสดงเสียงดนตรีในกลุ่มคีย์สีขาวกับค่าตัวเลขในบล็อก play note

| ระบบซอล-ฟา | ระบบตัวอักษร | ค่าตัวเลขในบล็อก play note |
|------------|--------------|----------------------------|
| โด (ต่ำ)   | С            | 48                         |
| เร (ต่ำ)   | D            | 50                         |
| มี (ต่ำ)   | E            | 52                         |
| ฟา (ต่ำ)   | F            | 53                         |
| ซอล (ต่ำ)  | G            | 55                         |
| ลา (ต่ำ)   | A            | 57                         |
| ที (ต่ำ)   | В            | 59                         |
| โด         | С            | 60                         |
| เร         | D            | 62                         |
| าม         | E            | 64                         |
| ฟา         | F            | 65                         |
| ซอล        | G            | 67                         |
| ลา         | A            | 69                         |
| ที่        | В            | 71                         |
| ໂດ (สูง)   | С            | 72                         |

เครื่องหมาย ชาร์ฟ (Sharp: #) เมื่อปรากฏที่ใน้ตตัวใดจะทำให้โน้ตนั้นมีระดับเสียงสูงขึ้น ครึ่งเสียงเช่น C# อ่านว่า ซี-ชาร์ฟ จะมีระดับเสียงสูงกว่า C (โด) อยู่ครึ่งเสียง ซึ่งใน Scratch จะ เป็นการเพิ่มค่าตัวเลข 1 ค่า ตัวอย่างเช่น C มีค่าตัวเลขในบล็อก play note เป็น 48 C# จะมีค่า เป็น 49

เครื่องหมาย แฟล็ท (Flat: b) ตรงกันข้ามกับ # เมื่อปรากฏที่ใน้ตตัวใด จะทำให้ใน้ตนั้น มีระดับเสียงต่ำลงครึ่งเสียง เช่น Eb อ่านว่า อี-แฟล็ท จะมีระดับเสียงต่ำกว่า E (มี) อยู่ครึ่งเสียง ซึ่ง ใน Scratch จะเป็นการเพิ่มค่าตัวเลข 1 ค่า ตัวอย่างเช่น E มีค่าตัวเลขในบล็อก play note เป็น 52 Eb จะมีค่าเป็น 51

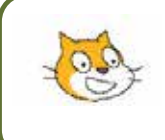

กรณีที่ต้องการโน้ตที่มีค่าสูงหรือต่ำกว่าค่าในตาราง สามารถกรอกตัวเลขในบล็อก play note ให้มีค่าสูงต่ำกว่านั้นได้ตามต้องการ

## **กิจกรรมที่ 4** บทละครโต้ตอบ

#### 1. ผลการเรียนรู้

- 1.1 ใช้คำสั่งพื้นฐานในการเขียนโปรแกรม
- 1.2 ใช้งานตัวแปร

#### 2. สาระการเรียนรู้

- 2.1 การใช้บล็อก say
- 2.2 การใช้บล็อก ask
- 2.3 การใช้บล็อก join

# จุกประสงค์ ให้ผู้เรียนสามารถ เขียนสคริปต์ด้วยบล็อก say, ask และ join

#### 4. แนวคิด

บล็อก say ใช้สำหรับแสดงคำพูด บล็อก think ใช้สำหรับแสดงความคิด ทั้งสองบล็อกนี้ อยู่ในกลุ่มบล็อก Looks

บล็อก ask อยู่ในกลุ่มบล็อก Sensing ใช้สำหรับแสดงข้อความและรับข้อมูล ซึ่งข้อมูล ที่รับเข้าจะถูกนำมาเก็บไว้ในตัวแปรชื่อ answer โดยอัตโนมัติ

บล็อก join อยู่ในกลุ่มบล็อก Operators ใช้สำหรับผสานข้อความกับข้อความ ข้อความ กับข้อมูลที่เก็บในตัวแปร หรือข้อมูลที่เก็บไว้ในตัวแปรต่างๆ โดยบล็อก join จะถูกนำไปใช้ร่วมกับ บล็อกอื่นๆ

#### 5. สื่ออุปกรณ์

5.1 ใบงาน

| ใบงานที่ | เรื่อง            | เวลา (นาที) |
|----------|-------------------|-------------|
| 4.1      | สร้างบทละครโต้ตอบ | 60          |

5.2 ใบความรู้

ใบ<sup>้</sup>ความรู้ที่ 4.1 เรื่อง คำสั่งบล็อก say บล็อก ask และบล็อก join 5.3 อื่นๆ

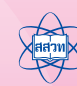

#### 6. วิธีดำเนินการ

#### 6.1 การจัดเตรียม

- 6.1.1 ใบงานที่ 4.1 และใบความรู้ที่ 4.1 ตามจำนวนผู้เรียน
- 6.2 ขั้นตอนการดำเนินการ
  - 6.2.1 ผู้สอนกระตุ้นความสนใจของผู้เรียนโดยให้ผู้เรียนช่วยกันคิดว่าจะสามารถนำ โปรแกรม Scratch มาสร้างโปรเจกต์ได้อย่างไร
  - 6.2.2 ผู้เรียนศึกษาใบความรู้ที่ 4.1 เรื่อง บล็อก ask บล็อก say และบล็อก join
  - 6.2.3 ผู้สอนแนะนำให้ผู้เรียนรู้จักกับสคริปต์และบล็อกที่ใช้ในการรับข้อความ การนำ ข้อความที่รับเข้าไปแสดงผล
  - 6.2.4 ผู้เรียนทำใบงานที่ 4.1 เรื่องสร้างบทละครโต้ตอบ ตอนที่ 1 โดยให้ผู้เรียนทำ พร้อมกันทั้งห้อง ทีละข้อ และผู้สอนถามคำตอบในแต่ละข้อ
  - 6.2.5 ผู้เรียนทำใบงานที่ 4.1 ตอนที่ 2 โดยผู้สอนคอยให้คำแนะนำ จากนั้นสุ่มผู้เรียน นำเสนอ โปรเจกต์ที่ได้จากการทำใบงาน
  - 6.2.6 ผู้เรียนและผู้สอนร่วมกันสรุปเกี่ยวกับการเขียนสคริปต์โดยใช้บล็อก say, ask และ join

#### 7. การวัดและประเมินผล

- 7.1 ตรวจคำตอบในใบงาน
- 7.2 สังเกตการร่วมกิจกรรมในการระดมความคิดของผู้เรียน
- 7.3 สังเกตการทำงานและการทำกิจกรรมร่วมกันในชั้นเรียน

#### 8. แหล่งข้อมูลเพิ่มเติม

- 8.1 http://scratch.mit.edu/ (01/03/59)
- 8.2 https://scratch.mit.edu/scratch2download/ (01/03/59)

#### 9. ข้อเสนอแนะ

9.1 การทำใบงานที่ 4.1 ผู้สอนควรให้ผู้เรียนทุกคนทำใบงานทีละข้อพร้อม ๆ กัน และโดย ให้ผู้เรียนแต่ละคนทำหน้าที่ดูแลเพื่อนที่นั่ง ๆ ข้าง ๆ เพื่อทำใบงานไปพร้อม ๆ กัน หรือ ช่วยเหลือกัน

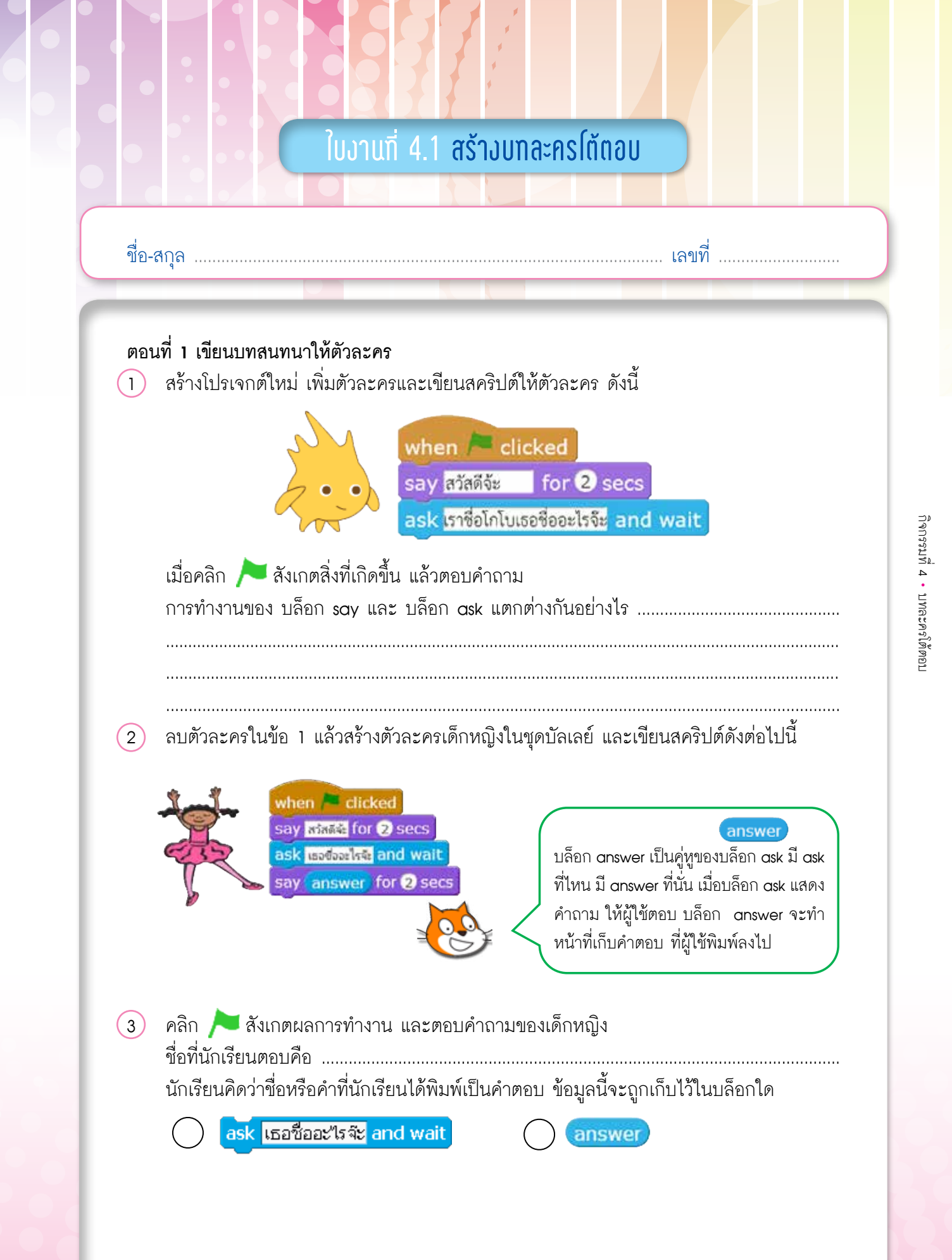

|               | when / clicked<br>say สวัสดีจะ for 2 secs<br>ask เธอชีออะไรจะ and wait                                                                                                    |
|---------------|----------------------------------------------------------------------------------------------------|
| 5             | คลิก > สังเกตผลการทำงาน                                                                                                    |
|               | โอ่ก helo world)<br>บล็อก join อยู่ในกลุ่มบล็อก Operators เป็นบล็อกแห่งมิตรภาพ เพราะสามารถ<br>นำไปวางแทรกไว้ในบล็อกต่างๆ เพื่อเป็นตัวกลางเชื่อมสัมพันธ์ระหว่างข้อความ<br>กับบล็อก หรือบล็อกกับบล็อกก็ได้ |
|               | หลังจากใข้บล็อกคำสั่ง <mark>say Hello! for 2 secs</mark> ร่วมกับ <b>join hello world</b> ) ตัวละครเด็กหญิง<br>จะแสดงข้อความ                                                                              |
| 6             | โยงเส้นจับคู่ระหว่างบล็อกและความหมายที่สัมพันธ์กัน                                                                                                    |
|               | say Hello!                                                                                                    |
|               | say Hello! for @ secs                                                                                                    |
|               | ask What's your name? and wait                                                                                                    |
|               | (join hello world)                                                                                                    |
| 7             | บันทึกเป็นโปรเจกต์ใหม่ ชื่อ Activity 4_1                                                                                                    |
| ตอเ<br>1<br>2 | เที่ 2 ถามตอบกันเถอะ<br>สร้างโปรเจกต์ใหม่ โดยมีตัวละคร 2 ตัว ดังภาพ 🕕<br>เพิ่มฉากให้กับเวที 1 ฉาก กำหนดให้ใช้เป็นฉากเริ่มต้น ดังภาพ 2                                                                    |
|               |                                                                                                    |

50 เอกสารประกอบการอบรมครู การจัดการเรียนรู้สะเต็มด้วยการเขียนโปรแกรม Scratch

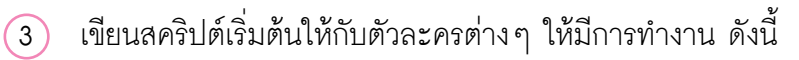

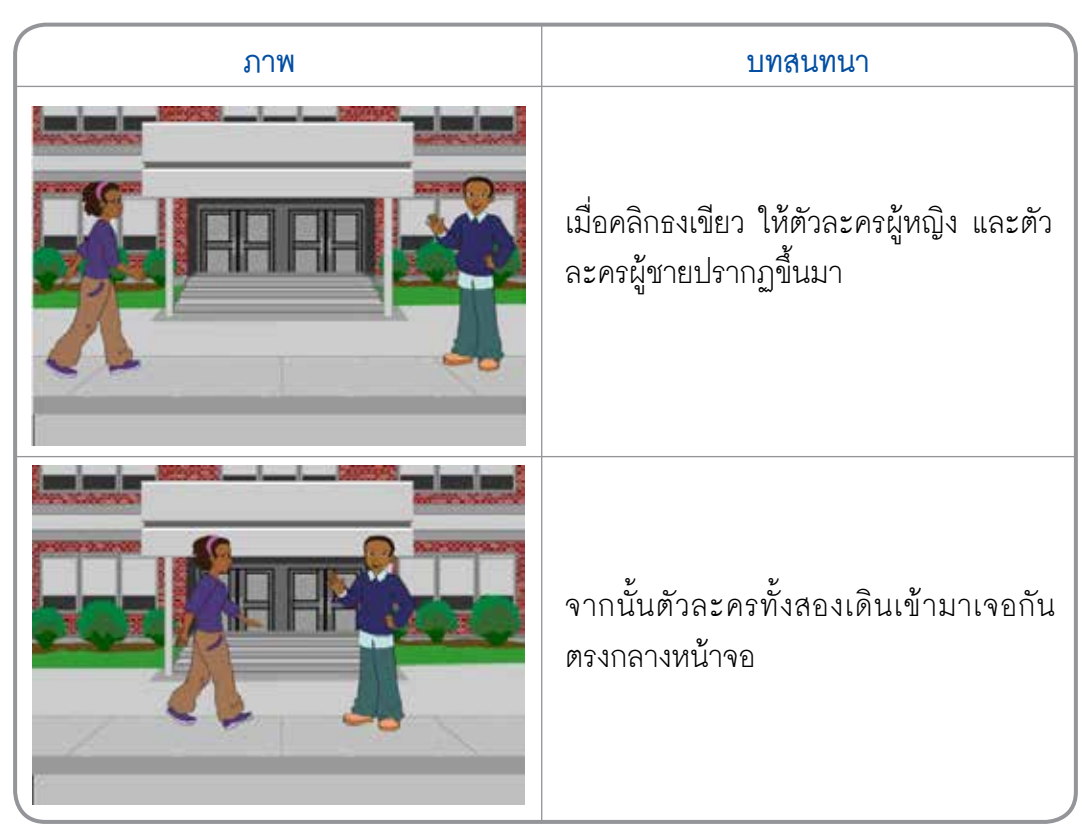

| ตัวละครผู้หญิง                    | ตัวละครผู้ชาย                 |
|-----------------------------------|-------------------------------|
| เมื่อคลิก 🏓                       | เมื่อคลิก ≽                   |
| ไป ณ ดำแหน่ง x = -196 และ y = -10 | ไป ณ ตำแหน่ง x = 181, y = -10 |
| ไป ณ ตำแหน่ง x = 50 y = -10       | ไป ณ ตำแหน่ง x = 100, y = -10 |
| ภายใน 1 วินาที                    | ภายใน 1 วินาที                |
| เขียนเป็นสคริปต์ ได้ดังนี้        | เขียนเป็นสคริปต์ ได้ดังนี้    |
|                                   |                               |
|                                   |                               |
|                                   |                               |
|                                   |                               |
|                                   |                               |
|                                   |                               |
|                                   |                               |
|                                   |                               |
|                                   |                               |

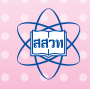

## (4) เพิ่มสคริปต์ให้กับตัวละครผู้หญิง และตัวละครผู้ชาย ให้มีการทำงานตามเรื่องราว ดังนี้

| ภาพ                                                                                                    | บทสนทนา                                                                        |
|----------------------------------------------------------------------------------------------------|--------------------------------------------------------------------------------|
|                                                                                                    | ตัวละครผู้หญิง กล่าวคำทักทาย                                                   |
|                                                                                                    | จากนั้น ตัวละครผู้ชาย ทักทายตอบ                                                |
| entrover<br>entroverserser<br>entroverserser<br>entroverserser<br>entroverserser<br>entroverserser<br>entroverserserserserserserserserserserserserse | ตัวละครผู้หญิง ถามว่า "เธอรู้หรือเปล่าว่า<br>ประเทศใดในอาเซียนที่มีทะเลทราย ?" |
|                                                                                                    | ตัวละครผู้หญิง แสดงคำตอบที่ผู้ใช้ป้อนลง<br>ในกล่องข้อความ                      |

52 เอกสารประกอบการอบรมครู การจัดการเรียนรู้สะเต็มด้วยการเขียนโปรแกรม Scratch

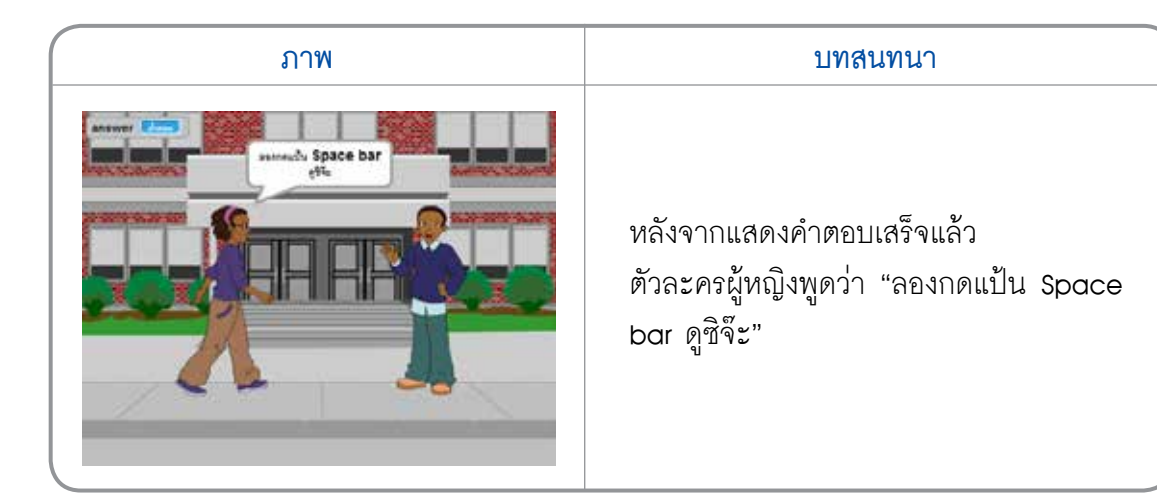

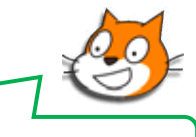

มาเพิ่มสคริปต์ให้กับตัวละครผู้หญิง และตัวละครผู้ชาย ให้ทำงานตามเรื่องราวข้างต้นกัน

| ตัวละครผู้หญิง                                   | ตัวละครผู้ชาย                                                    |
|--------------------------------------------------|------------------------------------------------------------------|
| พูด "สวัสดีจ้ะ" เป็นเวลา 4 วินาที<br>รอ 2 วินาที | พูด "สวัสดีครับ" เป็นเวลา 2 วินาที<br>เขียนเป็นสคริปต์ ได้ดังนี้ |
| ถาม "เธอรู้หรือเปล่าว่า ประเทศใด                 |                                                                  |
| ในอาเซียนที่มีทะเลทราย?"                         |                                                                  |
| จะปรากฏกล่องข้อความให้ผู้ใช้ป้อนคำตอบ            |                                                                  |
| พูด ุ "คำตอบของเธอคือ" ตามด้วย                   |                                                                  |
| ข้อความที่ผู้ใช้ป้อนลงไปในกล่องข้อความ และ       |                                                                  |
| แสดงข้อความนี้เป็นเวลา 2 วินาที                  |                                                                  |
| พูด "ลองกดแป้น Space bar ดูซิจ๊ะ"                |                                                                  |
| เป็นเวลา 4 วินาที                                |                                                                  |
| เขียนเป็นสคริปต์ ได้ดังนี้                       |                                                                  |
|                                                  |                                                                  |
|                                                  |                                                                  |
|                                                  |                                                                  |
|                                                  |                                                                  |
|                                                  |                                                                  |

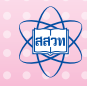

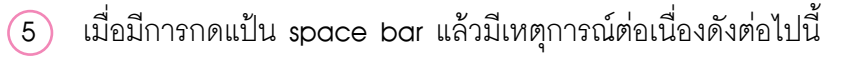

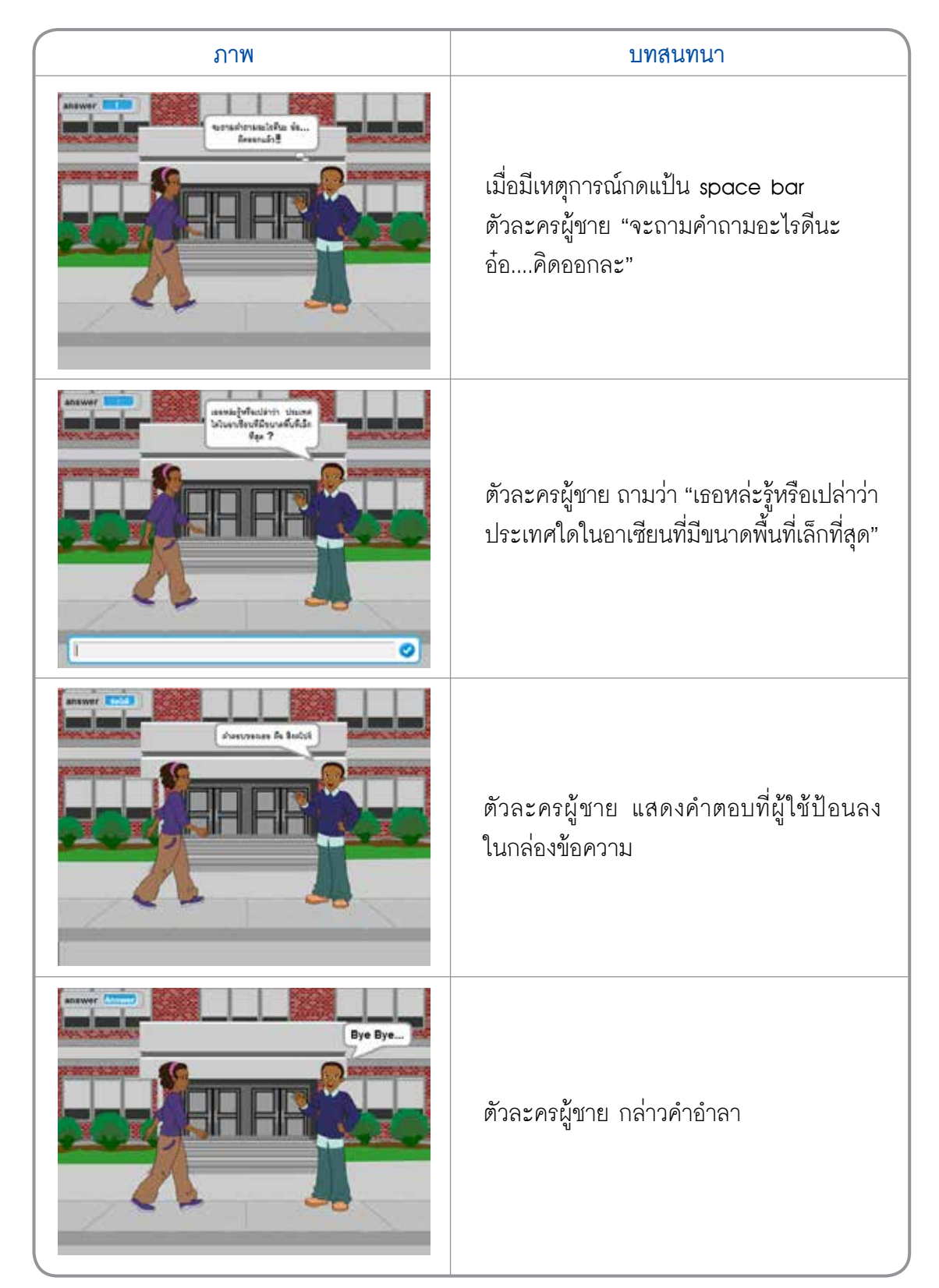

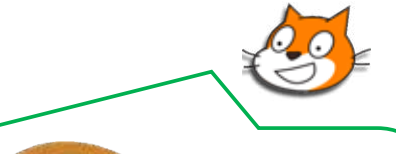

#### when space key pressed

บล็อก when space key pressed อยู่ในกลุ่มบล็อก Events ใช้สำหรับ รับค่าการกด แป้น space bar บนคีย์บอร์ด เมื่อผู้ใช้มีการกดแป้น space bar บล็อกคำสั่งต่างๆ ที่อยู่ภายใต้ บล็อก when space key pressed ก็จะเริ่มทำงาน

นอกจากนี้ ถ้าต้องการกำหนดเหตุการณ์ให้สามารถรับค่าการกดแป้นตัวอักษรใดๆ บนดีย์ บอร์ด สามารถทำได้โดยการคลิกเลือก 💌 เพื่อเปลี่ยนเป็นแป้นตัวอักษรใดๆ บนคีย์บอร์ดได้

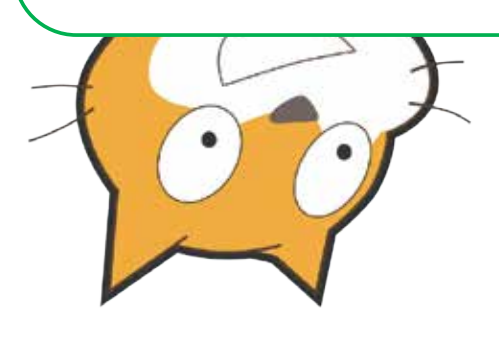

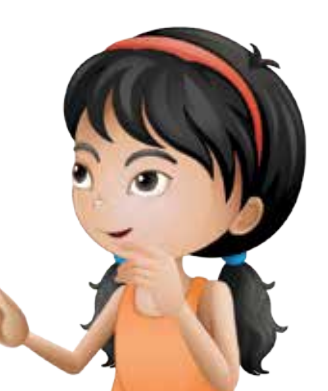

ให้เขียนสคริปต์ของตัวละครผู้ชาย เมื่อมีการกดแป้น space bar

| การทำงาน                                            | สคริปต์ของตัวละครผู้ชาย |
|-----------------------------------------------------|-------------------------|
| เมื่อกดแป้น space bar                               |                         |
| คิด "จะถามคำถามอะไรดีนะ อ๋อคิด                      |                         |
| ออกละ" เป็นเวลา 2 วินาที                            |                         |
| ถาม "เธอหล่ะรู้หรือเปล่าว่า ประเทศใด                |                         |
| ในอาเซียนที่มีขนาดพื้นที่เล็กที่สุด"                |                         |
| จะปรากฏกล่องข้อความให้ผู้ใช้ป้อนคำตอบ               |                         |
| พูด <sub>.</sub> "คำตอบของเธอคือ <u>"</u> " ตามด้วย |                         |
| ข้อความที่ผู้ใช้ป้อนลงไปในกล่องข้อความ              |                         |
| และแสดงข้อความนี้เป็นเวลา 2 วินาที                  |                         |
| พูด "Bye Bye" เป็นเวลา 2 วินาที                     |                         |
|                                                     |                         |

บันทึกไฟล์ชื่อ activity4\_2 (6)

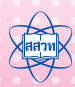

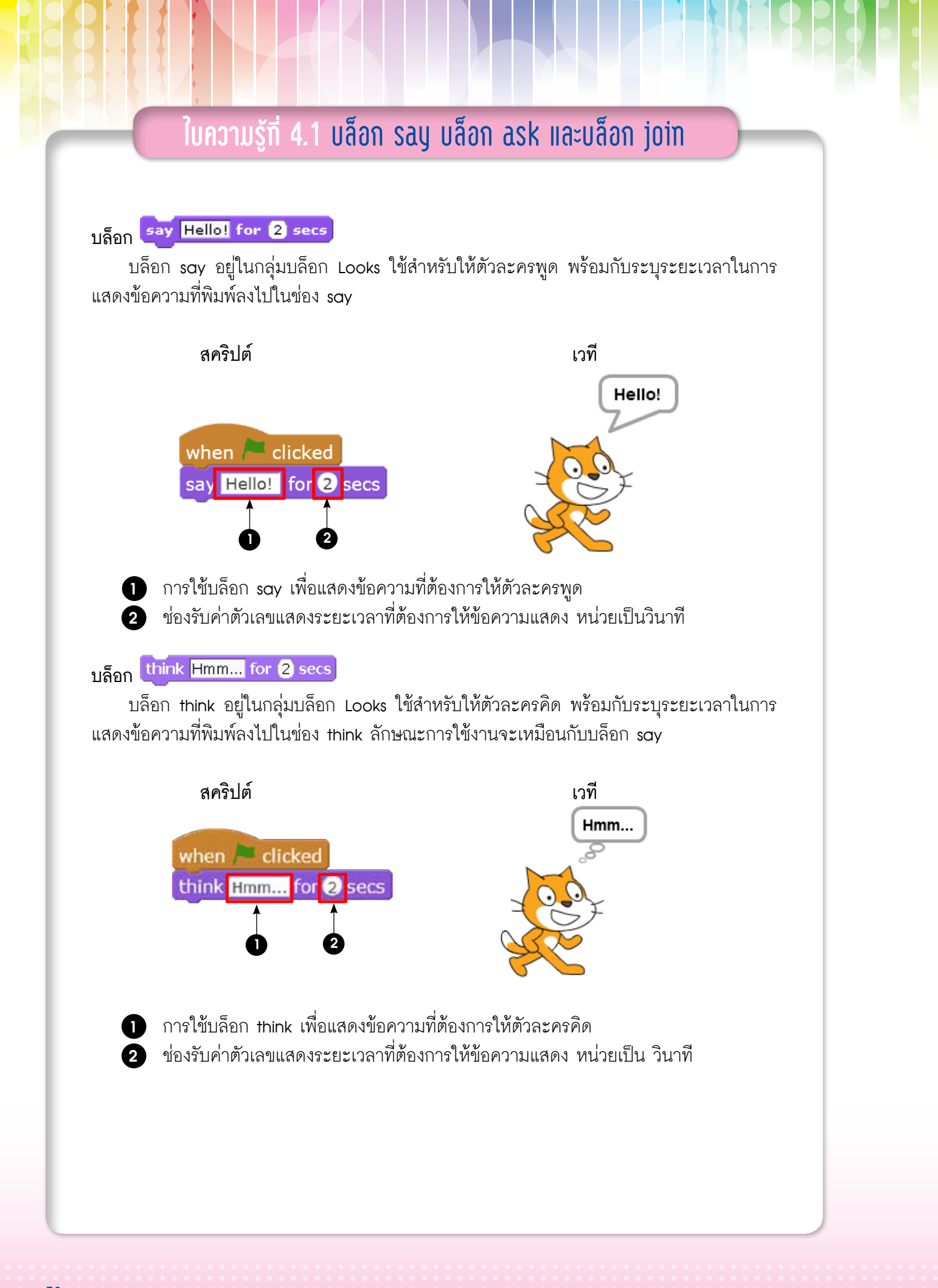

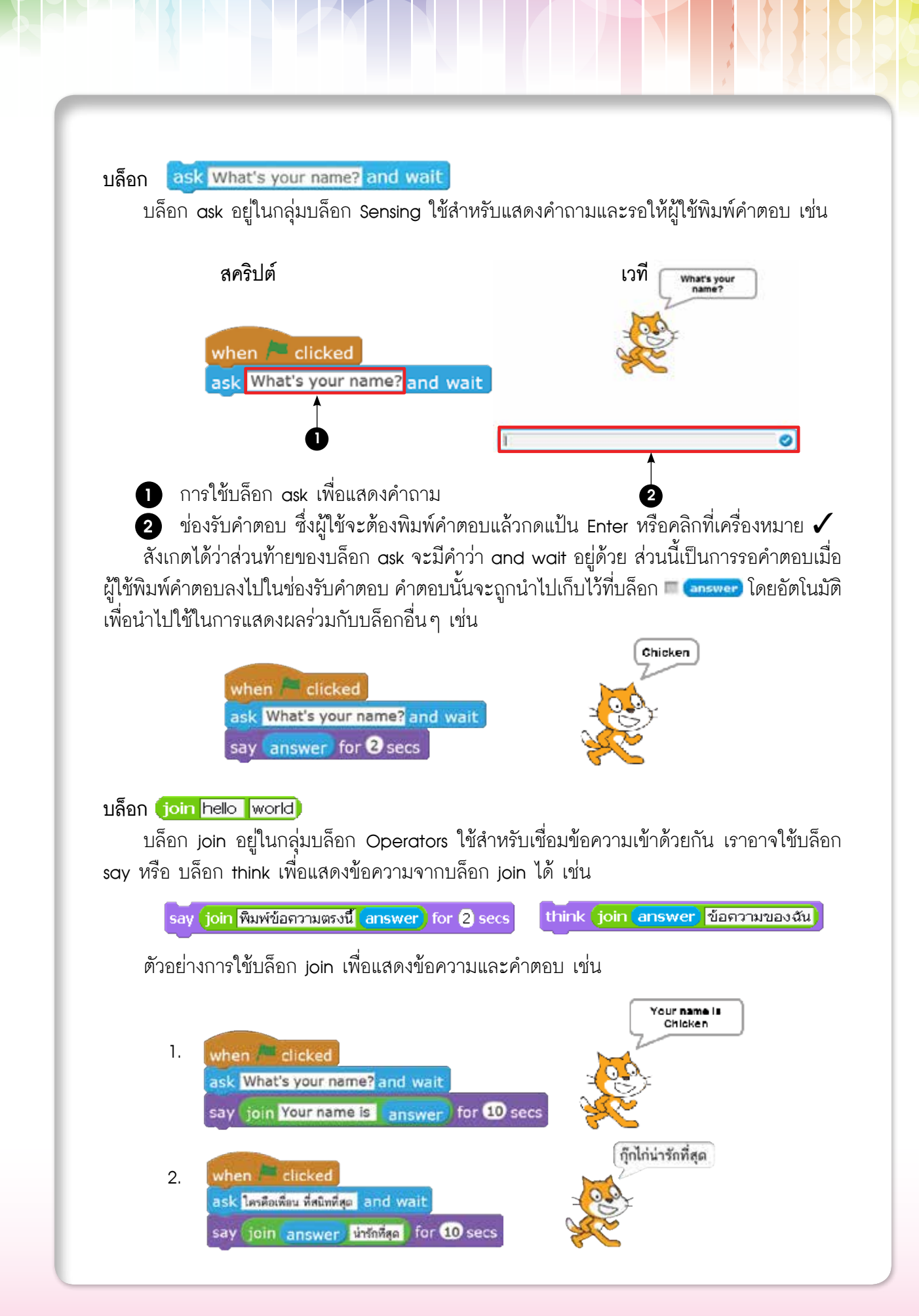

Hamil

## <mark>กิจกรรมที่ 5</mark> กระจายสารและรับสาร

#### 1. ผลการเรียนรู้

- 1.1 ใช้คำสั่งพื้นฐานในการเขียนโปรแกรม
- 1.2 สร้างขึ้นงานจากจินตนาการ

#### 2. สาระการเรียนรู้

- 2.1 บล็อก broadcast และบล็อก broadcast and wait
- 2.2 บล็อก when I receive
- 2.3 บล็อก show และ hide

#### **3. <u>าุุกประสงค์</u> ให้ผู้เรียนสามารถ**

3.1 เขียนสคริปต์ด้วยบล็อก broadcast, broadcast and wait และ when I receive

#### 4. แนวคิด

บล็อก broadcast อยู่ในกลุ่มบล็อก Events ใช้สำหรับกระจายสารให้กับตัวละครต่างๆ เสมือนการสื่อสารกันไปยังตัวละคร/เวที โดยใช้งานร่วมกับบล็อก when I receive ซึ่งใช้รับสาร เพื่อดำเนินการต่อ

บล็อก show ใช้สำหรับแสดงตัวละคร และบล็อก hide ใช้สำหรับซ่อนตัวละคร

#### 5. สื่ออุปกรณ์

5.1 ใบงาน

| ใบงานที่ | เรื่อง             | เวลา (นาที) |
|----------|--------------------|-------------|
| 5.1      | กระจายสารและรับสาร | 30          |
| 5.2      | สนทนาพาเพลิน       | 90          |

#### 5.2 ใบความรู้

ใบความรู้ที่ 5.1 เรื่อง การกระจายสารและรับสาร

5.3 อื่นๆ

บัตรคำ broadcast และการ when I receive (อาจเตรียมเท่ากับจำนวนที่แสดง ในตัวอย่าง โดยไม่ต้องเตรียมเท่าจำนวนนักเรียนทั้งหมดในห้อง)

ตัวอย่างสรุปเกมกระจายสาร

#### 6. วิธีดำเนินการ

#### 6.1 การจัดเตรียม

- 6.1.1 ใบงานที่ 5.1<mark>-</mark>5.2 ตามจำนวนผู้เรียน
- 6.1.2 ใบความรู้ที่ 5.1 ตามจำนวนผู้เรียน
- 6.1.3 บัตรคำ broadcast และบัตรคำ when I receive จำนวน 1 ชุด
- 6.2 ขั้นตอนการดำเนินการ
  - 6.2.1 ผู้สอนนำอธิบายเกี่ยวกับการกระจายสารและรับสารว่า ตัวละครต่างๆ สามารถ ส่งสารระหว่างกันได้ และบทบาทของตัวละครหลังจากการได้รับสารอาจแตกต่างกัน
  - 6.2.2 เล่นเกมกระจายสาร โดยผู้สอนแจก บัตรคำ when I receive ให้กับผู้เรียน โดยสุ่มแจกบัตรคำ ผู้สอนกระจายสารตามบัตรคำ broadcast และสังเกตผล พร้อมสรุปผลเกมกระจายสาร
  - 6.2.3 ผู้เรียนศึกษาใบความรู้ที่ 5.1 เรื่อง กระจายสารและรับสาร จากนั้นทำใบงานที่ 5.1 เรื่องกระจายสารและรับสาร และใบงานที่ 5.2 สนทนาพาเพลิน แล้วสุ่มผู้เรียน ออกมานำเสนอคำตอบ
  - 6.2.4 ผู้เรียนและผู้สอนร่วมกันสรุปการใช้บล็อก broadcast และ when I receive

#### 7. การวัดและประเมินผล

- 7.1 ตรวจคำตอบในใบงานและผลงาน
- 7.2 สังเกตการร่วมกิจกรรมในการระดมความคิดของผู้เรียน
- 7.3 สังเกตการทำงานและการทำกิจกรรมร่วมกันในขั้นเรียน

### 8. แหล่งข้อมูลเพิ่มเติม

9. ข้อเสนอแนะ

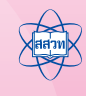

# ใบงานที่ 5.1 กระจายสารและรับสาร

ชื่อ-สกุล .....เลขที่ .....

| ตัวละคร/เวที | เหตุการณ์เมื่อคลิก 🏲                             | เหตุการณ์เมื่อมีการรับสาร                         |
|--------------|--------------------------------------------------|---------------------------------------------------|
| ľ            | พูด<br>กระจายสาร                                 | -                                                 |
| Ň            | ซ่อนตัวละครนักเรียน<br>เปลี่ยนชุดตัวละครเริ่มต้น | แสดงตัวละครนักเรียน<br>เปลี่ยนชุดตัวละครตามบัตรคํ |
|              | เปลี่ยนฉากเป็น                                   | เปลี่ยนฉากเป็น                                    |
|              |                                                  |                                                   |

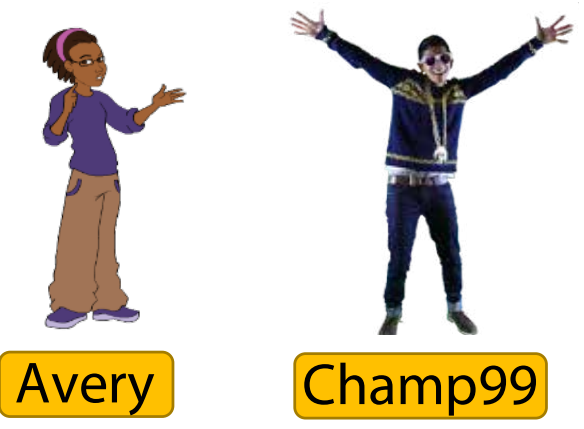

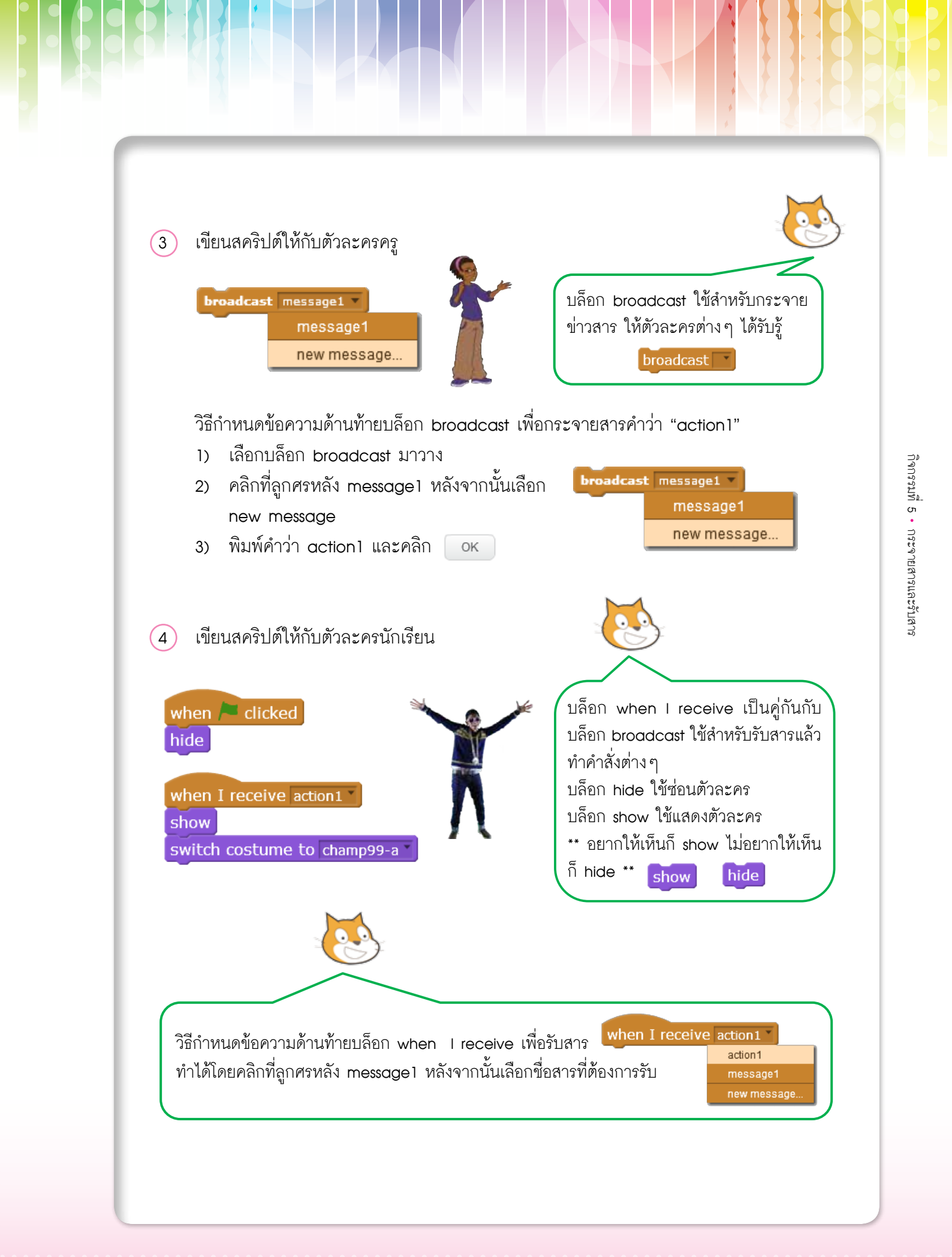

Hamil

### มาแปลสคริปต์กัน

| ตัวละคร/เวที | สคริปต์                                                                                                | เหตุการณ์                                                                                                    |
|--------------|----------------------------------------------------------------------------------------------------|----------------------------------------------------------------------------------------------------|
|              | when <b>clicked</b><br>say action1 for 2 secs<br>broadcast action1                                     | เมื่อคลิก ≽<br>พูด "action1" เป็นเวลา 2 วินาที<br>กระจายสาร "action1"                                                           |
|              | when M clicked<br>hide<br>when I receive action1 *<br>show<br>switch costume to champ99-a *            | เมื่อคลิก 庵<br>ซ่อนตัวละครนักเรียน<br>เมื่อได้รับสาร <i>"action1"</i><br>แสดงตัวละครนักเรียน<br>เปลี่ยนชุดตัวละครเป็น champ99-a |
| เวที         | when Clicked<br>switch backdrop to room3 *<br>when I receive action1 *<br>switch backdrop to school2 * | เมื่อคลิก 庵<br>เปลี่ยนฉากเป็น room3<br>เมื่อได้รับสาร <i>"action1"</i><br>เปลี่ยนฉากเป็น school2                                |

| ตัวละครใด/เวที เป็นผู้ส่งสาร           |
|----------------------------------------|
| ตัวละครใด/เวที เป็นผู้รับสาร           |
| สารที่กระจายคือคำว่าอะไร               |
| สารที่รับคือคำว่าอะไร                  |
| ใช้เหตุการณ์ใดบ้างที่ทำให้บทสนทนาทำงาน |

5 บันทึกไฟล์ชื่อ activity5\_1.sb

ใบงานที่ 5.2 สนุทนาพาเพลิน

ชื่อ-สกุล .....เลขที่ ..... อ่านบทสนทนาด้านล่าง แล้วออกแบบโครงร่างตามข้อ 2 (1)ภาพ บทสนทนา เมื่อเราคลิก 🏓 Howaisist จะปรากฏม้าและสิ่งโตอยู่ในป่าด้วยกัน แล้วสิ่งโตพูด : "สิ่งโตมาแล้วจ้า " ม้าคิดในใจว่า : " สิงโต ใจดี เราไม่กลัว ada bak sedainén kda สิงโต " สิงโตคำรามใส่ม้า แล้วพูดว่า : "ฮ่า !!! " ม้าตกใจ แล้วพูดว่า : " จ๊าก!!! ม้ากลัวสิงโต " in III Sull avaide

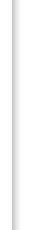

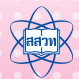

| ภาพ | บทสนทนา               |
|-----|-----------------------|
|     | จากนั้นม้าก็วิ่งหายไป |

(2) ออกแบบโครงร่างบทสนทนา เพื่อนำไปเขียนสคริปต์ให้กับตัวละคร เวที

| เหตุการณ์ เมื่อคลิก when 🎘 clicked | เหตุการณ์ เมื่อคลิก when I receive |
|------------------------------------|------------------------------------|
|                                    |                                    |
|                                    |                                    |
|                                    |                                    |
|                                    |                                    |
|                                    |                                    |
|                                    |                                    |
|                                    |                                    |
|                                    |                                    |
|                                    |                                    |
|                                    | เหตุการณ์ เมื่อคลิก when Medicker  |

- 3 เขียนสคริปต์ ตามที่ได้ออกแบบไว้
- 4 บันทึกไฟล์ชื่อ activity5\_2.sb

## ใบความรู้ที่ 5.1 การกระจายสารและรับสาร

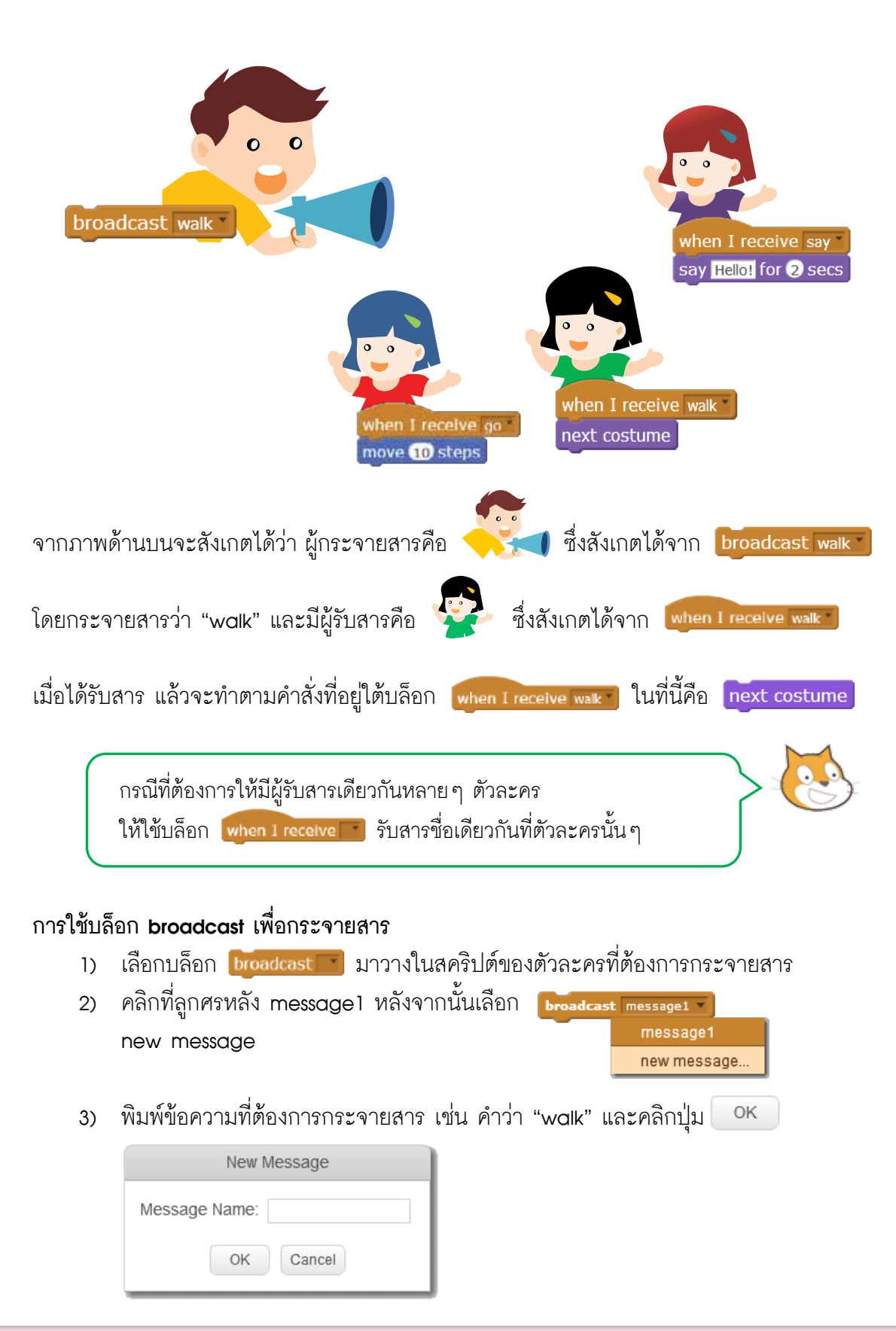

กิจกรรมที่ 5 • กระจายสารและรับสาร

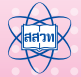

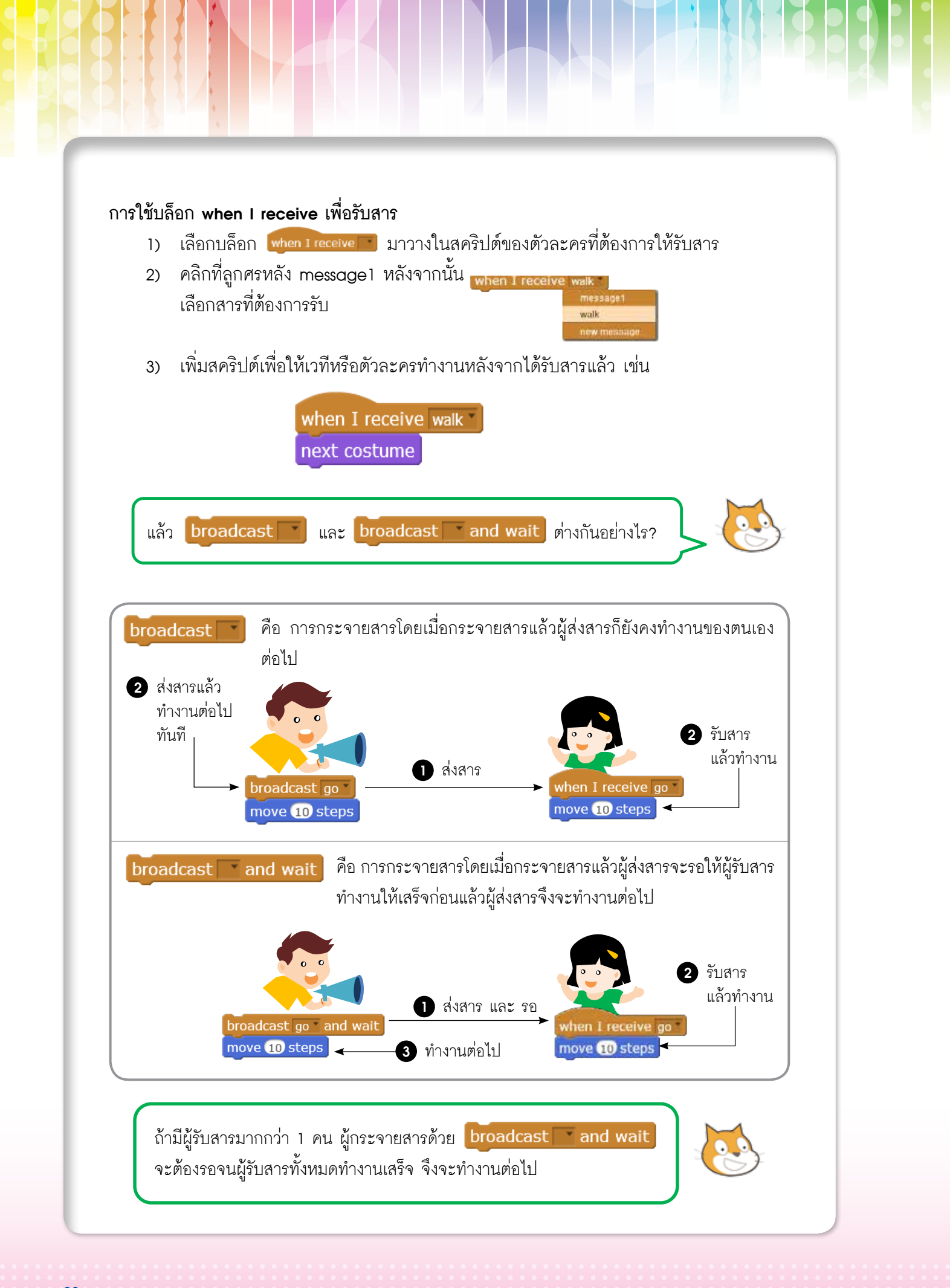
#### บัตรคำ when I receive

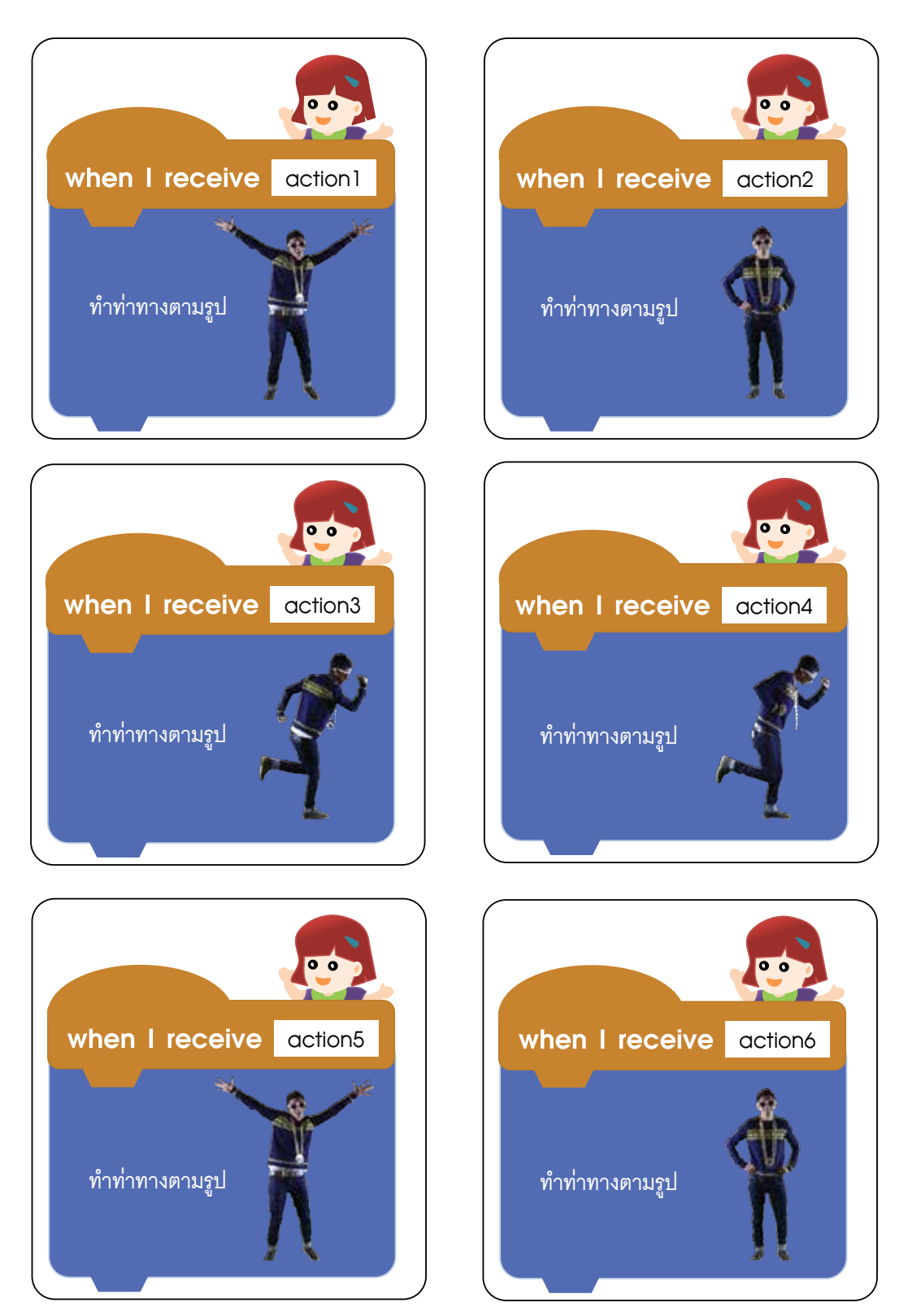

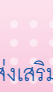

#### บัตรคำ broadcast

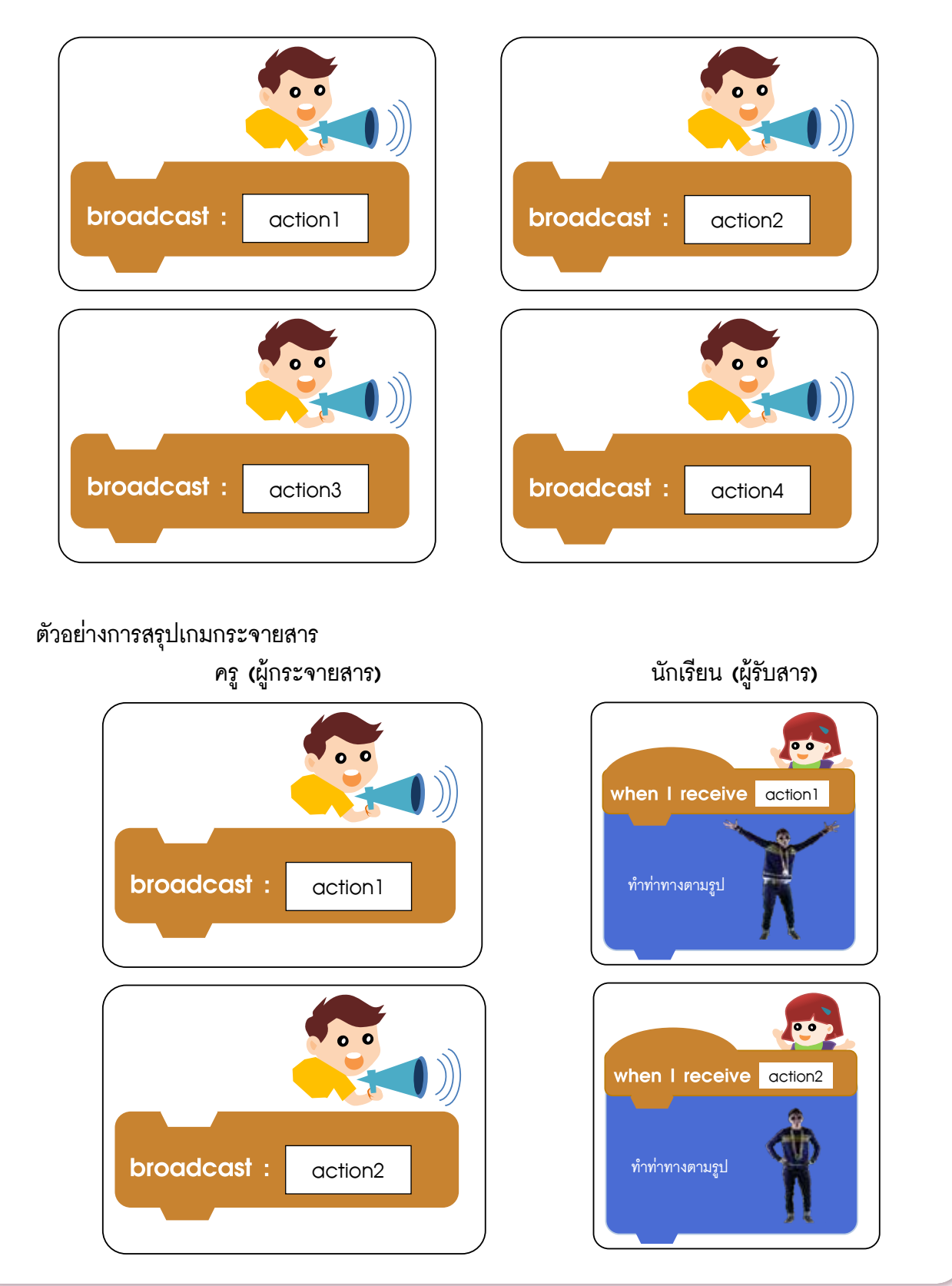

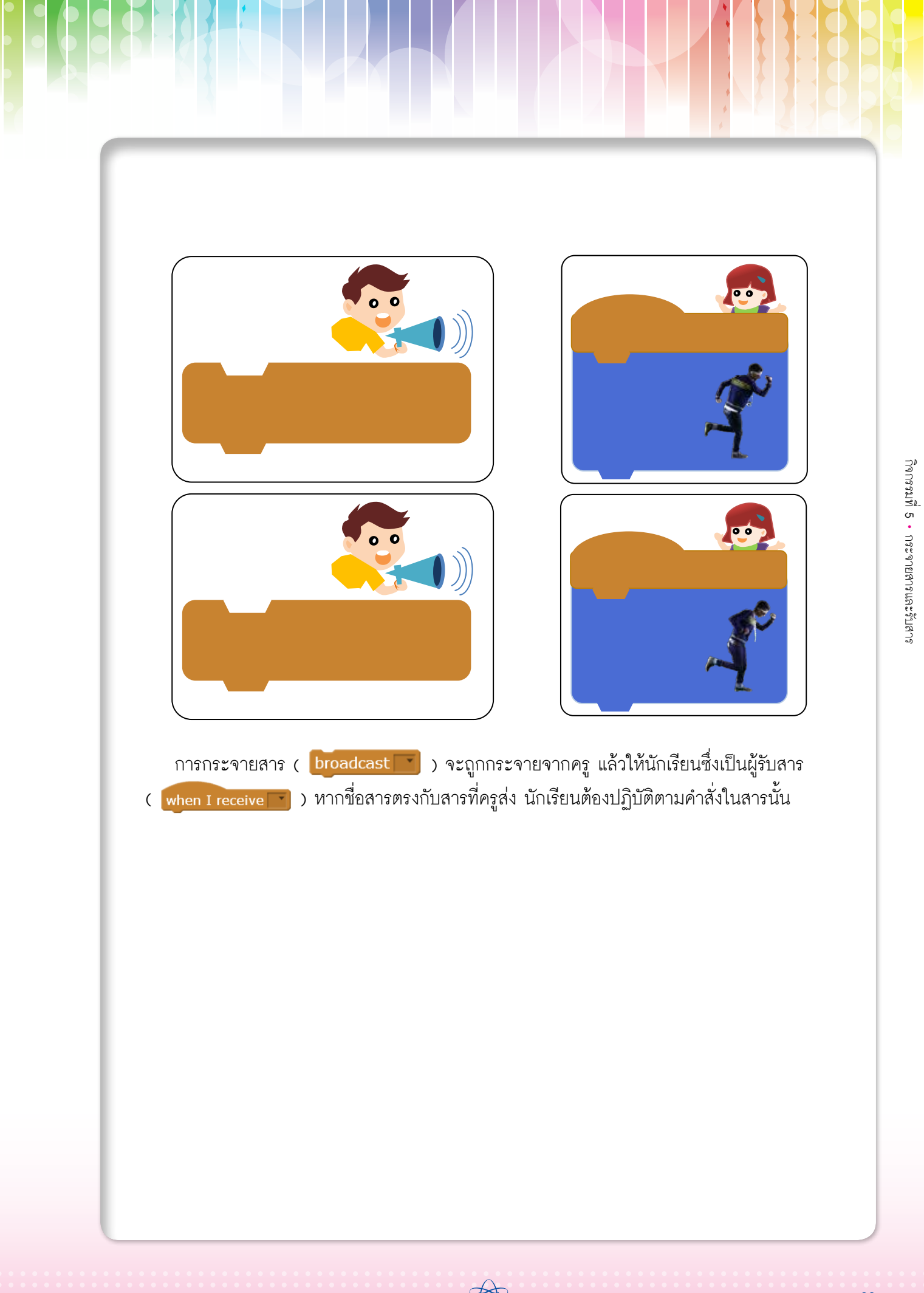

# **กิจกรรมที่ 6** มุมและทิศทาง

#### 1. ผลการเรียนรู้

- 1.1 ใช้คำสั่งพื้นฐานในการเขียนโปรแกรมและการวาดเส้น
- 1.2 เข้าใจมุมและทิศทางของเส้นตรง
- 1.3 เข้าใจการหมุนและลากเส้นไปยังทิศทางที่ต้องการ

#### 2. สาระการเรียนรู้

- 2.1 มุมและทิศทาง
- 2.2 กลุ่มบล็อก Pen

#### **3. <u>จุดประสงค์</u> ให้ผู้เรียนสามารถ**

- 3.1 สร้างขึ้นงานโดยใช้คำสั่งในกลุ่มบล็อก Pen
- 3.2 สร้างรูปเรขาคณิตเบื้องต้น

#### 4. แนวคิด

กลุ่มบล็อก Pen ใช้ในการวาดรูป และกลุ่มบล็อก Motion ใช้เพื่อควบคุมทิศทางการเคลื่อนที่ ของปากกา ในกิจกรรมนี้ เน้นให้ผู้เรียนใช้งานปากกาได้ เช่น การวางปากกา ณ ตำแหน่งที่ต้องการ การลากเส้นไปในทิศทางที่ต้องการ และการยกปากกาเพื่อหยุดการวาดรูป

#### 5. สื่ออุปกรณ์

5.1 ใบงาน

| ใบงานที่ | เรื่อง        | เวลา (นาที) |
|----------|---------------|-------------|
| 6.1      | เส้นตรงหลงทาง | 10          |
| 6.2      | มุมและทิศทาง  | 10          |

5.2 ใบความรู้

ใบความรู้ที่ 6.1 เรื่อง มุมและทิศทาง

5.3 อื่นๆ

#### 6. วิธีดำเนินการ

#### 6.1 การจัดเตรียม

- 6.1.1 ใบงานที่ 6.1 ใบงานที่ 6.2 ตามจำนวนผู้เรียน
- 6.1.2 ใบความรู้ที่ 6.1 ตามจำนวนผู้เรียน
- 6.2 ขั้นตอนการดำเนินการ
  - 6.2.1 ผู้สอนกล่าวถึงความสำคัญในการทำความเข้าใจเรื่องมุมและทิศทางในโปรแกรม Scratch
  - 6.2.2 ผู้เรียนศึกษาใบความรู้ที่ 6.1 เรื่อง มุมและทิศทาง
  - 6.2.3 ผู้เรียนทำใบงานที่ 6.1 เรื่อง เส้นตรงหลงทาง หลังจากนั้นผู้เรียนและผู้สอนร่วมกัน เฉลยใบงาน
  - 6.2.4 ผู้เรียนทำใบงานที่ 6.2 มุมและทิศทาง
  - 6.2.5 ผู้สอนสรุปแนวคิดเกี่ยวกับทิศทาง การหมุนของปากกา และการวาดรูปเรขาคณิต เบื้องต้น เช่น รูปสามเหลี่ยม หรือ รูปสี่เหลี่ยม

#### 7. การวัดและประเมินผล

- 7.1 ตรวจคำตอบในใบงาน
- 7.2 สังเกตการทำงานและการทำกิจกรรมร่วมกันในขั้นเรียน

#### 8. แหล่งข้อมูลเพิ่มเติม

Ξ.

#### 9. ข้อเสนอแนะ

- 9.1 ผู้สอนควรทบทวนเรื่องทิศทาง ก่อนการทำใบงานที่ 6.1 และใบงานที่ 6.2
- 9.2 ผู้สอนควรเน้นให้ผู้เรียนเข้าใจวิธีการเคลื่อนที่ของปากกาและการหมุน ซึ่งจะไม่เท่ากับมุม ระหว่างส่วนของเส้นตรง

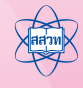

## ์ ใบงานที่ 6.1 เส้นตรงหลงทาง

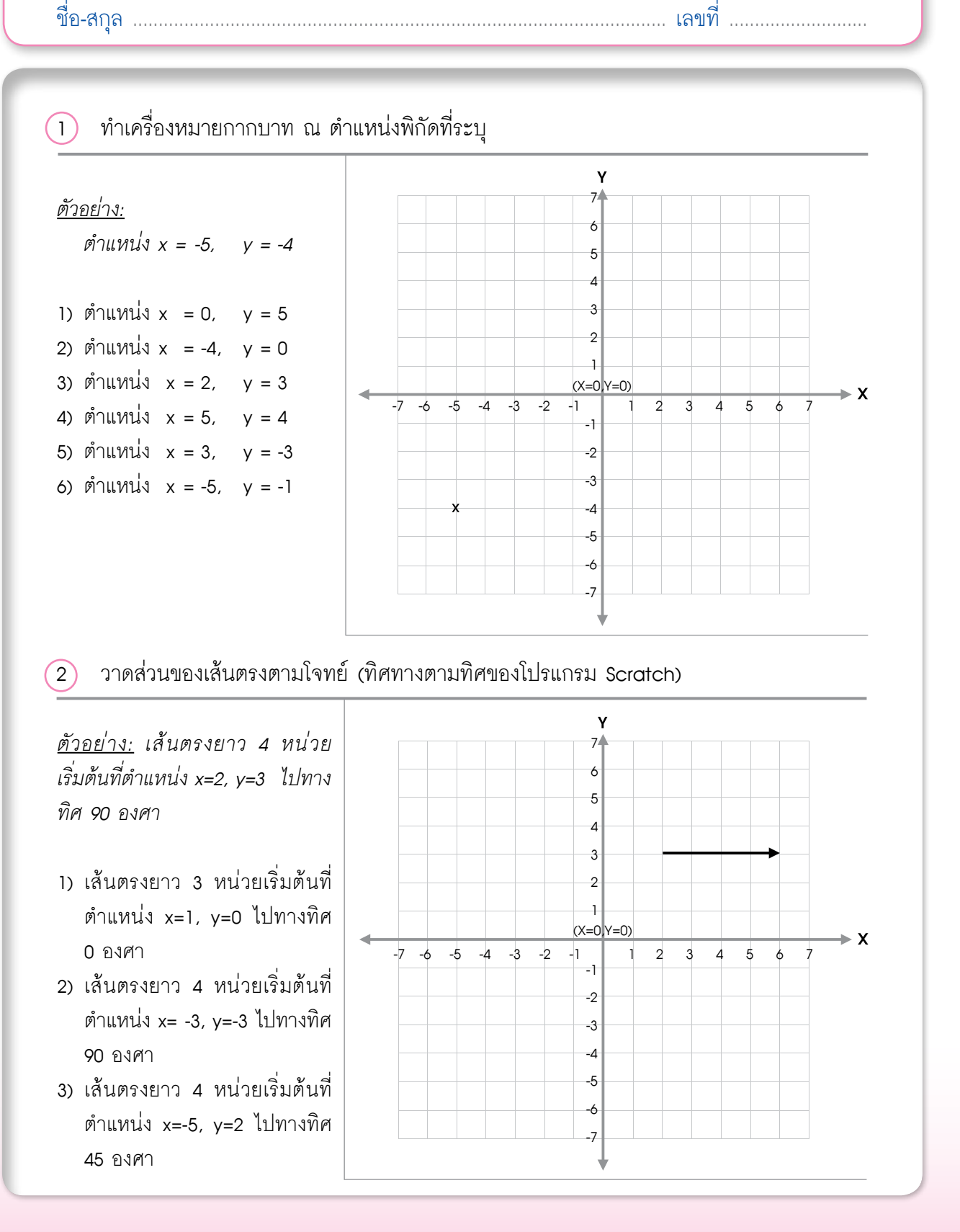

72 เอกสารประกอบการอบรมครู การจัดการเรียนรู้สะเต็มด้วยการเขียนโปรแกรม Scratch

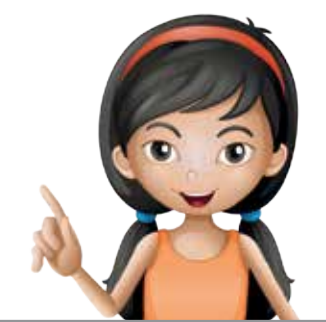

## 3 ศึกษาการทำงานจากคำสั่งต่อไปนี้ แล้ววาดรูปผลลัพธ์

- 3.1 แนวคิด
  - 1) ซ่อนตัวละคร
  - 2) ล้างภาพวาด
  - กำหนดตำแหน่ง x = 50 , y = -50
  - 4) กำหนดทิศทางเป็น 90
  - 5) วางปากกา
  - เดินหน้า 100 หน่วย
  - 7) หมุนตามเข็มนาฬิกา 90 องศา
  - 8) เดินหน้า 100 หน่วย
  - 9) ยกปากกา

สคริปต์ในภาษา Scratch สำหรับแนวคิดทาง ช้ายมือ

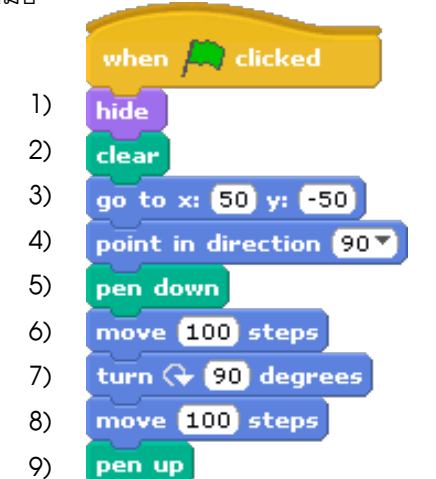

## วาดรูปผลลัพธ์ที่ได้

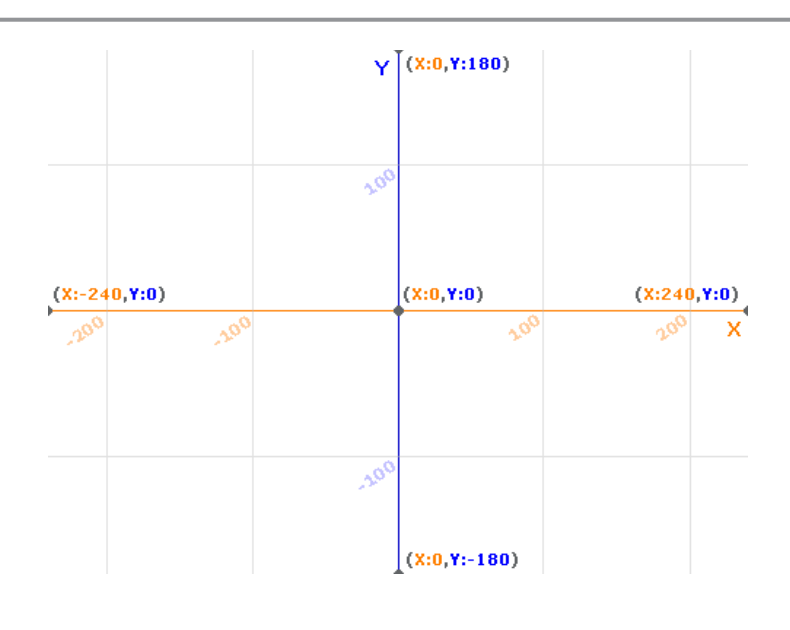

กิจกรรมที่ 6 • มุมและทิศทาง

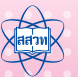

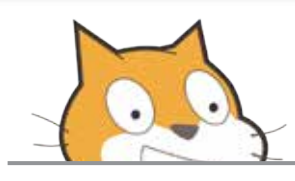

#### 3.2

#### แนวคิด

- 1) ซ่อนตัวละคร
- 2) ล้างภาพวาด
- 3) กำหนดตำแหน่ง x=0, y=0
- 4) กำหนดทิศทางเป็น 90
- 5) วางปากกา
- 6) เดินหน้า 100 หน่วย
- 7) หมุนตามเข็มนาฬิกา 120 องศา
- 8) เดินหน้า 100 หน่วย
- 9) หมุนตามเข็มนาฬิกา 120 องศา
- 10) เดินหน้า 100 หน่วย

#### 11) ยกปากกา

ให้วาดรูปผลลัพธ์จากโปรแกรม Scratch ของแนวคิด ทางด้านซ้ายมือ

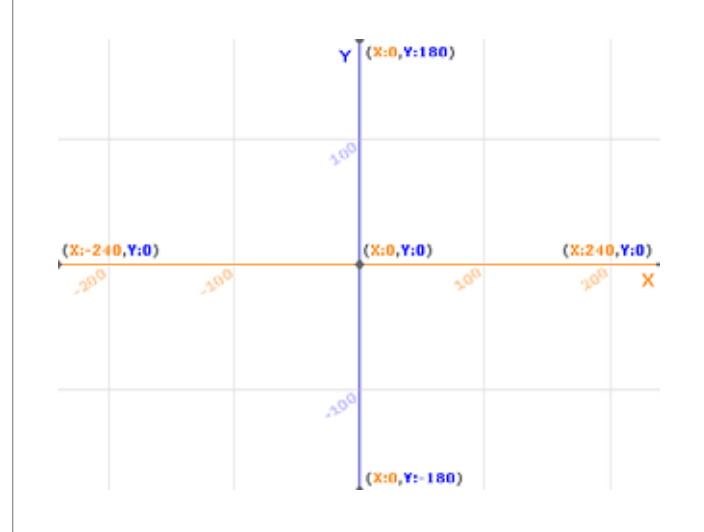

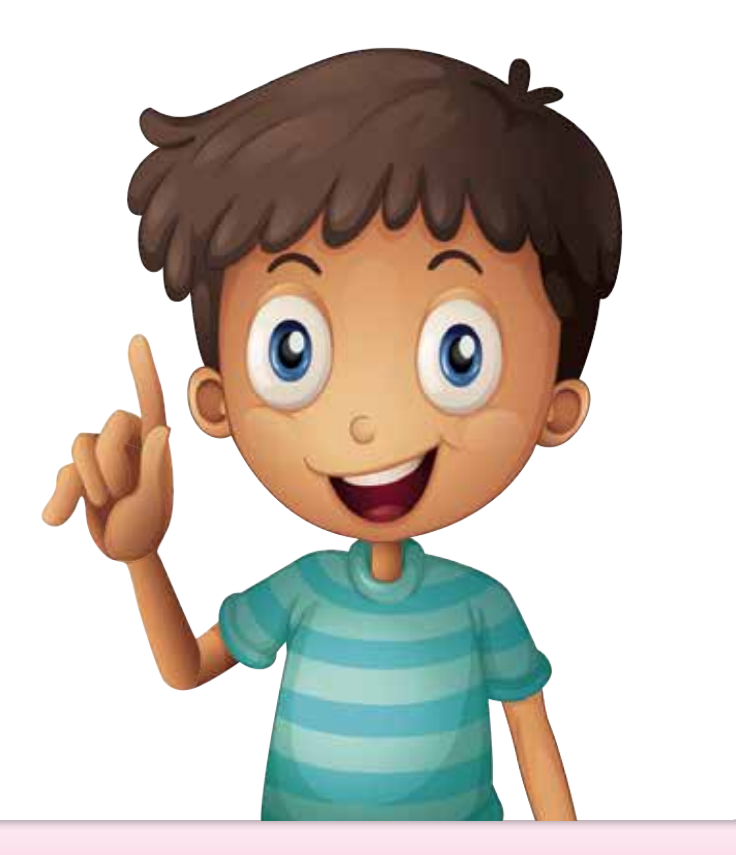

ใบงานที่ 6.2 มุมและทิศทาง

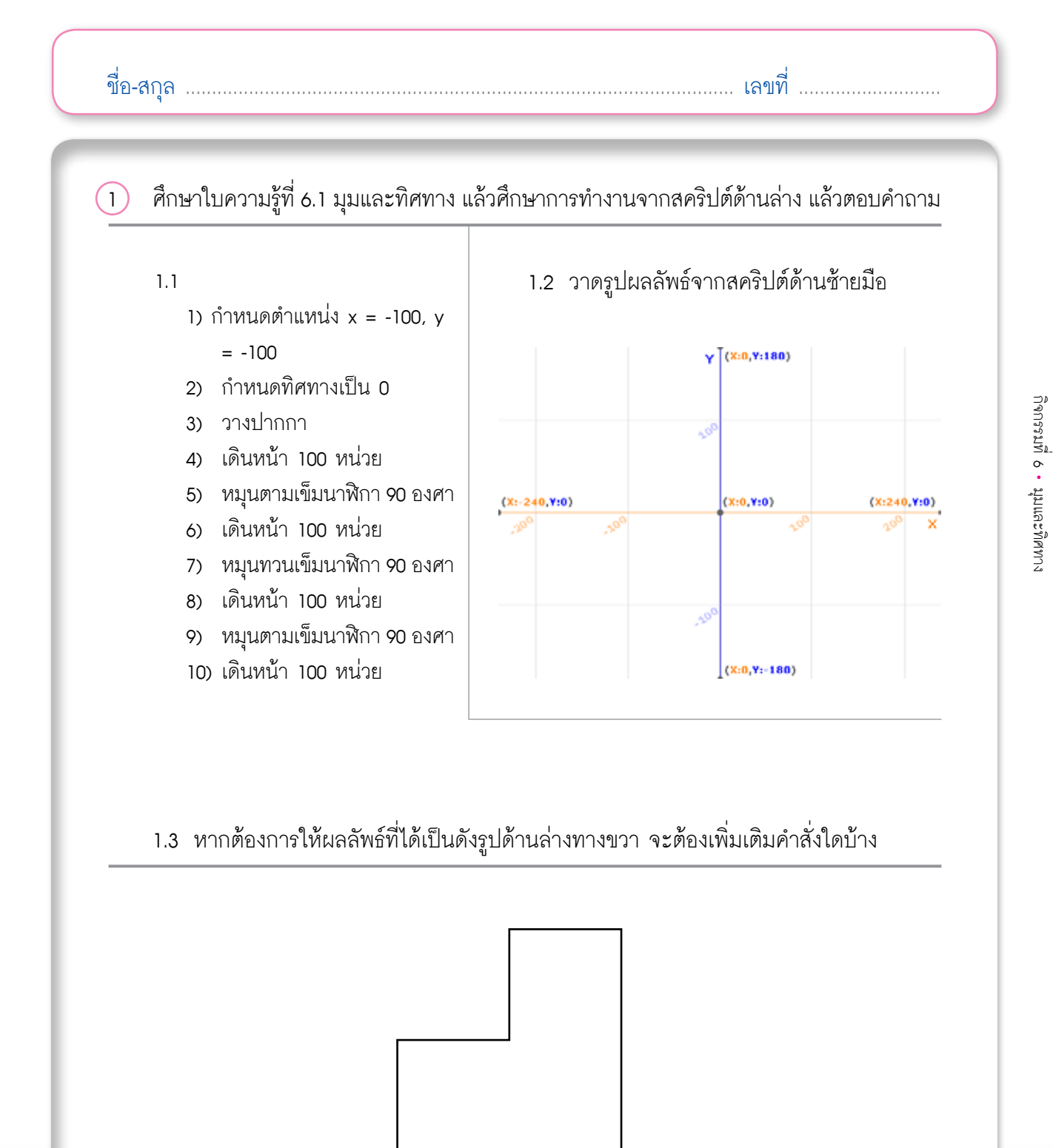

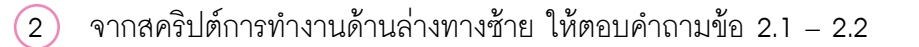

- 1) ซ่อนตัวละคร
- 2) กำหนดตำแหน่ง x = 0 , y = 0
- กำหนดทิศทางเป็น 90
- 4) วางปากกา
- 5) เดินหน้า 100 หน่วย
- หมุนตามเข็มนาฬิกา 120 องศา
- 7) เดินหน้า 100 หน่วย
- 8) หมุนตามเข็มนาฬิกา 120 องศา
- 9) เดินหน้า 100 หน่วย
- 10) ยกปากกา

- ถ้าต้องการลดขนาดรูปสามเหลี่ยมให้เหลือ ด้านละ 50 หน่วย ต้องแก้คำสั่งในบรรทัดใด บ้างอย่างไร
- ถ้าต้องการขยายขนาดรูปสามเหลี่ยมให้เป็น ด้านละ 200 หน่วย ต้องแก้คำสั่งในบรรทัด ใดบ้างอย่างไร

#### 3 ลองคิดดูว่าถ้าจะวาดรูปห้าเหลี่ยมด้านเท่ามุมเท่าจะเขียนแนวคิดอย่างไร

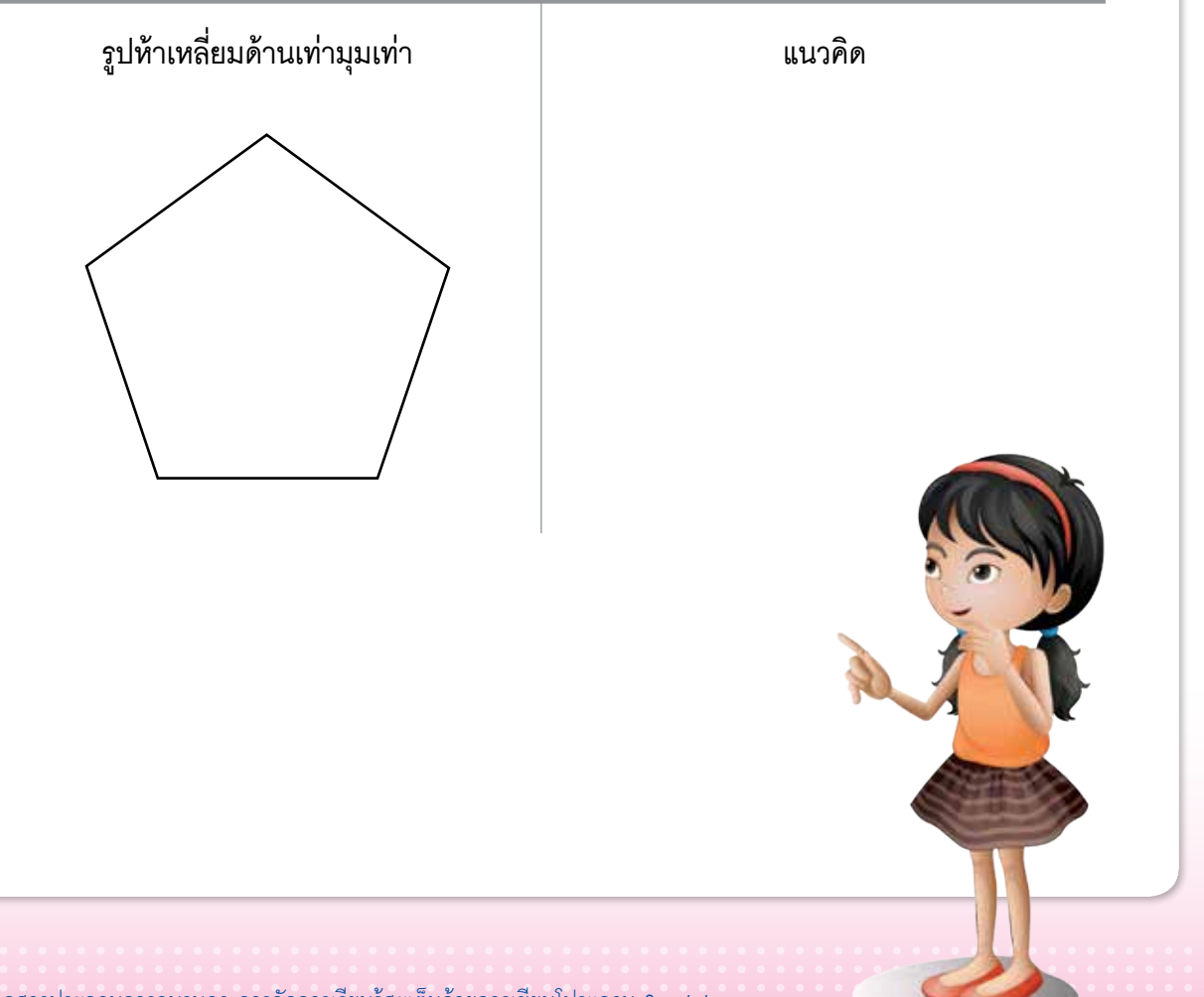

|    | _        |                       |             | 1                 |
|----|----------|-----------------------|-------------|-------------------|
| 1  | $\frown$ | ୍ ା ା ୩ ୧ ୍ ୪         | ୍ୟା ଶ ହନ୍ । | 198               |
| 1  | 1        | เตเขาจรงกางใหล่งบาคกเ | าพอ หมายรบ  | กระเวาดระเทตดงการ |
| ۰. | -        |                       |             |                   |
|    | <u> </u> | 91                    |             | 91                |

| ผลลัพธ์ที่ต้องการ                                            | สคริปต์                                                                                                    | อธิบาย                                                                                                    |
|--------------------------------------------------------------|----------------------------------------------------------------------------------------------------|----------------------------------------------------------------------------------------------------|
| Y (X:0,Y:180)<br>(X:0,Y:10)<br>(X:0,Y:0)<br>(X:240,Y:0)<br>X | <ul> <li><i>ตัวอย่าง</i></li> <li>1) กำหนดตำแหน่ง x=50, y=50</li> <li>2) กำหนดทิศทางเป็น 90 องศา</li> <li>3) วางปากกา</li> <li>4) เดินหน้า 100 หน่วย</li> <li>5) หมุน <u>ทวน</u> เข็มนาฬิกา เป็นมุม <u>120</u> องศา</li> <li>6) เดินหน้า 100 หน่วย</li> <li>7) ยกปากกา</li> </ul> | เส้นตรงสองเส้นทำมุม 180 องศา<br>ถ้าเราต้องการสร้างเส้นมุม 60 คำนวณ<br>โดยนำ 180-60 จะได้มุมที่ใช้หมุน<br>ทวนเข็มนาฬิกา 120 องศา |

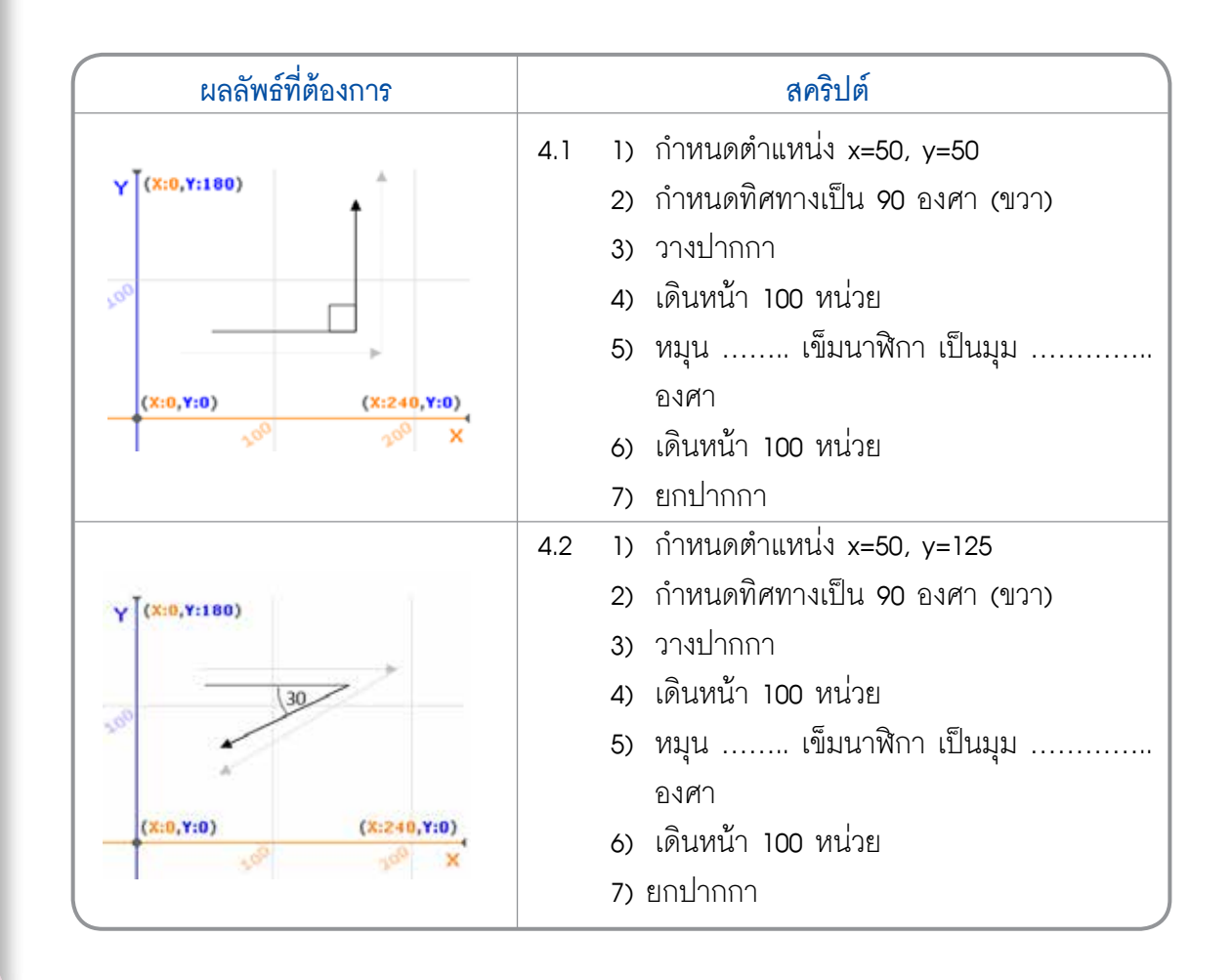

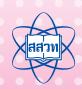

| ผลลัพธ์ที่ต้องการ |               | สคริปต์ |    |                                 |
|-------------------|---------------|---------|----|---------------------------------|
|                   | Y (X:0,Y:180) | 4.3     | 1) | กำหนดตำแหน่ง x=-20, y=50        |
| 4 \60/            |               |         | 2) | กำหนดทิศทางเป็น -90 องศา (ซ้าย) |
| * 7               | 150           |         | 3) | วางปากกา                        |
| 60                |               |         | 4) | เดินหน้า 100 หน่วย              |
| (X:-240,Y:0)      | (X:0,Y:0)     |         | 5) | หมุน เข็มนาฬิกา เป็นมุม         |
|                   | Î             |         |    | องศา                            |
|                   |               |         | 6) | เดินหน้า 100 หน่วย              |
|                   |               |         | 7) | หมุน เข็มนาฬิกา เป็นมุม         |
|                   |               |         |    | องศา                            |
|                   |               |         | 8) | เดินหน้า 100 หน่วย              |

(5) ศึกษาการทำงานจากสคริปต์ด้านล่าง แล้วตอบคำถาม

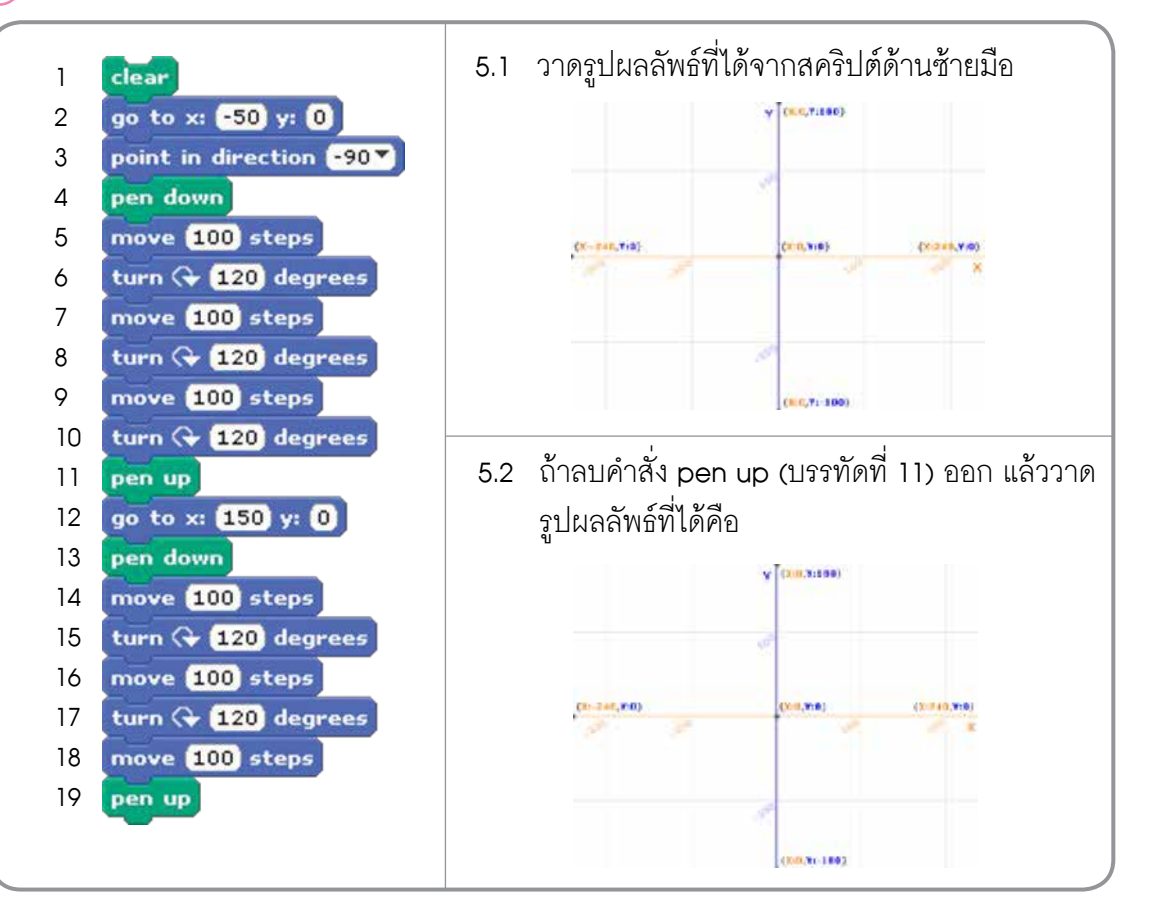

78 เอกสารประกอบการอบรมครู การจัดการเรียนรู้สะเต็มด้วยการเขียนโปรแกรม Scratch

<u>เขียนสคริปต์</u>ให้ตัวละครวาดภาพตามผลลัพธ์ที่กำหนด (ไม่ต้องวาดรูปลูกศร และมุม) แล้วเติม 6 ช่องว่างในแนวคิดให้สมบูรณ์

| ผลลัพธ์                                                 |     | แนวคิด                                                   |
|---------------------------------------------------------|-----|----------------------------------------------------------|
| (X:-240,Y:0)<br>(X:0,Y:0)<br>(X:0,Y:0)<br>(X:0,Y:-180)  | 6.1 | <ol> <li>กำหนดตำแหน่ง x=-175, y=-100</li> <li></li></ol> |
| (X:0,Y:0)<br>(X:240,Y:0)<br>(X:240,Y:0)<br>(X:0,Y:-180) | 6.2 | <ol> <li>กำหนดตำแหน่ง x=-50, y=-100</li> <li></li></ol>  |

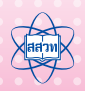

## ์ ใบความรู้ที่ 6.1 มุมและทิศทาง

#### ทิศทาง

การอ้างอิงทิศทางในโปรแกรม Scratch จะหมายถึงค่าตัวเลขที่แสดงถึงองศา ทิศทาง สามารถมีค่าเป็นได้ทั้งบวกและลบ โดยค่าจะเพิ่มขึ้นตามแนวเข็มนาฬิกา ตัวอย่างเช่น ทิศตะวันตก คือ ทิศ -90 องศา (หันหน้าไปทางซ้าย), ทิศเหนือคือทิศ 0 องศา (หันหน้าไปด้านบน), ทิศตะวันออก คือ ทิศ 90 องศา (หันหน้าไปทางขวา), และทิศใต้คือทิศ 180 องศา (หันหน้าไปด้านล่าง) เป็นต้น การใช้คำสั่งวางปากกา (pen down) ร่วมกับคำสั่งเคลื่อนที่ (move) และคำสั่งหมุน (turn) จะทำให้ เราสามารถวาดรูปเรขาคณิตต่าง ๆ ตามที่ต้องการได้

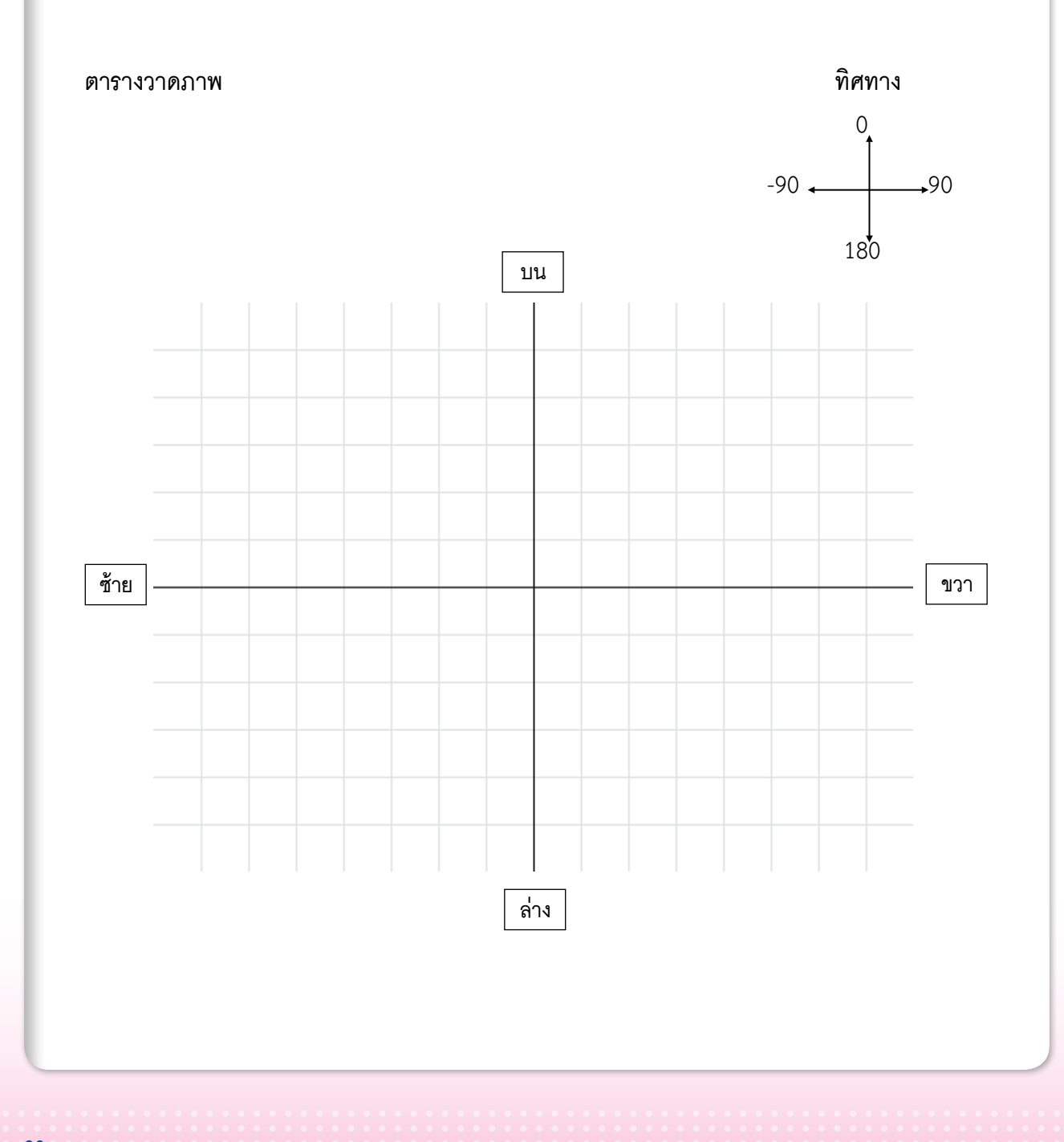

| สคริปต์                                                                                                    | คำอธิบายคำสั่ง                                                                                                    | ภาพที่เกิดขึ้น |
|----------------------------------------------------------------------------------------------------|----------------------------------------------------------------------------------------------------|----------------|
| hide<br>clear<br>go to x: 0 y: 0<br>point in direction 90<br>pen down<br>move 100 steps<br>turn (+ 120 degrees<br>move 100 steps<br>turn (+ 120 degrees<br>move 100 steps<br>pen up | <ol> <li>1) ซ่อนตัวละครจากเวที</li> <li>2) ลบรอยปากกาทั้งหมดจากเวที</li> <li>3) เริ่มต้นที่ตำแหน่ง 0, 0</li> <li>4) เริ่มต้นหันไปที่ทิศทาง 90 องศา<br/>(ขวา)</li> <li>5) วางปากกาลง เพื่อเริ่มต้นการวาด</li> <li>6) เดินหน้า 100 หน่วย</li> <li>7) หมุนตามเข็มนาฬิกา 120 องศา</li> <li>8) เดินหน้า 100 หน่วย</li> <li>9) หมุนตามเข็มนาฬิกา 120 องศา</li> <li>10) เดินหน้า 100 หน่วย</li> <li>11) ยกปากกาขึ้น</li> </ol> |                |

#### มุมของรูปหลายเหลี่ยมด้านเท่ามุมเท่า

Scratch จะใช้มุมภายนอกในการหมุนปากกาเพื่อสร้างรูปหลายเหลี่ยมใดๆ โดยมีหลักการว่า ผลบวกของมุมภายนอกจากการหมุนปากกาเพื่อให้ได้รูปหลายเหลี่ยมใดๆ มีค่าเท่ากับ 360 องศา เสมอ และมุมภายนอกของรูปหลายเหลี่ยมด้านเท่ามุมเท่า ทุกมุมมีค่าเท่ากัน เราสามารถนำ 360 หารด้วยจำนวนมุม เช่น วาดรูปสามเหลี่ยมด้านเท่า 360/3 =120 องศา 120 องศา คือ มุมองศา ที่จะใช้สร้างรูปสามเหลี่ยมด้านเท่า

ตัวอย่าง แสดงมุมภายนอกของรูปหลายเหลี่ยมด้านเท่ามุมเท่า

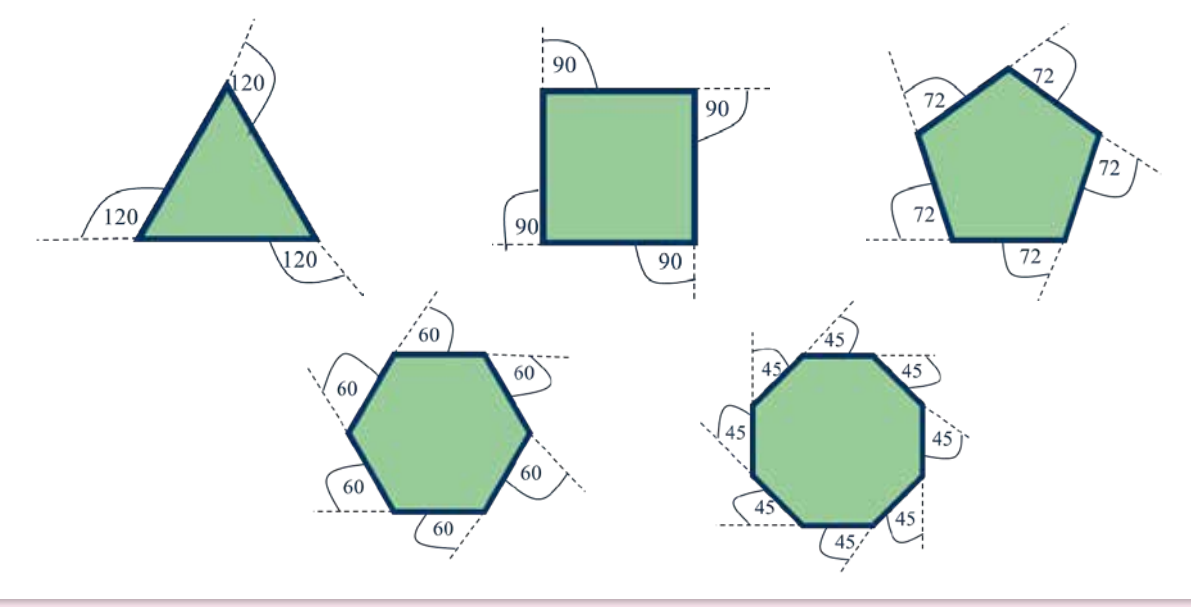

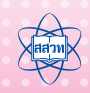

## คำสั่งพื้นฐาน

กลุ่ม<sup>ี้</sup>บล็อก Pen ซึ่งเปรียบเสมือนปากกาที่ช่วยในการวาดรูปต่างๆ ในกิจกรรมนี้จะใช้บล็อก ในกลุ่มบล็อก Pen ดังนี้

| กลุ่มบล็อก <b>Pen</b> | ความหมาย   |
|-----------------------|------------|
| clear                 | ล้างภาพวาด |
| pen down              | วางปากกา   |
| pen up                | ยกปากกา    |

# **กิจกรรมที่ 7** ภาพสวยด้วยมือเรา

#### 1. ผลการเรียนรู้

- 1.1 ใช้คำสั่งพื้นฐานในการวาดรูป
- 1.2 ใช้โครงสร้างแ<mark>บบล</mark>ำดับ เงื่อนไข และวนซ้ำ
- 1.3 ใช้คำสั่งในการ<mark>สร้าง</mark>ฟังก์ชัน

#### 2. สาระการเรียนรู้

- 2.1 บล็อก Repeat
- 2.2 กลุ่มบล็อก Pen
- 2.3 บล็อก Pick Random
- 2.4 บล็อก Make a Block

#### จุดประสงค์ ให้ผู้เรียนสามารถ

- 3.1 ใช้บล็อก Repeat ในการสร้างรูปทรงเรขาคณิตเบื้องต้น
- 3.2 สร้างขึ้นงานโดยใช้คำสั่งในกลุ่มบล็อก Pen
- 3.3 สร้างและเรียกใช้ฟังช์ชัน

#### 4. แนวคิด

กลุ่มบล็อก Penใช้ในการวาดรูปโดยสามารถกำหนดคุณลักษณะต่าง ๆ ของปากกาได้ เช่น การวางหรือยกปากกา ขนาดและสีปากกา สร้างการประทับตราให้ตัวละคร

บล็อก Repeat เป็นบล็อกคำสั่งที่ใช้ในการทำซ้ำแบบระบุจำนวนรอบ ช่วยให้โปรแกรม มีขนาดเล็กลง

ในการเขียนโปรแกรมที่มีขนาดใหญ่ ควรจะแบ่งการทำงานย่อยเป็นพังก์ชัน เพื่อให้ง่าย ต่อการทำความเข้าใจ การแก้ไข และการเรียกใช้งานภายหลัง ใน scratch มีบล็อก Make a Block ที่ใช้ในการสร้างพังก์ชัน

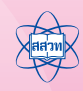

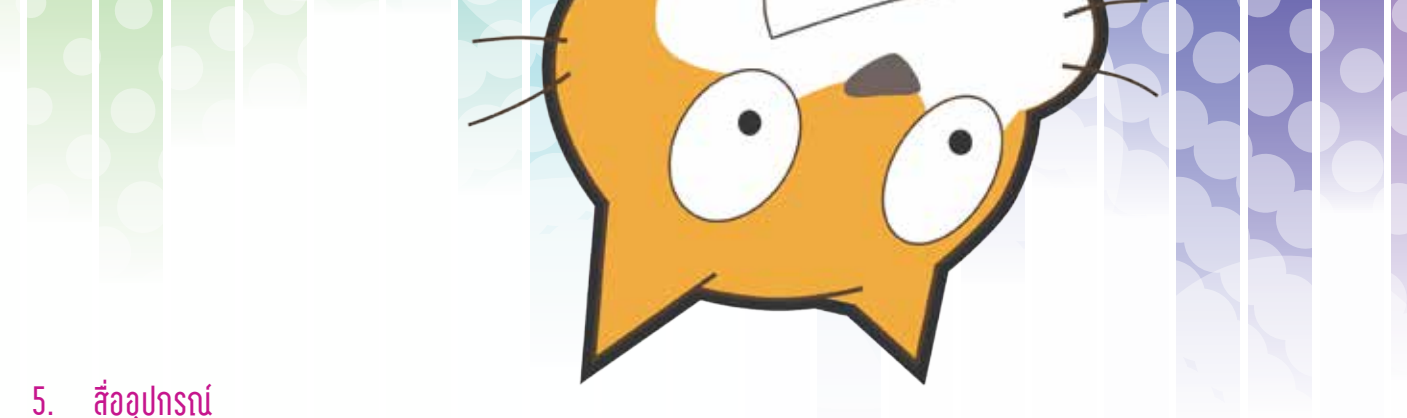

5.1 ใบงาน

| ใบงานที่ | เรื่อง         | เวลา <b>(</b> นาท <b>ี)</b> |
|----------|----------------|-----------------------------|
| 7.1      | ลากเส้นเล่นลาย | 20                          |
| 7.2      | ฟังก์ชัน       | 20                          |
| 7.3      | ตัวปั้ม        | 20                          |

#### 5.2 ใบความรู้

- ใบความรู้ที่ 7.1 เรื่อง การสั่งงานแบบวนซ้ำ
- ใบความรู้ที่ 7.2 เรื่อง ฟังก์ชัน
- 5.3 อื่นๆ
  - กระดาษต้นแบบ

#### 6. วิธีดำเนินการ

- 6.1 การจัดเตรียม
  - 6.1.1 ใบงานที่ 7.1 ตามจำนวนผู้เรียน
  - 6.1.2 ใบความรู้ที่ 7.1 ตามจำนวนผู้เรียน
  - 6.1.3 กระดาษต้นแบบ ตามจำนวนกลุ่ม

#### 6.2 ขั้นตอนการดำเนินการ

- 6.2.1 ผู้สอนทบทวนเรื่องมุมและทิศทาง
- 6.2.2 ผู้เรียนทำใบงานที่ 7.1 เรื่อง ลากเส้นเล่นลาย ข้อ 1
- 6.2.3 ผู้เรียนศึกษาใบความรู้ที่ 7.1 เรื่อง การสั่งงานแบบวนซ้ำ แล้วทำใบงานที่ 7.1 ข้อ 2
- 6.2.4 ผู้สอนสรุปแนวคิดคำสั่ง Repeat
- 6.2.5 ผู้เรียนทำใบงานที่ 7.2 เรื่อง ฟังก์ชัน ข้อที่ 1
- 6.2.6 ให้ผู้เรียนศึกษาใบความรู้ที่ 7.2 เรื่อง ฟังก์ชัน แล้วทำใบงานที่ 7.2 ที่เหลือ
- 6.2.7 ผู้สอนแบ่งผู้เรียนออกเป็นกลุ่ม กลุ่มละ 4 คน ตรวจสอบคำตอบจากการทำใบงาน
- 6.2.8 ให้ผู้เรียนแต่ละคนทำใบงานที่ 7.3 ตัวปั๊ม หลังจากผู้สอนสุ่มผู้เรียนนำเสนอ
- 6.2.9 ผู้เรียนและผู้สอนสรุปการใช้คำสั่ง Repeat Make a block Stamp

#### 7. การวัดและประเมินผล

- 7.1 ตรวจคำตอบในใบงานและผลงาน
- 7.2 สังเกตการร่วม<mark>กิจกร</mark>รมในการระดมควา<mark>มคิดข</mark>องผู้เรียน
- 7.3 สังเกตการทำงานและการทำกิจกรรมร่วมกันในชั้นเรียน

### 8. แหล่งข้อมูลเพิ่มเติม

#### 9. ข้อเสนอแนะ

- 9.1 การวาดรูปวงกลมในคอมพิวเตอร์ เป็นการวาดรูปหลายเหลี่ยมที่มีเหลี่ยมจำนวนมากทำให้ มองเห็นเป็นวงกลม
- 9.2 ผู้สอนอาจให้ผู้เรียนฝึกทักษะโดยทำแบบฝึกหัดเพิ่มเติมเป็นการบ้าน

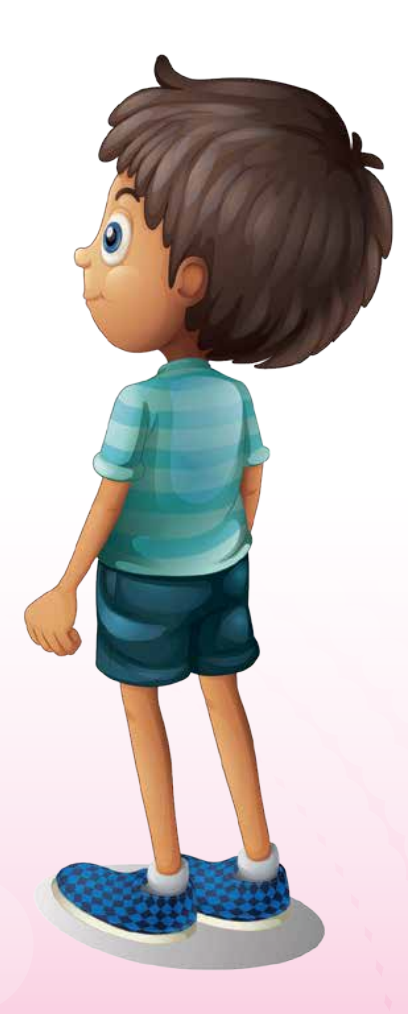

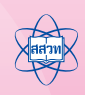

## ใบงานที่ 7.1 ลากเส้นเล่นลาย

### ชื่อ-สกุล .....

..... เลขที่

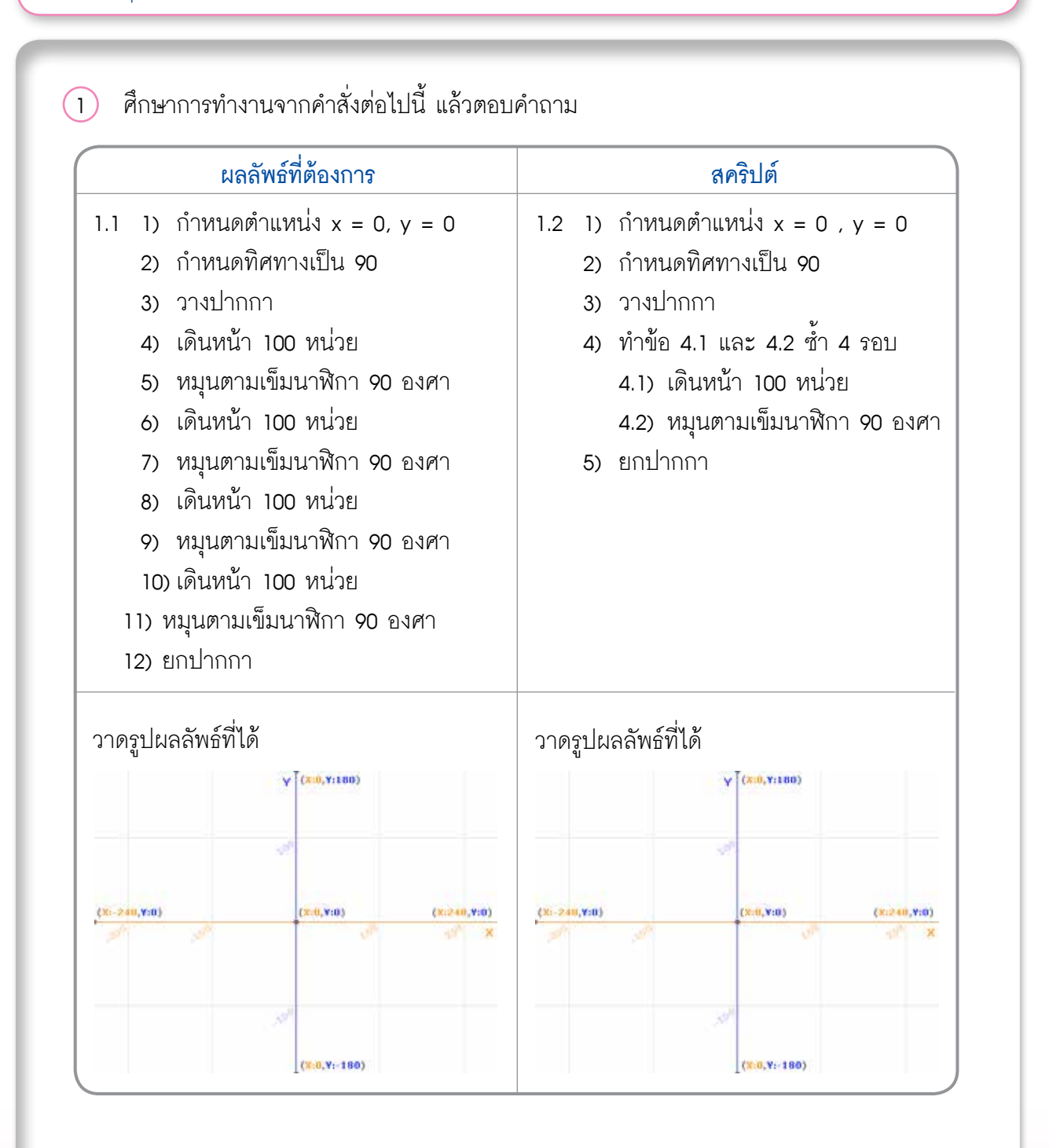

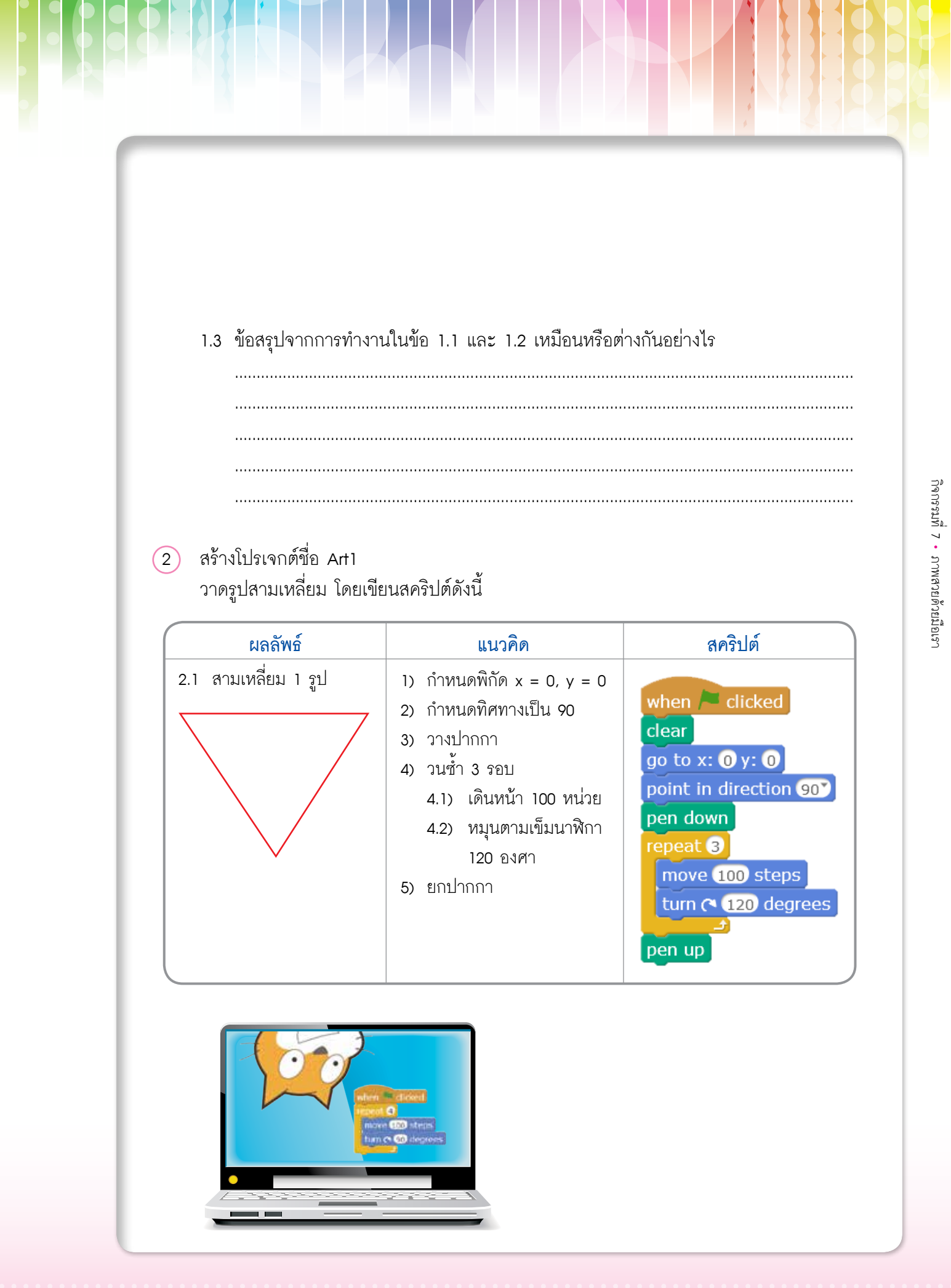

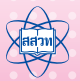

#### 2.2 เขียนสคริปต์ตามตัวอย่างต่อไปนี้

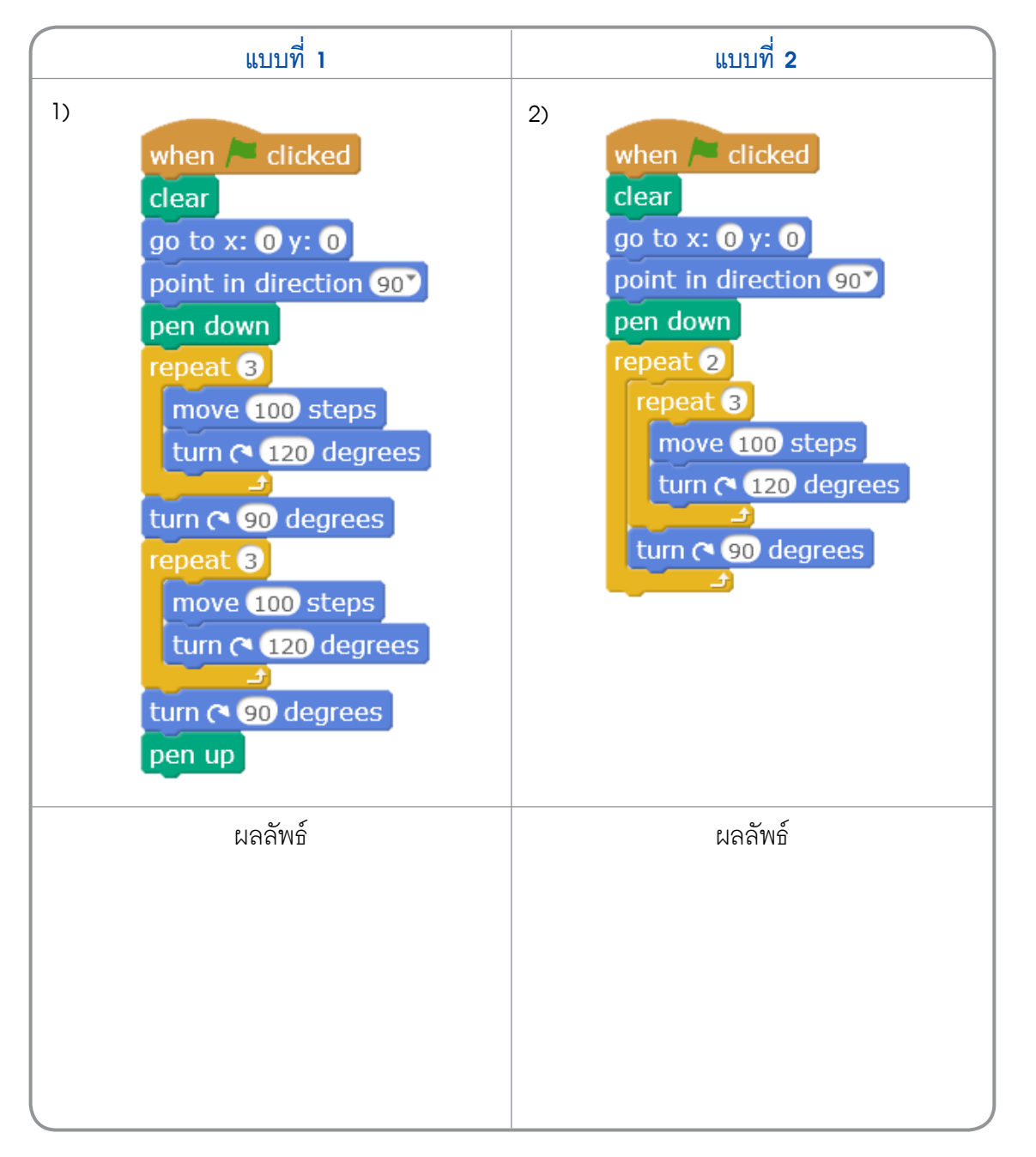

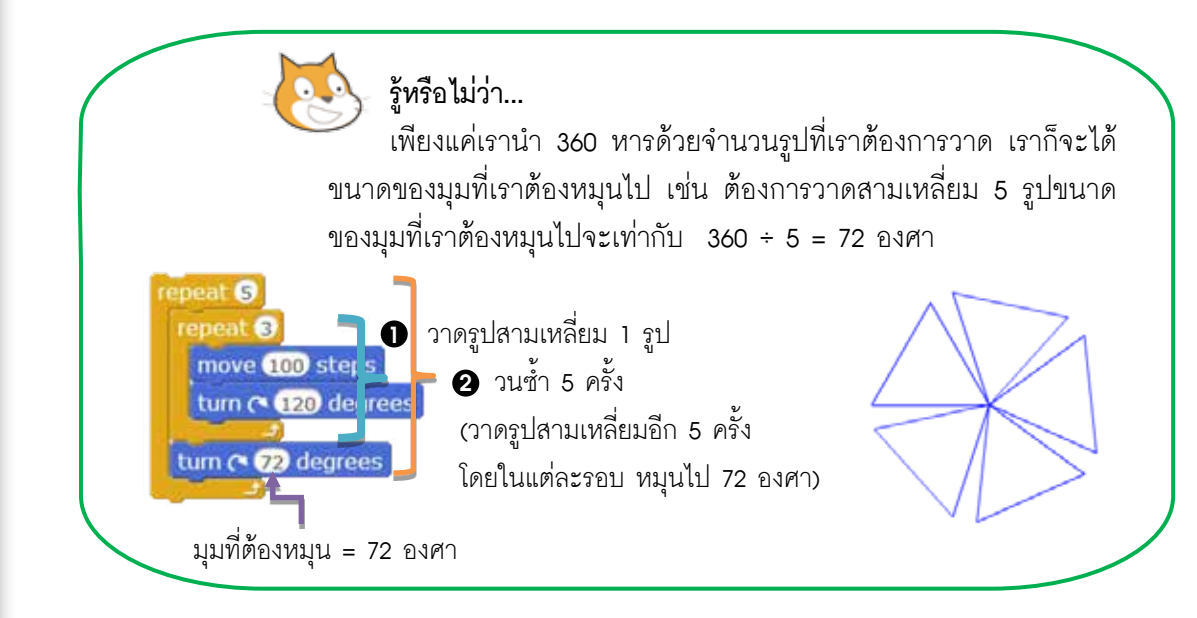

#### 2.2 เขียนสคริปต์ตามตัวอย่างต่อไปนี้

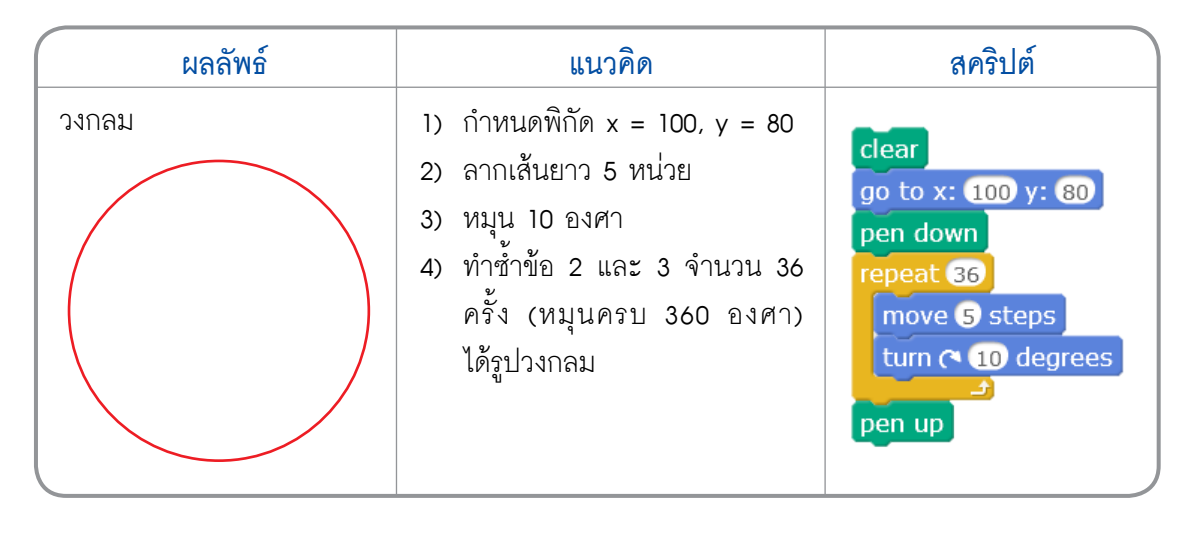

#### ุการวาดรูปวงกลม

วงกลมวาดจริง ๆ ไม่ได้หรอกนะ แต่ว่าต้องวาดเป็นรูปหลายเหลี่ยมโดยจำนวนเหลี่ยม มีจำนวนมากพอก็จะมองเห็นเป็นวงกลมมากขึ้น โดยมีแนวคิดดังนี้

- วาดรูป 360 เหลี่ยม
  - ลากเส้น 2 หน่วย
  - 2) หมุน 1 องศา
  - 3) ทำซ้ำข้อ 1 และ 2 จนครบ 360 องศา

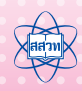

## ใบงานที่ 7.2 ฟังก์ชัน

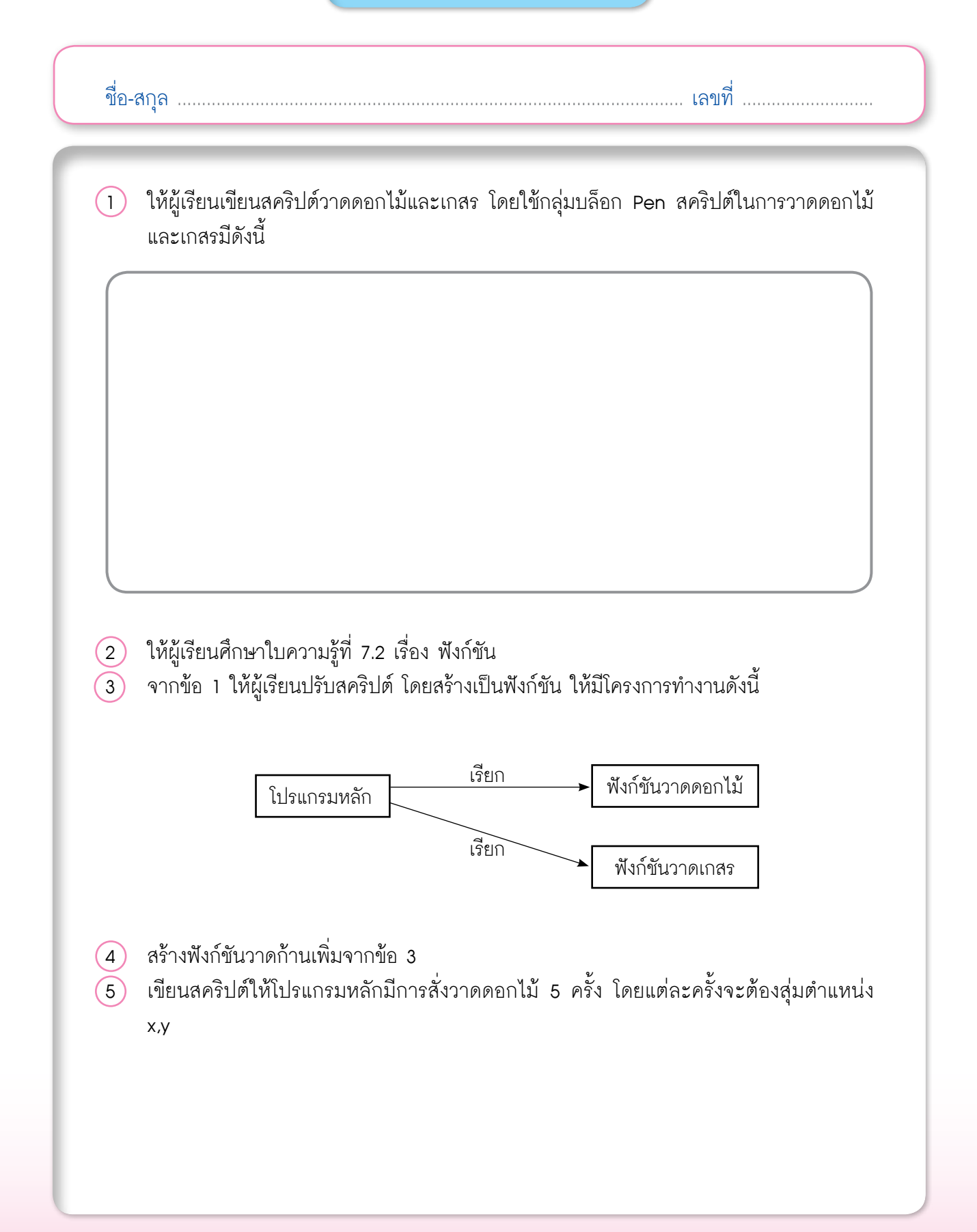

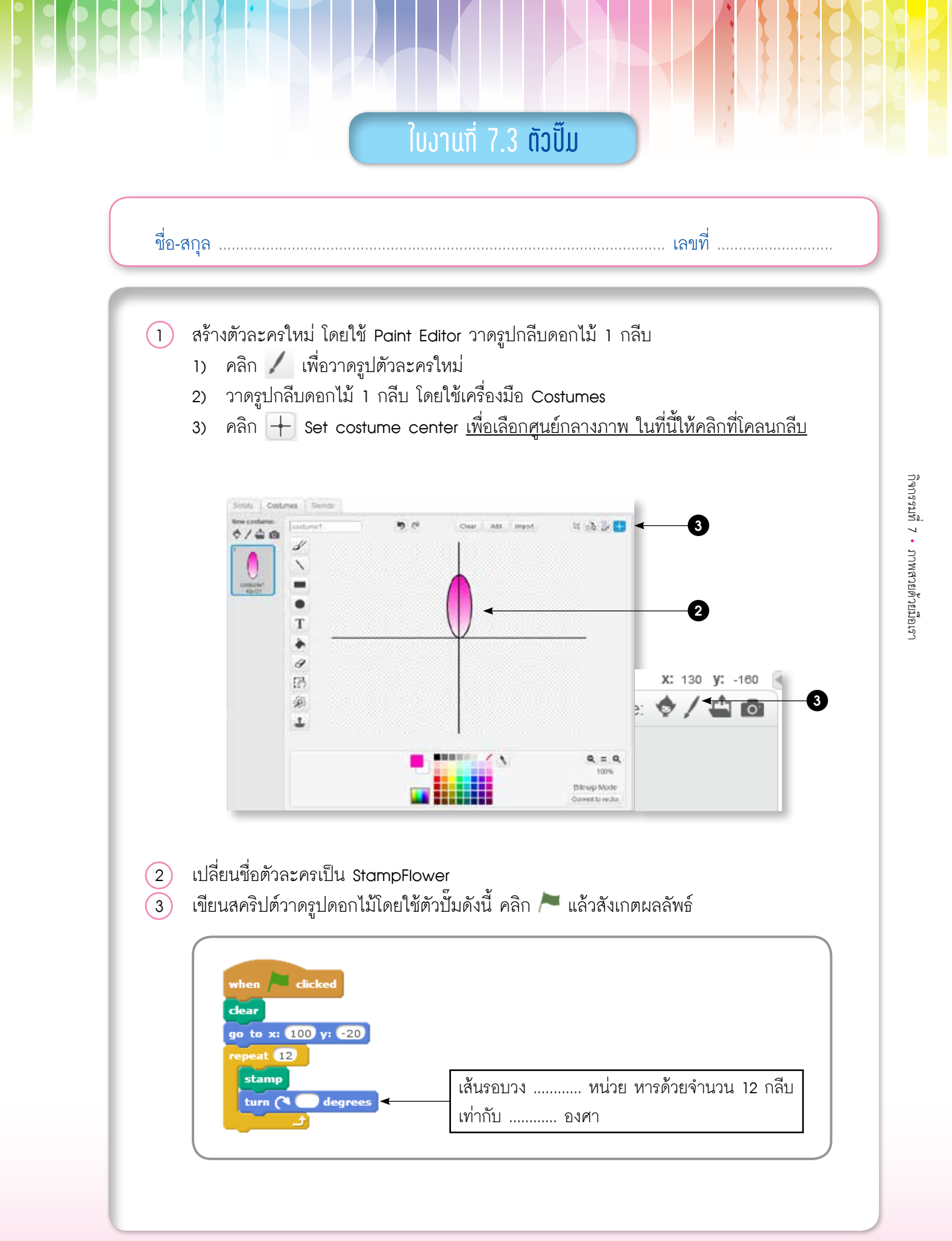

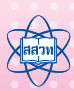

|                                                                                                    | รก เขยนสารบุตกเสรตอกเม                                                                    |                                                             |                                                 |
|----------------------------------------------------------------------------------------------------|-------------------------------------------------------------------------------------------|-------------------------------------------------------------|-------------------------------------------------|
|                                                                                                    | เกสร                                                                                      |                                                             |                                                 |
|                                                                                                    |                                                                                           |                                                             |                                                 |
|                                                                                                    |                                                                                           |                                                             |                                                 |
|                                                                                                    |                                                                                           |                                                             |                                                 |
| ) ปรับปรุงสคริปต์                                                                                   | โดยสร้างฟังก์ชันเกสรดอกไม้ โ                                                              | โดยเพิ่มบล็อก                                               | ole เพื่อสร้างฟังก์ขัน                          |
| 1000000 1.42 Ph                                                                                     | ิทยาเม                                                                                    |                                                             |                                                 |
| เกลรตอก เม                                                                                          | สครบดของ<br>พึงกชันเกสรดอกไม้ คือ                                                         | ตยก เมพมเกสร                                                | สครบดของ<br>โปรแกรมหลัก คือ                     |
| ٠                                                                                                   |                                                                                           | - Ma                                                        |                                                 |
|                                                                                                    |                                                                                           |                                                             |                                                 |
|                                                                                                    |                                                                                           |                                                             |                                                 |
|                                                                                                    |                                                                                           |                                                             |                                                 |
|                                                                                                    |                                                                                           |                                                             |                                                 |
|                                                                                                    |                                                                                           |                                                             | _                                               |
| ) บันทึกโปรเจกต์ข์<br>) เปิดโปรเจกต์ให:                                                             | ชื่อ flower<br>ม่ แล้วเขียนสคริปต์ให้ตัวละคร                                              | แมวดังนี้แล้วบันทึกผลล้                                     | <b>พ</b> ิธ์                                    |
| ) บันทึกโปรเจกต์ร์<br>) เปิดโปรเจกต์ใหว<br>                                                         | ชื่อ flower<br>ม่ แล้วเขียนสคริปต์ให้ตัวละคร<br><br>ไต์                                   | แมวดังนี้แล้วบันทึกผลล้<br>ผลลัพธ์                          | <b>ภัพธ์</b>                                    |
| ) บันทึกโปรเจกต์ร์<br>เปิดโปรเจกต์ใหร<br>สุคริบ<br>when /= clicked                                  | ชื่อ flower<br>ม่ แล้วเขียนสคริปต์ให้ตัวละคร<br>                                          | แมวดังนี้แล้วบันทึกผลล้<br>ผลลัพธ์<br>เกิดอะไรขึ้นเมื่อคลิก | <ul> <li>พธ์</li> <li>▶ หลาย ๆ ครั้ง</li> </ul> |
| บันทึกโปรเจกต์รั<br>เปิดโปรเจกต์ใหร<br>สุคริบ<br>when Clicked<br>go to xt pick random c150<br>stamp | ชื่อ flower<br>ม่ แล้วเขียนสคริปต์ให้ตัวละคร<br>ปต์<br>2 to 150 y: pick random 200 to 200 | แมวดังนี้แล้วบันทึกผลล้<br>ผลลัพธ์<br>เกิดอะไรขึ้นเมื่อคลิก | กัพธ์<br>∕ื™ หลาย ๆ ครั้ง                       |

92 เอกสารประกอบการอบรมครู การจัดการเรียนรู้สะเต็มด้วยการเขียนโปรแกรม Scratch

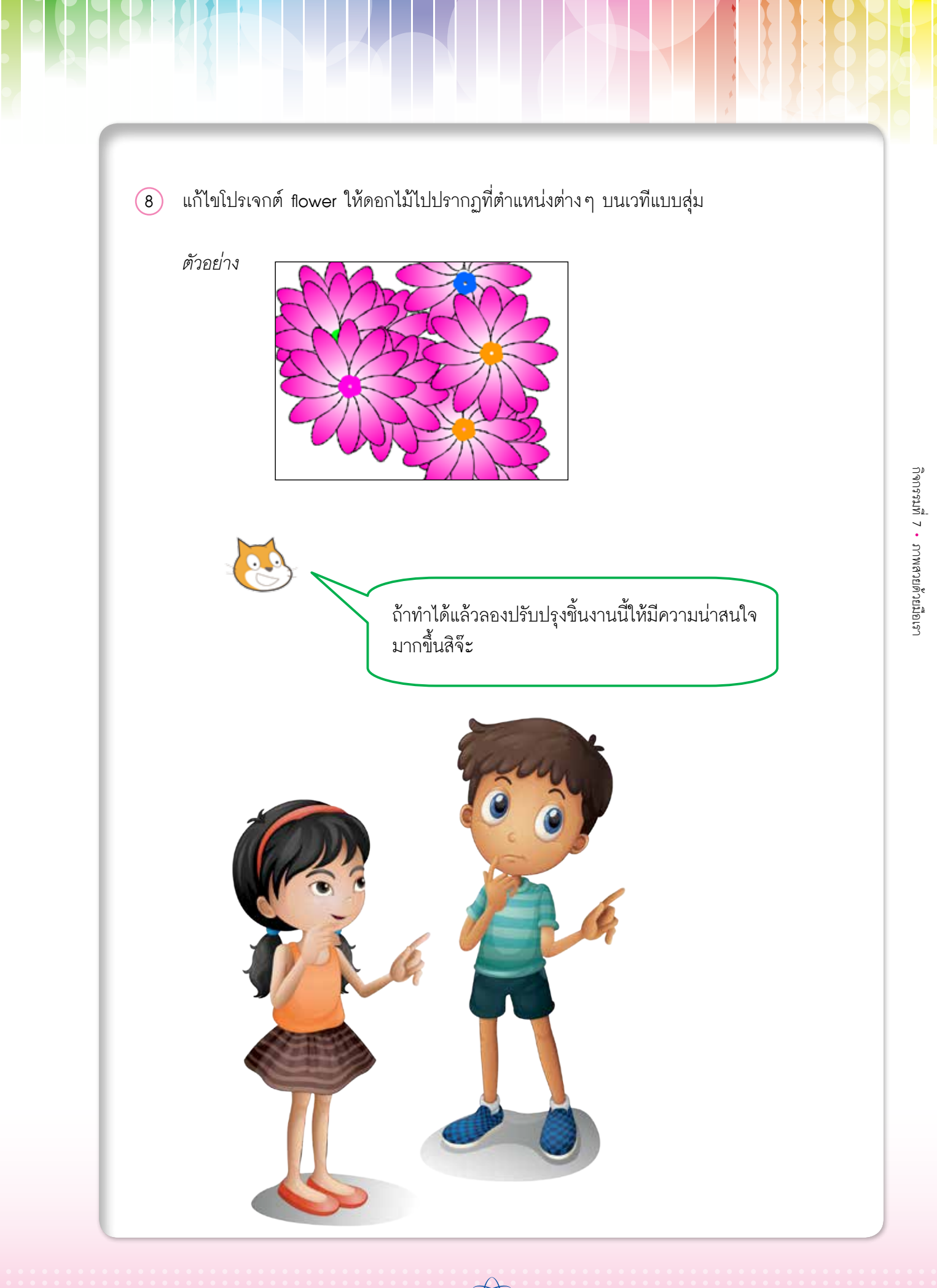

## ใบความรู้ที่ 7.1 การสั่งงานแบบวนซ้ำ

การสั่งงานแบบวนซ้ำใช้สำหรับเขียนสคริปต์ที่สั่งให้การทำงานซ้ำกันไปมาหลาย ๆ รอบ ให้พิจารณาสคริปต์ที่สั่งให้ตัวละครเดินวนอยู่บนเวทีเป็นรูปสี่เหลี่ยมโดยเคลื่อนที่ไปข้างหน้า 100 ก้าว จากนั้นหมุนทิศตามเข็มนาฬิกาไป 90 องศาทำแบบนี้ซ้ำกัน 4 รอบดังนี้

> when / clicked move 100 steps turn (~ 90 degrees move 100 steps turn (~ 90 degrees move 100 steps turn (~ 90 degrees move 100 steps turn (~ 90 degrees

**ตัวอย่างที่ 1** การเขียนสคริปต์แบบลำดับ

สคริปต์ดังกล่าวมีบล็อกที่ใช้คำสั่งซ้ำกันจำนวนมากสามารถเขียนสคริปต์ในรูปแบบของคำสั่ง วนซ้ำ จะได้สคริปต์ที่สั้นลง ดังนี้

> when A clicked repeat 4 move 100 steps turn (\* 90 degrees

**ตัวอย่างที่ 2** การเขียนสคริปต์แบบวนซ้ำ

การแก้ไขสคริปต์ที่เขียนแบบลำดับทำให้เสียเวลาในการแก้ไขเช่น ถ้าต้องการให้ตัวละคร เดินเป็นรูปสี่เหลี่ยมที่กว้างขึ้นก็ต้องมีการแก้ไขสคริปต์ถึง 4 จุดถ้าใช้การทำงานแบบวนซ้ำการ แก้ไข สคริปต์จะทำได้ง่ายขึ้น

| when A clicked<br>move 100 steps<br>turn (* 90 degrees<br>move 100 steps<br>turn (* 90 degrees<br>move 100 steps<br>turn (* 90 degrees<br>move 100 steps<br>turn (* 90 degrees | when A clicked<br>move 200 steps<br>turn (* 90 degrees<br>move 200 steps<br>urn (* 90 degrees<br>move 200 steps<br>turn (* 90 degrees<br>move 200 steps<br>turn (* 90 degrees | when /= clicked<br>repeat 4<br>move 100 steps<br>turn (~ 90 degrees | when / clicked<br>repeat 4<br>mov( 200 sters<br>turn ( 90 degrees |
|----------------------------------------------------------------------------------------------------|----------------------------------------------------------------------------------------------------|---------------------------------------------------------------------|-------------------------------------------------------------------|
|----------------------------------------------------------------------------------------------------|----------------------------------------------------------------------------------------------------|---------------------------------------------------------------------|-------------------------------------------------------------------|

ตัวอย่างที่ 3 เปรียบเทียบการแก้ไขสคริปต์แบบลำดับและแบบวนซ้ำ

การควบคุมลำดับการทำงานแบบวนซ้ำมีหลายลักษณะตามแต่ละชนิดของบล็อก Control เช่น

|     | บล็อก        | คำอธิบาย                           |                                                        | ตัวอย่าง                                                                                      |
|-----|--------------|------------------------------------|--------------------------------------------------------|-----------------------------------------------------------------------------------------------|
| fo  | rever<br>ے   | การทำงานซ้ำไม่รู้จบ                | forever<br>move 10 steps<br>If on edge, bounce         | เดินไปข้างหน้าครั้งละ 10 หน่วย<br>เมื่อชนขอบเวทีให้เดินกลับ<br>ทำซ้ำแบบนี้ไปเรื่อย ๆ ไม่รู้จบ |
| rep | eat 10<br>_+ | การทำงานซ้ำตาม<br>จำนวนรอบที่กำหนด | repeat 10<br>move 50 steps<br>turn (° 36 degrees<br>्र | เดินไปข้างหน้า 50 หน่วย<br>หมุนตามเข็มนาฬิกา 36 องศา<br>ทำซ้ำแบบนี้ 10 รอบ                    |

#### กลุ่มบล็อก Pen

โปรแกรม Scratch มีกลุ่มบล็อก Pen ซึ่งเปรียบเสมือนปากกาที่ช่วยในการวาดรูปต่าง ๆ โดยสามารถกำหนดลักษณะปากกาได้ เช่น กำหนดสี ขนาดเส้น การยกปากกา การวางปากกา กลุ่มบล็อก Pen มีดังนี้

| บล็อก                  | ความหมาย                                         |
|------------------------|--------------------------------------------------|
| stamp                  | ปั๊มตัวละคร                                      |
| set pen color to       | กำหนดสีปากกา โดยสามารถดูดสีจากวัตถุที่เราต้องการ |
| change pen color by 15 | เพิ่มหรือลดค่าสีปากกา โดยระบุค่าสีเป็นตัวเลข     |
| set pen color to 0     | กำหนดค่าสีปากกา                                  |
| change pen shade by 10 | เพิ่มหรือลดค่าเฉดสีปากกา                         |
| set pen shade to 50    | กำหนดเฉดสีของปากกา โดยระบุค่าเฉดสีเป็นตัวเลข     |
| change pen size by 1   | เพิ่มหรือลดขนาดของปากกา                          |
| set pen size to 🕽      | กำหนดขนาดปากกา โดยระบุขนาดเป็นตัวเลข             |

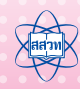

## บล็อกคำสั่งสุ่ม (pick random)

ในการเขียนสคริปต์โปรแกรมนอกจากการใช้คำสั่งพื้นฐาน เพื่อสร้างการเคลื่อนที่อย่างง่าย แล้ว โปรแกรม Scratch ยังมีคำสั่งสำหรับการสุ่มตัวเลข มีรูปแบบและการใช้งาน ดังนี้

| บล็อก               | คำอธิบาย                     | ตัวอย่าง                                                                                                    |
|---------------------|------------------------------|----------------------------------------------------------------------------------------------------|
| pick random 1 to 10 | การสุ่มตัวเลขจาก<br>1 ถึง 10 | move pick random 1 to 10 steps<br>ให้ตัวละครเคลื่อนที่ไปข้างหน้าเท่ากับตัวเลข<br>ที่ได้จากการสุ่มเลข 1 ถึง 10        |
|                     |                              | say pick random 1 to 10<br>ให้ตัวละครแสดงตัวเลขโดยการสุ่มเลข<br>จาก 1 ถึง 10                                         |
|                     |                              | repeat 5<br>move pick random 1 to 10 steps                                                                           |
|                     |                              | ให้ตัวละครเคลื่อนที่ไปข้างหน้าเท่ากับตัวเลข<br>ที่ได้จากการสุ่มเลข 1 ถึง 10 โดยทำซ้ำคำสั่ง<br>move เป็นจำนวน 5 ครั้ง |
|                     |                              | repeat pick random 1 to 10<br>move 10 steps                                                                          |
|                     |                              | เคลื่อนที่ไปข้างหน้า 10 หน่วย โดยทำซ้ำ<br>คำสั่ง move เป็นจำนวนครั้งตามตัวเลข<br>ที่สุ่มได้                          |
|                     |                              |                                                                                                    |

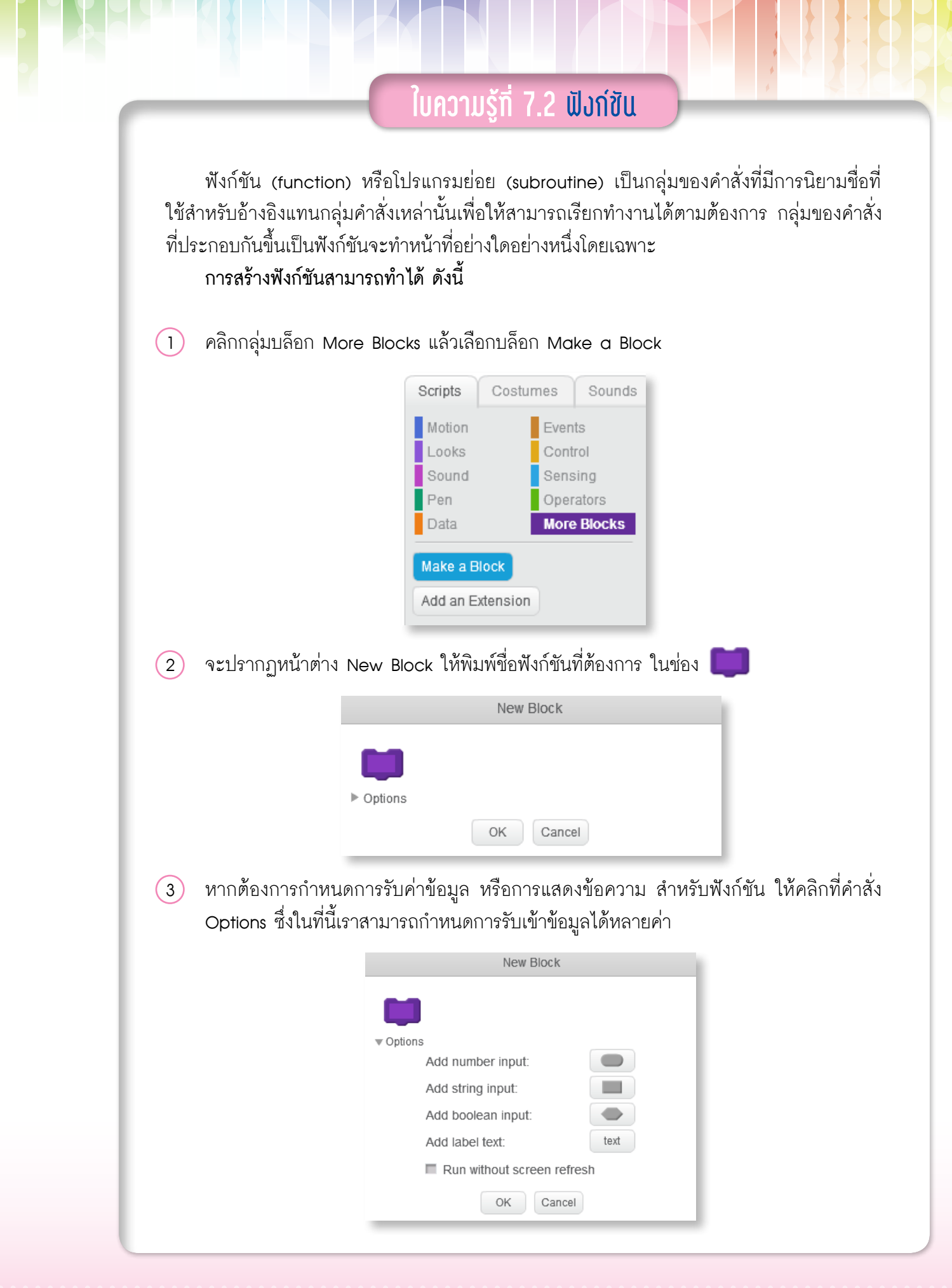

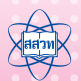

กิจกรรมที่ 7 • ภาพสวยด้วยมือเรา

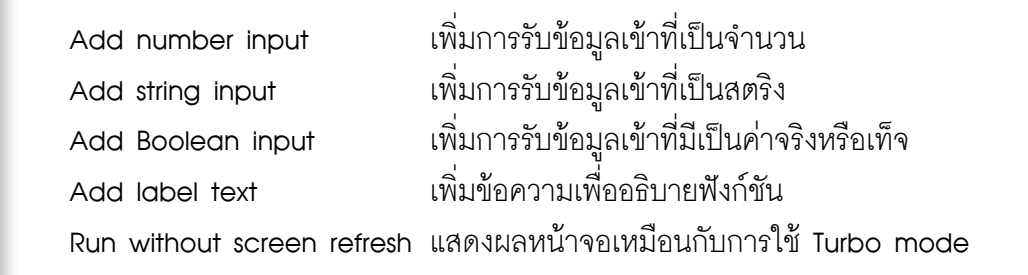

#### การแก้ไขชื่อฟังก์ชันและการกำหนดค่า สามารถทำได้ดังนี้

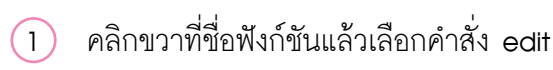

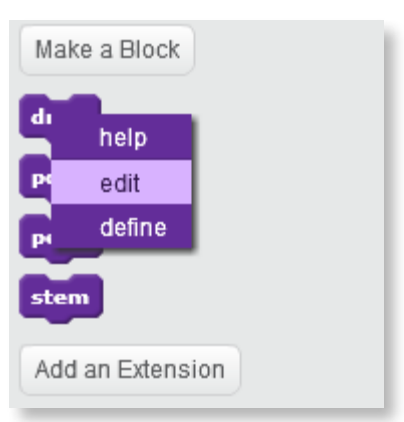

(2) จะปรากกฏหน้าต่าง Edit Block สามารถแก้ไขชื่อและการกำหนดค่าต่างๆ ได้

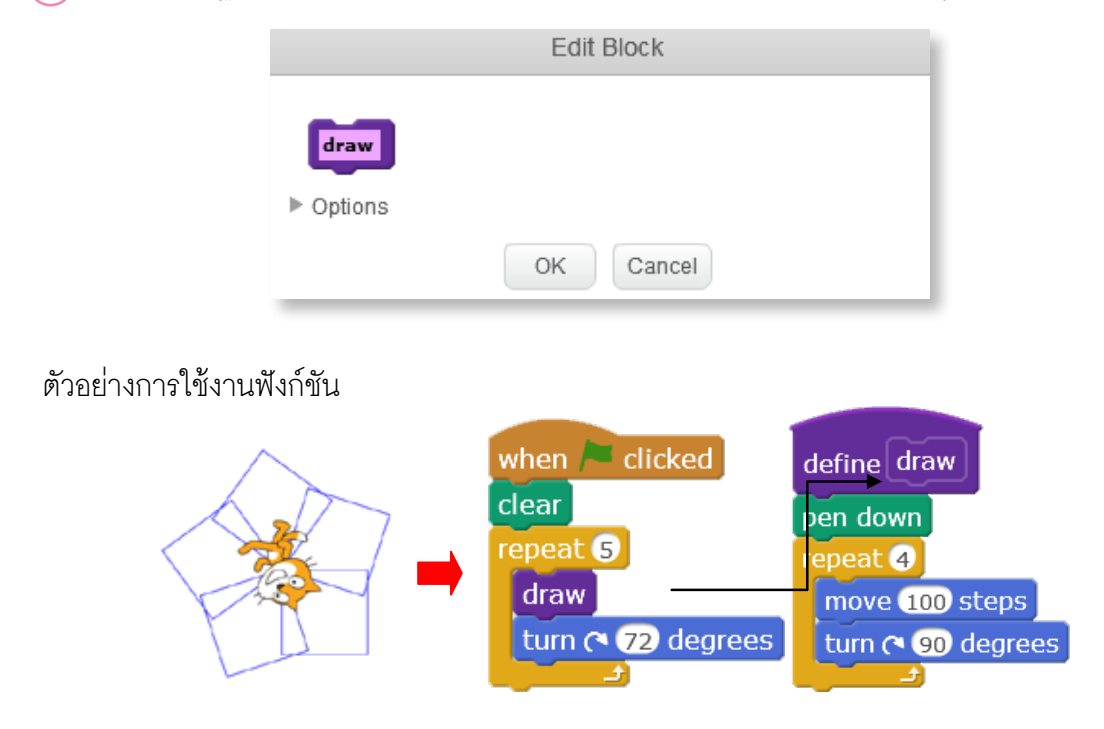

# ແບບຝໍກກັດເພັ່ມເຕັມ

สร้างโปรเจกต์ชื่อ ArtPractice แล้วเขียนแนวคิด และสคริปต์ให้ตัวละครวาดรูปเพื่อให้ได้ ผลลัพธ์ดังตารางต่อไปนี้

| ผลลัพธ์          | แนวคิด                                                                                                    | สคริปต์ |
|------------------|----------------------------------------------------------------------------------------------------|---------|
| สี่เหลี่ยม 8 รูป | <ol> <li>1) วาดรูปสี่เหลี่ยม 1 รูป</li> <li>2) กำหนดมุมในการวาด<br/>สี่เหลี่ยมรูปต่อไป 45 องศา</li> <li>3) ทำซ้ำข้อ 1 และ 2 จนครบ<br/>8 ครั้ง</li> </ol> |         |
| กงจักร<br>       |                                                                                                    |         |
| Ê1               | <b>แนวคิดที่ 1</b><br>1) วาดด้ามธง<br>2) วาดธงรูปสามเหลี่ยม<br><b>แนวคิดที่ 2</b><br>1) วาดธงรูปสามเหลี่ยม<br>2) วาดด้ามธง                               |         |

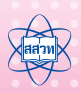

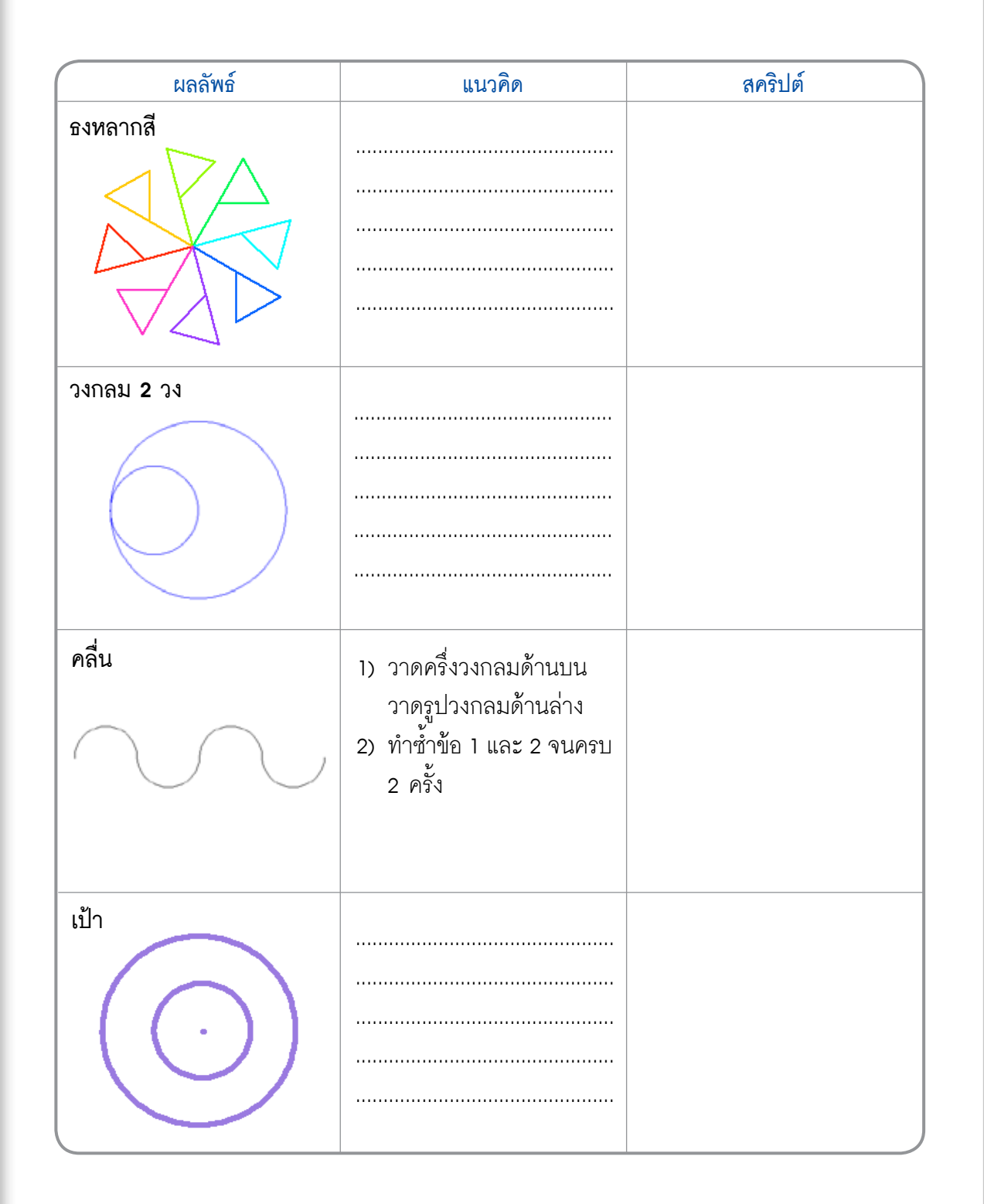

100 เอกสารประกอบการอบรมครู การจัดการเรียนรู้สะเต็มด้วยการเขียนโปรแกรม Scratch

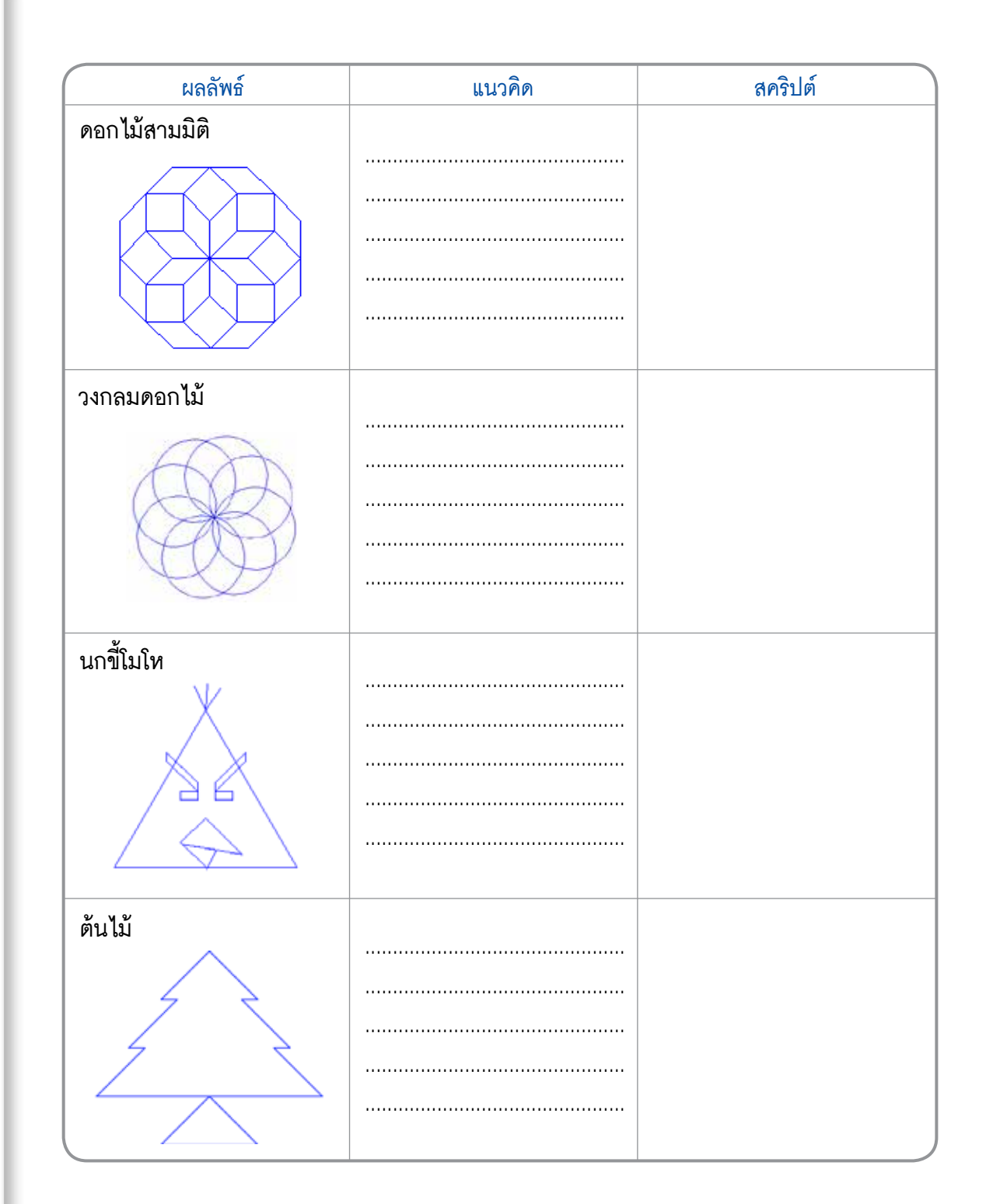

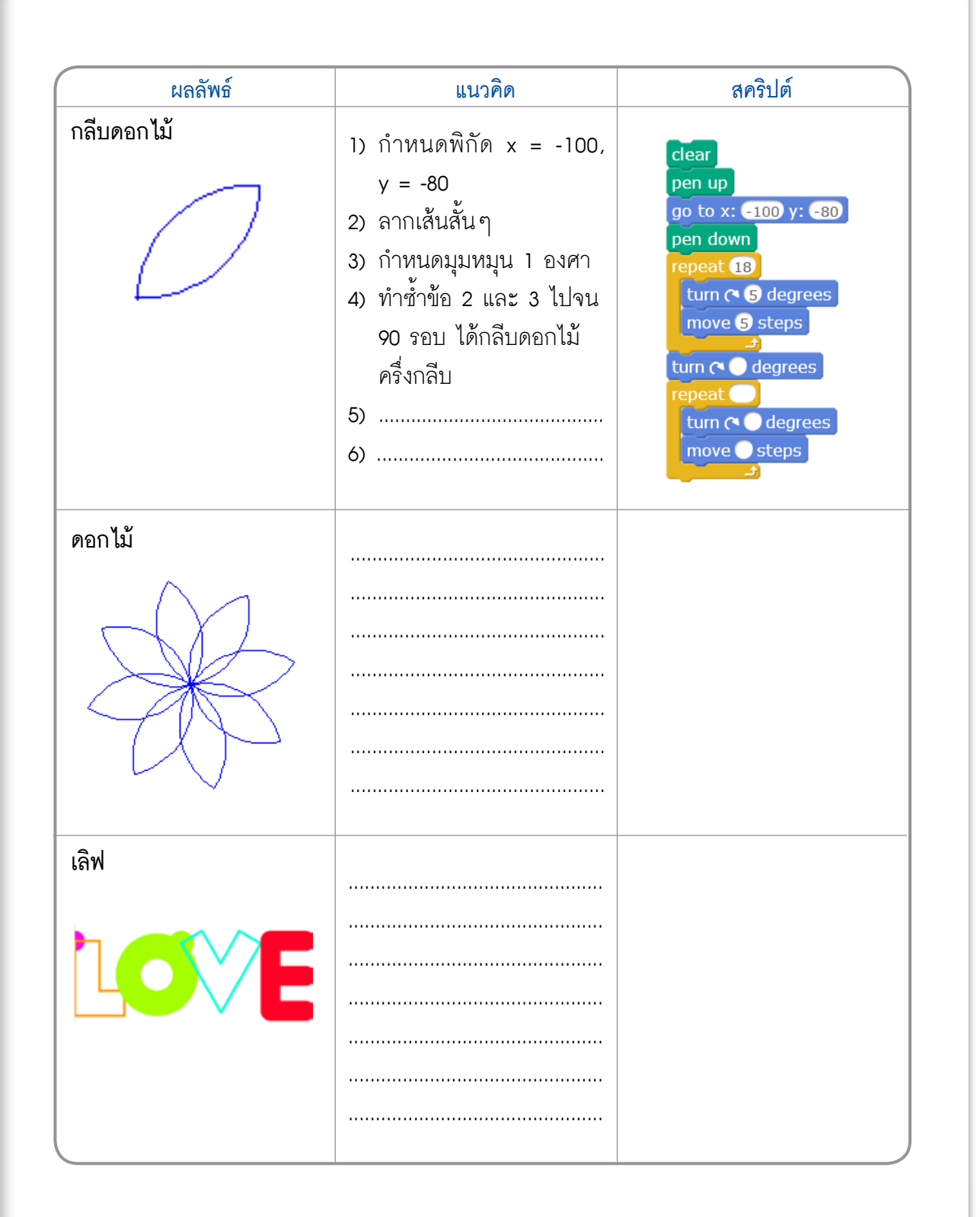

102 เอกสารประกอบการอบรมครู การจัดการเรียนรู้สะเต็มด้วยการเขียนโปรแกรม Scratch
| ผลลัพธ์                                  | แนวคิด | สคริปต์ |
|------------------------------------------|--------|---------|
| สามเหลี่ยมมหัศจรรย์                      |        |         |
|                                          |        |         |
|                                          |        |         |
|                                          |        |         |
|                                          |        |         |
|                                          |        |         |
| ต้นไม้                                   |        |         |
| STAN SPICE                               |        |         |
| ANYL                                     |        |         |
|                                          |        |         |
| Y                                        |        |         |
|                                          |        |         |
|                                          |        |         |
| ดอก เมลายรุง                             |        |         |
|                                          |        |         |
|                                          |        |         |
|                                          |        |         |
|                                          |        |         |
|                                          |        |         |
| เกล็ดน้ำแข็ง                             |        |         |
| ers.                                     |        |         |
| ~~~~~~~~~~~~~~~~~~~~~~~~~~~~~~~~~~~~~~   |        |         |
| 3 8                                      |        |         |
| 5 3                                      |        |         |
| 2, 2, 2, 2, 2, 2, 2, 2, 2, 2, 2, 2, 2, 2 |        |         |

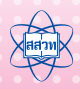

# <mark>กิจกรรมที่ 8</mark> เมื่อนไขและตัวแปร

#### 1. ผลการเรียนรู้

- 1.1 ใช้คำสั่งพื้นฐานในการเขียนโปรแกรม
- 1.2 กำหนดและใช้งานตัวแปร
- 1.3 ใช้โครงสร้างแบบลำดับ เงื่อนไข และวนซ้ำ

#### 2. สาระการเรียนรู้

- 2.1 การใช้บล็อก if-else
- 2.2 การใช้บล็อกตัวดำเนินการเปรียบเทียบ
- 2.3 การใช้งานกลุ่มบล็อก Data

#### 3. **จุดประสงค์** ให้ผู้เรียนสามารถ

- 3.1 สร้างประโยคเงื่อนไขโดยใช้บล็อกตัวดำเนินการ >, < และ =
- 3.2 เขียนสคริปต์ในการตรวจสอบเงื่อนไขโดยใช้บล็อก if และ if-else
- 3.3 ใช้กลุ่มบล็อก Data

#### 4. แนวคิด

คำสั่ง if ใช้ตรวจสอบเงื่อนไข ถ้าเงื่อนไขหลัง if เป็นจริง จะทำคำสั่งภายในบล็อก if คำสั่ง if-else ใช้ตรวจสอบเงื่อนไข ถ้าเงื่อนไขหลัง if เป็นจริง จะทำคำสั่งภายในบล็อก if แต่ถ้าเงื่อนไขเป็นเท็จ จะทำคำสั่งภายในบล็อก else สำหรับเงื่อนไขที่ใช้ในการตรวจสอบจะนำตัว ดำเนินการมาช่วยในการเปรียบเทียบ เช่น >, < และ =

การสร้างตัวแปรและเรียกใช้ตัวแปร อยู่ในกลุ่มบล็อก Data บล็อก Make a Variable เมื่อมีการสร้างตัวแปรใหม่ โปรแกรมจะสร้างบล็อกต่างๆ ที่เกี่ยวข้องกับตัวแปรนั้นเพิ่มเติม สำหรับ ใช้ในการทำงานต่างๆ

#### 5. สื่ออุปกรณ์

#### 5.1 ใบงาน

| ใบงานที่ | เรื่อง                  | เวลา (นาที) |
|----------|-------------------------|-------------|
| 8.1      | มารู้จักเงื่อนไขกันเถอะ | 30          |
| 8.2      | เกมทายตัวเลข            | 40          |

- 5.2 ใบความรู้
  - ใบความรู้ที่ 8.1 เรื่อง เงื่อนไข
  - ใบความรู้้ที่ 8.2 เรื่อง ตัวแปร
- 5.3 อื่นๆ
  - ไฟล์ตัวอย่างเกมที่สร้างจากโปรแกรม Scratch ชื่อ Maze.sb2 ในโฟลเดอร์ \MediaScratch\Act8

#### 6. วิธีดำเนินกิจกรรม

- 6.1 การจัดเตรียม
  - 6.1.1 ใบงานที่ 8.1 ตามจำนวนกลุ่ม และใบงานที่ 8.2 ตามจำนวนผู้เรียน
  - 6.1.2 ใบความรู้ที่ 8.1-8.2 ตามจำนวนผู้เรียน
- 6.2 ขั้นตอนการดำเนินการ
  - 6.2.1 ผู้สอนสาธิตการเล่นเกมเขาวงกต ที่สร้างจากโปรแกรม Scratch ชื่อไฟล์ Maze.sb2 ให้ผู้เรียนชมและร่วมกันสังเกตลักษณะเงื่อนไขของเกมว่าน่าจะมีเงื่อนไขอะไรบ้าง
  - 6.2.2 ผู้สอนยกตัวอย่างสถานการณ์ในชีวิตประจำวันที่มีการตัดสินใจเลือกอย่างใดอย่างหนึ่ง อยู่เสมอ เพื่ออธิบายเรื่องเงื่อนไข โดยตัวอย่างของสถานการณ์ ให้มีการตัดสินใจว่า จะต้องทำอะไรก่อนหรือหลัง หรือตัดสินใจเลือกทำสิ่งใดสิ่งหนึ่งตามเหตุและผล จากนั้นเชื่อมโยงไปหาการสร้างประโยคเงื่อนไข
  - 6.2.3 ผู้สอนอธิบายเรื่องการเขียนคำสั่งเงื่อนไขแบบ if-else และการใช้กลุ่มบล็อก Operators โดยให้ผู้เรียนศึกษาใบความรู้ที่ 8.1 เรื่อง เงื่อนไข ประกอบการอธิบาย ของผู้สอน

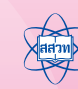

- 6.2.4 ผู้สอนแบ่งผู้เรียนออกเป็นกลุ่ม กลุ่มละ 2 คนแล้วให้แต่ละกลุ่มช่วยกันทำใบงานที่
  8.1 เรื่องมารู้จักเงื่อนไขกันเถอะจากนั้นผู้เรียนและผู้สอนร่วมกันเฉลยคำตอบใน
  ใบงานที่ 8.1
- 6.2.5 ให้ผู้เรียนศึกษาใบความรู้ที่8.2 เรื่องตัวแปร และให้ผู้เรียนแต่ละคนทำใบงานที่8.2 เรื่องเกมทายตัวเลข
- 6.2.6 ผู้เรียนและผู้สอนร่วมกันสรุปความรู้เรื่องเงื่อนไข และตัวแปร
- 6.2.7 ผู้เรียนและผู้สอนร่วมกันสรุป อภิปรายถามตอบความรู้ที่ได้จากการทำกิจกรรม

#### 7. การวัดและประเมินผล

- 7.1 ตรวจคำตอบในใบงานและผลงาน
- 7.2 สังเกตการมีส่วนร่วมในการทำกิจกรรมกลุ่ม

#### 8. แหล่งข้อมูลเพิ่มเติม

- 8.1 ผลงานที่สร้างด้วยโปรแกรม Scratch เว็บไซต์ http://scratch.mit.edu/(2/03/2559)
- 8.2 เทคนิคการใช้โปรแกรม Scratch เว็บไซต์ http://scratched.gse.harvard.edu/(2/03/2559)

#### 9. ข้อเสนอแนะ

- 9.1 การยกตัวอย่างสถานการณ์ในชีวิตประจำวันที่ผู้เรียนต้องตัดสินใจ ในข้อ 6.2.2 เพื่อเป็นการ เชื่อมโยงความรู้เข้าสู่การสอนเรื่องเงื่อนไข ยกตัวอย่างเช่น การตัดสินใจเลือกซื้อของให้แม่ ถามคำถามให้ผู้เรียนคิดว่าจะเลือกเลือกซื้อสิ่งใดระหว่างนาฬิกา หรือกระเป๋า ลองถาม ผู้เรียน 2-3 คน และถามเหตุผลของผู้เรียนแต่ละคนว่าเหตุใดจึงตัดสินใจเลือกสิ่งนั้น (ผู้เรียนอาจะตอบ เลือกซื้อนาฬิกาเพราะ แม่มีกระเป๋าแล้ว หรืออื่นๆ) จากนั้นถามคำถาม เชื่อมโยงคำถามอื่นๆ อีก เช่น จะนั่งรถเมล์ หรือ รถแท๊กซี่ไปโรงเรียนดี (ผู้เรียนอาจตอบ เลือกแท๊กซี่เพราะเร็วกว่า หรือเลือกรถเมล์เพราะไม่รีบ แล้วเชื่อมโยงคำตอบนี้เข้าสู่การสอน เรื่องเงื่อนไข คือ รีบหรือไม่ ถ้ารีบก็รถแท๊กซี่ ถ้าไม่รีบก็เลือกรถเมล์) จากนั้นถามคำถาม อื่นเพื่อให้ผู้เรียนคิดเป็นเงื่อนไข
  - ซื้อของขวัญให้แม่ เงื่อนไขคือ มีเงินหรือไม่ (ถ้ามีเงินซื้อนาฬิกา ถ้าไม่มีเงินซื้อกระเป๋า)
  - ดูหนังเรื่องอะไรดี ระหว่างสไปเดอร์แมน กับซุปเปอร์แมน เงื่อนไขคือ หนังเรื่องไหน ฉายก่อน (ถ้าสไปเดอร์แมนฉายก่อน เลือกดูสไปเดอร์แมน)
- 9.2 ผู้สอนอาจให้ผู้เรียนช่วยกันเขียนโปรแกรมเพื่อตรวจสอบคำตอบในข้อ 2 ของใบงานที่ 8.1
   โดยศึกษาวิธีการสร้างตัวแปรจากใบความรู้ที่ 8.2 ก่อน

# ใบงานที่ 8.1 มารู้จักเงื่อนไขกันเถอะ

### รายชื่อสมาชิกในกลุ่มที่ .....

1 .....

พิจารณาเงื่อนไข จากสถานการณ์ แล้วทำเครื่องหมาย 🗸 ลงในช่องวงกลมพร้อมบันทึกผลลัพธ์ (1)

2

| ลำดับ | ขั้นตอนวิธีการ                   | สถานการณ์        | พิจารณา<br>เงื่อนไข | ผลลัพธ์        |
|-------|----------------------------------|------------------|---------------------|----------------|
| 1.1   | ถ้า ตำแหน่ง y > 0 แล้ว           | ตำแหน่ง x,y =    | 🔘 গ্রিগ             | สีปากกาคือ     |
|       | กำหนดสีปากกาเป็นสีแดง            | (-20, 50)        | O เท็จ              | 🔘 สีดำ 🔘 สีแดง |
| 1.2   | ถ้า ตัวแปร no มีค่า > 5 แล้ว     | ตัวแปร no มีค่า  | 🔘 গ্রন্থ            | สีปากกาคือ     |
|       | กำหนดสีปากกาเป็นสีน้ำเงิน        | เป็น 3           | 🔘 เท็จ              | 🔘 สีน้ำเงิน    |
|       | มิฉะนั้น                         |                  |                     | 🔘 สีเขียว      |
|       | กำหนดสีปากกาเป็นสีเขียว          |                  |                     |                |
| 1.3   | กำหนดสีปากกาเป็นสีเขียว          | ตำแหน่ง x,y =    | 🔘 গ্টিগ             | สีปากกาคือ     |
|       | ถ้า ตำแหน่ง x = 30 แล้ว          | (-30, 20)        | 🔘 เท็จ              | 🔘 สีน้ำเงิน    |
|       | ปากกาเป็นสีน้ำเงิน               |                  |                     | 🔘 สีเขียว      |
|       | มิฉะนั้น                         |                  |                     | 🔘 สีขมพู       |
|       | ปากกาเป็นสีชมพู                  |                  |                     |                |
| 1.4   | ถ้า ตัวแปร count มีค่า < 30 แล้ว | ตัวแปร count     | 🔘 ৭ন্টিগ            | พูดว่า         |
|       | พูดว่า น้อยกว่า 30               | มีค่าเป็น 40     | 🔘 เท็จ              |                |
|       | มิฉะนั้น                         |                  |                     |                |
|       | พูดว่า มากกว่าหรือเท่ากับ 30     |                  |                     |                |
| 1.5   | ถ้า ตัวแปร age มีค่า > 15 แล้ว   | ตัวแปร age มีค่า | 🔘 গ্টিগ             | พูดว่า         |
|       | พูดว่า คุณโตแล้ว                 | เป็น 10          | 🔘 เท็จ              |                |
|       | มิฉะนั้น                         |                  |                     |                |
|       | พูดว่า คุณยังเด็ก                |                  |                     |                |
| 1.6   | ถ้า ตัวแปร answer = เอก แล้ว     | ตัวแปร answer    | 🔘 গ্টিগ             |                |
|       | พูดว่า สวัสดีครับเอก             | มีค่าเป็น นุ่น   | 🔘 เท็จ              |                |
|       | มิฉะนั้น                         |                  |                     |                |
|       | พูดว่า ยินดีที่รู้จักครับ        |                  |                     |                |

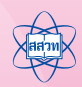

| สคริปต์                                                                                                    | อธิบายคำสั่ง                                                                                                    | ผลลัพธ์                                                                                                    |
|----------------------------------------------------------------------------------------------------|----------------------------------------------------------------------------------------------------|----------------------------------------------------------------------------------------------------|
| 2.1<br>set guess to 10<br>if guess < 10 then<br>say Hello!                                                                                                  | <ol> <li>กำหนดตัวแปร guess เป็น 10</li> <li>ถ้า ตัวแปร guess น้อยกว่า 10 แล้ว<br/>ตัวละครพูดว่า Hello</li> </ol>                        | ตัวละคร ไม่พูดอะไร<br>เพราะว่า ตัวแปร guess<br>มีค่าเป็น 10 ทำให้เงื่อนไข เป็น<br>O จริง Ø เท็จ<br>ดังนั้นจึง ไม่พูดว่า Hello       |
| 2.2<br>set guess to 5<br>if guess > 10 ther<br>say bird<br>else<br>say rabbit                                                                               | <ol> <li>กำหนดตัวแปร guess เป็น แล้ว</li> <li>ถ้า ตัวแปร guess แล้ว<br/>ตัวละครพูดว่า</li> <li>มิฉะนั้น ตัวละครพูดว่า rabbit</li> </ol> | ตัวละคร พูดว่า<br>เพราะว่า ตัวแปร guess<br>มีค่าเป็นทำให้เงื่อนไข<br>เป็น O จริง O เท็จ<br>ดังนั้นจึงพูดว่า rabbit                  |
| 2.3<br>set guess to 20<br>if guess > 10 the<br>say bird<br>else<br>say rabbit                                                                               | <ol> <li>กำหนดตัวแปร guess เป็น แล้ว</li> <li>ถ้า ตัวแปร guess แล้ว<br/>ตัวละครพูดว่า</li> <li>มิฉะนั้น ตัวละครพูดว่า rabbit</li> </ol> | ตัวละคร พูดว่า<br>เพราะว่า ตัวแปร guess<br>มีค่าเป็น ทำให้เงื่อนไข<br>เป็น () จริง () เท็จ<br>ดังนั้นจึง                            |
| 2.4<br>set guess to 12<br>if guess < 12 the<br>say giraffe<br>else<br>say carrot                                                                            | <ol> <li>1 เป็น</li> <li>2. ถ้า แล้ว</li> <li>มิฉะนั้น</li> </ol>                                                                       | ตัวละคร พูดว่า<br>เพราะว่า<br>มีค่าเป็น ทำให้เงื่อนไข<br>เป็น () จริง () เท็จ<br>ดังนั้นจึง                                         |
| 2.5<br>set guess to 100<br>if guess < 200 then<br>say rabbit<br>else<br>say bird<br>wait 1 secs<br>if guess > 100 then<br>say giraffe<br>else<br>say carrot | <ol> <li>1</li></ol>                                                                                                    | ตัวละคร พูดว่า<br>หยุดรอ แล้วพูดว่า<br>เพราะว่า ตัวแปร guess เป็น<br>มีค่าเป็น ทำให้เงื่อนไขแรก<br>เป็น O จริง O เท็จ<br>ดังนั้นจึง |

์ ใบงานที่ 8.2 เกมทายตัวเลข

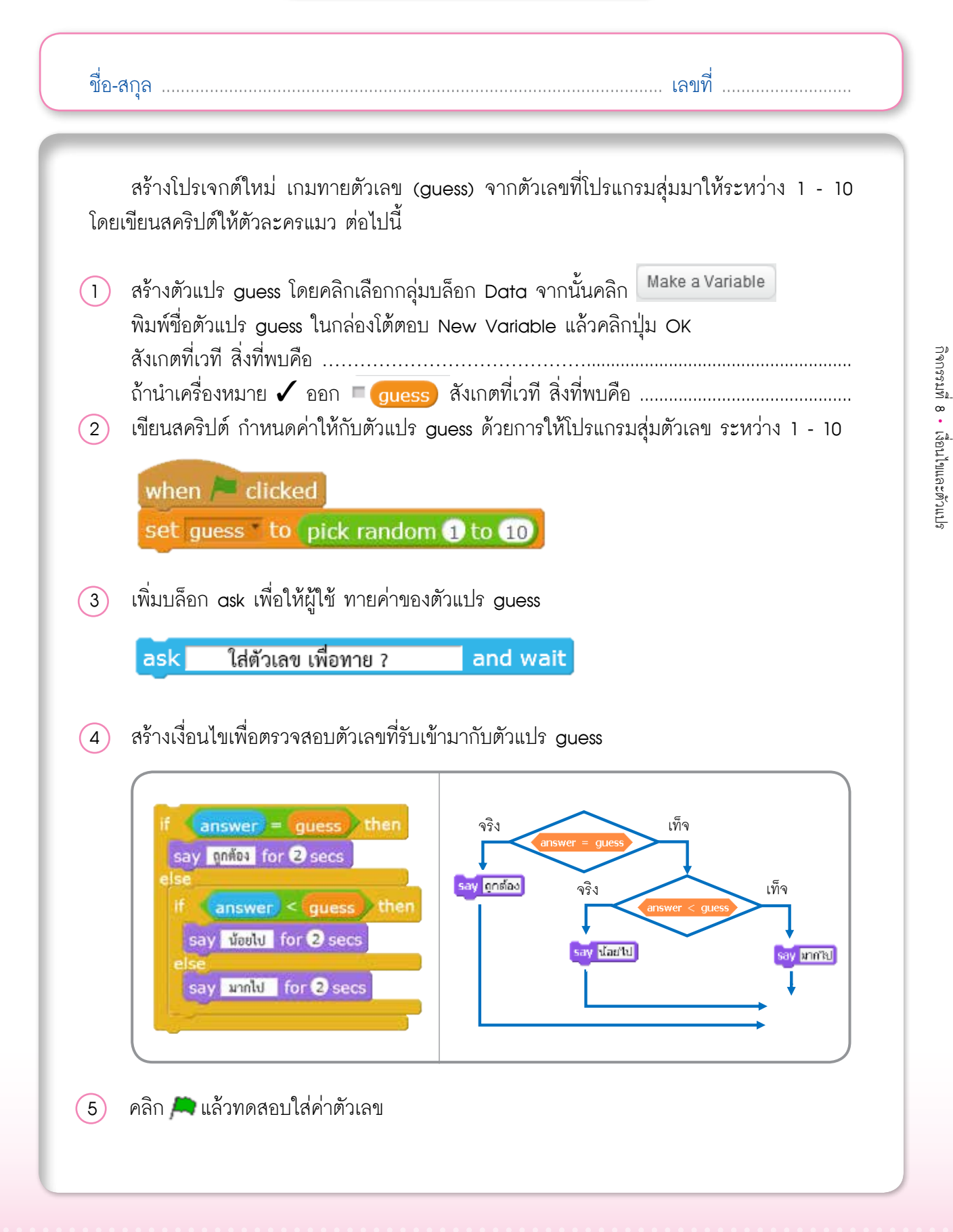

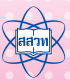

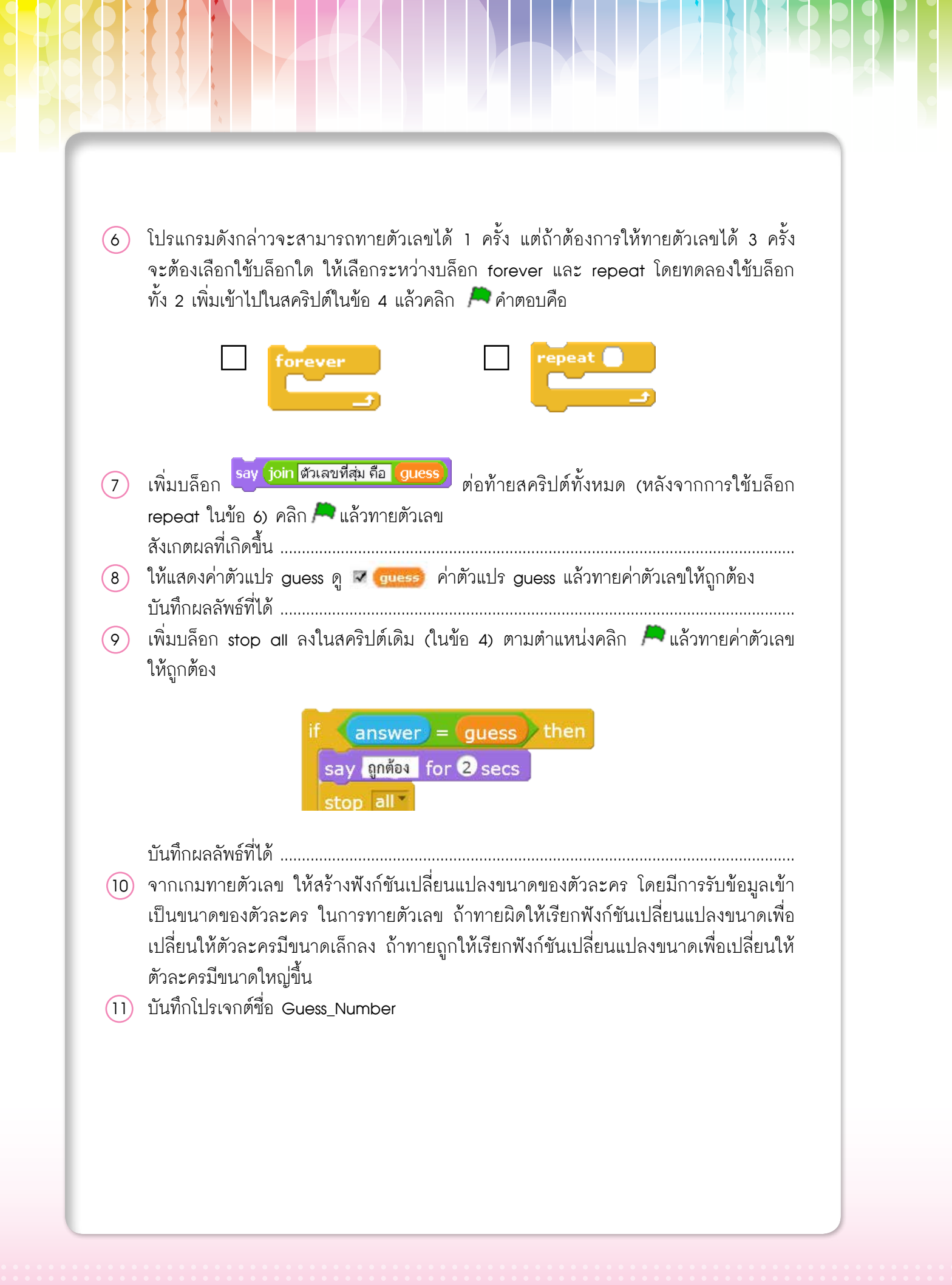

# ้ใบความรู้ที่ 8.1 เงื่อนไข

#### บล็อก if, if-else

บล็อก if ใช้ในการทำงานแบบมีเงื่อนไข (condition) เพื่อควบคุมทิศทางการทำงาน ในการ ตัดสินใจอย่างใดอย่างหนึ่ง โดยถ้าเงื่อนไขใน 🥯 เป็นจริง จะทำคำสั่งภายในบล็อก if แต่ถ้าเงื่อนไข เป็นเท็จ จะไปทำคำสั่งที่ต่อจากบล็อก if

ในกรณีที่เป็น บล็อก if else ถ้าหากเงื่อนไข 🥯 เป็นจริง จะทำคำสั่งภายในบล็อก if แต่ถ้า เงื่อนไขเป็นเท็จ จะทำคำสั่งภายในบล็อก else

การสร้างประโยคเงื่อนไขใน 🥯 จะใช้บล็อกในกลุ่ม Operators เป็นตัวดำเนินการเพื่อช่วย ในการประเมินหรือเปรียบเทียบเพื่อให้ได้ผลเป็นจริง หรือเท็จ ใน Scratch มีกลุ่มบล็อก Operators ที่มีตัวดำเนินการเพื่อนำมาใช้สร้างเงื่อนไขได้ ตัวอย่างเช่น

| บล็อก | ความหมาย | ตัวอย่างการใช้งาน | ผลลัพธ์ |
|-------|----------|-------------------|---------|
|       | น้อยกว่า | 7<2               | เท็จ    |
|       | มากกว่า  | 7 > 2             | จริง    |
|       | เท่ากัน  | 7 = 2             | เท็จ    |

#### ตัวอย่างการใช้งานบล็อก if และ if-else

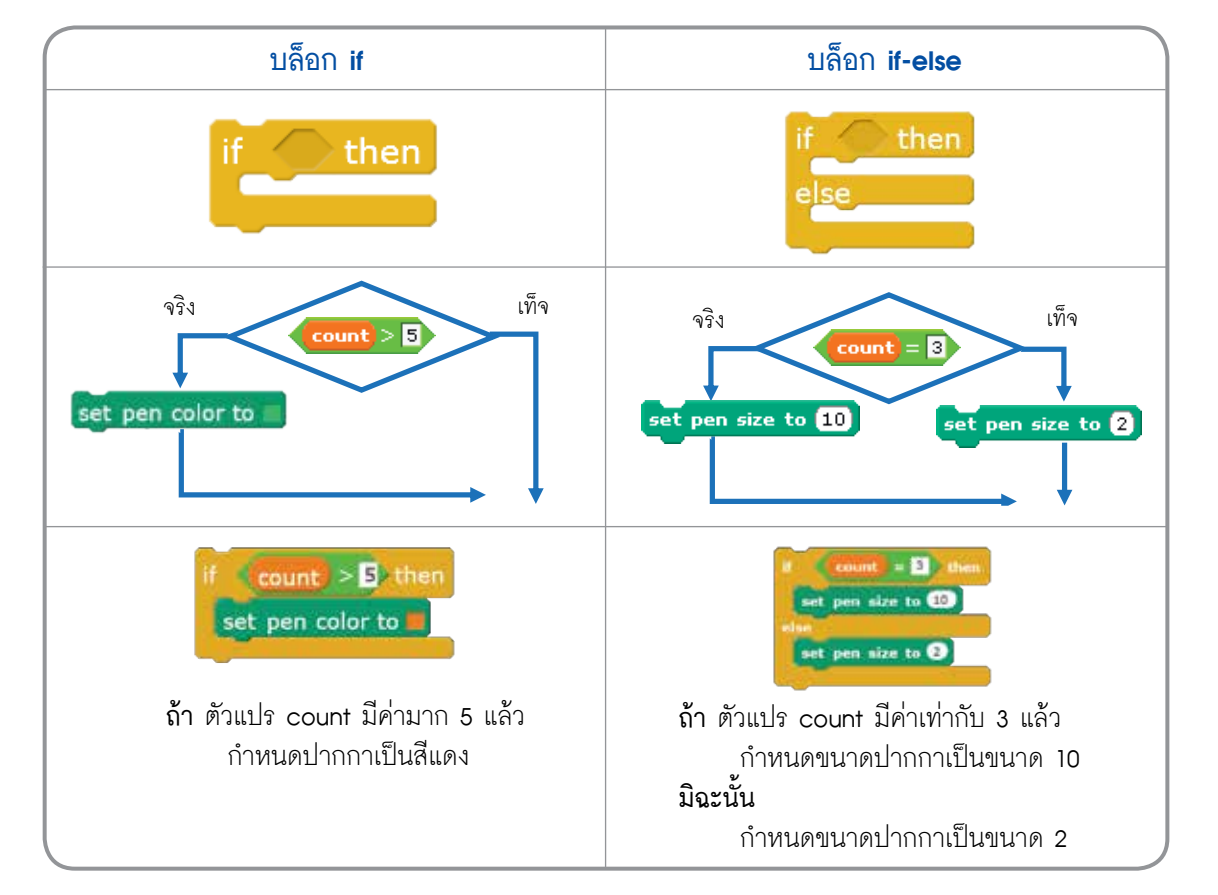

#### <u>ตัวอย่าง</u> การเขียนสคริปต์โปรแกรมตัดเกรด

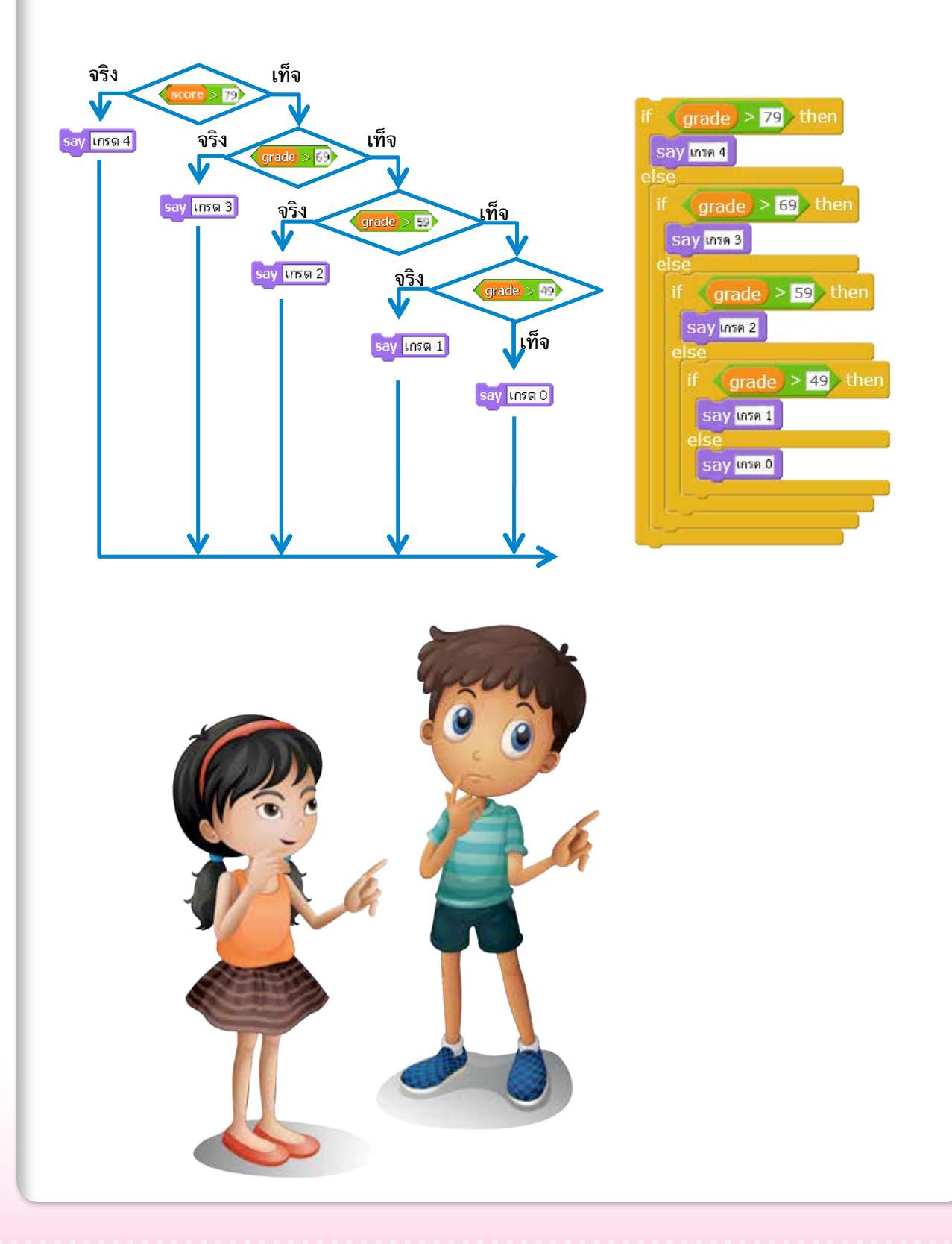

112 เอกสารประกอบการอบรมครู การจัดการเรียนรู้สะเต็มด้วยการเขียนโปรแกรม Scratch

# ้ใบความรู้ที่ 8.2 ตัวแปร

#### กลุ่มบล็อก **Data**

ตัวแปร (variables) คือ ชื่อที่กำหนดขึ้นเพื่อใช้เก็บข้อมูล และเรียกใช้ในการทำงานต่างๆ การเรียกใช้ตัวแปรในกลุ่มบล็อก Data จะต้องสร้างขึ้นเองโดยคลิก Make a Variable จากนั้นตั้งชื่อตัวแปร ชื่อตัวแปรควรมีความหมายที่สอดคล้องกับข้อมูล เช่น name ใช้สำหรับเก็บค่า ชื่อ, score ใช้สำหรับเก็บค่าคะแนน และ count ใช้สำหรับการนับค่า

| New Variable    |   |  |
|-----------------|---|--|
| Variable name:  | ] |  |
| For all sprites |   |  |
| OK Cancel       |   |  |

เมื่อสร้างตัวแปร count เสร็จแล้วจะมีบล็อกเกิดขึ้นมาอีก 5 บล็อก คือ

| บล็อก               | คำอธิบาย                                                                                                    |
|---------------------|----------------------------------------------------------------------------------------------------|
| count               | <ul> <li>✓ count</li> <li>แสดงค่าตัวแปรที่เวที</li> <li>■ count</li> <li>ช่อนค่าตัวแปรที่เวที</li> </ul>                                                       |
| set count to 0      | set count to -5 กำหนดค่าเริ่มต้นให้กับตัวแปร count ให้มีค่าเป็น -5 set count to 8 กำหนดค่าเริ่มต้นให้กับตัวแปร count ให้มีค่าเป็น 8                            |
| change count * by 1 | change count       by ①       เปลี่ยนค่าตัวแปร count เพิ่มขึ้นครั้งละ 1 หน่วย         change count       by ③       เปลี่ยนค่าตัวแปร count ลดลงครั้งละ 3 หน่วย |
| show variable count | แสดงตัวแปร count และข้อมูล                                                                                                    |
| hide variable count | ซ่อนตัวแปร count และข้อมูล                                                                                                    |

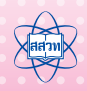

#### รูปแบบการแสดงข้อมูลตัวแปรบนเวทีมี 3 แบบดังนี้

| รูปแบบ            | คำอธิบาย                                                            | การแสดงบนเวที |
|-------------------|---------------------------------------------------------------------|---------------|
| 1. normal readout | แบบเริ่มต้น                                                         | count 0       |
| 2. large readout  | แบบขนาดใหญ่                                                         | 0             |
| 3. slider         | แบบแถบเลื่อนโดยสามารถ<br>กำหนดค่าต่ำสุดและสูงสุดของแถบ<br>เลื่อนได้ |               |

การกำหนดรูปแบบการแสดงข้อมูลตัวแปรทำได้โดย คลิกขวาที่ตัวแปรบนเวทีจากนั้นให้เลือกรูป แบบที่ต้องการ

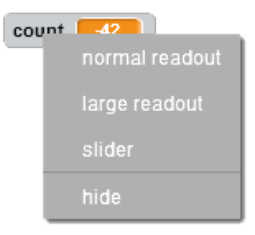

หากต้องการซ่อนการแสดงข้อมูลตัวแปรบนเวทีให้คลิกขวาที่ตัวแปรบนเวที จากนั้นให้เลือก hide

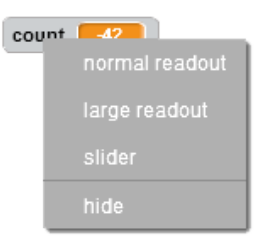

้ตัวแปรบนเวทีจะถูกซ่อน และ เครื่องหมาย 🗸 หน้าชื่อตัวแปรก็จะหายไป = count

# **กิจกรรมที่ 9** เกมสร้างสรรค์

#### 1. ผลการเรียนรู้

- 1.1 ใช้คำสั่งพื้นฐานในการเขียนโปรแกรม
- 1.2 ใช้โครงสร้างแ<mark>บบลำ</mark>ดับ เงื่อนไข และวนซ้ำ
- 1.3 กำหนดและใช้งานตัวแปร
- 1.4 ใช้งานรายการ (List)

#### 2. สาระการเรียนรู้

- 2.1 บล็อก touching
- 2.2 กลุ่มบล็อก Data
- 2.3 บล็อกวนซ้ำแบบมีเงื่อนไข repeat until

#### **3. <u>จุ</u>กประสงค์ ให้ผู้เรียนสามารถ**

- 3.1 สร้างขึ้นงานโดยใช้คำสั่ง touching
- 3.2 สร้างตัวแปรเพื่อใช้สำหรับการนับ
- 3.3 เขียนสคริปต์วนซ้ำแบบมีการตรวจสอบเงื่อนไขโดยใช้ บล็อก repeat until
- 3.4 สร้างรายการ (List) เพื่อใช้สำหรับนำเข้าหรือเก็บข้อมูล

#### 4. แนวคิด

กลุ่มบล็อก Sensing ใช้ในการตรวจสอบการรับรู้ แล้วทำงานตามที่กำหนด สามารถ นำบล็อกเหล่านี้มาประยุกต์ใช้เพื่อสร้างขิ้นงานได้

บล็อก change อยู่ในกลุ่มบล็อก Data ใช้สำหรับเพิ่มหรือลดค่าของตัวแปรที่กำหนด การทำงานแบบวนซ้ำ แบ่งได้เป็น 2 ลักษณะ คือ การทำซ้ำแบบไม่มีเงื่อนไข (forever) และการทำซ้ำจนกว่าเงื่อนไขจะเป็นจริง (repeat until)

การใช้งานรายการ (List) เมื่อต้องการเก็บข้อมูลแบบเดียวกันจำนวนมาก

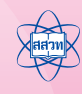

#### 5. สื่ออุปกรณ์

#### 5.1 ใบงาน

| ใบงานที่ | เรื่อง     | เวลา <b>(</b> นาที <b>)</b> |
|----------|------------|-----------------------------|
| 9.1      | สัมผัสสนุก | 40                          |

#### 5.2 ใบความรู้

- ใบความรู้ที่ 9.1 เรื่อง สัมผัสสนุก
- ความรู้ในภาคผนวกเรื่อง การใช้งานตัวแปรอย่างง่าย

#### 5.3 อื่นๆ

ไฟล์เกมชื่อ matching game ไฟล์ตัวละครชื่อ giraffe.sprite2, giraffe shadow.
 sprite2, Magnifier.sprite2 ไฟล์พื้นหลังชื่อ bg.jpg และไฟล์รายชื่อ name.txt
 ในโฟลเดอร์ \MediaScratch\Act9

#### 6. วิธีดำเนินการ

- 6.1 การจัดเตรียม
  - ใบงานที่ 9.1 ตามจำนวนผู้เรียน
  - 2) ใบความรู้ที่ 9.1 ตามจำนว<sup>ั</sup>นผู้เรียน
  - ความรู้ในภาคผนวกเรื่อง การใช้งานตัวแปรอย่างง่าย ตามจำนวนผู้เรียน
  - 4) ไฟล์เกม ขื่อ matching game.sb2 สำหรับผู้สอน
  - 5) ไฟล์ตัวละครชื่อ giraffe.sprite2, giraffe shadow.sprite2, Magnifier.sprite2 ไฟล์พื้นหลังชื่อ bg.jpg และไฟล์รายชื่อ name.txt เก็บไว้บนเดสก์ท็อปเครื่อง คอมพิวเตอร์ของผู้เรียน ภายในโฟลเดอร์ Act9
- 6.2 ขั้นตอนการดำเนินการ
  - ผู้สอนน้ำเข้าสู่บทเรียนโดยเปิดตัวอย่างเกม Matching Game ให้ผู้เรียนดู โดยให้ ผู้เรียนสังเกตการสัมผัสของตัวละครแต่ละตัว และเหตุการณ์ที่เกิดขึ้นหลังจากการ สัมผัส
  - ผู้เรียนช่วยกันบอกสิ่งที่สังเกตได้จากเกม และให้ผู้เรียนช่วยกันสำรวจว่าจะใช้กลุ่ม บล็อกและบล็อกใด ในการตรวจสอบการสัมผัสกันของตัวละคร เมาส์ หรือ สีที่พบเห็น จากเกม

- ผู้เรียนศึกษาใบความรู้ที่ 9.1 เรื่อง สัมผัสสนุก แล้วทำใบงานที่ 9.1 เรื่อง สัมผัสสนุก
- ผู้สอนเลือกผู้เรียนที่สร้างโปรเจกต์ที่มีความน่าสนใจ 1-2 คน ให้ออกมานำเสนอ หน้าชั้นเรียน
- 5) ผู้สอนห<mark>าอาส</mark>าสมัครนำเสนอคำต<mark>อบใน</mark>ข้อ 8.5 เพื่อตรวจสอบความเข้าใจและสรุป เกี่ยวกับคำสั่งวนซ้ำที่มีการตรวจสอบเงื่อนไข และประเมินความเข้าใจผู้เรียนทั้งห้อง
- 6) ผู้สอนสรุปการใช้งานบล็อก touching, repeat until และ change

#### 7. การวัดและประเมินผล

- 7.1 ตรวจคำตอบในใบงานและผลงาน
- 7.2 สังเกตการร่วมกิจกรรมในการระดมความคิดของผู้เรียน
- 7.3 สังเกตการทำงานและการทำกิจกรรมร่วมกันในขั้นเรียน

#### 8. แหล่งข้อมูลเพิ่มเติม

#### 9. ข้อเสนอแนะ

ครูผู้สอนอาจให้ผู้เรียนทำแบบฝึกหัดเพิ่มเติมในเรื่องการใช้รายการหากมีเวลาเพียงพอ หรือให้เป็นงานเสริม โดยทำตามขั้นตอนต่อไปนี้

- ครูผู้สอนทบทวนเรื่องตัวแปร ถึงหลักการทำงานและหน้าที่ของตัวแปร แล้วยกตัวอย่าง สถานการณ์ที่มีการเก็บค่าข้อมูลแบบเดียวกันในจำนวนมาก เช่น ชื่อหรือคะแนนของ นักเรียนในห้อง พร้อมแนะนำคำสั่งรายการ
- ผู้เรียนศึกษาความรู้ในภาคผนวกเรื่อง การใช้งานตัวแปรอย่างง่าย และทดลอง ทำแบบฝึกหัดเพิ่มเติม
- ผู้สอนสรุปการใช้งาน List สามารนำมาใช้ในการเก็บข้อมูลอย่างง่ายได้

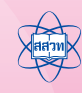

## ์ ใบงานที่ 9.1 สัมผัสสนุก

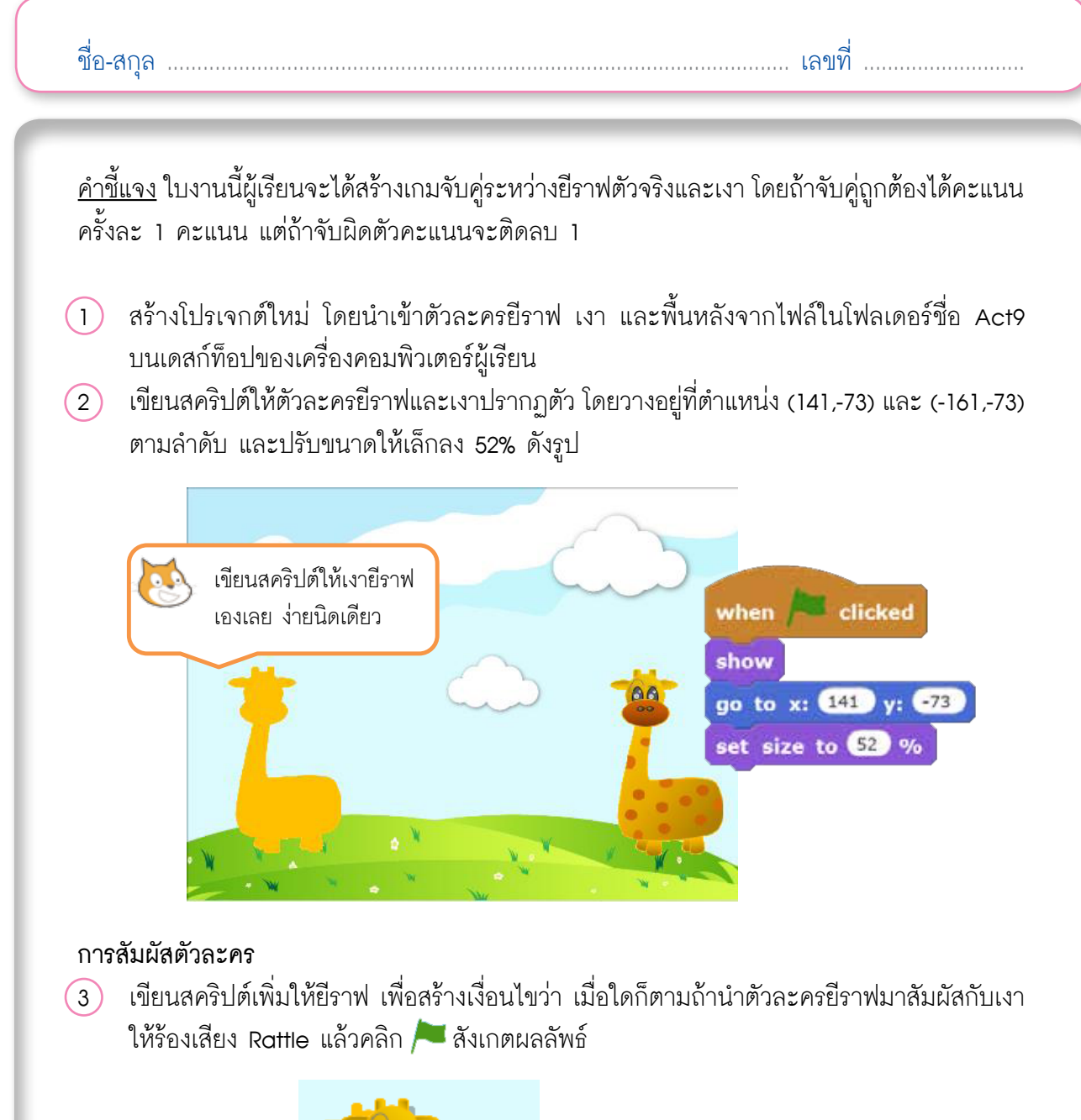

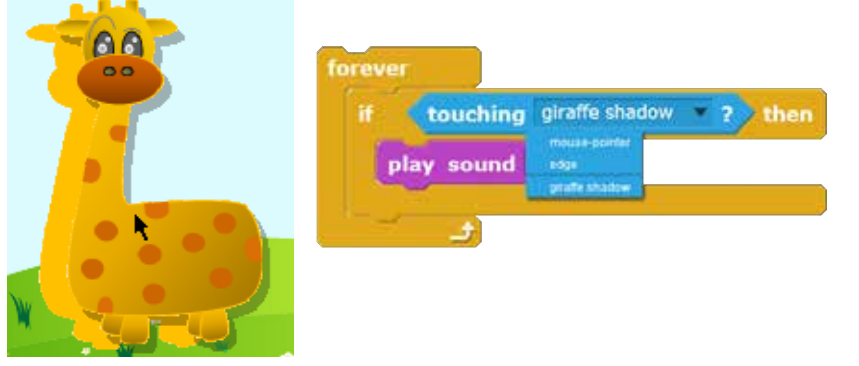

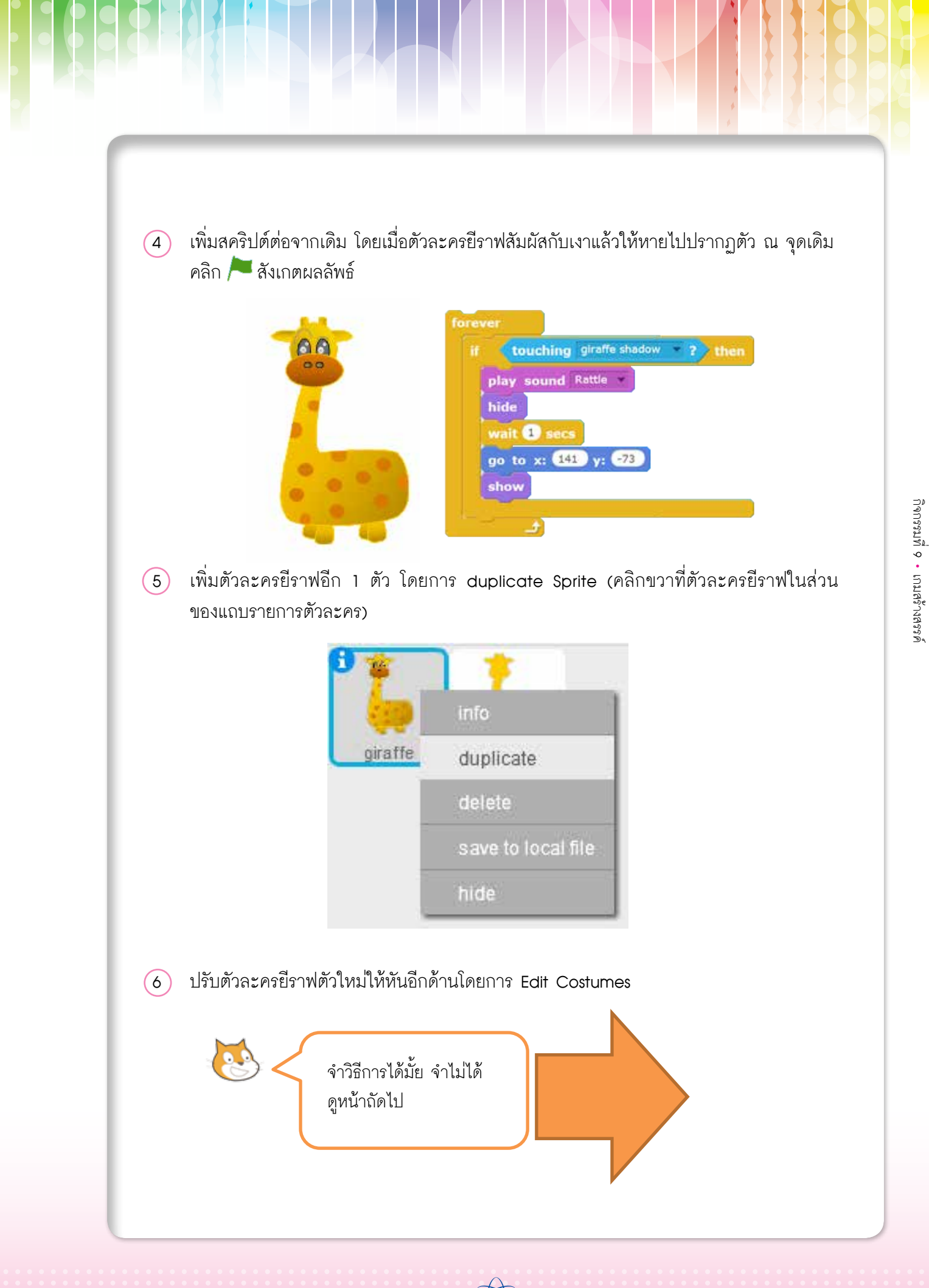

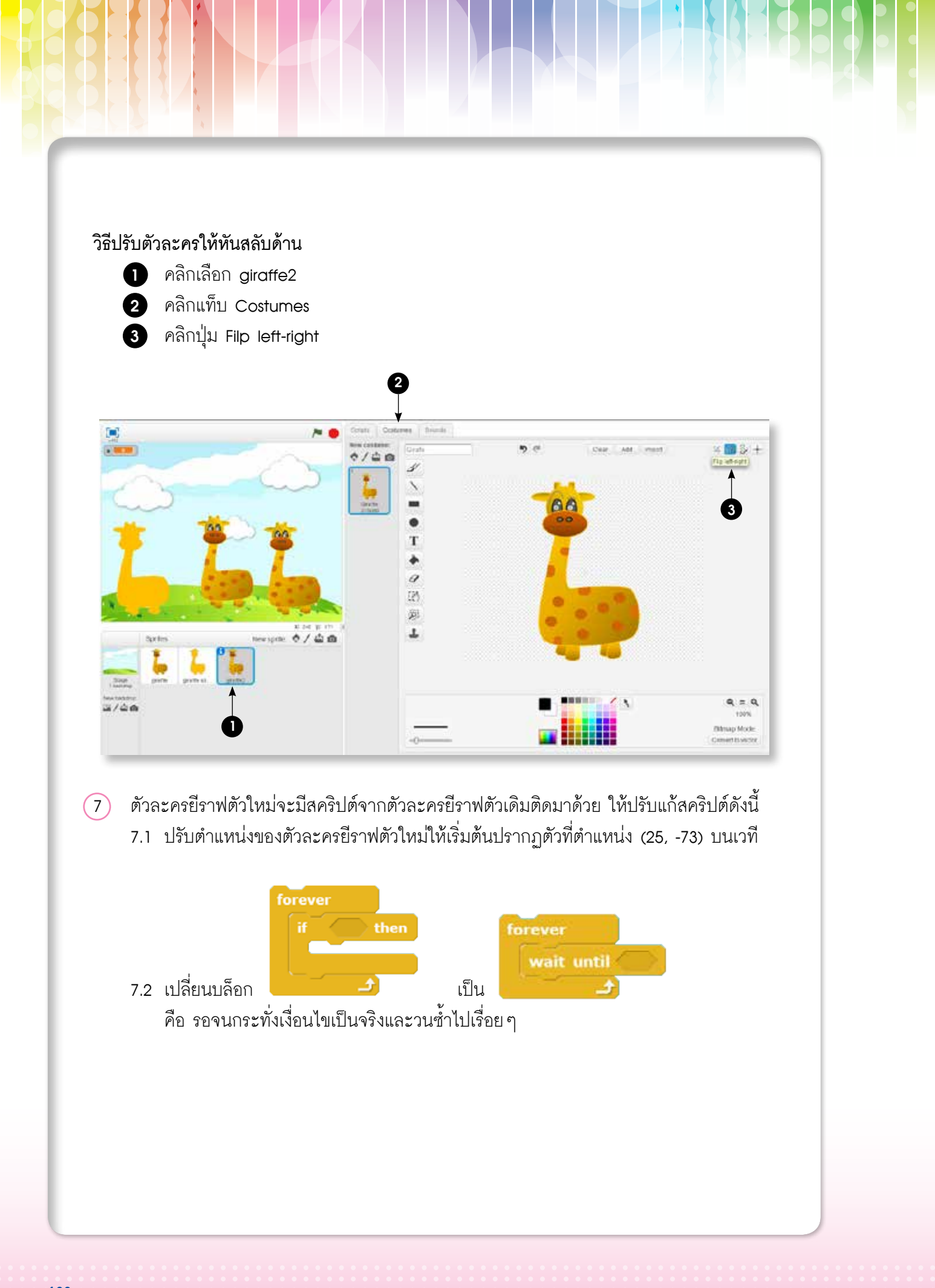

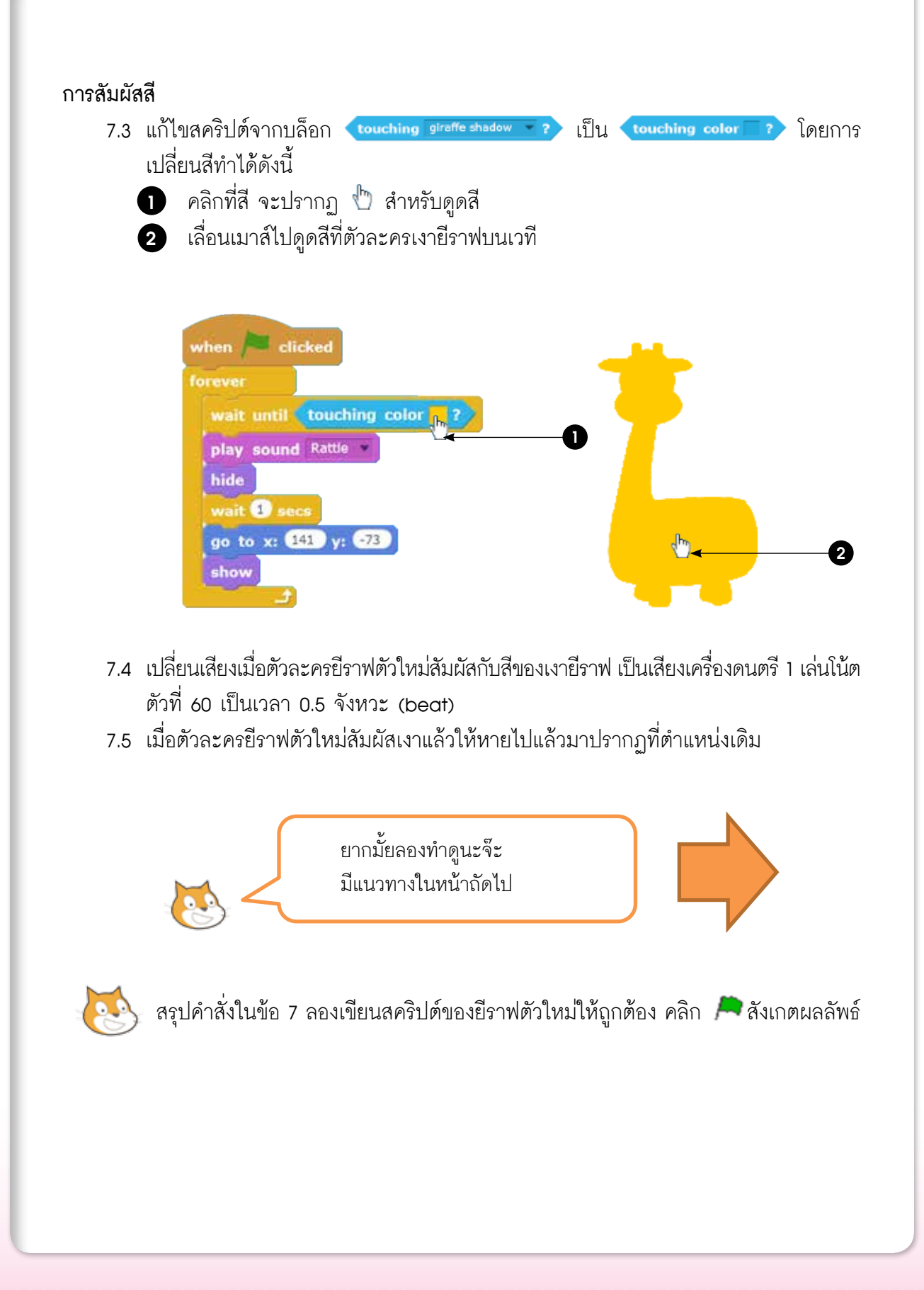

กิจกรรมที่ 9 • เกมสร้างสรรค์

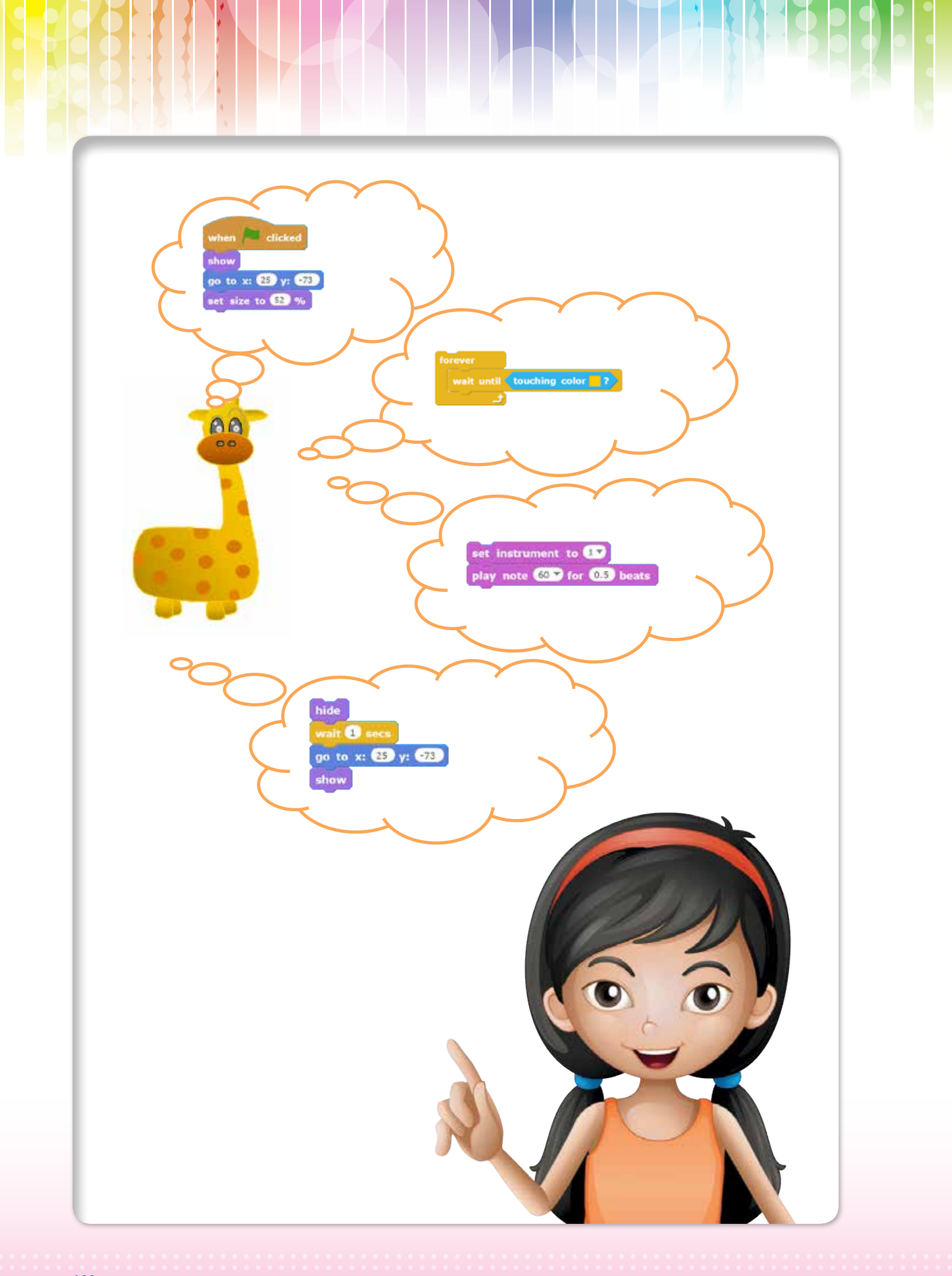

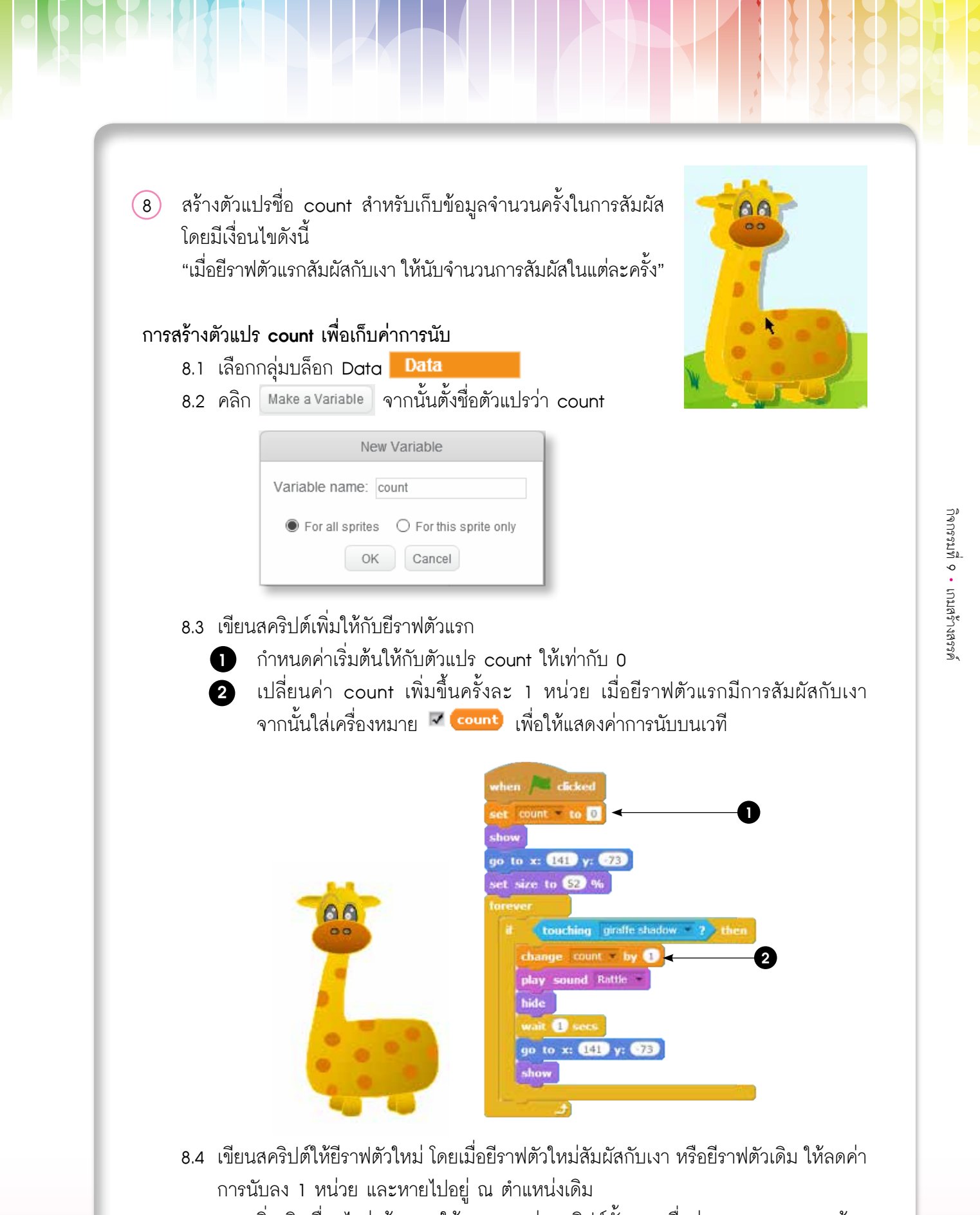

8.5 หากเพิ่มเติมเงื่อนไขว่าต้องการให้หยุดการเล่นสคริปต์ทั้งหมดเมื่อค่าของ count < -5 ต้อง แก้ไขโปรแกรมโดยใช้บล็อกในข้อใด ให้เขียนสคริปต์เพื่อทดสอบเงื่อนไขดังกล่าว

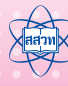

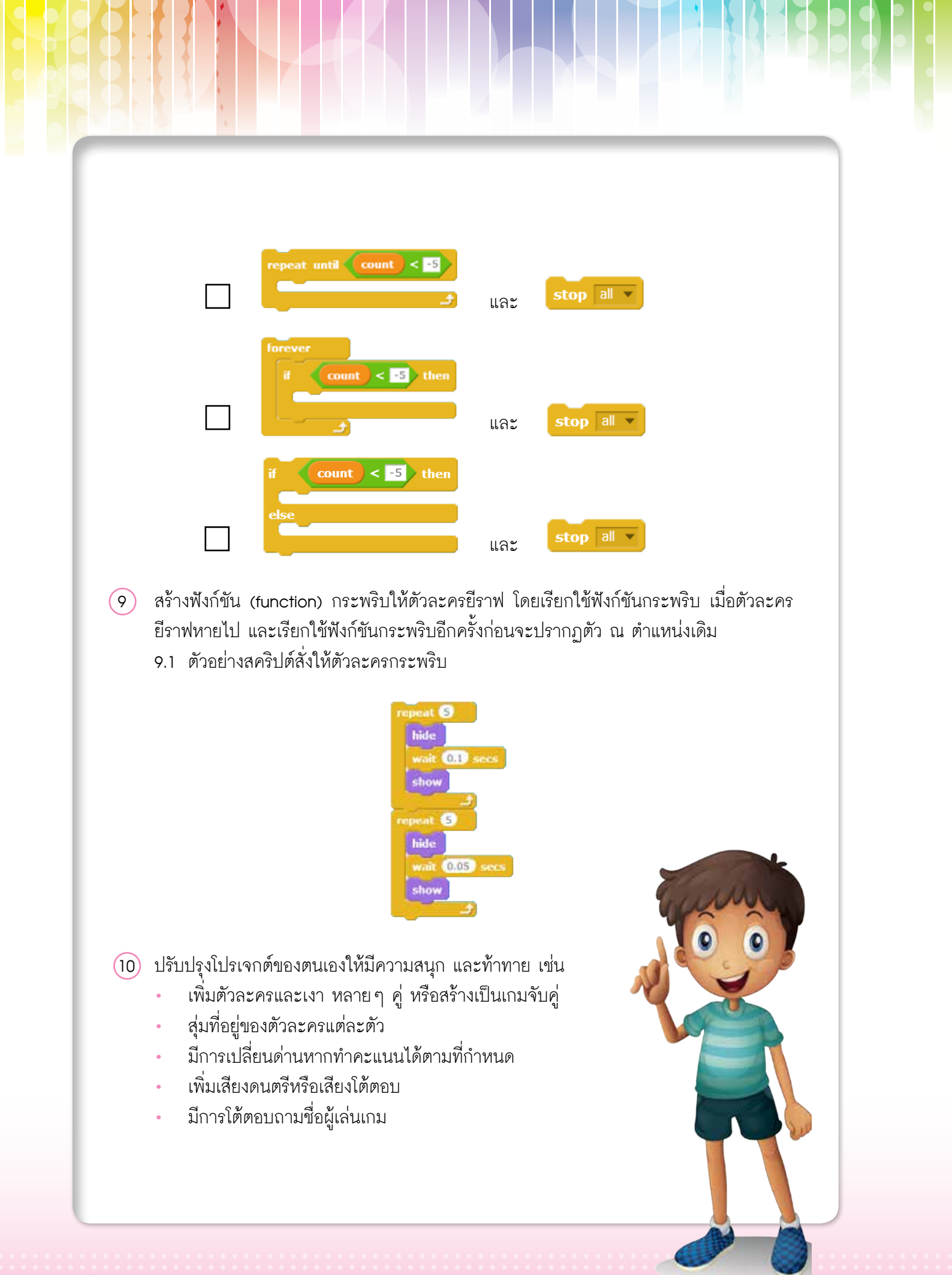

124 เอกสารประกอบการอบรมครู การจัดการเรียนรู้สะเต็มด้วยการเขียนโปรแกรม Scratch

# ้ใบความรู้ที่ 9.1 สัมผัสสนุก

## การวนซ้ำแบบมีเงื่อนไข

การทำงานวนซ้ำแบบมีเงื่อนไข (conditional loop) คือ การทำซ้ำจนกว่าเงื่อนไขจะ เป็นจริง (repeat until)

| บล็อก        | ความหมาย                                                                         | ตัวอย่าง                                                                                                    |
|--------------|----------------------------------------------------------------------------------|----------------------------------------------------------------------------------------------------|
| repeat until | ทำซ้ำจนกว่าเงื่อนไขจะเป็นจริง<br>หากเงื่อนไขเป็นจริงจะจบ<br>การทำงานภายในลูป และ | repeat until key space pressed?<br>move 10 steps                                                                                                    |
|              | ไปทำคำสั่งถัดไป                                                                  | เดินไปข้างหน้าทีละ 10 หน่วย จนกว่าจะมี<br>การกดแป้นพิมพ์ Space Bar บนคีย์บอร์ด<br>และจะหยุดการทำงานถึงแม้ว่าจะปล่อยแป้น<br>พิมพ์บน Space bar แล้ว ก็จะไม่เดินต่อ |

นอกจากนี้ ยังมีบล็อกที่เป็นคำสั่งใช้งานเฉพาะ โดยมีการตรวจสอบเงื่อนไข เช่น บล็อก

#### wait until

| บล็อก      | ความหมาย                                                        | ตัวอย่าง                                                                                                    |
|------------|-----------------------------------------------------------------|----------------------------------------------------------------------------------------------------|
| wait until | หยุดรอเวลา จนกระทั่ง<br>เงื่อนไขเป็นจริง จึงจะทำ<br>คำสั่งต่อไป | wait until key space pressed?<br>turn ( 15 degrees<br>หยุดรอเวลา จนกว่าจะมีการกดแป้นพิมพ์<br>Space Bar แล้วจึงหมุน 15 องศา |

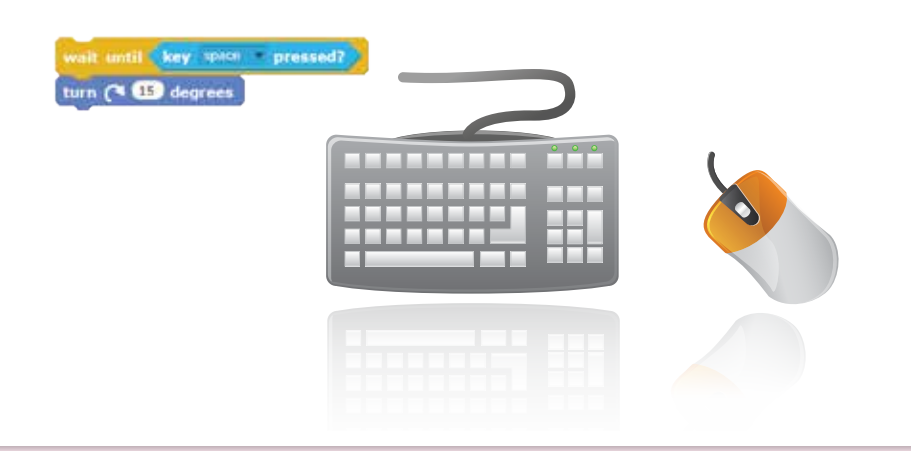

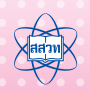

#### กลุ่มบล็อก Sensing

มีบล็อกที่ใช้ตรวจสอบการรับรู้ต่างๆ เช่น การสัมผัสสี การสัมผัสตัวละคร การตรวจสอบ ตำแหน่งเมาส์ การตรวจสอบการกดแป้นพิมพ์

 บล็อก touching mouse-pointer ? ใช้ตรวจสอบว่าตัวละครนั้นสัมผัสกับ ตัวขี้เมาส์ ขอบเวที หรือตัวละครอื่นหรือไม่ ตัวอย่างการใช้งาน

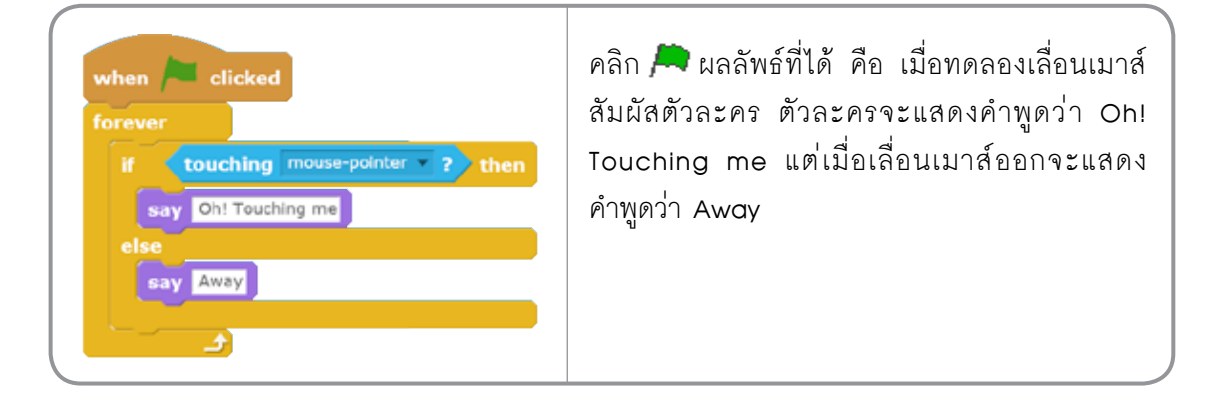

บล็อก **touching color ?** ตรวจสอบว่าตัวละครนั้นสัมผัสกับสีที่กำหนดหรือไม่

ตัวอย่างการใช้งาน

2.

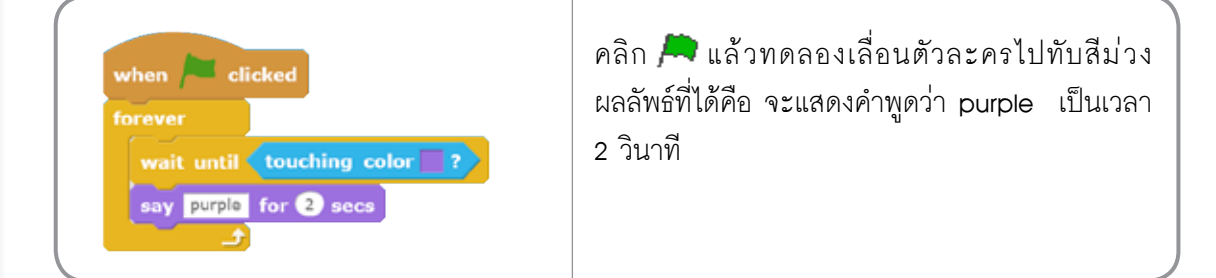

# ແບບຝึกหัດເພັ່ມເຕັມ

#### รายการ

สร้างโปรเจกต์ใหม่ โดยเพิ่มตัวละครคุณครู และเวที จาก library ดังภาพ

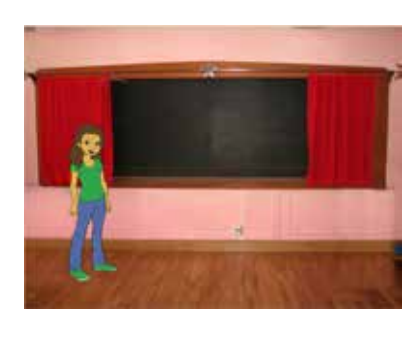

#### การนำเข้าข้อมูลรายการ

- 2. เลือกกลุ่มบล็อก Data Data
  - 2.1 คลิก Make a List สร้างรายการ (List) ชื่อ name

| New List                                   |  |  |
|--------------------------------------------|--|--|
| List name: name                            |  |  |
| For all sprites     O For this sprite only |  |  |
| OK Cancel                                  |  |  |

- 3. นำเข้าข้อมูลรายชื่อนักเรียนโดยวิธีการทำได้ดังนี้
  - คลิกขวาที่กรอบ List
    - เลือกเมนู Import
  - 2 3
- เลือกไฟล์ name.txt ในโฟลเดอร์ชื่อ Act9 บนเดสก์ท็อปของเครื่องคอมพิวเตอร์ผู้เรียน

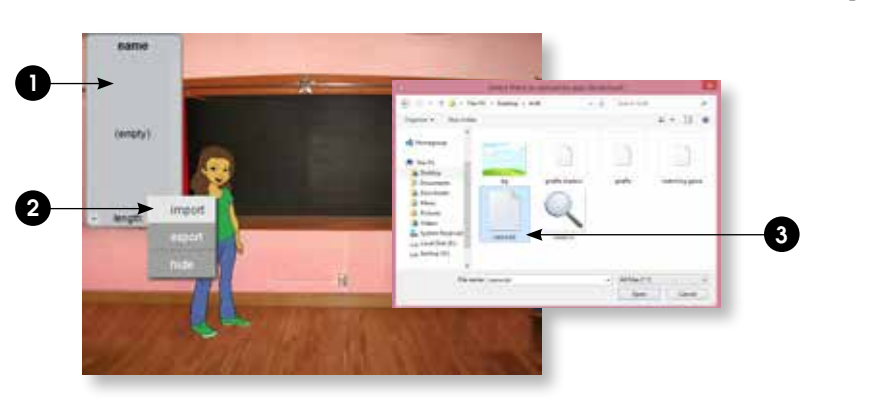

 เขียนสคริปต์ให้ตัวละครคุณครูพูดทักทายชื่อนักเรียนคนที่ 1 จากรายการ name แล้วคลิก 🎮 สังเกตผลลัพธ์

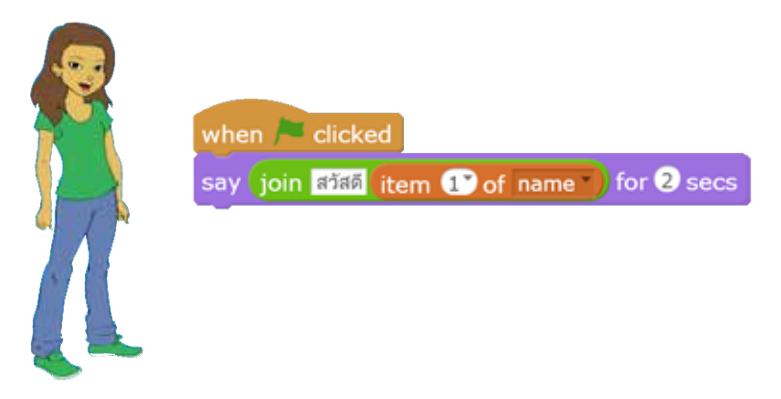

5. เขียนสคริปต์เพิ่มเติมให้ครูพูดทักทายชื่อนักเรียนทั้งหมดในรายการ name ทีละชื่อ

#### การค้นหาในรายการ

 เพิ่มตัวละครแว่นขยาย ในโฟลเดอร์ชื่อ Act9 บนเดสก์ท็อปของเครื่องคอมพิวเตอร์ ผู้เรียน และเขียนสคริปต์เพื่อค้นหาชื่อ "สมใจ" ในรายการ name โดยใช้บล็อก name contains anto ? ในการตรวจสอบเงื่อนไข

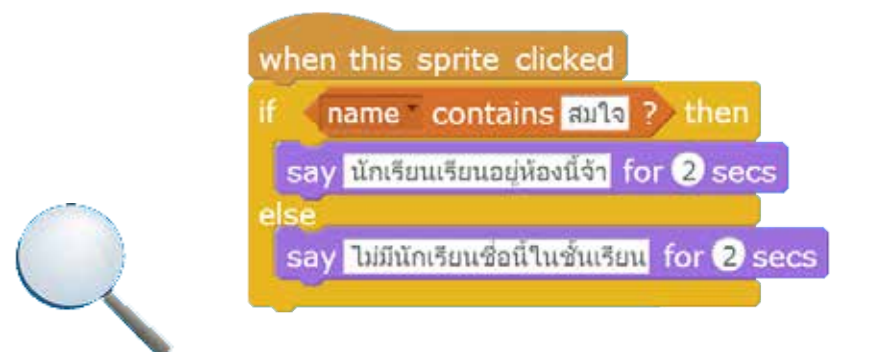

 เพิ่มเติมสคริปต์ให้กับตัวละครแว่นขยาย โดยให้ผู้ใช้สามารถพิมพ์รายชื่อนักเรียนที่ต้องการค้นหา ได้เอง

#### การใส่ค่าช้อมูลเข้ารายการ

8. สร้างรายการใหม่ 1 รายการ ชื่อว่า point เพื่อใช้เก็บค่าคะแนน

| New List                                                     |
|--------------------------------------------------------------|
| List name: point                                             |
| For all sprites     O For this sprite only     OK     Cancel |

 เพิ่มตัวละครผู้ชายและเขียนสคริปต์เพื่อรับค่าคะแนน เก็บไว้ในรายการ point จำนวน
 ครั้ง เมื่อคลิกที่ตัวละครผู้ชาย จากนั้น ทดสอบกรอกคะแนนตามจำนวนครั้งที่กำหนด และสังเกตผลลัพธ์ในกรอบรายการ point

| when this sprite clicked            |
|-------------------------------------|
| delete all of point                 |
| repeat until (length of point ) = 5 |
| ask กรุณาใส่คะแนน and wait          |
| insert answer at last of point      |
| E                                   |

- เพิ่มเติมสคริปต์ให้กับละครผู้ชาย โดยหลังจากรับค่าคะแนนครบตามจำนวนครั้งที่กำหนด แล้วให้คำนวณหาค่าเฉลี่ยจากคะแนนทั้งหมดที่รับเข้ามา
- 11. ปรับปรุงโปรเจกต์ของตนเองให้มีความสนุก และท้าทาย เช่น
  - เพิ่ม ลบ รายชื่อนักเรียนในรายการ name
  - หาค่าต่ำสุด, สูงสุด หรือสถิติอื่นๆ จากรายการ point
  - เรียงลำดับคะแนนจากน้อยไปมากจากรายการ point
  - นำข้อมูลจากรายการ point มาสร้างเป็นกราฟแสดงคะแนน

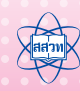

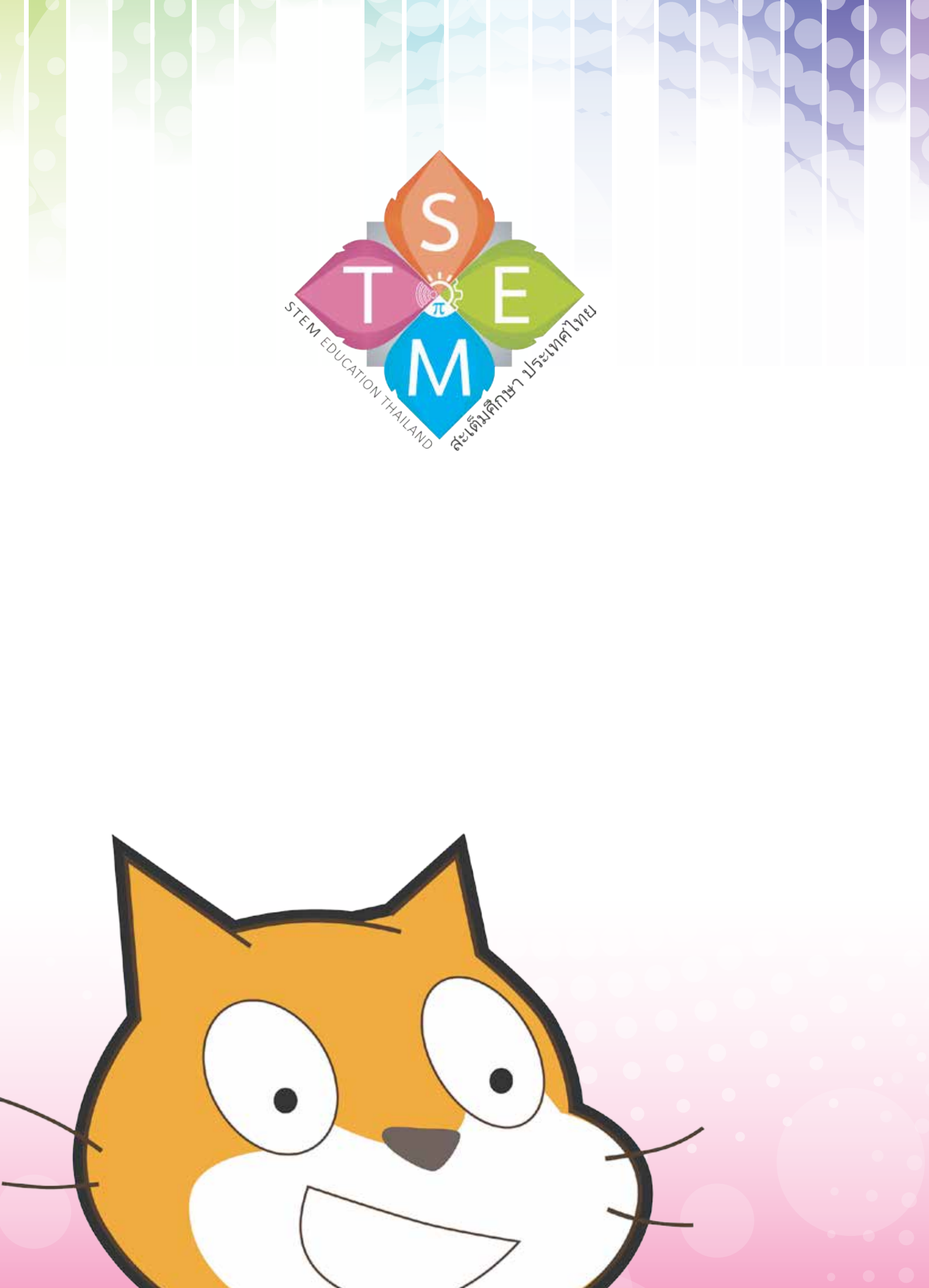

# การจัดการเรียนรู้สะเต็มศึกษา ด้วยการเขียนไปรแกรม

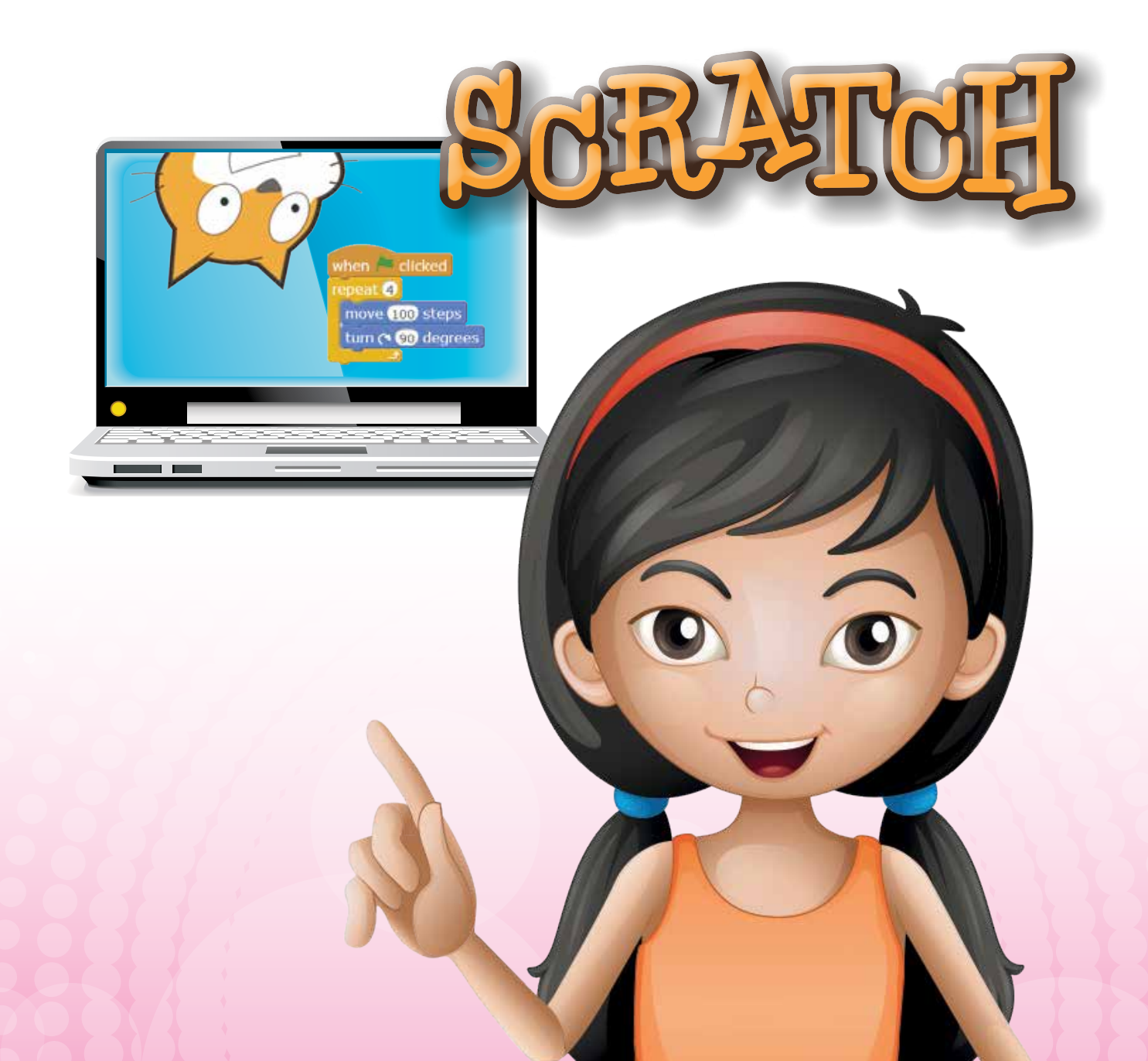

# **กิจกรรมที่ 1** รู้จัก IPST LINK

#### ระดับชั้น

มัธยมศึกษาตอนปลาย

#### แนวคิด

โปรแกรม Scratch สามารถเชื่อมต่อกับอุปกรณ์ภายนอกได้โดยทำงานร่วมกับแผงวงจร IPST LINK เพื่ออ่านค่าการวัดในรูปแบบที่หลากหลาย แล้วนำมากำหนดพฤติกรรมให้กับโปรแกรม โดยใช้ชุดบล็อกคำสั่ง when button pressed when sider > 50 sensor button pressed ? และ sider sensor value ที่อยู่ในกลุ่ม PicoBoard

แผงวงจร IPST LINK ประกอบด้วยอุปกรณ์วัดเบื้องต้น ได้แก่ ตัวตรวจจับแสง (Light) ตัวตรวจจับเสียง (Sound) ตัวเลื่อน (Slide) และปุ่มกด (Button) นอกจากนั้นยังมีจุดเชื่อมต่อ ตัวตรวจจับอีก 4 จุด (A-D)

#### ຕັວชີ້ວັດ

- อธิบายกระบวนการรับ-ส่งสารสนเทศและเปรียบเทียบการสื่อสารด้วยสัญญาณแอนะล็อก กับสัญญาณดิจิทัล
- แก้ปัญหาด้วยเทคโนโลยีสารสนเทศ
- สร้างหรือพัฒนาผลิตภัณฑ์ หรือวิธีการ อย่างมีความคิดสร้างสรรค์ ตามกระบวนการ เทคโนโลยี โดยการถ่ายทอดความคิดเกี่ยวกับผลิตภัณฑ์เป็นภาพร่างอย่างง่าย หรือภาพร่าง
   3 มิติ รวมถึงอาจมีการสร้างแบบจำลองก่อนการสร้างขึ้นงาน หรือการถ่ายทอดความคิด เกี่ยวกับวิธีการออกมาเป็นผังงาน
- บอกค่าความจริงของนิเสธของประพจน์และประพจน์ที่มีตัวเชื่อม "และ" "หรือ" "ถ้า...แล้ว" "ก็ต่อเมื่อ"

#### สาระการเรียนรู้

- 5: ลักษณะทางกายภาพของสภาพแวดล้อม เช่น ความดังหรือความสว่าง สามารถตรวจจับ ได้โดยการแปลงสัญญาณให้อยู่ในรูปของสัญญาณไฟฟ้า แล้วแปลงเป็นข้อมูลเพื่อนำไป ประมวลผลต่อด้วยคอมพิวเตอร์ก่อนจะกลายเป็นสารสนเทศ ข้อมูลวัดจำแนกได้เป็นสอง ประเภท คือ ข้อมูลวัดแบบแอนะล็อกและข้อมูลวัดแบบดิจิทัล
- ธุปกรณ์ตรวจจับมีเทคโนโลยีที่หลากหลาย จำเป็นต้องทราบถึงหลักการทำงานเพื่อเลือก เทคโนโลยีให้เหมาะสมกับสภาพแวดล้อมที่เราต้องการตรวจจับ

- E: การออกแบบและพัฒนาผลิตภัณฑ์ให้แก้ไขปัญหาได้ตามที่ต้องการ ให้เกิดประสิทธิภาพ และประสิทธิผล ต้องคำนึงถึงความสามารถ ขีดจำกัด และต้นทุนของเทคโนโลยีที่เลือก นำมาใช้
- M: การกำหนดพฤติกรรมให้กับโปรแกรมเพื่อตอบสนองต่อสภาพแวดล้อมที่ตรวจจับได้ สามารถทำได้โดยอาศัยหลักทฤษฎีทางตรรกศาสตร์ ซึ่งอธิบายความสัมพันธ์ของเหตุการณ์ ต่างๆ ได้ด้วยตัวเชื่อม "และ" "หรือ" "นิเสธ" และ "ถ้า..แล้ว" รวมถึงใช้สมการทาง คณิตศาสตร์เพื่อประเมินสถานะของสภาพแวดล้อมจากค่าที่อ่านได้

#### <u> จุดประสงค์</u>

- 1. รู้จักอุปกรณ์แผงวงจร IPST LINK
  - ใช้บล็อกคำสั่งอ่านค่าสถานะความสว่าง ความดังเสียง ตำแหน่งแกนเลื่อน และการ กดปุ่ม

#### แนวการจัดกิจกรรมการเรียนรู้

- ผู้สอนแบ่งกลุ่มผู้เรียน กลุ่มละ 4 คน
- ผู้สอนและผู้เรียนร่วมกันอภิปรายเกี่ยวกับอุปกรณ์ที่มีตัวตรวจจับ (Sensor) เช่น เครื่อง ปรับอากาศ ไฟทางหลวง ประตูร้านสะดวกซื้อหรือห้างสรรพสินค้า ว่าทำงานโดยอาศัย ตัวตรวจจับใด (ตัวตรวจจับ อุณหภูมิ แสง สัมผัส) และทำงานอย่างไร (เช่น ไฟส่องสว่าง ทางหลวงจะมีตรวจจับแสง เมื่อแสงน้อยลงในระดับที่กำหนด วงจรจะสั่งให้เปิดไฟ ในกรณี ที่แสงสว่างถึงระดับที่กำหนดวงจรจะสั่งให้ไฟปิด)
- 3. ผู้สอนแจกชุดแผงวงจร IPST LINK ให้ผู้เรียนกลุ่มละ 1 ชุด พร้อมแนะนำอุปกรณ์
- ผู้เรียนศึกษาใบความรู้ที่ 1.1 เรื่อง รู้จักชุดแผ่งวงจร IPST LINK แล้วเชื่อมต่อแผงวงจร
   IPST LINK กับเครื่องคอมพิวเตอร์
- ผู้เรียนศึกษาใบความรู้ที่ 1.2 เรื่อง ทดสอบการเชื่อมต่อ แล้วทำใบงานที่ 1.1 เรื่อง มา ตรวจสอบอุปกรณ์กัน
- ผู้เรียนน้ำเสนอคำตอบจากการทำใบงานที่ 1.1 โดยเฉพาะแนวทางในการแก้ปัญหาที่เกิดขึ้น ในการเชื่อมต่อแผงวงจร และผู้สอนให้คำแนะนำในการแก้ปัญหากรณีอื่น ๆ เพิ่มเติม
- 7. ผู้เรียนศึกษาใบความรู้ที่ 1.3 เรื่อง แผงวงจร IPST LINK และตัวตรวจจับ
- 8. ผู้เรียนทำใบงานที่ 1.2 เรื่องกดกระโดด จากนั้นผู้สอนสุ่มผู้เรียนออกมานำเสนอ แล้วผู้เรียน และผู้สอนร่วมกันสรุป

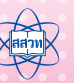

- ผู้เรียนทำใบงานที่ 1.3 เรื่องซ้ายหันขวาหัน จากนั้นผู้สอนสุ่มผู้เรียนออกมานำเสนอ แล้ว ผู้เรียนและผู้สอนร่วมกันสรุป
- ผู้เรียนทำใบงานที่ 1.4 เรื่องย่อ-ขยาย จากนั้นผู้สอนสุ่มผู้เรียนออกมานำเสนอ แล้ว ผู้เรียนและผู้สอนร่วมกันสรุป
- มู้เรียนทำใบงานที่ 1.5 เรื่องจุ๊ จุ๊ อย่าดังนะ จากนั้นผู้สอนสุ่มผู้เรียนออกมานำเสนอ แล้ว ผู้เรียนและผู้สอนร่วมกันสรุป
- ผู้เรียนทำใบงานที่ 1.6 เรื่องปรับแสง เปลี่ยนสี จากนั้นผู้สอนสุ่มผู้เรียนออกมานำเสนอ แล้วผู้เรียนและผู้สอนร่วมกันสรุป
- ผู้สอนและผู้เรียนร่วมกันสรุปเกี่ยวกับการทำงานของชุดแผงวงจร IPST LINK และการ ใช้บล็อกคำสั่งร่วมกับตัวตรวจจับสัญญาณทั้ง 4 แบบเพื่อการนำไปประยุกต์ในการสร้าง ขึ้นงาน

#### การวัดและประเมินผล

- การลงมือปฏิบัติ
- 2. การตอบคำถามในใบงาน

#### ้วัสดุอุปกรณ์/สื่อ/แหล่งเรียนรู้

- 1. ชุดแผงวงจร IPST LINK
- 2. โปรแกรมสำหรับการติดตั้ง Scratch และ โปรแกรม IPST LINK CHECKER
- ใบความรู้ที่ 1.1 1.3
- 4. ใบงานที่ 1.1 1.6
- 5. ไฟล์ IPST LINK CHECKER.ab2, angry ghost.mp4, jump and tum.mp4, left-right.mp4 และ spin color.mp4 ซึ่งอยู่ในโฟลเดอร์ MediaScratch/Actstem1

#### ข้อเสนอแนะ

สำหรับ Scratch 2.0 แบบ offline นั้น ยังทำงานร่วมกับ IPST LINK ไม่สมบูรณ์มากนัก โรงเรียนที่มีความพร้อมด้านระบบอินเทอร์เน็ต ควรใช้โปรแกรม Scratch 2.0 แบบ online จะทำให้ สามารถใช้งานกลุ่มบล็อก PicoBoard ได้อย่างสมบูรณ์มากขึ้น

# ใบงานที่ 1.1 มาตรวจสอบอุปกรณ์กัน

# ชื่อ-สกุล ..... เลขที่ .....

- ศึกษาใบความรู้ที่ 1.2 เรื่อง ทดสอบการเชื่อมต่อ
- 2) ต่อแผงวงจร IPST LINK กับเครื่องคอมพิวเตอร์
- 3 เปิดไฟล์ IPST LINK CHECKER.sb2 ในโฟลเดอร์ MediaScratch\ActStem1
- 4. ติดตั้ง PicoBoard
- 5 ทดสอบการทำงานของตัวตรวจจับด้วยไฟล์ IPST LINK CHECKER.sb2 ซึ่งอยู่ในโฟลเดอร์ MediaScratch/ActStem1\example\_act1 ดังภาพ

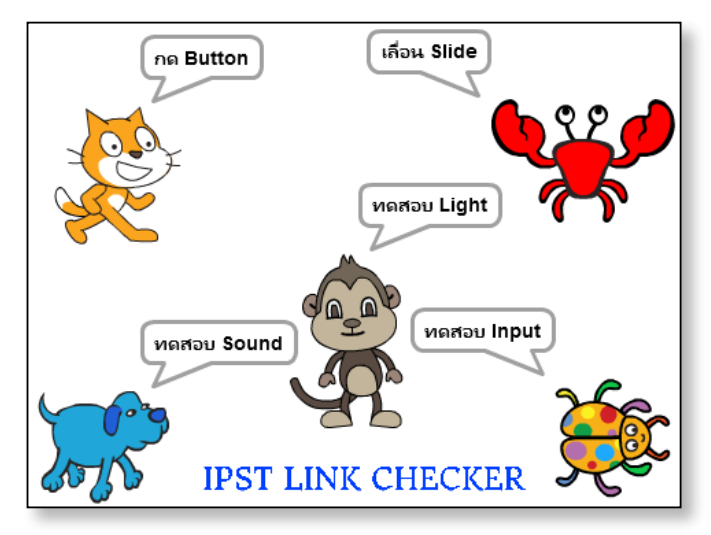

## 6 บันทึกผลที่ได้ลงในตาราง

| รายการ                       | ใช้งานได้ | ใช้งานไม่ได้ | บันทึกผลการทดสอบ |
|------------------------------|-----------|--------------|------------------|
| สายเชื่อมต่อ USB Serial Port |           |              |                  |
| ตัวตรวจจับแสง (Light)        |           |              |                  |
| ตัวตรวจจับเสียง (Sound)      |           |              |                  |
| สวิตข์กด (Button)            |           |              |                  |
| ตัวเลื่อน (Slide)            |           |              |                  |
| จุดเชื่อมต่อ A               |           |              |                  |
| จุดเชื่อมต่อ B               |           |              |                  |
| จุดเชื่อมต่อ C               |           |              |                  |
| จุดเชื่อมต่อ D               |           |              |                  |

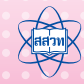

# ใบงานที่ 1.2 กดกระโดด

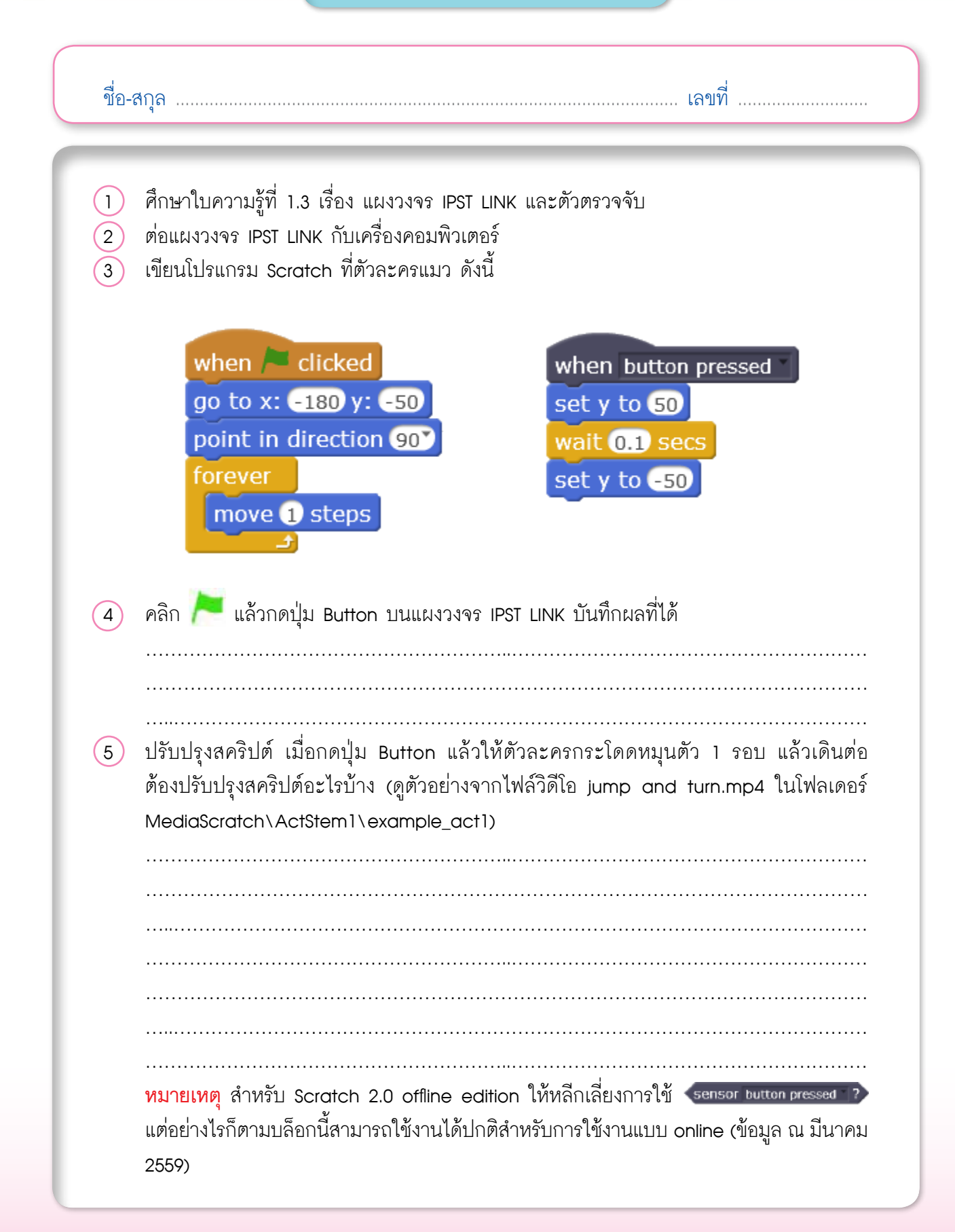

ใบงานที่ 1.3 ซ้ายหัน ขวาหัน

| ขึ้อ-                 | สกุล เลขที่                                                                                                    |
|-----------------------|----------------------------------------------------------------------------------------------------|
| 1<br>2<br>3<br>4<br>5 | <pre>deluavovas IPST LINK กับเครื่องคอมพิวเตอร์<br/>doaoon กับจุดเชื่อมต่อ A และ B<br/>ลบตัวละคร 1080 Hip-Hop<br/>เพิ่มตัวละคร 1080 Hip-Hop<br/>เขียนโปรแกรม Scratch ที่ตัวละคร 1080 Hip-Hop ดังนี้</pre>                                                                                                    |
|                       | กดสวิตช์ B แล้วบันทึกผลที่ได้                                                                                                    |
| 7                     | ปรับปรุงสคริปต์ ให้ตัวละครดังนี้<br>เมื่อกดสวิตช์ A ให้เปลี่ยนตัวละครเป็น 1080 pop left แล้วพูดว่า "This left" จากนั้นเปลี่ยน<br>ตัวละครเป็น 1080 pop front และเมื่อกดสวิตช์ B ให้เปลี่ยนตัวละครเป็น 1080 pop right<br>แล้วพูดว่า "This right" จากนั้นเปลี่ยนตัวละครเป็น 1080 pop front ต้องเพิ่มสคริปต์อะไรบ้าง<br>(ดูตัวอย่างจากไฟล์วิดีโอ left - right.mp4 ในโฟลเดอร์ MediaScratch1\ActStem1\example_ |
|                       | acti)                                                                                                    |
|                       |                                                                                                    |
|                       |                                                                                                    |
|                       |                                                                                                    |

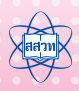

กิจกรรมที่ 1 • รู้จัก IPST LINK

ใบงานที่ 1.4 ย่อ-ขยาย

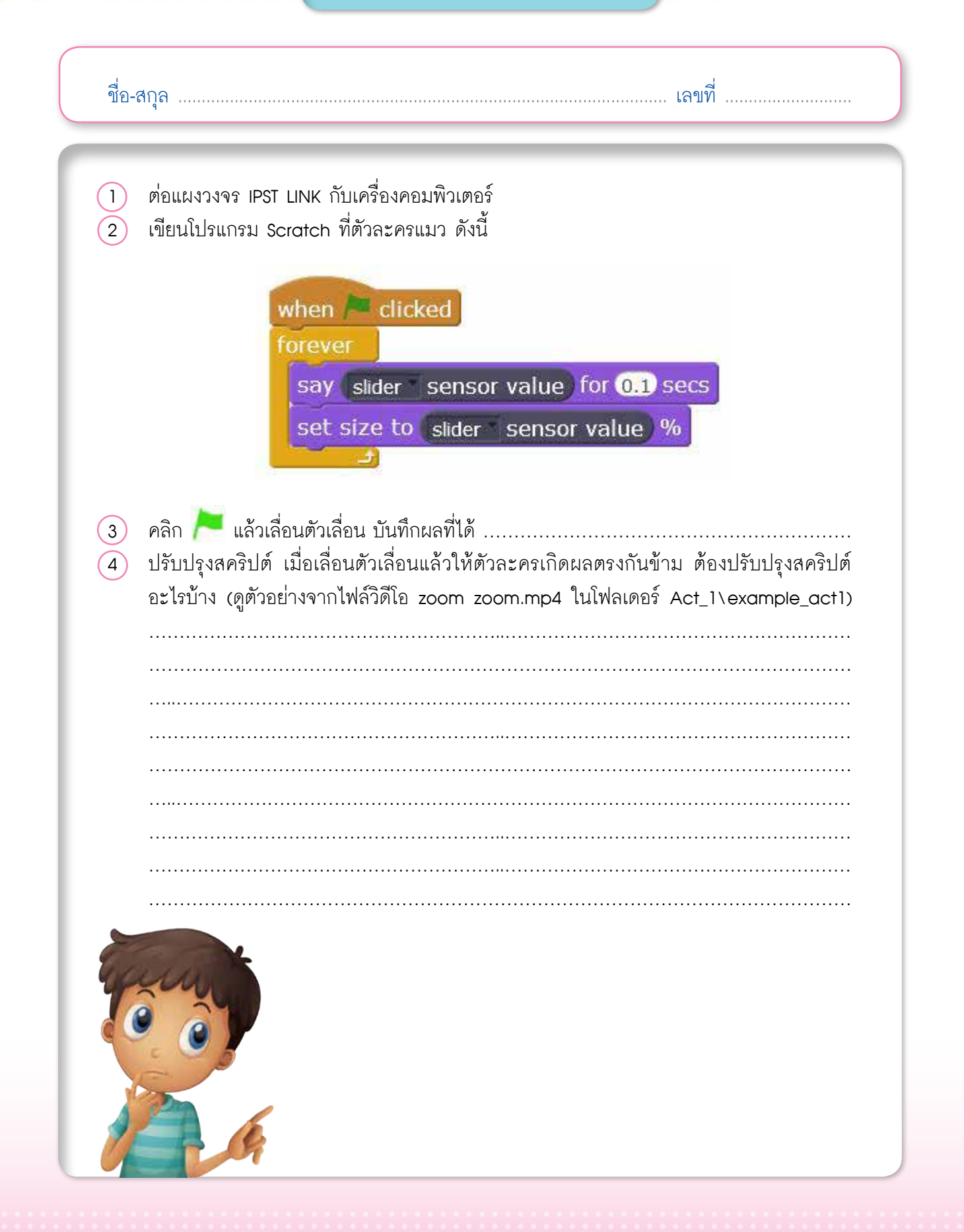
### ใบงานที่ 1.5 ๆ ๆ อย่าดังนะ

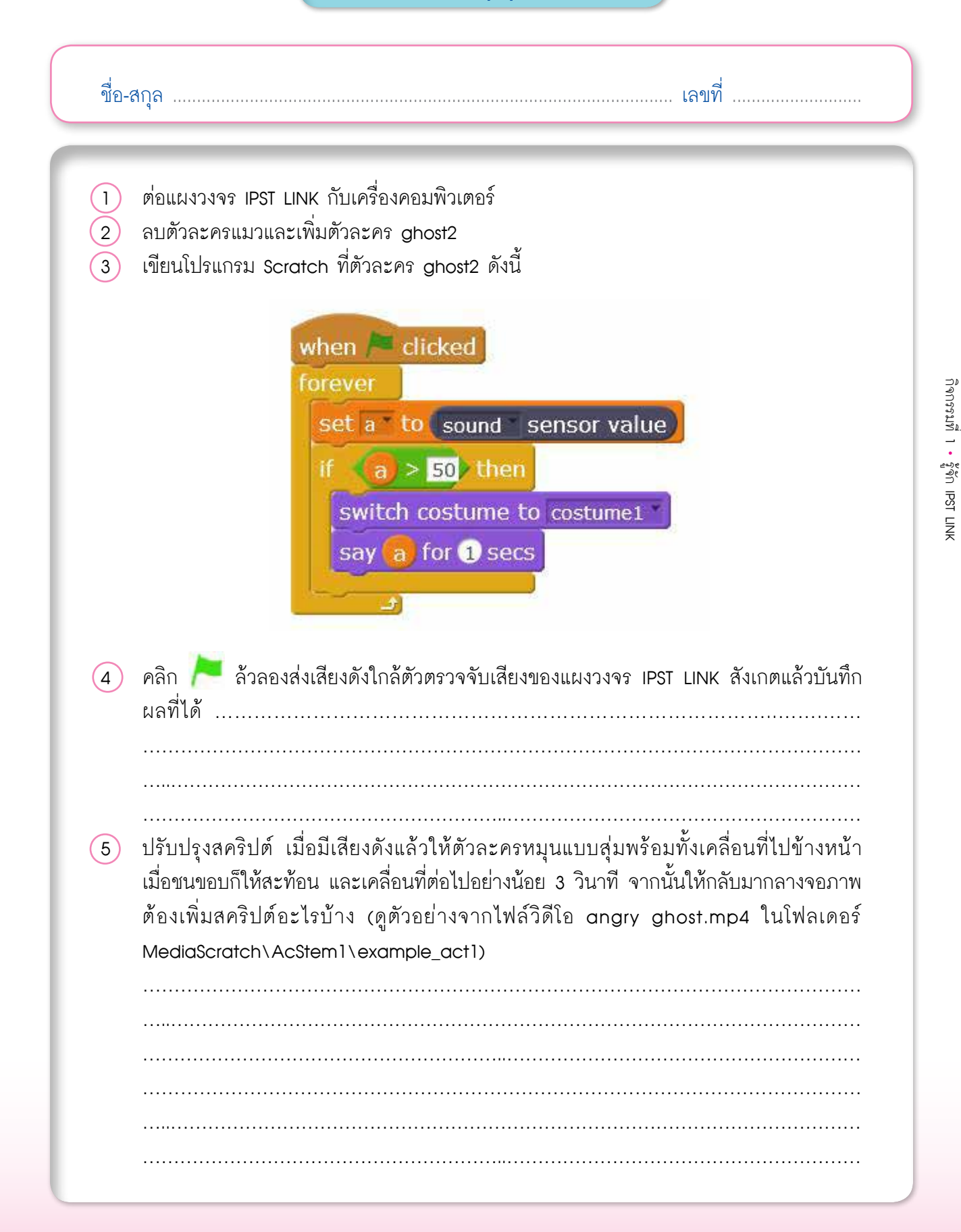

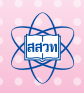

ใบงานที่ 1.6 ปรับแสง เปลี่ยนสี

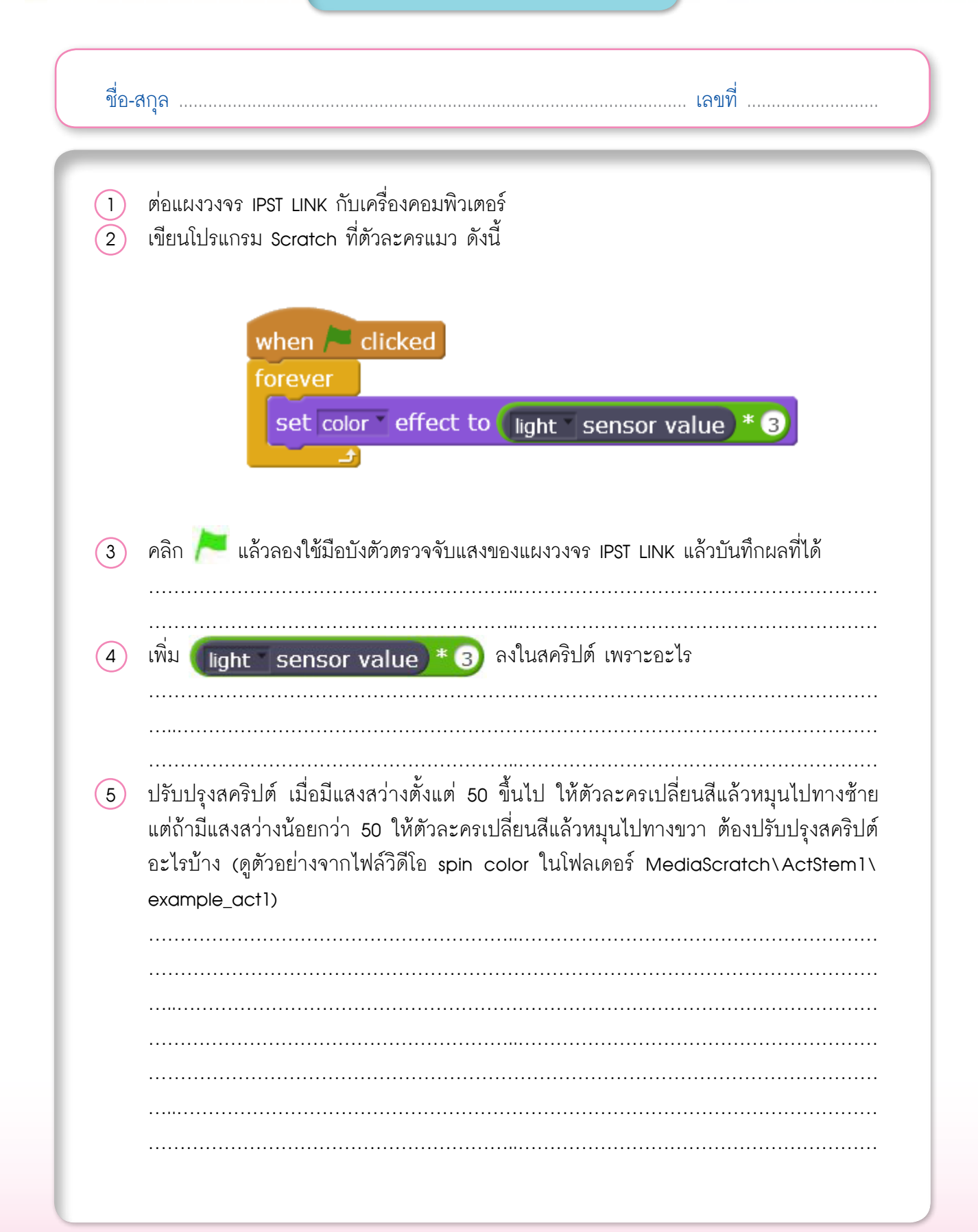

### ใบความรู้ที่ 1.1 รู้จักชุดแผงวงจร IPST LINK

ชุดแผงวงจร IPST LINK ประกอบด้วย

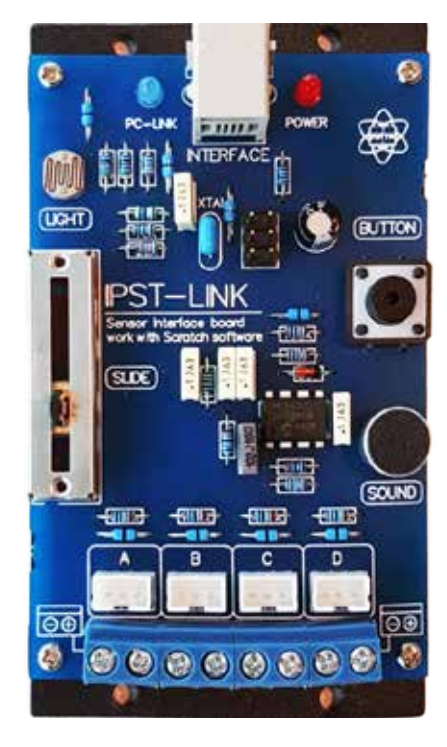

1. แผงวงจร

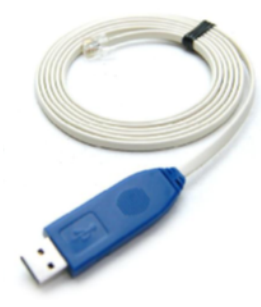

 สายต่อ UCON-2F สำหรับเชื่อมต่อกับคอมพิวเตอร์ ผ่านพอร์ต USB

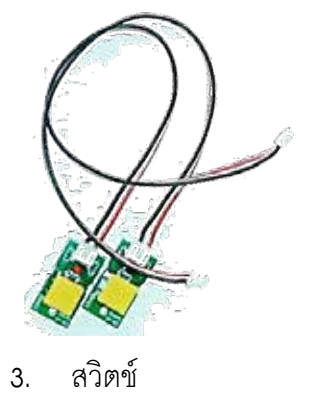

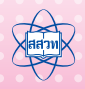

### ตัวตรวจจับพร้อมใช้งานบนแผงวงจร ดังนี้

- ตัวตรวจจับแสง (light) เป็นตัวต้านทานแปรค่าตามแสงหรือ LDR
- ตัวตรวจจับเสียง (sound) ใช้คอนเดนเซอร์ ไมโครโฟน
- ตัวเลื่อน (slide) เป็นตัวต้านทานปรับค่าแบบแกนเลื่อน
- สวิตข์กด (button) ใช้สวิตข์กดติดปล่อยดับ

มีจุดเชื่อมต่ออินพุตสำหรับต่อตัวตรวจจับเพิ่มเติมและสามารถรับสัญญาณแรงดันไฟตรง อีก 4 ช่อง คือ A, B, C และ D รับแรงดันได้สูงสุด 5V ใช้จุดต่อแบบ JST 3 ขา สามารถรองรับ กับตรวจจับอื่น และมีจุดต่อแบบเทอร์มินอลขันสกรู สามารถต่อสายสัญญาณหรือขาของ ตัวตรวจจับได้ ดังภาพ

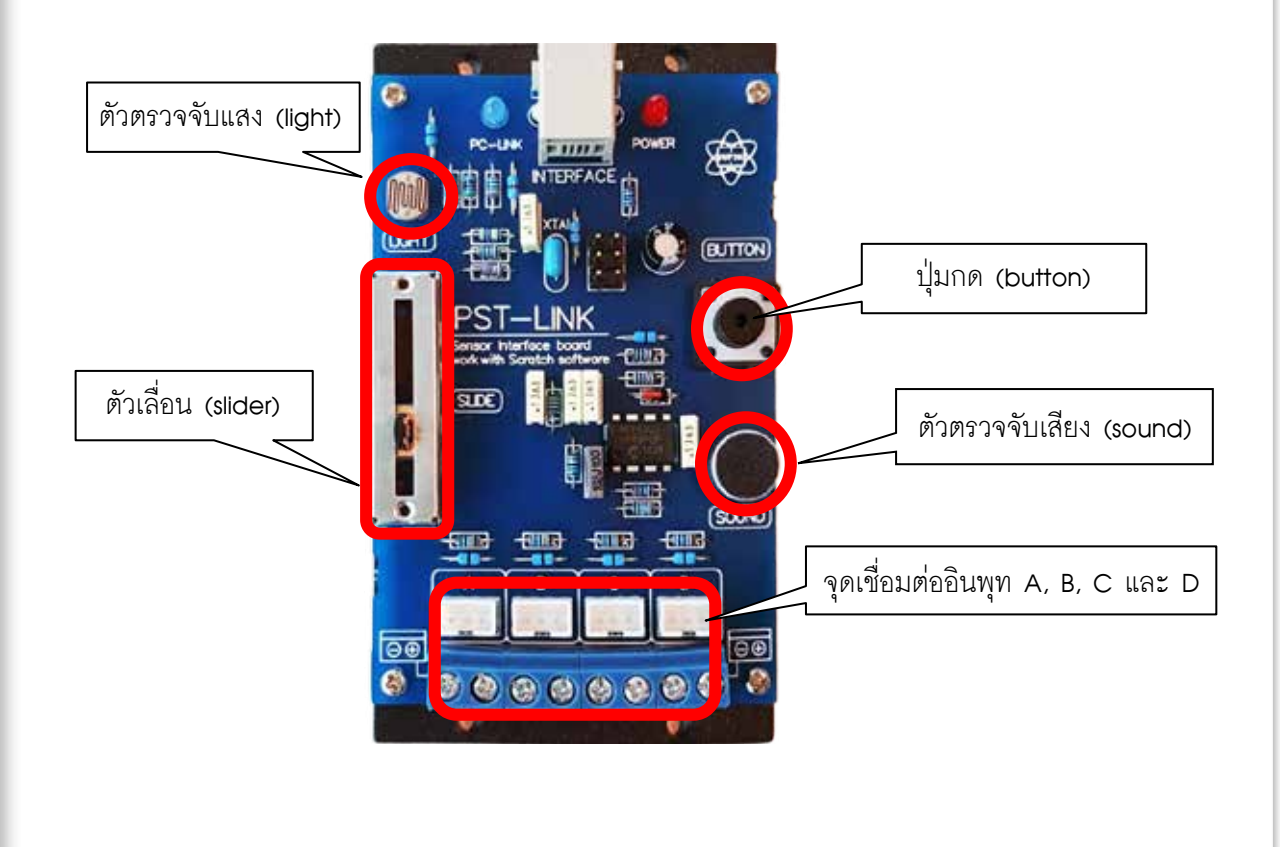

### ใบความรู้ที่ 1.2 ทุดสอบการเชื่อมต่อ

เปิดไฟล์ไดรเวอร์ Ucon-2f ในโฟลเดอร์ Software หรือดาวน์โหลดจากเว็บไซต์ http://oho.
 ipst.ac.th/download/program/scratch/DriverUcon.zip

| แท็บ | ปใหม่                 |              |               |                                                                                                    |
|------|-----------------------|--------------|---------------|----------------------------------------------------------------------------------------------------|
| ÷    | ⇒                     | G            | ñ             | http://oho.ipst.ac.th/download/program/scratch/DriverUcon.zip                                                                                                    |
|      | เมื่อ                 | แตร          | ไฟล์          | DriverUcon.zip จะได้โฟลเดอร์ Driver Ucon ซึ่งมีไฟล์และโฟลเดอร์ ดังนี้<br>Name<br>amd64<br>i386<br>Static<br>CDM 2 08 28 Release Info<br>ftd2xx<br>ftdibus<br>ftdibus<br>ftdibus<br>Stup ftdiport<br>Setup driver |
| 2.   | เชื่อ<br>เปิ <i>ด</i> | มต่อ<br>เโปร | ាពេរ<br>ពេរះរ | วงจร IPST LINK เข้ากับพอร์ต USB ของคอมพิวเตอร์โดยใช้สาย UCON-2F จากนั้น<br>J Device Manager โดย                                                                                                    |

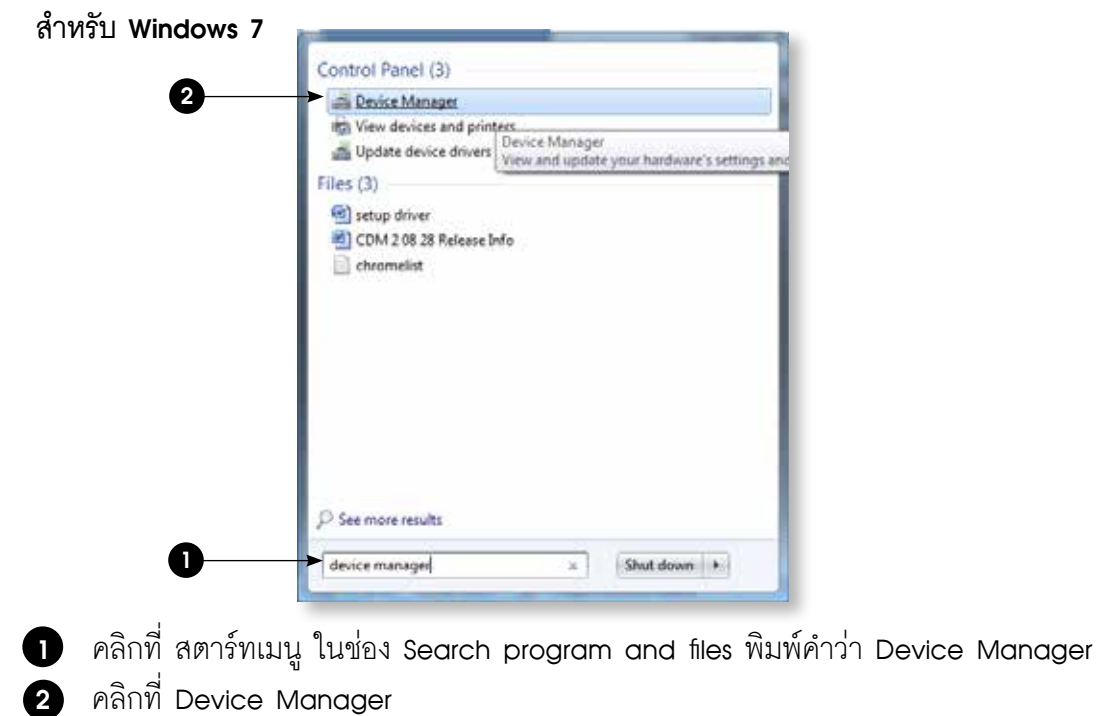

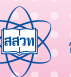

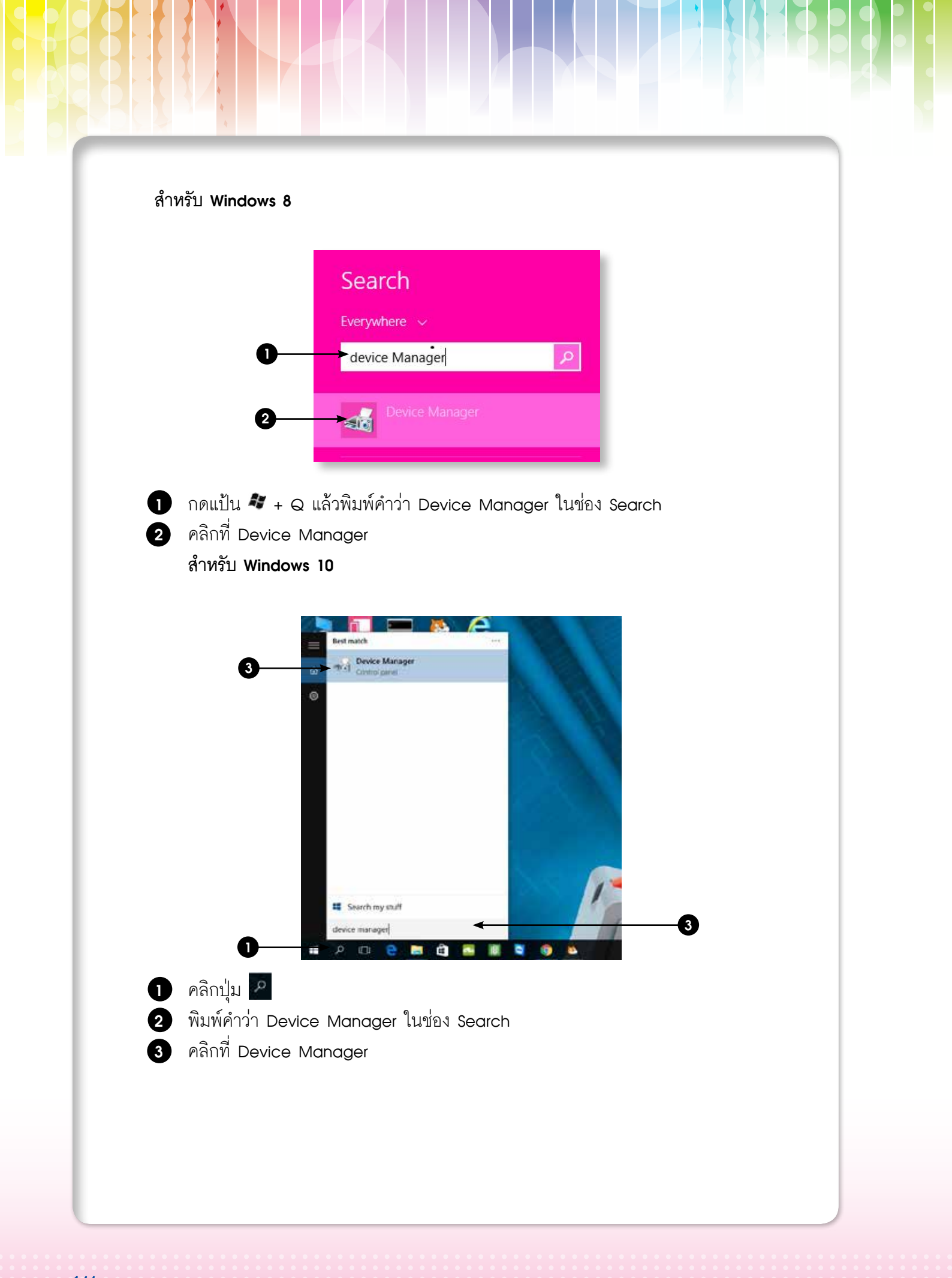

เมื่อเข้าสู่ Device Manager ให้ทำตาม ขั้นตอนดังนี้ 3. 🚔 Device Manager File Action View Help 🗢 🔶 🖬 🔚 🔡 🖬 👧 😭 🐙 🕷 🛛 🛁 nbcom-PC Batteries 🎍 🚯 Bluetooth Radios 🔤 🕅 Generic Bluetooth Adapter Image: Image: 👝 Disk drives Sisplay adapters DVD/CD-ROM drives 📲 Human Interface Devices IDE ATA/ATAPI controllers The series and the series and the series of the series of Keyboards 📲 Mice and other pointing devices Modems Monitors Network adapters 🖻 🖤 Ports (COM & LPT) Trial Serial Port (COM1->COM2 ELTIMA Virtual Serial Port (COM2->COM1) USB Serial Port (COM7) Pro Update Driver Software... Sou Disable ⊳ - 🜉 Sys Uninstall 🦻 🕛 Uni Scan for hardware changes • Properties Launches the U 1 คลิกที่สัญลักษณ์ 🕅 หน้า Port (COM & LPT) 2 คลิกขวาที่ USB Serial Port (ตัวเลขหลังคำว่า COM แต่ละเครื่องอาจจะไม่เหมือนกัน) คลิกที่ Update Driver Software... คลิกที่ 4 Browse my computer for driver software Locate and install driver software manually. 🕒 🚊 Updata Driver Software - USB Serial Fort (CDMT) Browse for driver software on your computer Search for driver software in this location 5 The Include subfuldes Let me pick from a list of device drivers on my computer bin int will thou incalled driver orbitate compitate with the device, and all drive influence to the same category in the device. Not Cencel คลิก 5 Browse...

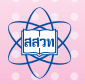

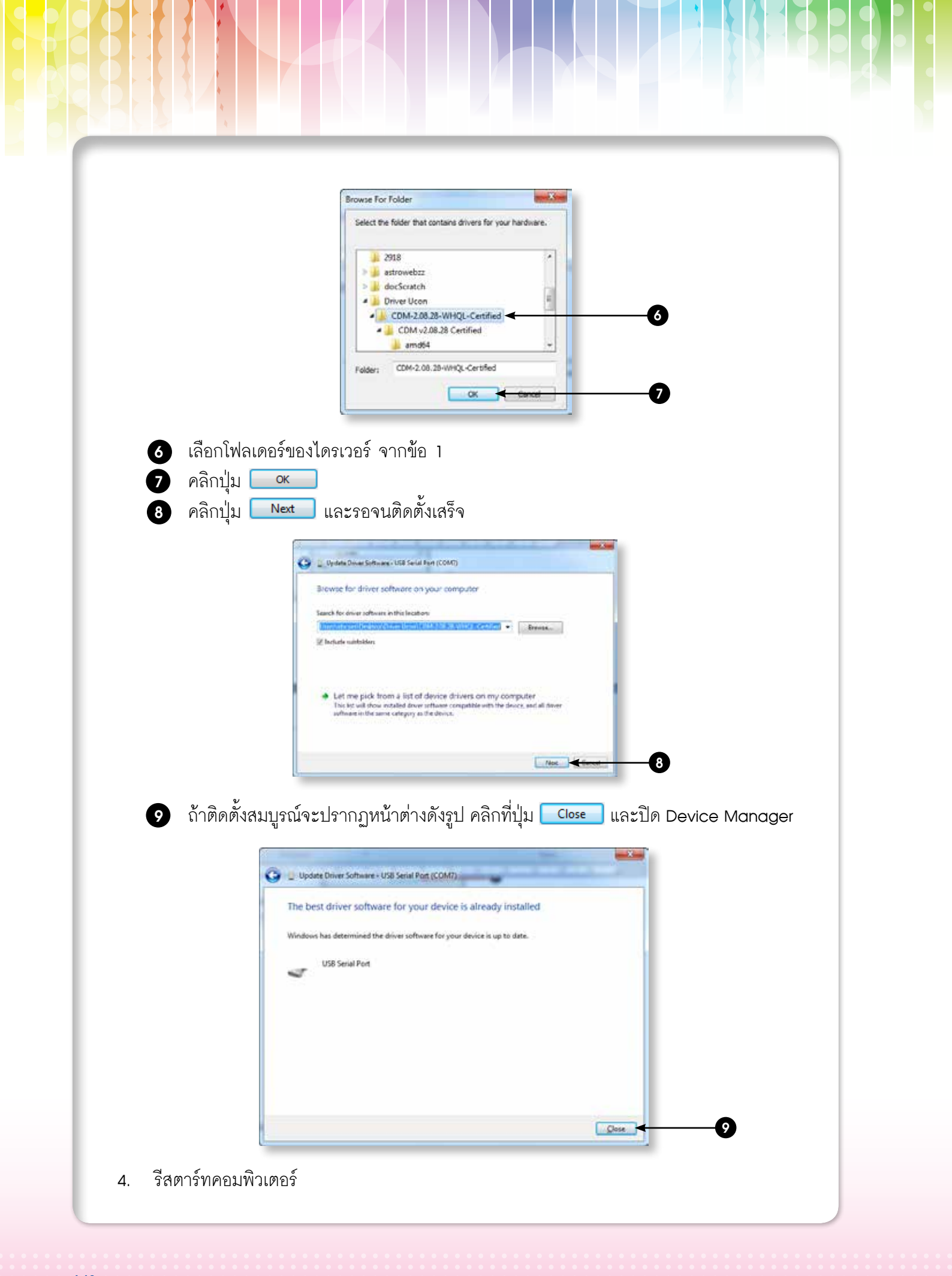

5. เปิดโปรแกรม scratch 2.0 ขึ้นมาแล้วทำตามขั้นตอน ดังนี้

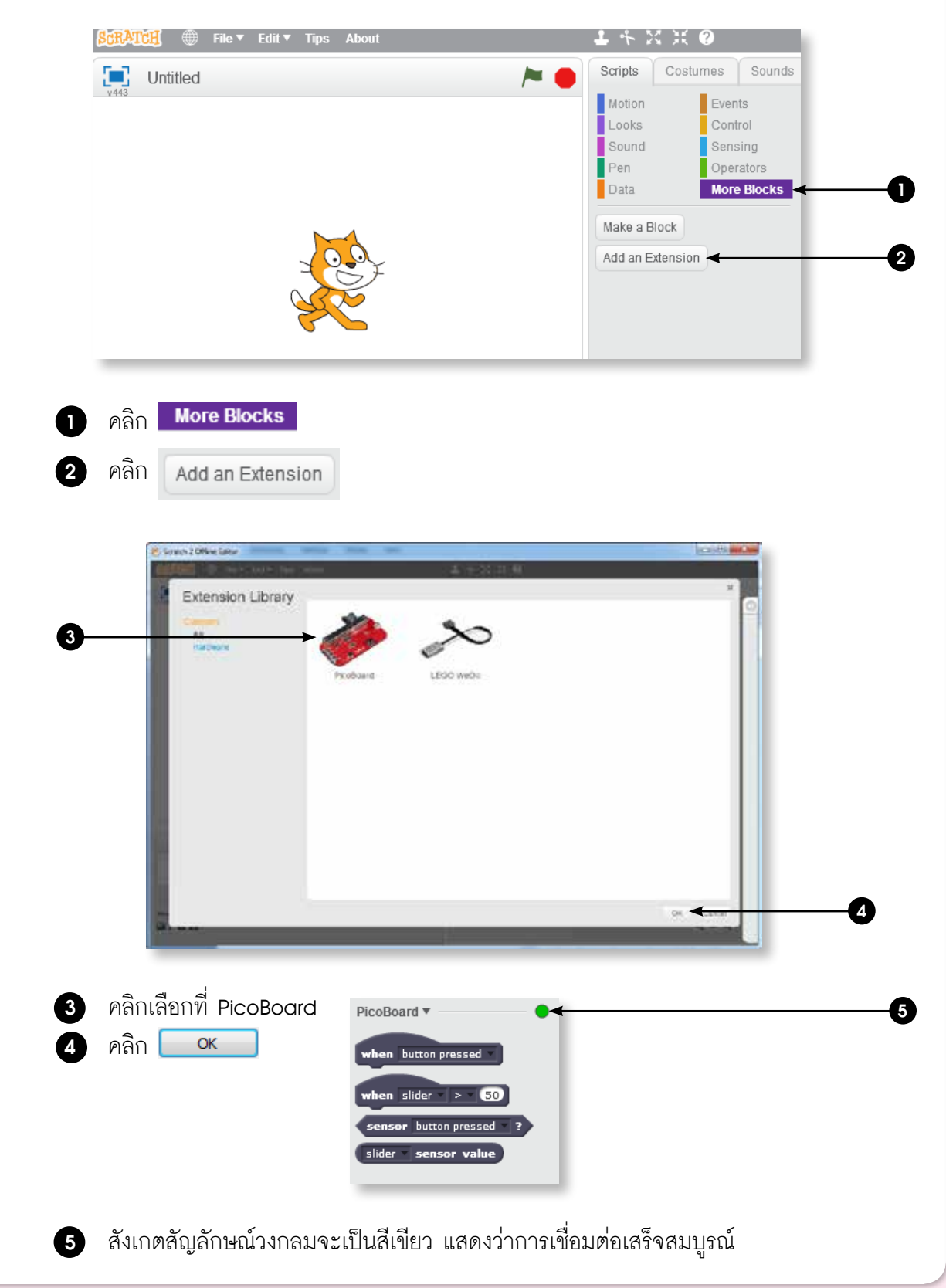

6. กรณีที่มีปัญหา สัญลักษณ์ไม่เป็นสีเขียว มีวิธีการแก้ไขโดย ไปที่ Device Manager อีกครั้ง และคลิกขวาที่ USB Serial Port

|                                    | Device Manager                                                                                                    |
|------------------------------------|----------------------------------------------------------------------------------------------------|
| F                                  | ile Action View Help                                                                                                    |
| *                                  |                                                                                                    |
| 4                                  | hand and a second second se                                                                                                    |
|                                    | Bluetooth Radios                                                                                                    |
|                                    | In the second second s |
|                                    | > Disk drives                                                                                                    |
|                                    |                                                                                                    |
|                                    | Image: Provide the second second s   |
|                                    | > Traging devices                                                                                                    |
|                                    |                                                                                                    |
|                                    | ⊳ - Image Modems                                                                                                    |
|                                    | • Wetwork adapters                                                                                                    |
|                                    | Ports (COM & LPT)     Ports (COM & LPT)     COM1-> COM2                                                                                                    |
|                                    | ELTIMA Virtual Serial Port (COM2->COM1)                                                                                                    |
|                                    | Pro Update Driver Software                                                                                                    |
|                                    | Disable<br>Disable                                                                                                    |
|                                    |                                                                                                    |
| •                                  | Scan for narware changes                                                                                                    |
| La                                 |                                                                                                    |
| <ol> <li>คลิก Uninstall</li> </ol> |                                                                                                    |
| Confirm                            | n Device Uninstall                                                                                                    |
| 4                                  | USB Serial Port (COM7)                                                                                                    |
| Wami                               | ng: You are about to uninstall this device from your system.                                                                                                    |
| De                                 | lete the driver software for this device.                                                                                                    |
|                                    |                                                                                                    |
|                                    |                                                                                                    |
| 2 คลิกปุ่ม 🔍 แล้                   | วรีสตาร์ทเครื่อง โดยให้เริ่มทำจากขั้นที่ 2 อีกครั้ง                                                                                                    |
|                                    |                                                                                                    |
|                                    |                                                                                                    |
|                                    |                                                                                                    |
|                                    |                                                                                                    |
|                                    |                                                                                                    |

### ้ใบความรู้ที่ 1.3 แผงวงจร IPST LINK และตัวตรวจจับ

ตัวตรวจจับ หรือเซนเซอร์ (sensor) เป็นอุปกรณ์ที่ใช้สำหรับเปลี่ยนสถานะทางกายภาพ เช่น ความสว่าง ความดัง ความขึ้น อุณหภูมิ ให้เป็นสัญญาณไฟฟ้า เพื่อใช้เป็นข้อมูลนำเข้าในการประมวลผล แผงวงจร IPST LINK ช่วยให้สคริปต์ใน Scratch รับรู้สถานะผ่านตัวตรวจจับ ได้แก่ ปุ่มกด ตัวเลื่อน ตัวตรวจจับแสง ตัวตรวจจับเสียง และจุดเชื่อมต่อตัวตรวจจับอีก 4 จุด

#### ปุ่มกด (Button)

ปุ่มกด หรือเซนเซอร์สัมผัส เป็นอุปกรณ์ที่ทำหน้าที่เปลี่ยนการสัมผัสให้เป็นสัญญาณทางไฟฟ้า เซนเซอร์ สัมผัสที่นิยมใช้ ได้แก่ สวิตช์แบบกลไก (mechanical switch) ซึ่งเป็นอุปกรณ์แบบกลไกที่ทำหน้าที่รับแรง กด หน้าสัมผัสของปุ่มจะนำกระแสไฟฟ้า ทำให้สามารถตรวจสอบสถานะจากสัญญาณไฟฟ้าได้ ปุ่มกดบน แผงวงจร IPST LINK มีการเชื่อมต่อเข้ากับวงจรดังภาพ

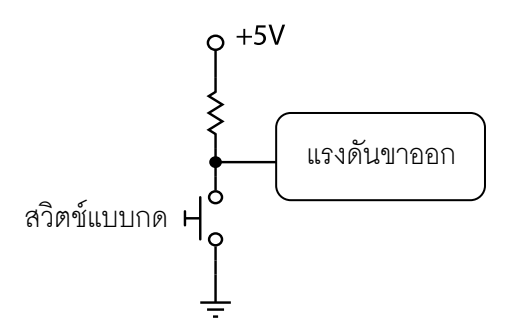

เมื่อสวิตช์ไม่ถูกกด จุดที่วัดแรงดันจะมีศักย์ไฟฟ้า 5 โวลต์ แต่ถ้าสวิตช์ถูกกด จุดวัดแรงดันจะถูกเชื่อม เข้ากับกราวนด์ ทำให้มีศักย์ไฟฟ้าเป็น 0 โวลต์ ไมโครคอนโทรลเลอร์บนแผงวงจร IPST LINK จึงสามารถใช้ สถานะที่แตกต่างกันนี้ ตรวจสอบสถานะการกดปุ่มของสวิตช์เพื่อส่งข้อมูลให้กับโปรแกรม Scratch ได้

### ตัวต้านทานปรับค่าได้แบบแกนเลื่อน หรือตัวเลื่อน (slide)

ตัวเลื่อนใช้เปลี่ยนค่าความต้านทาน โดยการเปลี่ยนตำแหน่งของจุดบนแกนเลื่อนให้เป็นสัญญาณทาง ไฟฟ้า ดังภาพ

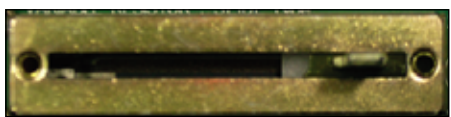

้วงจรที่ใช้อ่านสถานะจากตัวต้านทานปรับค่าได้บนแผงวงจร IPST LINK เป็นดังภาพ

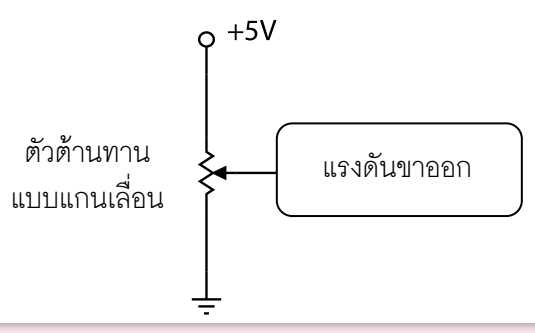

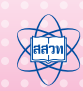

กิจกรรมที่ 1 • รู้จัก IPST LINk

ความต่างศักย์ที่ตกคร่อมตัวต้านทานปรับค่าได้ คือ 5 โวลต์ ส่วนค่าที่วัดได้จากจุดเลื่อนจะมีศักย์ ไฟฟ้าที่แปรผันตรงกับตำแหน่งบนแกนเลื่อน ทำให้ไมโครคอนโทรลเลอร์บนแผงวงจร IPST LINK ตรวจสอบ สัญญาณและส่งข้อมูลตำแหน่งให้กับโปรแกรม Scratch ได้ โดยจะมีค่าตั้งแต่ 0 ถึง 100

#### 3. ตัวตรวจจับแสง

ตัวตรวจจับแสงที่ใช้กันเป็นที่แพร่หลาย ได้แก่ แอลดีอาร์ (Light Dependent Resistor: LDR) ทำหน้าที่ เปลี่ยนระดับความเข้มของแสงให้กลายเป็นค่าความต้านทานทางไฟฟ้า เมื่อความเข้มของแสงมาก จะให้ค่า ความต้านทานน้อย แอลดีอาร์ยังมีชื่อเรียกอื่น เช่น โฟโตคอนดักตีฟเซล (photoconductive cell) หรือตัว ต้านทานไวแสง (Light Sensitive Resistor: LSR) ส่วนใหญ่จะทำมาจากสารกึ่งตัวนำ ดังภาพ

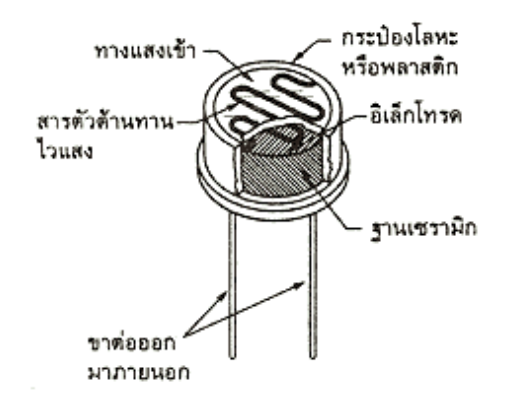

อุปกรณ์แอลดีอาร์บนแผงวงจร IPST LINK มีการเชื่อมต่อเข้ากับวงจร ดังภาพ

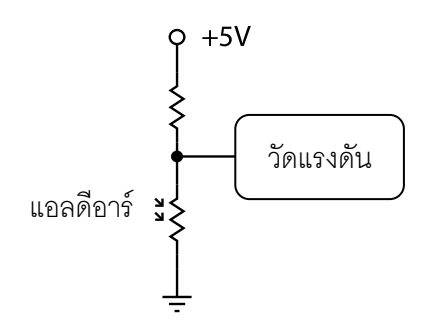

เมื่อแสงตกกระทบมาก แอลดีอาร์จะมีค่าความต้านทานต่ำลง มีผลให้ความต่างศักย์ที่ตกคร่อม แอลดีอาร์ต่ำลงด้วย แต่ถ้าแสงตกกระทบน้อย แอลดีอาร์จะมีค่าความต้านทานสูงขึ้น ทำให้ความต่าง ศักย์ที่ตกคร่อมแอลดีอาร์สูงขึ้นตาม อย่างไรก็ตาม ไมโครคอนโทรลเลอร์บนแผงวงจร IPST LINK จะ ประมวลผลค่าแล้วส่งข้อมูลไปยังโปรแกรม Scratch โดยได้ค่า 0 เมื่อมีแสงน้อยที่สุด และค่า 100 เมื่อ มีแสงสว่างที่สุด

#### ตัวตรวจจับเสียง

ตัวตรวจจับเสียงที่นิยมใช้ ได้แก่ คอนเดนเซอร์ไมโครโฟน (condenser microphone) ทำหน้าที่ เปลี่ยนคลื่นเสียง (sound wave) จากแหล่งกำเนิดเสียง เช่น เสียงพูด เสียงเพลง เสียงดนตรี ให้เป็น สัญญาณไฟฟ้า มีหลักการคือ เมื่อคลื่นเสียงกระทบแผ่นสั่น หรือ แผ่นไดอะแฟรมจะทำให้เกิดการเปลี่ยน แปลงของกระแสไฟฟ้าที่ถูกส่งผ่านสายนำสัญญาณไปยังเครื่องขยายเสียง ไมโครโฟนที่ประกอบด้วย ขดลวดและแม่เหล็ก เมื่อเสียงกระทบตัวรับในไมโครโฟนจะทำให้ขดลวดสั่นสะเทือนตัดกับสนามแม่เหล็ก เกิดเป็นสัญญาณไฟฟ้าขึ้น วงจรวัดระดับเสียงบนแผงวงจร IPST LINK มีการทำงาน ดังแผนภาพ

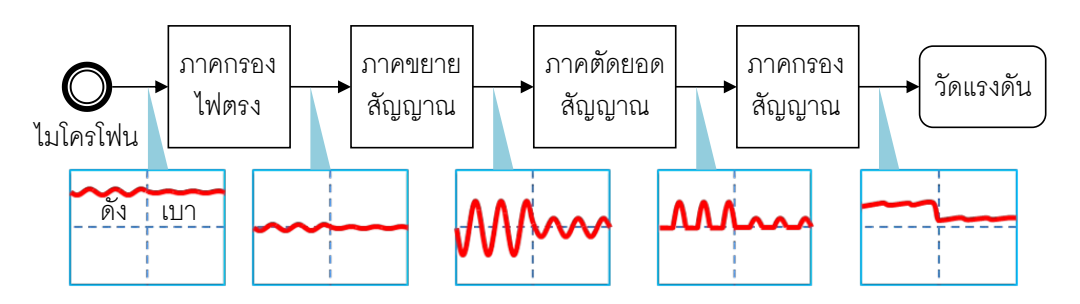

เสียงที่ถูกส่งเข้าไปยังไมโครโฟนจะก่อให้เกิดการเปลี่ยนแปลงของกระแสไฟฟ้าที่ไหลผ่านตัวไมโครโฟน โดยมีอัตราการเปลี่ยนแปลงตามความถี่ของเสียง และปริมาณการเปลี่ยนแปลงตามความดังของเสียง อย่างไร ก็ตามกระแสไฟฟ้าที่เปลี่ยนแปลงนี้อยู่ในปริมาณที่ต่ำมากจึงต้องมีการกรองสัญญาณไฟตรงแล้วส่งสัญญาณ กระแสสลับเข้าไปยังภาคขยายสัญญาณ สัญญาณผลลัพธ์จะถูกส่งเข้าสู่วงจรตัดยอดสัญญาณและถูกกรอง ให้เรียบเป็นลำดับสุดท้าย ก่อนที่สัญญาณจะถูกวัดแรงดันโดยไมโครคอนโทรลเลอร์ สัญญาณที่วัดได้จึงไม่ใช่ ตัวแทนของสัญญาณเสียงโดยตรง แต่แทนระดับความดังของเสียง โดยค่าที่อ่านได้จาก Scratch จะให้ค่า 0 เมื่อไม่มีเสียงจนถึง 100 เมื่อเสียงดังมาก

#### 5. จุดเชื่อมต่อตัวตรวจจับอื่นๆ

แผงวงจร IPST LINK มีจุดที่สามารถนำตัวตรวจจับชนิดอื่นๆ มาเชื่อมต่อได้ 4 จุด โดยมีวงจรภายใน ดังภาพ

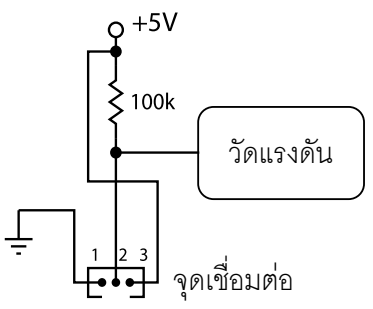

จากภาพ จุดวัดแรงดันเป็นการวัดศักย์ไฟฟ้าที่ตกคร่อมขา 1 และ 2 ที่จุดเชื่อมต่อ ซึ่งขึ้นอยู่กับ ความต้านทานของอุปกรณ์ที่นำมาต่อคร่อมที่ขาคู่นี้ ศักย์ไฟฟ้าที่วัดได้จะถูกคำนวณเป็นปริมาณที่แทน ค่าความต้านทาน โดยค่า 0 หมายถึง ไม่มีความต้านทาน (ขาคู่นี้เชื่อมต่อกัน) และ 100 หมายถึง ความต้านทานเป็นอนันต์ (ขาคู่นี้ไม่เชื่อมต่อกัน)

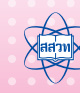

### **กิจกรรมที่ 2** ประยุกต์ใช้งานตัวตรวจจับ

### ระดับชั้น

มัธยมศึกษาตอนปลาย

#### แนวคิด

ตัวตรวจจับ (Sensor) เป็นอุปกรณ์ที่ใช้รับข้อมูลจากภายนอกแล้วส่งให้โปรแกรมประมวลผล เพื่อทำงาน ตัวตรวจจับจึงสามารถนำมาประยุกต์ใช้รับค่าแทนการป้อนข้อมูลผ่านเมาส์และแป้นพิมพ์ โดยเฉพาะอย่างยิ่งในสถานการณ์ที่ต้องการให้โปรแกรมคอมพิวเตอร์ตอบสนองต่อการเปลี่ยนแปลง ของสภาพแวดล้อม การเลือกใช้ตัวตรวจจับนั้นจึงขึ้นอยู่กับข้อมูลภายนอกที่ต้องการรับเข้าสู่โปรแกรม นอกจากนี้ยังสามารถนำตัวตรวจจับหลายตัวมาใช้งานร่วมกันเพื่อสร้างขึ้นงานที่ได้

### ຕັວชີ້ວັດ

- แก้ปัญหาด้วยเทคโนโลยีสารสนเทศ
- สร้างหรือพัฒนาผลิตภัณฑ์หรือวิธีการอย่างมีความคิดสร้างสรรค์ตามกระบวนการเทคโนโลยี โดยการถ่ายทอดความคิดเกี่ยวกับผลิตภัณฑ์เป็นภาพร่างอย่างง่าย หรือ ภาพร่าง 3 มิติ และภาพฉาย อาจสร้างแบบจำลองก่อนสร้างขึ้นงาน หรือถ่ายทอดความคิดเกี่ยวกับวิธีการ เป็นผังงาน
- บอกค่าความจริงของนิเสธของประพจน์และประพจน์ที่มีตัวเชื่อม "และ" "หรือ" "ถ้า...แล้ว" "ก็ต่อเมื่อ"

### สาระการเรียนรู้

- S: การแก้ปัญหาเป็นกระบวนการที่ต้องใช้ความรู้ ทักษะ ความเข้าใจ ซึ่งบางปัญหาอาจมี แนวทางในการแก้ปัญหาได้หลายวิธี
- อุปกรณ์ตรวจจับมีเทคโนโลยีที่หลากหลาย จำเป็นต้องทราบถึงหลักการทำงานเพื่อเลือก เทคโนโลยีให้เหมาะสมกับสภาพแวดล้อมที่เราต้องการตรวจจับ
- E: การสร้างแบบจำลองมีประโยชน์เพื่อสื่อสารความคิดให้ผู้อื่นเข้าใจหรือใช้ทดสอบการทำงาน ของขึ้นงาน
- M: ค่าความจริงของนิเสธของประพจน์และประพจน์ที่มีตัวเชื่อม "และ" "หรือ" "ถ้า...แล้ว" และ ใช้สมการทางคณิตศาสตร์เพื่อแปลผลค่าที่ได้รับจากตัวตรวจจับให้เป็นสถานะของสภาพ แวดล้อมได้

### ้าุดประสงค์

ประยุกต์ใช้ตัวตรวจจับที่หลากหลายมาทำงานประสานกันในโปรแกรม Scratch

### แนวการจัดกิจกรรมการเรียนรู้

- 1. แบ่งกลุ่มผู้เรียนกลุ่มละ 2 คน
- 2. ผู้สอนกระตุ้นผู้เรียนด้วยคำถามเกี่ยวกับสิ่งของในชีวิตประจำวันที่มีการใช้ตัวตรวจจับ
- ผู้เรียนเชื่อมต่อแผงวงจร IPST LINK กับคอมพิวเตอร์พร้อมทั้งตรวจสอบการทำงานให้สามารถ เชื่อมต่อกับคอมพิวเตอร์ได้
- ผู้สอนอธิบายแนวคิดของใบงานที่ 2.1 เรื่อง E-Librarian จากนั้นผู้เรียนลงมือปฏิบัติ โดยผู้สอนคอยให้คำแนะนำ กระตุ้นให้ปรับปรุงและพัฒนาขึ้นงานตามแนวคิดของตนเอง
- 5. ผู้สอนสุ่มกลุ่มของผู้เรียนออกมานำเสนอขึ้นงาน
- 6. ผู้สอนอธิบายแนวคิดของใบงานที่ 2.2 เรื่อง Smart Home จากนั้นผู้เรียนลงมือปฏิบัติ โดยผู้สอนคอยให้คำแนะนำ กระตุ้นให้ปรับปรุงและพัฒนาขึ้นงานตามแนวคิดของตนเอง
- ผู้สอนสุ่มกลุ่มของผู้เรียนออกมานำเสนอขึ้นงาน
- 8. ผู้เรียนและผู้สอนสรุปกิจกรรมการประยุกต์ใช้งานตัวตรวจจับ

### การวัดและประเมินผล

- 1. ตรวจขึ้นงาน
- 2. การตอบคำถามในใบงาน

### วัสดุอุปกรณ์/สื่อ/แหล่มเรียนรู้

- 1. โปรแกรม Scratch 2.0 Offline Edition
- 2. ใบงานที่ 2.1 และ 2.2
- 3. ชุดแผงวงจร IPST LINK

### หมายเหตุ

- 1. ความรู้ที่จำเป็น : การเขียนโปรแกรม Scratch โดยใช้ชุดแผงวงจร IPST LINK
- ตัวอย่างไฟล์ใบงานที่ 2.1 อยู่ในโฟลเดอร์ MediaScratch\ActStem2\solution\_act2
   ชื่อ elibrarian.sb2
- ตัวอย่างไฟล์ใบงานที่ 2.2 อยู่ในโฟลเดอร์ MediaScratch\ActStem2\solution\_act2
   ชื่อ smarthome.sb2

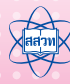

### ใบงานที่ 2.1 E-Librarian

ชื่อ-สกุล .....เลขที่ .....

พิจารณาปัญหาที่พบในห้องสมุดเช่น ผู้ใช้มักจะรับประทานอาหาร ส่งเสียงดัง และใช้ห้องสมุดเกิน (1)เวลาที่กำหนด ให้ใช้ IPST LINK ร่วมกับโปรแกรม Scratch เพื่อแก้ปัญหาโดยการจำลอ<sup>่</sup>งเป็น บรรณารักษ์อิเล็กทรอนิกส์ในห้องสมุดจำลอง ให้วิเคราะห์ความต้องการ จากนั้นระบุเครื่องมือ ที่ใช้ (เช่น ตัวตรวจจับ บล็อกคำสั่ง) และแนวคิดการทำงาน ดังต่อไปนี้

| ที่ | ความต้องการ                                                                                                  | เครื่องมือที่ใช้ | แนวคิดในการออกแบบ |
|-----|----------------------------------------------------------------------------------------------------|------------------|-------------------|
| 1   | มีการตรวจสอบว่าในห้องสมุด<br>เสียงดังเกินไปไหม เพื่อให้<br>บรรณารักษ์อิเล็กทรอนิกส์<br>พูดเตือนให้เงียบเสียง |                  |                   |
| 2   | ผู้ใช้สามารถปรับย่อขยาย<br>ขนาดป้ายคำเตือน "ห้ามรับ<br>ประทานอาหาร" ด้วยตัวตรวจ<br>จับบนแผงจร IPST LINK      |                  |                   |
| 3   | เมื่อพลบค่ำให้บรรณารักษ์<br>อิเล็กทรอนิกส์แจ้งบอกผู้ใช้<br>บริการว่าจะปิดการให้บริการ                        |                  |                   |

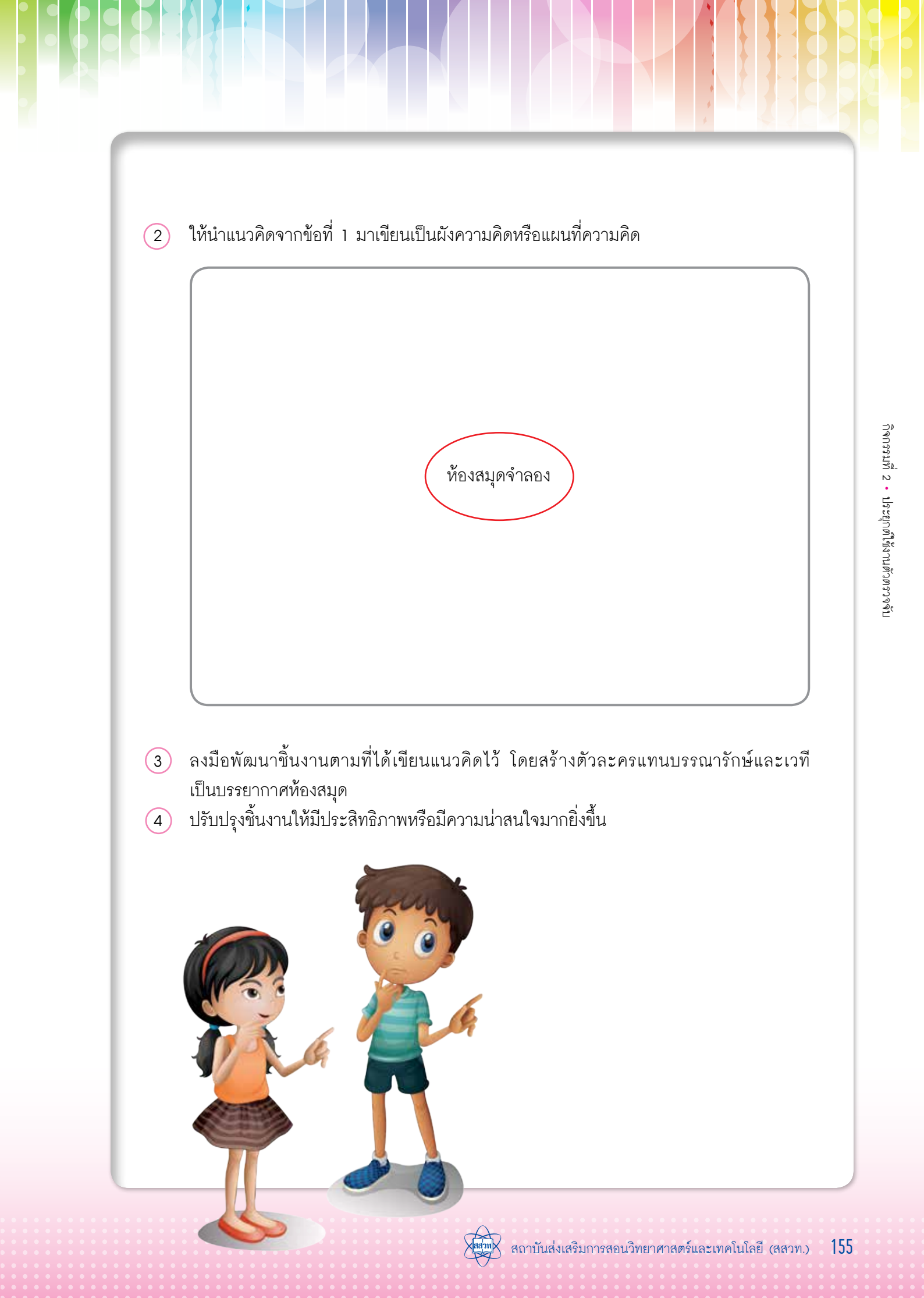

### ใบงานที่ 2.2 Smart Home

### ชื่อ-สกุล ..

... เลขที่ ..

- ต้องการสร้างบ้านจำลองอัจฉริยะที่มีความต้องการการทำงานแบบอัตโนมัติ ดังนี้
   เมื่อเริ่มต้นระบบ ให้บ้านอยู่ในสถานะ "ไม่มีใครอยู่"
  - ระหว่างที่อยู่ในสถานะ "ไม่มีใครอยู่" หากมีการเปิดประตูบ้านจะทำให้บ้านเข้าสู่สถานะ "เฝ้าระวัง"
  - หากเปิดประตูแล้วไม่เปิดไฟภายใน 10 วินาที ให้บ้านเข้าสู่สถานะ "มีผู้บุกรุก"
  - 4) ตราบเท่าที่บ้านอยู่ในสถานะ "มีผู้บุกรุก" ให้โปรแกรมกล่าวคำว่า "มีผู้บุกรุก" ซ้ำ ๆ กันทุก
     5 วินาที จนกว่าบ้านจะเปลี่ยนไปเป็นสถานะอื่น
  - 5) หากเปิดประตูและเปิดไฟภายใน 10 วินาที ให้บ้านเปลี่ยนสถานะไปเป็น "มีผู้อาศัย"
  - 6) บ้านที่อยู่ในสถานะ "มีผู้บุกรุก" จะออกจากสถานะนี้ได้ก็ต่อเมื่อเปิดไฟหรือกด ปุ่มปลดล็อก ที่ซ่อนเอาไว้ หากพบเงื่อนไขนี้บ้านจะเปลี่ยนสถานะไปเป็น "มีผู้อาศัย"
  - เมื่อบ้านเปลี่ยนจากสถานะใดก็ตามมาเป็นสถานะ "มีผู้อาศัย" ให้โปรแกรมกล่าวคำทักทาย ว่า "ยินดีต้อนรับ" หนึ่งครั้ง
  - ระหว่างที่อยู่ในสถานะ "มีผู้อาศัย" หากมีการปิดไฟและมีการเปิดประตู ให้บ้านเปลี่ยน สถานะเป็น "กล่าวคำอำลา"
  - 9) เมื่อบ้านเปลี่ยนจากสถานะใดก็ตามมาเป็นสถานะ "กล่าวคำอำลำ" ให้โปรแกรมกล่าวว่า "ขอให้โชคดี" หนึ่งครั้ง
  - ระหว่างที่อยู่ในสถานะ "กล่าวคำอำลา" และประตูปิดลง ให้บ้านเปลี่ยนสถานะเป็น "ไม่มี ผู้อาศัย"
- นำความต้องการข้างต้นมาร่างเป็นแผนภาพสถานะของบ้านดังนี้

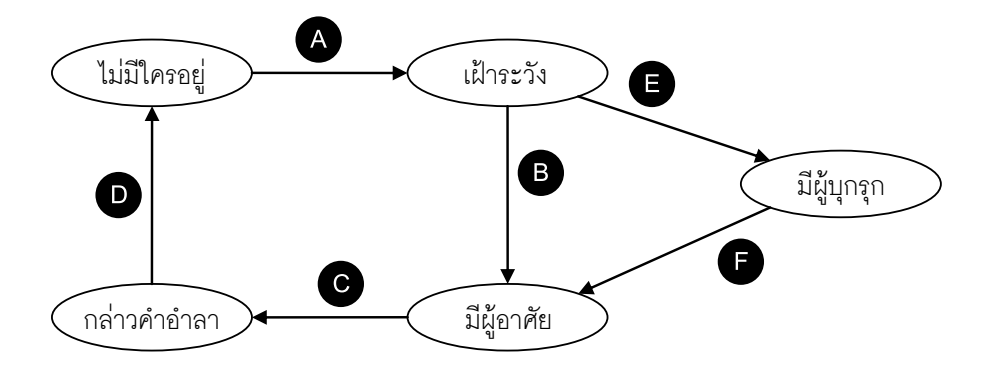

สรุปเงื่อนไขการตรวจสอบการเปลี่ยนแปลงสถานะจากคำอธิบายข้างต้นลงในตาราง พร้อม ทั้งระบุแนวคิดการออกแบบโปรแกรมว่าสามารถตรวจสอบเงื่อนไขหรือสถานะอย่างไร สามารถนำ อุปกรณ์ตรวจจับบน IPST LINK และบล็อกคำสั่งมาช่วยในการตรวจสอบได้อย่างไร

| จุดเปลี่ยน<br>สถานะ | เงื่อนไขการเปลี่ยนสถานะ | แนวคิดในการตรวจสอบ<br>เงื่อนไข | อุปกรณ์และบล็อกที่คาดว่า<br>จะนำมาใช้ในการตรวจสอบ |
|---------------------|-------------------------|--------------------------------|---------------------------------------------------|
|                     |                         |                                |                                                   |
| A                   |                         |                                |                                                   |
|                     |                         |                                |                                                   |
|                     |                         |                                |                                                   |
| B                   |                         |                                |                                                   |
|                     |                         |                                |                                                   |
|                     |                         |                                |                                                   |
| C                   |                         |                                |                                                   |
|                     |                         |                                |                                                   |
|                     |                         |                                |                                                   |
| D                   |                         |                                |                                                   |
|                     |                         |                                |                                                   |
|                     | ·····                   |                                |                                                   |
|                     |                         |                                |                                                   |
| U                   |                         |                                |                                                   |
|                     |                         |                                |                                                   |
|                     |                         |                                |                                                   |
|                     |                         |                                |                                                   |
|                     |                         |                                |                                                   |

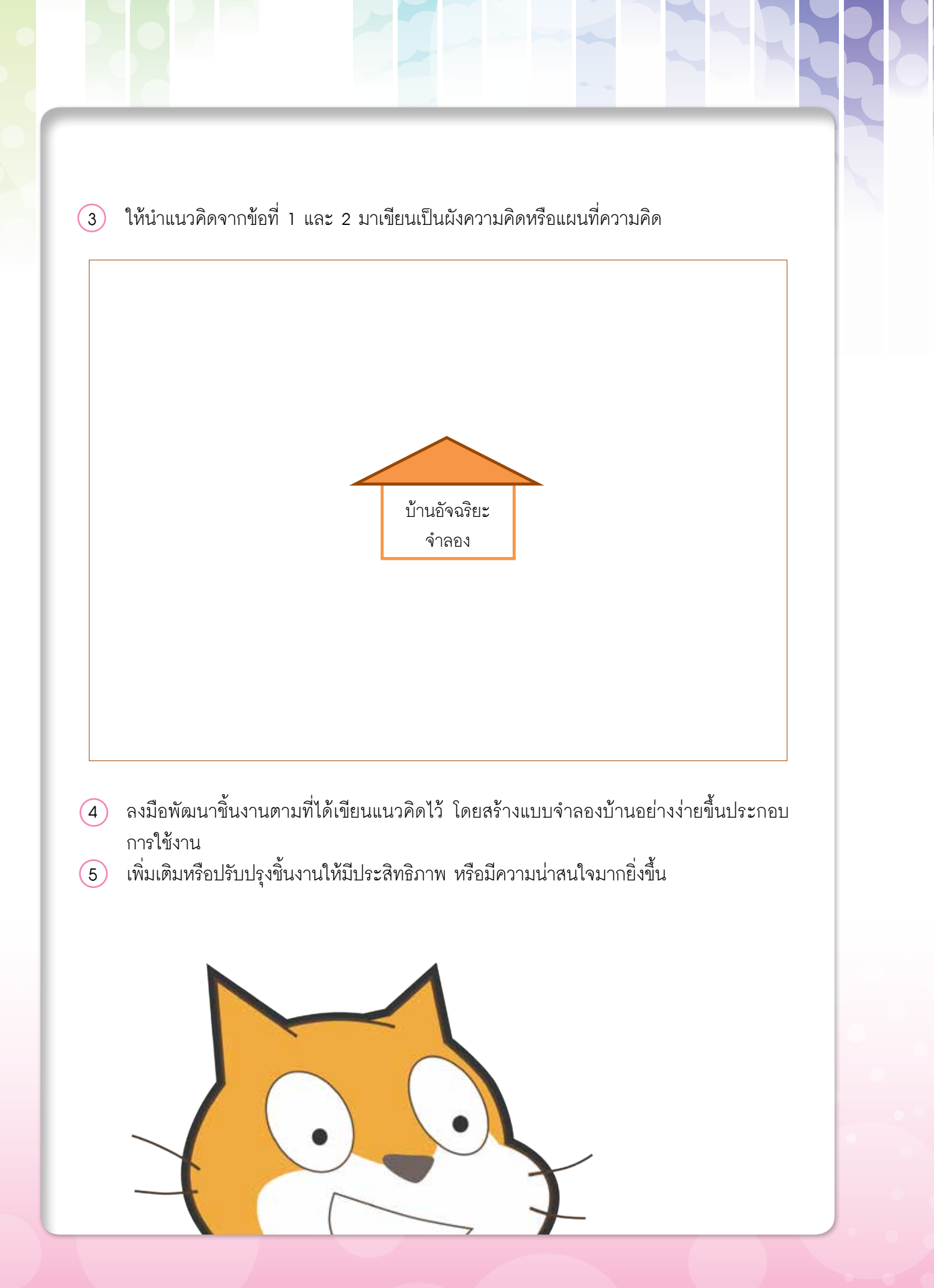

### **กิจกรรมที่ 3** สร้างชิ้นงาน STEM

### ระดับชั้น

มัธยมศึกษาตอ<mark>นปล</mark>าย

### แนวคิด

ชุดแผงวงจร IPST LINK เป็นชุดอุปกรณ์ที่ใช้ประกอบกับการเขียนโปรมแกรม Scratch ซึ่งสามารถนำไปสร้างขึ้นงานที่บูรณาการกับสาระวิชาวิทยาศาสตร์ เทคโนโลยี วิศวกรรม และ คณิตศาสตร์ได้ ซึ่งผู้เรียนต้องมีความรู้พื้นฐานในการเขียนโปรแกรมด้วย Scratch มีทักษะในการ แก้ปัญหาและมีความคิดสร้างสรรค์ ในการนำชุดแผงวงจร IPST LINK ไปออกแบบและสร้างขึ้นงาน เพื่อใช้ประโยชน์ตามความต้องการ

### ຕັວชີ້ວັດ

- แก้ปัญหาด้วยเทคโนโลยีสารสนเทศ
- สร้างหรือพัฒนาผลิตภัณฑ์หรือวิธีการอย่างมีความคิดสร้างสรรค์ตามกระบวนการเทคโนโลยี โดยถ่ายทอดความคิดเกี่ยวกับผลิตภัณฑ์เป็นภาพร่างอย่างง่ายหรือภาพร่างสามมิติ และ ภาพฉาย อาจสร้างแบบจำลองก่อนสร้างขึ้นงานหรือถ่ายทอดความคิดเกี่ยวกับวิธีการ เป็นผังงาน
- บอกค่าความจริงของประพจน์ที่มีตัวเชื่อม "และ" "หรือ" "ถ้า...แล้ว" "ก็ต่อเมื่อ"

### สาระการเรียนรู้

- S:
- T: 1. การแก้ปัญหาเป็นกระบวนการที่ต้องใช้ความรู้ ทักษะ ความเข้าใจ ซึ่งบางปัญหาอาจ
   มีแนวทางในการแก้ปัญหาได้หลายวิธี
  - ขั้นตอนการแก้ปัญหา ประกอบด้วย การวิเคราะห์และกำหนดรายละเอียด การวางแผน และดำเนินการแก้ปัญหา การตรวจสอบและปรับปรุง
- E: การสร้างหรือพัฒนาผลิตภัณฑ์ให้เกิดการเคลื่อนที่หรือเคลื่อนไหวตามความต้องการ ต้องอาศัยหน้าที่ของกลไก หรือมีการควบคุมหรือทำงานแบบอัตโนมัติหรือเพิ่มประสิทธิภาพ การทำงานของผลิตภัณฑ์โดยนำความรู้ด้านอิเล็กทรอนิกส์มาใช้ประโยชน์ต่าง ๆ เช่น การ ตรวจจับ การวัด การสื่อสารหรือความปลอดภัย
- M: ค่าความจริงของนิเสธของประพจน์และประพจน์ที่มีตัวเชื่อม "และ" "หรือ" "ถ้า...แล้ว"

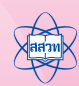

#### <u> จุดประสงค์</u>

สร้างขึ้นงานที่บูรณาการวิทยาศาสตร์ เทคโนโลยี วิศวกรรม และคณิตศาสตร์ โดยใช้แผง วงจร IPST LINK และโปรแกรม Scratch

### แนวการจัดกิจกรรมการเรียนรู้

- 1. แบ่งกลุ่มผู้เรียน กลุ่มละ 4 คน
- ผู้สอนยกตัวอย่างขึ้นงานที่ประยุกต์ใช้ชุดแผงวงจร IPST LINK จากโฟลเดอร์ MediaScratch\ AcStem3\example\_act3 หรือเปิดแบบออนไลน์ซึ่งอยู่ในรายการตัวอย่างโครงงาน IPST LINK
- ผู้เรียนและผู้สอนร่วมกันอภิปรายเกี่ยวการสร้างขึ้นงานโดยใช้ความรู้ที่เรียนมาเกี่ยวกับ Scratch และชุดแผงวงจร IPST LINK ซึ่งเป็นการต่อยอดความรู้เดิมและเป็นการเชื่อมโยง สาระการเรียนรู้ทั้ง 4 สาระ คือ วิทยาศาสตร์ เทคโนโลยี วิศวกรรม และคณิตศาสตร์
- ผู้สอนชี้แจงการทำชิ้นงานโดยให้ผู้เรียนทำชิ้นงานที่เป็นการต่อยอดจากความรู้เดิมที่เรียน มาหรือคิดขึ้นมาใหม่ และมีเวลาลงมือทำให้เสร็จภายในเวลาที่กำหนด
- 5. ผู้เรียนทำใบงานที่ 3.1 เรื่อง ขึ้นงาน STEM โดยผู้สอนคอยให้คำแนะนำอย่างใกล้ชิด
- ผู้เรียนสร้างขึ้นงานตามที่ออกแบบไว้โดยให้สอดคล้องใบงานที่ 3.1
- ผู้เรียนนำเสนอขึ้นงาน และผู้เรียนกลุ่มอื่นประเมินผลงานของเพื่อนโดยใช้แบบประเมิน ผลงานและการนำเสนอ
- 8. ผู้เรียนส่งผลการประเมินและผู้สอนสรุปผลงานของกลุ่มที่ได้คะแนนสูงสุด
- ผู้เรียนและผู้สอนร่วมกัน อภิปรายถามตอบและสรุปเกี่ยวกับการสร้างขึ้นงาน STEM ด้วย ชุดแผงวงจร IPST LINK

### การวัดและประเมินผล

- 1. ประเมินจากขึ้นงาน
- 2. การตอบคำถามในใบงาน

### วัสดุอุปกรณ์/สื่อ/แหล่มเรียนรู้

- 1. ชุดแผงวงจร IPST LINK
- 2. ค่อมพิวเตอร์ที่ติดตั้งโปรแกรม Scratch 2.0 offline edition
- 3. ใบงานที่ 3.1

#### หมายเหตุ

- ความรู้ที่จำเป็น : ขั้นตอนการพัฒนาโปรแกรมคอมพิวเตอร์ การเขียนโปรแกรมด้วย Scratch การใช้งานชุดแผงวงจร IPST LINK และความรู้อื่นๆ ที่ใช้ทำชิ้นงาน
- 2. ตัวอย่างไฟล์ชิ้นงานอยู่ในโฟลเดอร์ Act\_3\example\_act3

## ใบงานที่ 3.1 สร้างชิ้นงาน STEM

| ขี่อ-( | สกุลเลขที่                                                                                                    |
|--------|----------------------------------------------------------------------------------------------------|
|        |                                                                                                    |
| คณิเ   | ให้ผู้เรียนออกแบบขึ้นงานที่ใช้ความรู้ทั้ง 4 สาระคือ วิทยาศาสตร์ เทคโนโลยี วิศวกรรมและ<br>ตศาสตร์ โดยประยุกต์ใช้ชุดแผงวงจร IPST LINK<br>สื่อวิ้นนาน |
| 2      | ขอขนงาน<br>ประโยชน์ที่ได้รับจากชิ้นงาน                                                                                                    |
| 3      | แนวคิดของขึ้นงาน (อธิบายหลักการหรือเป้าหมายของขึ้นงาน)                                                                                             |
|        |                                                                                                    |
|        |                                                                                                    |
| 4      | ขอบเขตของขึ้นงาน (อธิบายว่า ขึ้นงานทำอะไรได้บ้าง ทำอะไรไม่ได้บ้าง) สิ่งที่ขึ้นงานนี้ทำได้                                                          |
|        |                                                                                                    |
|        |                                                                                                    |
| 5      | สิ่งที่ชิ้นงานนี้ไม่ครอบคลุมถึงหรือทำไม่ได้                                                                                                    |
|        |                                                                                                    |
|        |                                                                                                    |
|        |                                                                                                    |

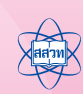

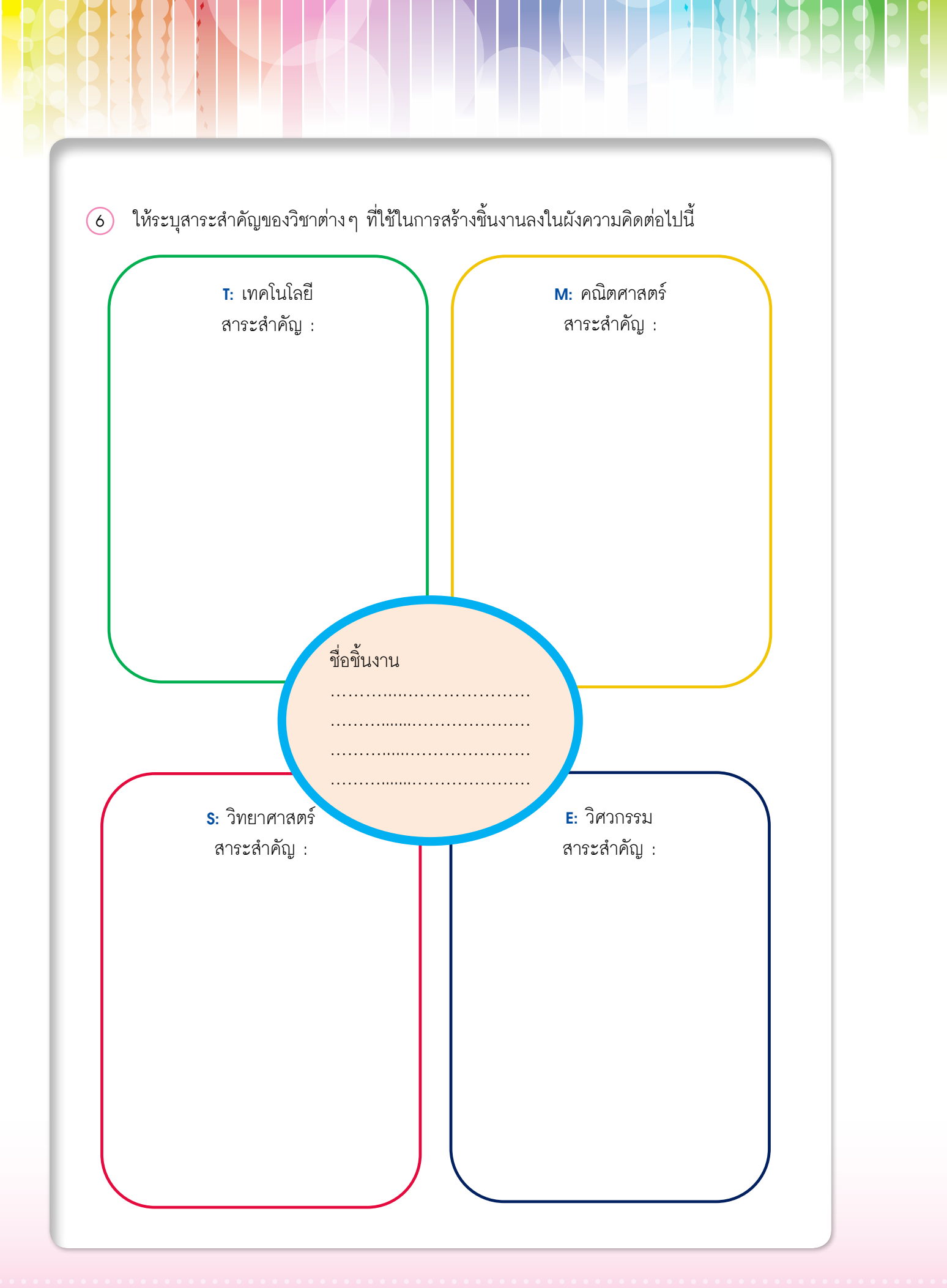

เอกสารประกอบการอบรมครู การจัดการเรียนรู้สะเต็มด้วยการเขียนโปรแกรม Scratch

162

### แบบประเมินผลงานและการนำเสนอ

| ขี้ย | )             |                                   |                        |                            |                                |                                         |                                          | กลุ่ม                            |                      |                             |                                     |          |
|------|---------------|-----------------------------------|------------------------|----------------------------|--------------------------------|-----------------------------------------|------------------------------------------|----------------------------------|----------------------|-----------------------------|-------------------------------------|----------|
| Sh.  | <b>n</b> ຄຸ່ມ | 5 เนื้อหานำเสนอ กระชับ ตรงประเด็น | ร วิธิการนำเสนอน่าสนใจ | รี มีความมั่นใจในการนำเสนอ | ร ใช้เวลาในการนำเสนอได้เหมาะสม | ร ผลงานมีความสอดคล้องกับเนื้อหาที่กำหนด | 5 โปรแกรมทำงานถูกต้อง ตามขั้นตอนที่กำหนด | ร ผลงานมีความแปลกใหม่ สร้างสรรค์ | ร ผลงานมีความสมบูรณ์ | ร ผลงานมีความสวยงาม น่าสนใจ | ร ผลงานสามารถนำไปใช้ให้เกิดประโยชน์ | รามคะแนน |
| 1    |               |                                   |                        |                            |                                |                                         |                                          |                                  |                      |                             |                                     |          |
| 2    |               |                                   |                        |                            |                                |                                         |                                          |                                  |                      |                             |                                     |          |
| 3    |               |                                   |                        |                            |                                |                                         |                                          |                                  |                      |                             |                                     |          |
| 4    |               |                                   |                        |                            |                                |                                         |                                          |                                  |                      |                             |                                     |          |
| 5    |               |                                   |                        |                            |                                |                                         |                                          |                                  |                      |                             |                                     |          |
| 6    |               |                                   |                        |                            |                                |                                         |                                          |                                  |                      |                             |                                     |          |
| 7    |               |                                   |                        |                            |                                |                                         |                                          |                                  |                      |                             |                                     |          |
| 8    |               |                                   |                        |                            |                                |                                         |                                          |                                  |                      |                             |                                     |          |
| 9    |               |                                   |                        |                            |                                |                                         |                                          |                                  |                      |                             |                                     |          |
| 10   |               |                                   |                        |                            |                                |                                         |                                          |                                  |                      |                             |                                     |          |
| 11   |               |                                   |                        |                            |                                |                                         |                                          |                                  |                      |                             |                                     |          |
| 12   |               |                                   |                        |                            |                                |                                         |                                          |                                  |                      |                             |                                     |          |

ลงชื่อ .....

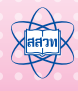

วันที่

|     |                 | รายการตัวอย่างโครงงาน IPST                                                                         | r link            |                         |
|-----|-----------------|----------------------------------------------------------------------------------------------------|-------------------|-------------------------|
| าริ | ชื่อชิ้นงาน     | คำอธิบาย                                                                                           | ชื่อแฟ้ม          | URL<br><หมายเลขโครงงาน> |
| 1   | แผลงศร          | เกมที่ใช้ IPST LINK ในการควบคุมลูกศร<br>ให้ไปชนลูกบอลเพื่อเก็บคะแนน                                | Arrow.sb2         | 100125179               |
| 2   | ลูกโป่ง         | เกมที่ควบคุมลูกโป่งให้ลอยขึ้นด้วย<br>เซนเซอร์เสียง                                                 | Balloon.sb2       | 100126767               |
| 3   | เก็บของขวัญ     | เกมพาน้องหมีเก็บของขวัญสีน้ำเงิน หากเก็บ<br>ของขวัญสีแดงจะทำให้พลังชีวิตลดลง                       | BearAndGift.sb2   | 100125841               |
| 4   | ปาลูกดอก        | เกมเรียนรู้การเคลื่อนที่แบบโพรเจกไทล์โดย<br>การควบคุมการปาลูกดอกให้ตกในเป้าหมาย                    | Dart.sb2          | 99964077                |
| 5   | ลิงกินกล้วย     | เกมควบคุมลิงให้ขึ้นลงเพื่อรับกล้วยที่ลอย<br>เข้ามา                                                 | Flappy-monkey.sb2 | 100125413               |
| 6   | บลุ่ย           | จำลอง IPST LINK ให้เป็นขลุ่ยอิเล็กทรอนิกส์<br>เป่าที่ตัวตรวจจับเสียงและเลื่อนสไลด์เป็น<br>ตัวโน้ต  | Flute.sb2         | 99964004                |
| 7   | ไดโนเสาร์ของฉัน | เกมให้อาหารไดโนเสาร์โดยการโยนผลไม้<br>ให้แบบโพรเจกไทล์                                             | myDino.sb2        | 100125672               |
| 8   | ป้ายคะแนน       | จำลองป้ายคะแนนที่มีทั้งตัวจับเวลาและ<br>ป้ายบอกคะแนนของทั้ง 2 ทีมในการแข่ง<br>กีฬา                 | Scoreboard.sb2    | 99964208                |
| 9   | เซนเซอร์ปอง     | เกมปิงปองโดยใช้ IPST LINK ควบคุม<br>เพื่อตีลูก ความเร็วของลูกปิงปอง                                | Sensorpong.sb2    | 99964108                |
| 10  | บ้านอัจฉริยะ    | จำลองบ้านอัจฉริยะที่สามารถควบคุมการ<br>ทำงานอุปกรณ์ภายในบ้านด้วยเสียงและ<br>ท่าทาง                 | Smarthome2.sb2    | 100125468               |
| 11  | สัญญาณเสียง     | จำลองอุปกรณ์ตรวจจับคลื่นเสียงแล้วจำมา<br>แสดงในรูปแบบกราฟแท่งแสดงระดับเสียง                        | Sound Graph.sb2   | 99958092                |
| 12  | สัญญาณเสียง v.3 | จำลองอุปกรณ์ตรวจจับคลื่นเสียงแล้วนำมา<br>แสดงในรูปแบบกราฟแท่งแสดงระดับเสียง<br>(ปรับปรุงการแสดงผล) | Sound Graph3.sb2  | 99966163                |
| 13  | ยิงระเบิด       | เกมเรียนรู้การเคลื่อนที่แบบโพรเจ็กไทล์<br>โดยการควบคุมการยิงลูกระเบิดให้ตกบน<br>เป้าหมาย           | Target.sb2        | 99963081                |

<mark>หมายเหตุ</mark> การเข้า URL เพื่อดูตัวอย่างโครงงานแบบออนไลน์ สามารถทำได้โดยการใช้ชื่อเว็บ ดังนี้https://scratch.mit. edu/projects/<หมายเลขโครงงาน> ตัวอย่าง ต้องการดูโครงงานเรื่อง ยิงระเบิด ใช้ https://scratch.mit.edu/projects/99963081

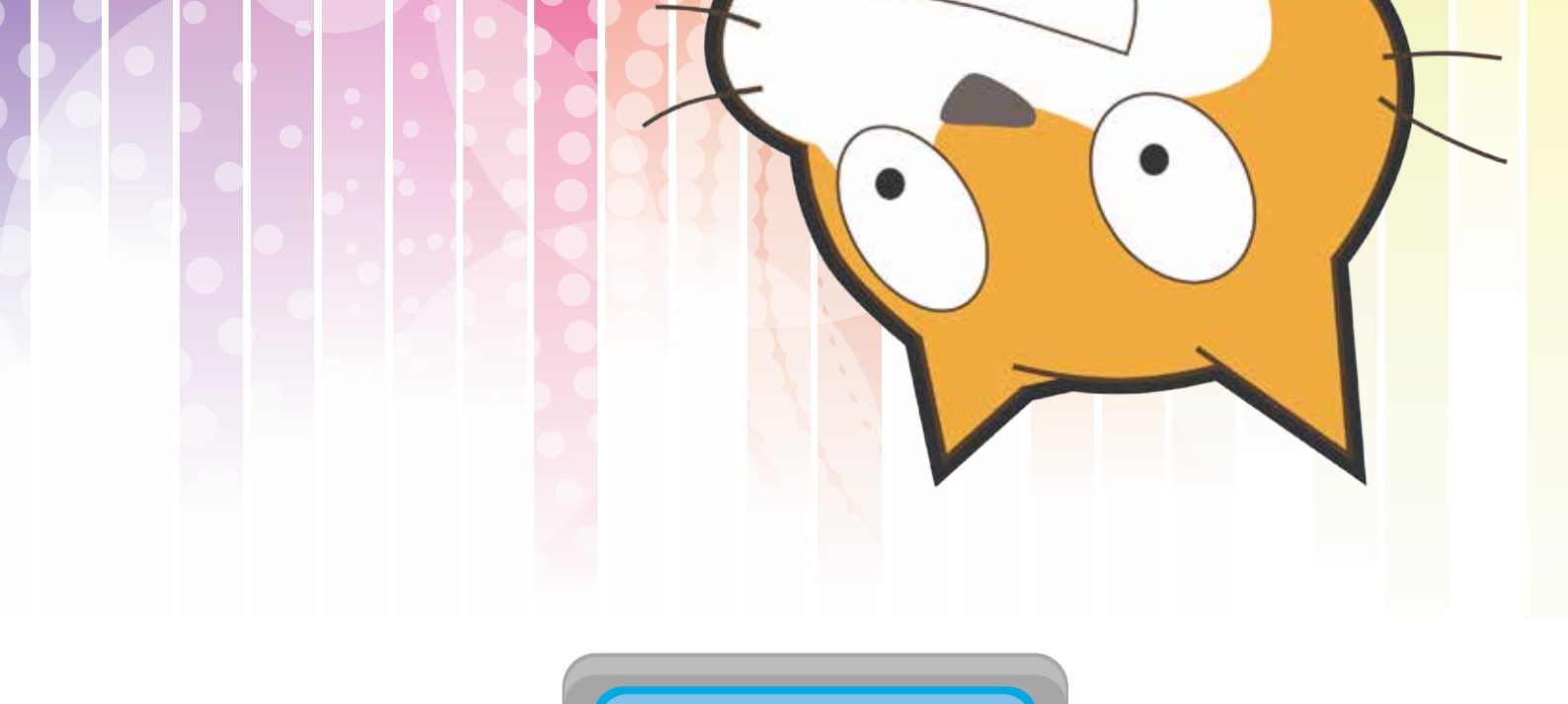

# ภาคผนวก

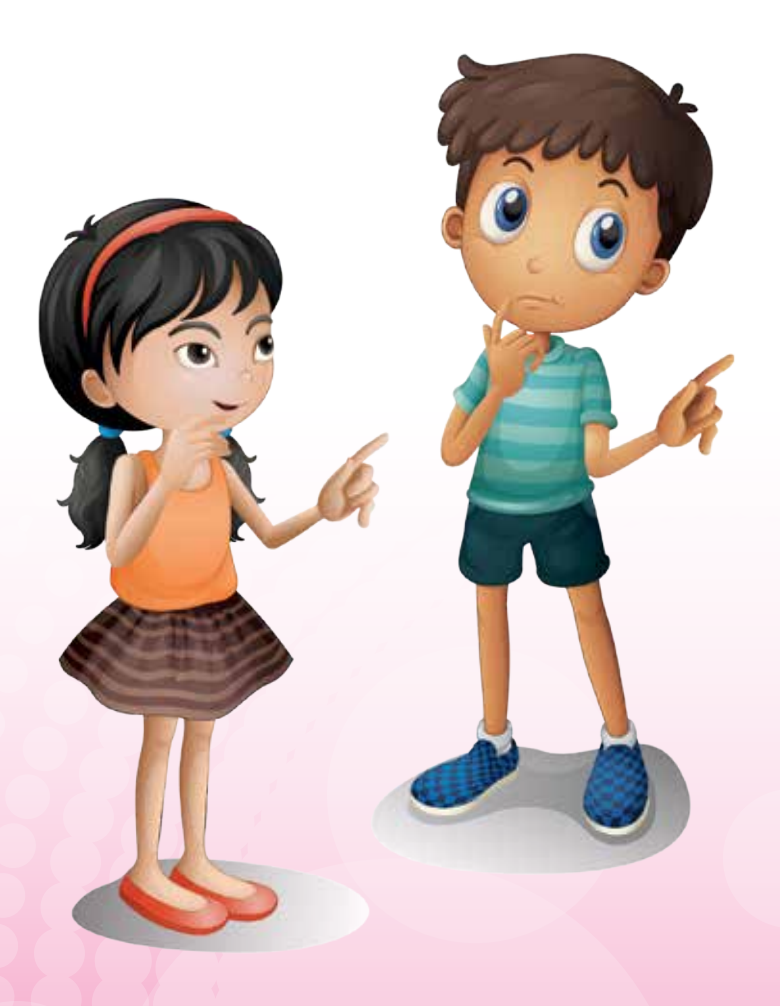

### ภาคผนวก ก โปรแกรม Scratch

โปรแกรม Scratch เป็นภาษาคอมพิวเตอร์สำหรับสร้างผลงานต่างๆ เพื่อพัฒนาความคิด ทักษะ การเขียนโปรแกรม โดยมีวิธีการโปรแกรมที่ไม่ต้องมีการพิมพ์คำสั่งที่ยุ่งยากซับซ้อน เหมาะกับการสอน หลักการโปรแกรมที่ส่งเสริมความคิดริเริ่มสร้างสรรค์ การคิดอย่างมีระบบ และการทำงานร่วมกันโดยการ เผยแพร่และแลกเปลี่ยนผลงานผ่านทางเว็บไซต์ http://scratch.mit.edu/ ในเอกสารฉบับนี้ใช้โปรแกรม Scratch เวอร์ชัน 2.0

ชิ้นงานในโปรแกรม Scratch เรียกว่าโปรเจกต์ ซึ่งประกอบด้วยโครงสร้างที่สำคัญอยู่ 3 ส่วน ได้แก่ เวที (Stage) ตัวละคร (Sprite) และสคริปต์ (Script) โดยแต่ละส่วนมีความสัมพันธ์กันและทำงานร่วมกัน การสร้างโปรเจกต์เกิดจากการเขียนสคริปต์ (ชุดคำสั่ง) ซึ่งโปรแกรม Scratch ใช้การวางบล็อก

เรียงต่อกันแทนการเขียนคำสั่งในโปรแกรมภาษาทั่วไป เพื่อสั่งให้ตัวละครทำงาน ณ ตำแหน่งต่างๆ บนเวที คำสั่งพื้นฐานเบื้องต้น เพื่อสั่งงานให้ตัวละครเคลื่อนที่ เปลี่ยนแปลงท่าทาง หรือการควบคุมการทำงานของ ตัวละคร

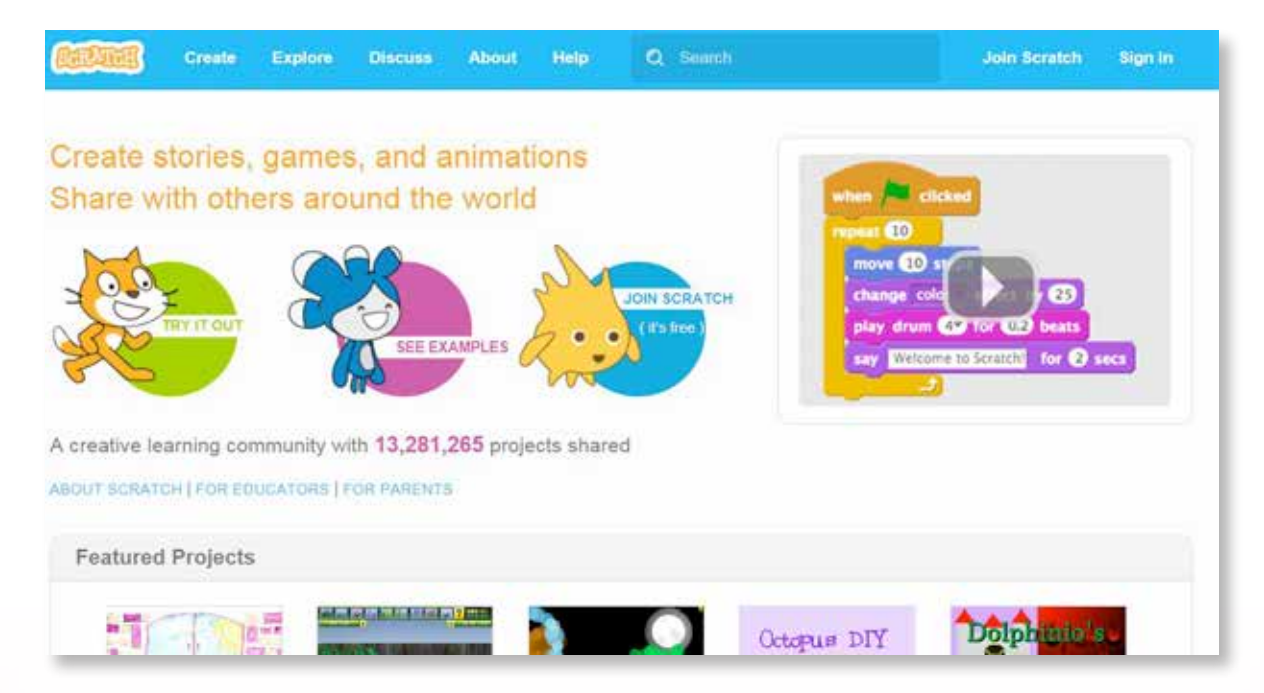

เว็บไซต์ Scratch (http://scratch.mit.edu) เป็นแหล่งชุมชนออนไลน์ของผู้ใช้งานโปรแกรม Scratch มีคุณสมบัติเด่นดังนี้

- เป็นแหล่งเรียนรู้เกี่ยวกับ Scratch สำหรับนักเรียนและผู้ที่ต้องการฝึกเขียนโปรแกรม Scratch
- เป็นแหล่งข้อมูลการเรียนการสอนสำหรับครู มีเทคนิคและวิธีการเรียนการสอน จากครูที่สอน โปรแกรม Scratch ทั่วโลก รวมทั้งที่ Media Lab MIT ด้วย
- สามารถสร้างงานจาก Scratch แบบออนไลน์หรือดาวน์โหลดโปรแกรม Scratch รุ่น offline มาใช้ที่เครื่องคอมพิวเตอร์ได้

- สามารถสร้างงานที่มีการเชื่อมต่อกับอุปกรณ์ภายนอก เช่น บอร์ดที่มีตัวตรวจจับต่างๆ อาทิ ปุ่มกด ตัวต้านทานปรับค่าได้แบบแกนเลื่อน ตัวตรวจจับแสง ตัวตรวจจับเสียง
- สามารถดาวน์โหลดโปรเจกต์ที่ผู้อื่นแบ่งบันไว้มากมาย
- เมื่อลงทะเบียนแล้ว ผู้เรียนสามารถสร้างโปรเจกต์ที่เครื่องของตน แล้วแชร์มายังเว็บไซต์นี้ได้ โดยตรง
- เป็นชุมชนแลกเปลี่ยนข่าวสาร ความรู้ ประสบการณ์ ความคิดเห็น เกี่ยวกับ Scratch

สามารถค้นหาความรู้เกี่ยวกับโปรแกรม Scratch นอกจากเว็บไซต์ http://scratch.mit.edu ได้ เช่น เว็บไซต์ครูสมชาย http://kidsangsan.com, เว็บไซต์สาขาคอมพิวเตอร์ สสวท. http://oho.ipst.ac.th หรือค้นหาโดยใช้ http://www.google.com

### การสร้างงานด้วยโปรแกรม Scratch

Scratch ใช้งานง่าย สามารถเขียนโปรแกรมหรือสร้างงานได้หลากหลายวิธี ในที่นี้ขอแนะนำ 3 วิธี

ดังนี้

- สร้างงานออนไลน์แบบสมัครสมาชิก โดยต้องเชื่อมต่ออินเทอร์เน็ต แล้วเข้าเว็บไซต์ http://scratch. 1. mit.edu หลังจากนั้นคลิกที่ไอคอน 🎾 เพื่อสมัครสมาชิกระบบจะให้เติมข้อมูลชื่อผู้ใช้ รหัสผ่าน เดือนและปีเกิด เพศ ประเทศ อีเมล (ถ้าเป็นเยาวชนอายุไม่เกิน 13 ปี ระบบจะให้กรอกอีเมล ของผู้ปกครอง) เมื่อสมัครสมาชิกเรียบร้อยแล้ว ให้เข้าสู่ระบบโดยใช้ชื่อและรหัสผ่านที่ได้กำหนดไว้ ในการสมัครสมาชิก หลังจากนั้นสร้างงานโดยคลิกที่ปุ่ม Create
- 2. สร้างงานออนไลน์แบบไม่ต้องสมัครสมาชิก แต่ต้องเชื่อมต่ออินเทอร์เน็ต ให้เข้าเว็บไซต์ http:// scratch.mit.edu แล้วคลิกปุ่ม Create เพื่อสร้างงาน
- 3. สร้างงานออฟไลน์ โดยดาวน์โหลดโปรแกรมมาติดตั้งที่เครื่อง ได้แก่ Adobe AIR และ Scratch offline Editor

### การจัดการข้อมูลสมาชิกในเว็บไซต์ Scratch

เมื่อสมัครสมาชิกในเว็บไซต์แล้ว ผู้ใช้สามารถเข้าไปจัดการข้อมูลสมาชิกได้ในเมนูต่างๆ ดังนี้

- 1. Profile หน้าแสดงรายละเอียดเกี่ยวกับประวัติของตนเอง การเข้าสู่หน้า Profile ทำได้ดังนี้

  - 🕕 คลิกที่ 🔻 จะปรากฦเมนูจัดการสมาชิกแบบต่างๆ
  - 2 คลิกที่ Profile จะปรากฏหน้าแสดงรายละเอียดของผู้ใช้
    - About me รายละเอียดประวัติผู้ใช้
    - What I'm working on รายละเอียดประวัติการทำงาน
    - Change featured project การเปลี่ยนแปลงรายละเอียดของโปรเจกต์ที่สร้างในเว็บไซต์

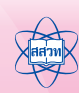

าเป็นที่เป็นเป็น

 Share Projects จำนวนของโปรเจกต์ที่ได้แบ่งปันในเว็บไซต์ โดยสามารถสร้างโปรเจกต์ ใหม่โดยการคลิกที่ Create a project

|                                                                             |                        | Acc                                                                                                    | int will ran     |
|-----------------------------------------------------------------------------|------------------------|----------------------------------------------------------------------------------------------------|------------------|
| Add is bill infant processif  Fm working on  Describe what you're asking as | erge footaned punjor.1 | What five bod<br>as took search joins if<br>the search is took<br>the search is took<br>the search is | ud<br>le Scottat |
|                                                                             |                        |                                                                                                    | _                |

2. My Stuff หน้าแสดงคลังโปรเจกต์ (งาน) ที่สร้างขึ้นในเว็บไซต์ของผู้ใช้ มีปุ่มต่างๆ ที่ใช้ใน การจัดการดังนี้

| My Stuff                                            | + Hen Project ) (* New Studio | 1 New Project การสร้างโปรเจกต์ใหม่                                                                                                    |
|-----------------------------------------------------|-------------------------------|----------------------------------------------------------------------------------------------------|
| Set by - United Lat moder: I rewards age See inside | Ebana<br>AL                   | <ol> <li>New Project การสรางเบรเจกต์เหม</li> <li>New Studio การสร้างคลังโปรเจกต์<br/>ใหม่</li> <li>Sort by การคัดกรองโปรเจกต์</li> <li>See inside รายละเอียดในโปรเจกต์</li> <li>Share การแบ่งปันโปรเจกต์</li> <li>Load More การนำเข้าโปรเจกต์<br/>ในคลัง</li> </ol> |
| 1.5                                                 | d Mare                        |                                                                                                    |

- 3. Accounting Setting หน้าแสดงการจัดการข้อมูลบัญชีผู้ใช้
  - การตั้งค่ารหัสผ่านใหม่
  - การเปลี่ยนแปลงอีเมล

|          | Account Settings           |
|----------|----------------------------|
| Account  | Edit your account settings |
| รหัสผ่าน | Username<br>Mareepink      |
| อีเมล    | Location                   |
|          | Thailand                   |
|          | Save my Changes            |
|          |                            |

เมื่อตั้งค่าต่างๆ ตามต้องการแล้วคลิกปุ่ม Save my changes เพื่อบันทึกการเปลี่ยนแปลง

4. Sing out การออกจากระบบ

### ขั้นตอนการอัพโหลดผลงาน

การอัพโหลดผลงานที่สร้างจากโปรแกรม Scratch เวอร์ชัน 2 เพื่อแบ่งปัน (share) และเผยแพร่ บนเว็บไซต์ Scratch ทำได้ 2 วิธีดังนี้

**วิธีที่ 1** อัพโหลดจากโปรแกรม Scratch รุ่นออฟไลน์ โดยทำตามขั้นตอนดังนี้

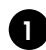

1 เปิดโปรเจกต์ที่ต้องการแล้วคลิกเมนู File เลือก Share to website

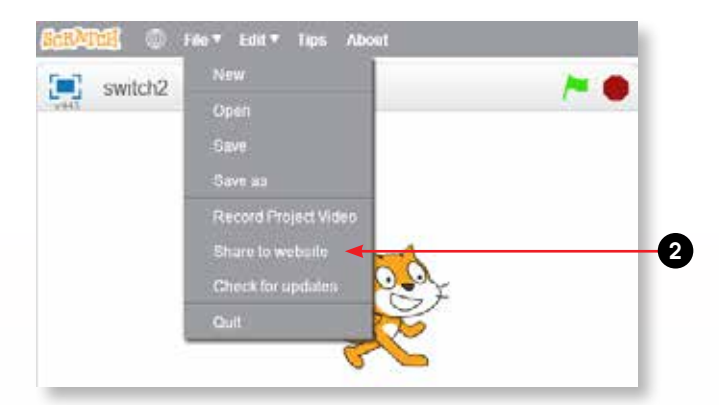

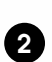

2 จะปรากฏหน้า Shared to website แล้วกรอกรายละเอียดดังนี้

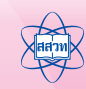

| Share to Scratch Website                                                                               |
|----------------------------------------------------------------------------------------------------|
| Project name: switch2<br>Your Scratch name: Password: OK Cancel                                        |
| Project name: ชื่อของโปรเจกต์                                                                          |
| Your Scratch name: ขีอผู้ใช้<br>Password: รหัสผ่าน } สำหรับ Login เข้าสู่เว็บไซต์ Scratch              |
| เมื่อปรากฏหน้าต่าง Success แสดงข้อความ "Your project has been uploaded to scratch.mit.edu" ให้คลิกปุ่ม |
| Success                                                                                                |
| Your project has been uploaded to scratch.mit.edu                                                      |

ผลงานที่อัพโหลดจะปรากฏอยู่ใน My Stuff ของผู้ใช้ในเว็บไซต์ Scratch ดังรูป

ΟK

|                         | My Stuff  |                                   | + New Project + New Studio |    |  |  |
|-------------------------|-----------|-----------------------------------|----------------------------|----|--|--|
|                         | Sort by 👻 |                                   |                            |    |  |  |
| All Projects ( 1 )      |           |                                   |                            |    |  |  |
| Shared Projects (0)     | 2         | switch2<br>Last modified just now |                            |    |  |  |
| Unshared Projects ( 1 ) |           | See inside                        |                            | 10 |  |  |
| My Studios (0)          |           |                                   |                            |    |  |  |
| Trash                   |           |                                   |                            |    |  |  |

**วิธีที่ 2** อัพโหลดผ่านทางเว็บไซต์ Scratch ทำได้ดังนี้

คลิกปุ่ม Create บนเว็บไซต์ Scratch.mit.edu แล้วคลิกเมนู File เลือก New หลังจากนั้น เลือก Upload from your computer (หากไม่เลือกคำสั่ง New ก่อนการอัพโหลด ไฟล์ที่ อัพโหลดจะทับไฟล์ที่เปิดอยู่)

| SCRATCH 🌐                     | File▼ Edit▼ Tips About                                                                                     | ۴ 🕹 |
|-------------------------------|----------------------------------------------------------------------------------------------------|-----|
| Untitled-2<br>v443 by Mareepi | New<br>Save now<br>Save as a copy                                                                          |     |
|                               | Go to My Stuff<br>Upload from your computer<br>Download to your computer<br>Record Project Video<br>Revert |     |

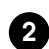

2 จะปรากฏหน้าต่าง Open แล้วเลือกไฟล์ที่ต้องการ แล้วคลิกปุ่ม Open

| Ormanice <b>v</b> New fol                      | der                                                    |                                                                     |                              |
|------------------------------------------------|--------------------------------------------------------|---------------------------------------------------------------------|------------------------------|
| Favorites                                      | Name<br>kct2016<br>unpluned<br>WinPython-32bit-3.4.3.4 | Date modified<br>17/2/259 11:10<br>5/2/7559 8:57<br>22/7/2558 14:50 |                              |
| Apps Documents Music Pictures Videos Homegroup | - r(                                                   |                                                                     | Select a file to<br>preview. |
| File                                           | namel                                                  | + Intéritoremente                                                   |                              |

ผลงานที่อัพโหลดจะปรากฏอยู่ใน My stuff ของผู้ใช้ในเว็บไซต์ Scratch ดังรูป

|                         | My Stuff              | + New Project + New Studie |
|-------------------------|-----------------------|----------------------------|
|                         | fort Ing -            |                            |
| All Projects ( 1 )      |                       |                            |
| Shared Projects (0)     | Last reeffect ast new |                            |
| Unshared Projects ( 1 ) | San mata              |                            |
| My Studies (0)          |                       |                            |
| Trash                   |                       |                            |

หมายเหตุ หากต้องการแบ่งปันผลงานให้คลิกปุ่ม Share หลังจากนั้นผลงานจะไปปรากฏใน My Stuff ส่วนของ Shared Projects

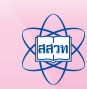

| Untited<br>by Harryst Lath Y Type About<br>(Untited:<br>by Harryst Lathbard) | L + 31 X @<br>Solab Costanees Saunda                                 | Starsonal * |
|------------------------------------------------------------------------------|----------------------------------------------------------------------|-------------|
|                                                                              | Deter Control<br>Social Seeming<br>Per Concentrary<br>Data Wes Goose |             |

### การศึกษาโปรเจกต์จากเว็บไซต์ Scratch

เว็บไซต์ Scratch เป็นแหล่งรวมความรู้ที่มีตัวอย่างโปรเจกต์ และวิธีการใช้งานโปรแกรม ให้ผู้ใช้ ได้ศึกษาเพื่อเป็นแนวทางในการสร้างโปรเจกต์ โดยส่วนของเว็บไซต์ที่ให้ศึกษาค้นคว้าหาความรู้ เช่น

 Learn how to make a project in Scratch วิธีการสร้างโปรเจกต์ด้วย Scratch ในส่วนนี้ เว็บไซต์จะแสดงวิดีโอสาธิตการสร้างโปรเจกต์ ซึ่งผู้ใช้สามารถศึกษาด้วยตนเอง

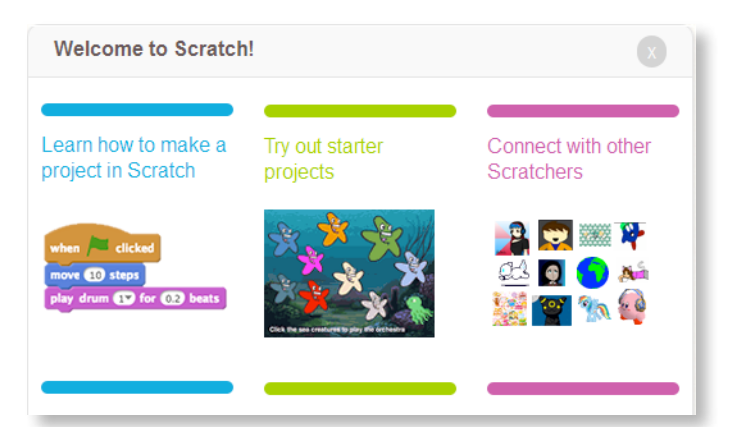

 Explore สำรวจโปรเจกต์ ผู้ใช้สามารถเข้าไปดูโปรเจกต์ที่สมาชิกแบ่งปันในเว็บไซต์ โดยสามารถ เลือกดูตามประเภทต่าง ๆ ที่เว็บไซต์ได้แบ่งไว้เป็นหมวดหมู่ และใช้ตัวกรองเพื่อดูโปรเจกต์ยอดนิยม หรือโปรเจกต์ที่มีผู้ชื่นชอบมากที่สุด

| Create Explore      | Discuss About Help                 | P dani                                                  | 🕥 📫 💼 🔣 Manupok -                     |
|---------------------|------------------------------------|---------------------------------------------------------|---------------------------------------|
|                     | Explore                            |                                                         |                                       |
|                     | Projects Stadios                   | s                                                       | of by Shaved + Fast 30 Days +         |
| Featured            | Happy Leap Day!!!                  |                                                         | O LOUIS DET                           |
| vlenum              |                                    |                                                         | Octopus DII                           |
| Animationa          |                                    | C.                                                      | <b>*</b>                              |
| Δrī                 |                                    |                                                         | US I                                  |
| Games               | Hippy Leep Day!!<br>by BSCHdpmores | Netp the Attent<br>by threglazsa                        | Octopus DIV<br>by pandatrula4aver     |
| Music               | ♥375 ±212 0 15 Φ3579               | ♥1042 ★752 @14 @11750                                   | ♥105 ±715 825 @14555                  |
| Stories             |                                    | Important                                               | Dolphiniols                           |
| Created in manifest |                                    | *                                                       |                                       |
| Taj: 3sl            |                                    | · *                                                     |                                       |
|                     |                                    | News                                                    | Active home                           |
|                     | Night Light<br>bygianisipigsfly    | Celebrating 10,000,000 Scratchers<br>by subliquingle to | Dolphinio's Adventure<br>by lummerint |
|                     | \$1111 \$1915 \$33 @1915           | ♥1410 ★1047 ⊕229 ⊕26191                                 | ♥1776 ★1352 曲12 @14435                |

### การพัฒนาโปรเจกต์จากผลงานที่ผู้อื่นพัฒนาและแบ่งปันไว้

เราสามารถพัฒนาโปรเจกต์จากผลงานที่ผู้อื่นพัฒนาและแบ่งปันไว้ ผ่านการ Remix โดยเมื่อเลือก โปรเจกต์ที่ต้องการระบบจะแสดงสคริปต์เดิม หลังจากนั้นผู้ใช้สามารถเปลี่ยนชุดตัวละคร ปรับปรุงสคริปต์ สร้างตัวละครใหม่ ขั้นตอนการ remix ทำได้ดังนี้

เข้าเว็บไซต์ Scratch แล้วคลิกโปรเจกต์ที่ต้องการ

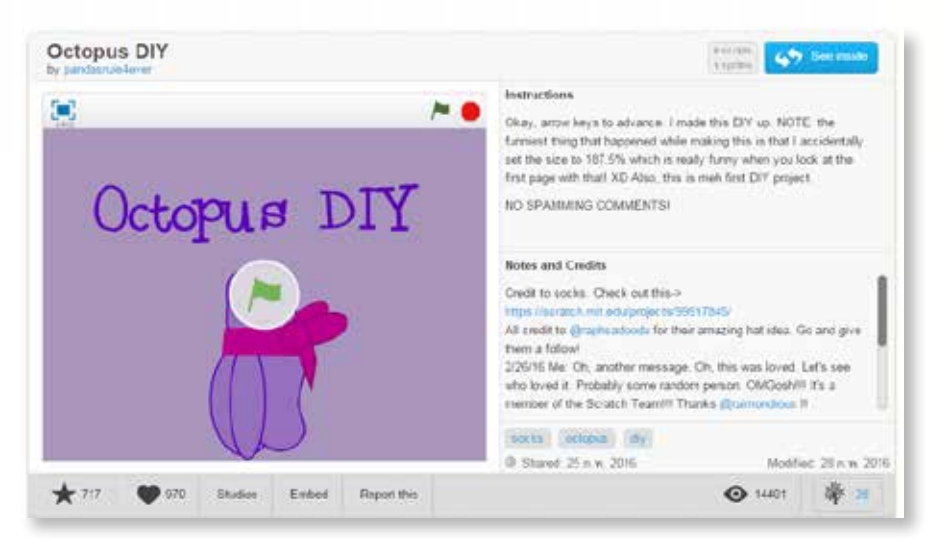

- 2. คลิกปุ่ม See inside เพื่อเข้าส่วนของโปรแกรม scratch
- 3. กดปุ่ม Remix

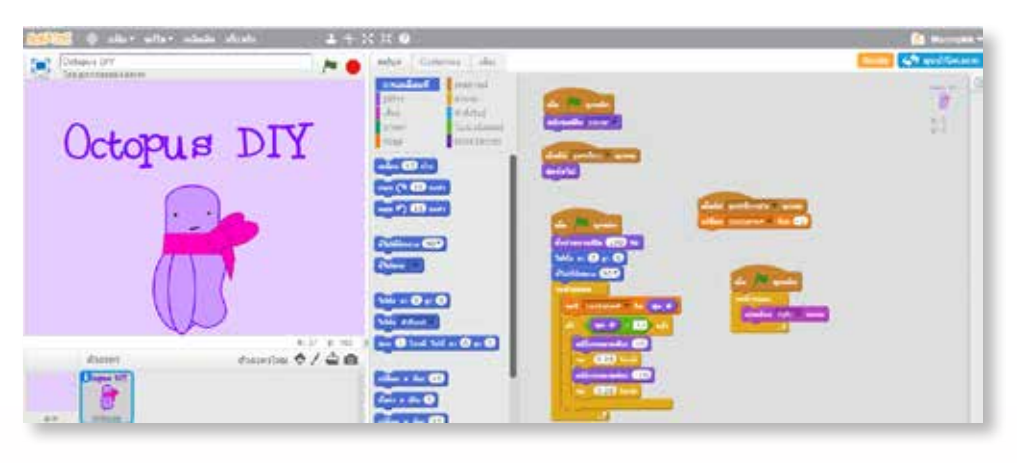

4. จะปรากฏหน้าต่าง Ready to remix! ให้คลิกปุ่ม OK, Got it.

| Ready to Remix | 1.                                                                                                    | ×.     |
|----------------|----------------------------------------------------------------------------------------------------|--------|
|                | Add your ideas! You could try:<br>• drawing a new costume<br>• changing the scripts<br>• creating a new sprite |        |
| ø              |                                                                                                    |        |
|                |                                                                                                    | OK OUT |

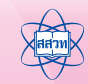

### ภาคผนวก ซ การติดตั้งโปรแกรม Scratch

โปรแกรม Scratch สามารถใช้งานได้ทั้งแบบออนไลน์ และแบบออฟไลน์ ในภาคผนวกนี้จะแนะนำ การติดตั้งโปรแกรม Scratch 2.0 สำหรับใช้งานแบบออฟไลน์ โดยสามารถดาวน์โหลดโปรแกรมได้ที่ เว็บไซต์ https://scratch.mit.edu/scratch2download/ ไฟล์ที่ใช้ในการติดตั้งมี 2 ไฟล์ คือ Adobe AIR และ Scratch Offline Editor ขั้นตอนในการติดตั้งโปรแกรม มีดังนี้

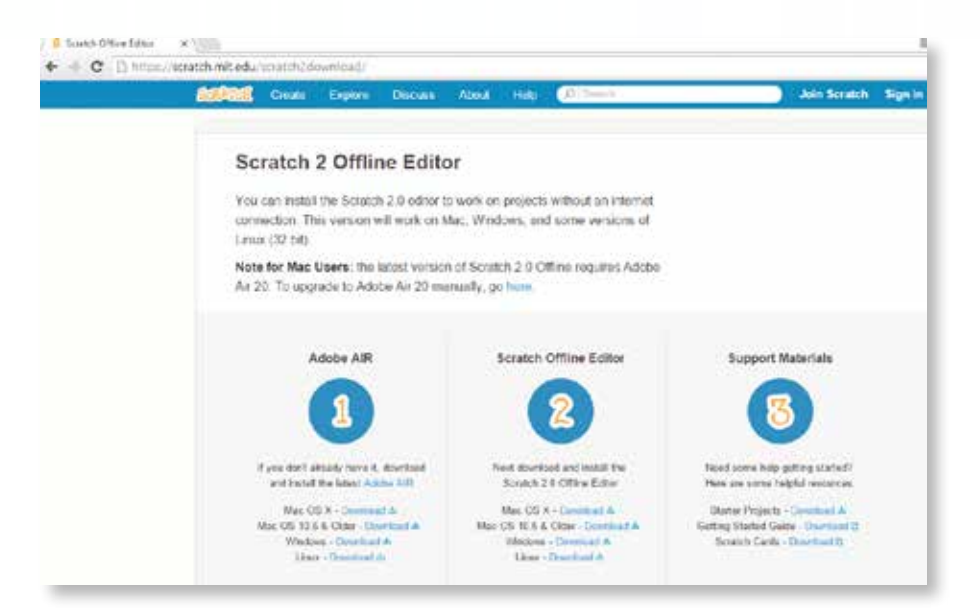

### ขั้นตอนที่ 1 : ติดตั้ง Adobe AIR

1) ดาวน์โหลดโปรแกรม Adobe AIR โดยเลือกระบบปฏิบัติให้ตรงกับเครื่องที่ใช้

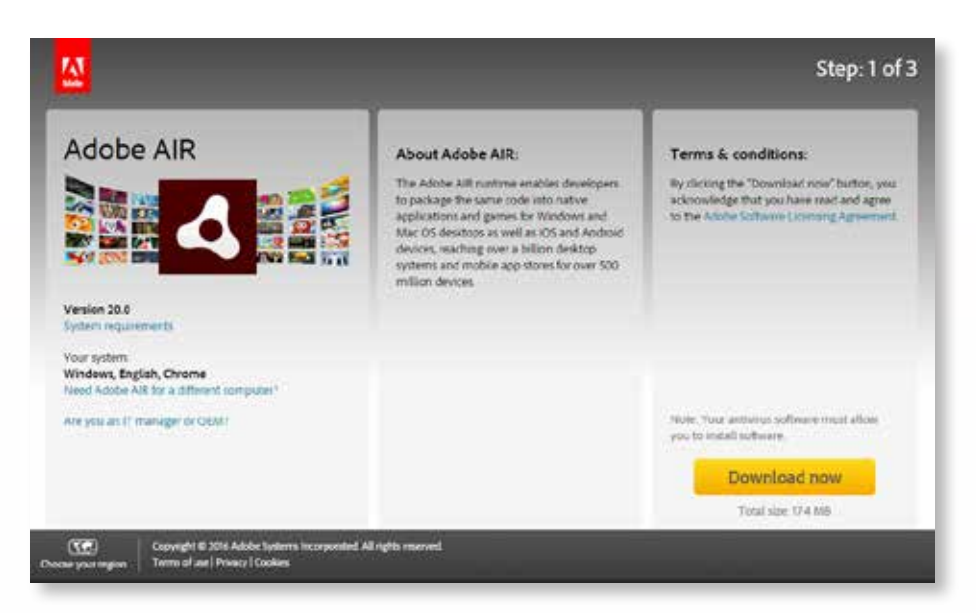
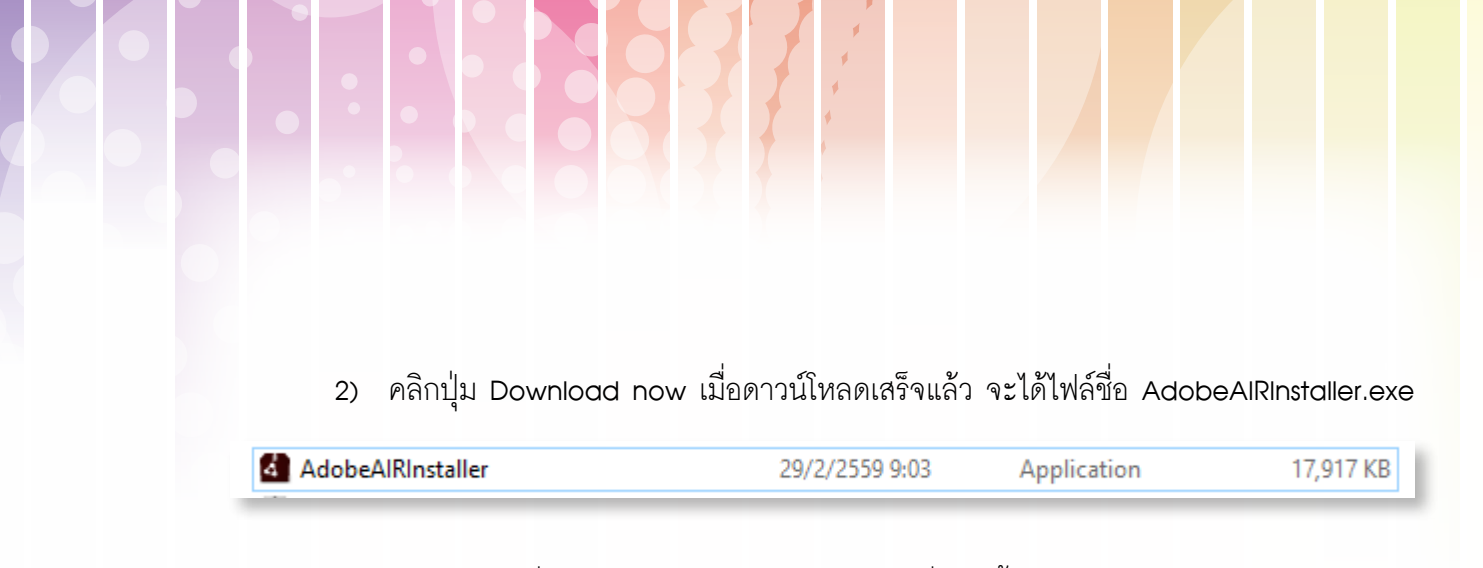

 ดับเบิลคลิกที่ไฟล์ AdobeAlRInstaller.exe เพื่อติดตั้งโปรแกรม Adobe AIR จะปรากฏ หน้าต่าง Adobe AIR Setup ให้คลิกปุ่ม I Agree

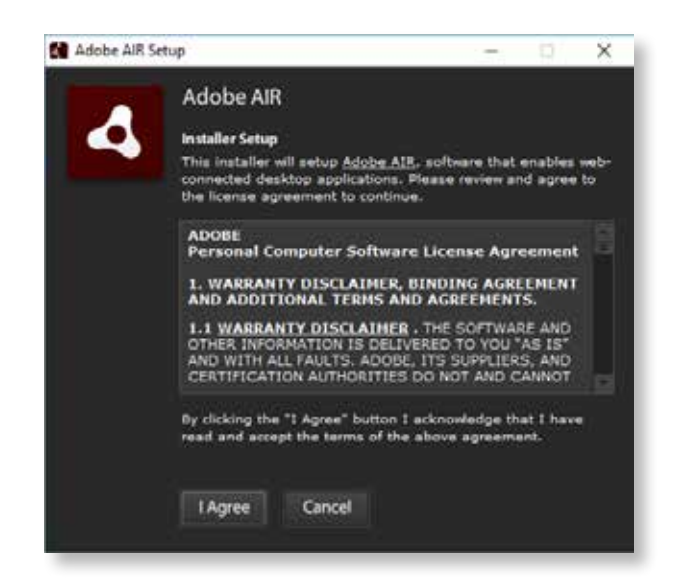

### ขั้นตอนที่ 2 : ติดตั้ง Scratch Offline Editor

 ดาวน์โหลดโปรแกรม Scratch Offline Editor โดยเลือกระบบปฏิบัติการให้ตรงกับเครื่องที่ใช้ เมื่อดาว์โหลดเสร็จแล้ว จะได้ไฟล์ชื่อ Scratch-443.exe

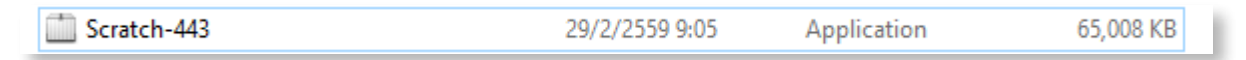

 ดับเบิลคลิกไฟล์ Scratch-443.exe เพื่อติดตั้งโปรแกรม Scratch 2 Offline Editor จะปรากฏ หน้าต่าง Application Install ให้คลิกปุ่ม Continue เพื่อติดตั้งโปรแกรม

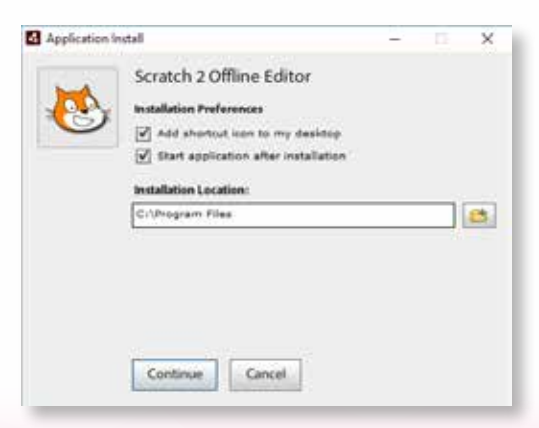

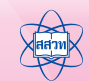

ภาคมนาก

| The late .        | 14110                                                                                                    | - B R                                                                                                    | Chast Oferiate               |                                                                                                    |               | - 4      | 0 X  |
|-------------------|----------------------------------------------------------------------------------------------------|----------------------------------------------------------------------------------------------------|------------------------------|----------------------------------------------------------------------------------------------------|---------------|----------|------|
| ner Video Servera | A                                                                                                    | 140                                                                                                    | × ravite                     |                                                                                                    | Street States |          | - la |
|                   |                                                                                                    |                                                                                                    | - Martin                     |                                                                                                    |               |          | 70   |
|                   | an and                                                                                                    |                                                                                                    | -                            |                                                                                                    |               | -        |      |
|                   |                                                                                                    |                                                                                                    |                              |                                                                                                    |               |          | 2    |
|                   |                                                                                                    | and the second second s | THE STREET                   | Gui                                                                                                    |               |          |      |
|                   |                                                                                                    |                                                                                                    | the share                    |                                                                                                    |               | -        |      |
| -11               |                                                                                                    | 1. A A A A A A A A A A A A A A A A A A A                                                                                                    | ALL ALL                      |                                                                                                    |               |          |      |
|                   | The Property of the Property of the Property o |                                                                                                    | and the second second second |                                                                                                    |               | <b>_</b> |      |
| fran marine 4     |                                                                                                    |                                                                                                    |                              | at the second second se |               |          |      |

### ขั้นตอนที่ 3 : สื่อสำหรับไปรแกรม Scratch

ผู้ใช้สามารถดาวน์โหลดสื่อที่อยู่ใน Support Materials มาใช้งานได้ ซึ่งประกอบด้วย 3 ส่วน ดังนี้

 Starter Projects เป็นตัวอย่างโปรแกรม Scratch ที่ใช้ Video Sensing จากกล้องเว็บแคม เมื่อดาวน์โหลดจะได้ไฟล์ชื่อ Scratch2StarterProjects.zip

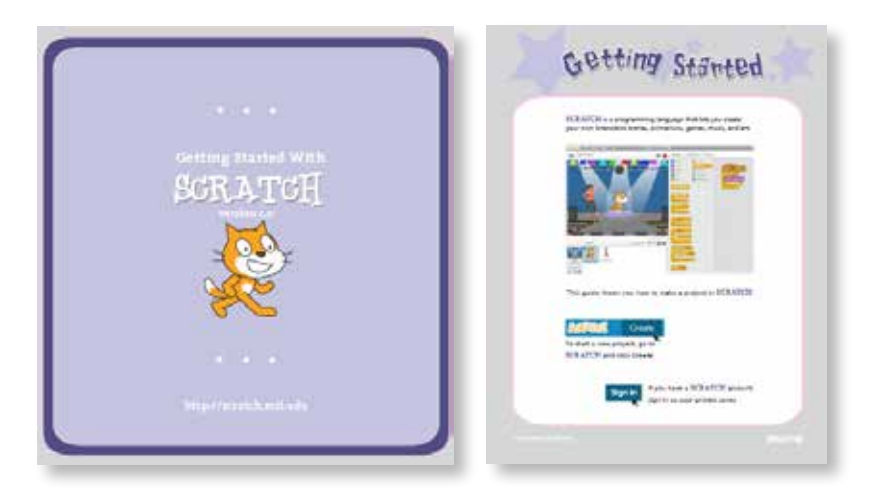

 Getting Started Guide เป็นคู่มือการอธิบายการใช้งานโปรแกรม Scratch เมื่อดาวน์โหลด จะได้ไฟล์ชื่อ Getting-Started-Guide-Scratch2.pdf

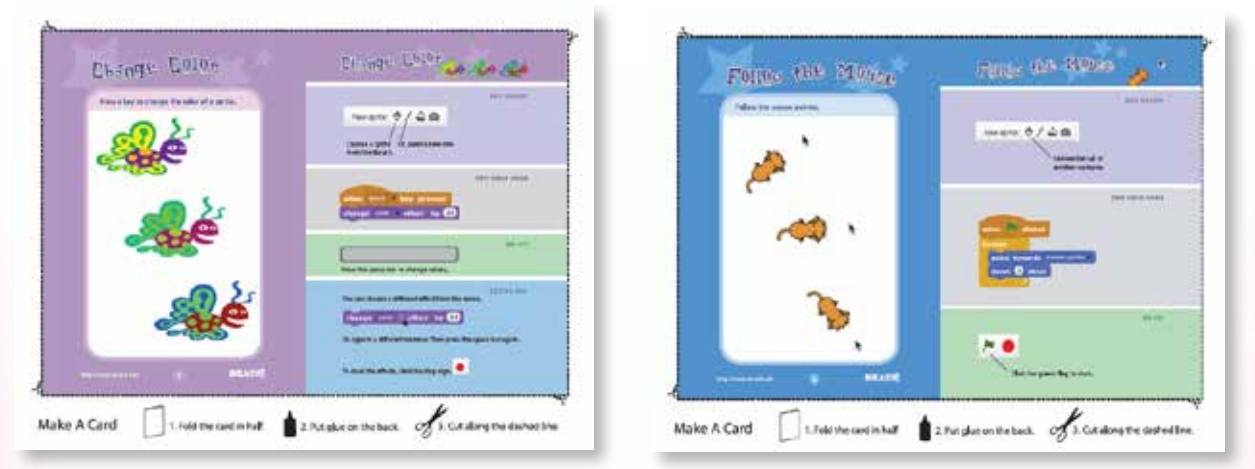

3) Scratch Cards เป็นสื่อการสอนโปรแกรม Scratch ในรูปของบัตรคำ

# ภาคผนวก ค กลุ่มบล็อกคำสั่งในโปรแกรม Scratch

บล็อกคำสั่งทั้งหมดในโปรแกรม Scratch ถูกจัดออกเป็น 10 กลุ่มตามลักษณะหน้าที่ของ แต่ละบล็อกคำสั่ง โดยบล็อกคำสั่งที่ใช้งานได้สำหรับตัวละครและเวทีจะแตกต่างกัน ในที่นี้จะได้อธิบาย ความหมายของบล็อกคำสั่งในแต่ละกลุ่มบล็อกพอสังเขป

## กลุ่มบล็อก Motion

กลุ่มบล็อก Motion ประกอบด้วยบล็อกที่ใช้กำหนดรูปแบบการเคลื่อนที่ให้ตัวละคร เช่น เคลื่อนที่ ไปข้างหน้า, หมุนทิศทาง, ไปที่ตำแหน่งต่างๆ บนเวที โดยสามารถกำหนดค่าของการเคลื่อนที่ได้ บล็อกใน กลุ่มบล็อก Motion มีดังนี้

| บล็อก                       | ตัวละคร | เวที | ความหมาย                                                                                                    |
|-----------------------------|---------|------|----------------------------------------------------------------------------------------------------|
| move 10 steps               | 1       |      | ไปข้างหน้า หรือถอยหลัง ตัวอย่าง ไปข้างหน้า 10 หน่วย                                                                                                    |
| turn 🗘 🚺 degrees            | 1       |      | หมุนตามเข็มนาฬิกา ตัวอย่าง หมุนตามเข็มนาฬิกา 15 องศา                                                                                                    |
| turn у 15 degrees           | 1       |      | หมุนทวนเข็มนาฬิกา ตัวอย่าง หมุนทวนเข็มนาฬิกา 15 องศา                                                                                                    |
| point in direction 90       | 1       |      | ระบุทิศทางที่ต้องการ ตัวอย่าง ระบุทิศทาง 90 องศา                                                                                                    |
| point towards               | 1       |      | ระบุให้ตัวละครหันไปหาเป้าหมายที่กำหนด เช่น<br>point towards mouse-pointer                                                                               |
| go to x: () y: ()           | 1       |      | ไปที่ตำแหน่ง (x, y) บนเวที ตัวอย่าง ไปตรงกลางเวที<br>(x=0, y=0)                                                                                         |
| go to                       | 1       |      | ไปตำแหน่งของเป้าหมายที่ระบุ<br>ตัวอย่าง <b>go to mouse-pointer</b> ไปที่ตำแหน่งตัวขี้เมาส์<br><b>go to Sprite2=</b> ไปที่ตำแหน่งเดียวกับตัวละคร Sprite2 |
| glide 1 secs to x: () y: () | 1       |      | เคลื่อนไปที่ตำแหน่ง (x, y) บนเวทีในเวลาที่กำหนด ตัวเลข<br>ยิ่งมากยิ่งข้า<br>ตัวอย่าง ไปตำแหน่งกลางเวที (0, 0) โดยใช้เวลาเคลื่อนไป<br>1 วินาที           |
| change x by 10              | 1       |      | เปลี่ยนตำแหน่งของตัวละครไปด้านซ้ายหรือขวา<br>ตัวอย่าง เปลี่ยนตำแหน่งตัวละครไปด้านขวา 10 หน่วย                                                           |

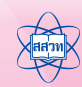

| บล็อก                         | ตัวละคร  | เวที | ความหมาย                                                                                                    |
|-------------------------------|----------|------|----------------------------------------------------------------------------------------------------|
| set x to ()                   | 1        |      | ตั้งค่าตำแหน่งตัวละครไปด้านซ้ายหรือขวา<br>ตัวอย่าง ตั้งค่าตัวละครไปที่ตำแหน่ง x = 0 คือ กลางเวที<br>x = 240 คือ ขอบขวาสุด<br>x = -240 คือ ขอบซ้ายสุด                                                                                                    |
| change y by 10                | 1        |      | เปลี่ยนตำแหน่งของตัวละครไปด้านบนหรือล่าง<br>ตัวอย่าง เปลี่ยนตำแหน่งตัวละครไปด้านบน 10 หน่วย                                                                                                    |
| set y to ()                   | 1        |      | ตั้งค่าตำแหน่งตัวละครไปด้านบนหรือล่าง<br>ตัวอย่าง ตั้งค่าตัวละครไปที่ตำแหน่ง y = 0 คือ กลางเวที<br>y = 180 คือ ขอบบนสุด<br>y = -180 คือ ขอบล่างสุด                                                                                                    |
| if on edge, bounce            | 1        |      | ถ้าตัวละครขนขอบให้สะท้อนกลับ                                                                                                    |
| set rotation style left-right | <b>√</b> |      | กำหนดลักษณะการหมุนของตัวละคร<br>ถ้าเป็น <sup>set rotation style left-rotation</sup> ตัวละครจะหันไปทางซ้าย<br>หรือขวาเท่านั้น โดยจะหันไปทางซ้ายเมื่อทิศเป็นค่าลบ (อยู่ใน<br>ข่วง -1 ถึง -179 องศา) และหันไปทางขวาเมื่อทิศเป็นค่าบวก<br>(อยู่ในข่วง 0 ถึง 180 องศา)<br>ถ้าเป็น <sup>set rotation style dontrotate</sup> ตัวละครจะไม่เปลี่ยนการหัน<br>หน้าไปตามทิศเลย ถ้าเป็น <sup>set rotation style all around</sup> ตัวละคร<br>จะหันไปตามทิศทางที่กำหนด |
| x position                    | 1        |      | แสดงตำแหน่งตัวละครตามแนวแกน x<br>ถ้าต้องการให้แสดงค่าตำแหน่งของตัวละครตามแนวแกน x<br>ให้คลิกที่ช่องสี่เหลี่ยมจะปรากฏเครื่องหมายถูก マ (≍ position<br>ซึ่งแสดงตำแหน่งบนเวที ตัวอย่าง (spritet's × position เ24≣)                                                                                                    |
| y position                    | 1        |      | แสดงตำแหน่งตัวละครตามแนวแกน y<br>ถ้าต้องการให้แสดงค่าตำแหน่งของตัวละครตามแนวแกน y<br>ให้คลิกที่ช่องสี่เหลี่ยมจะปรากฏเครื่องหมายถูก <i>∝</i> y position<br>ซึ่งแสดงตำแหน่งบนเวที ตัวอย่าง (spitter's y position ⊡™)                                                                                                    |
| direction                     | 1        |      | แสดงทิศทางตัวละคร<br>ถ้าต้องการให้แสดงค่าทิศทางตัวละคร ให้คลิกที่ช่องสี่เหลี่ยม<br>จะปรากฏเครื่องหมายถูก « direction ซึ่งแสดงทิศทางบนเวที<br>ตัวอย่าง spritet's direction                                                                                                    |

# กลุ่มบล็อก Looks

กลุ่มบล็อก Looks ใช้สำหรับการเขียนสคริปต์เพื่อสั่งให้ตัวละครหรือเวทีแสดงคุณสมบัติต่างๆ เช่น ตัวละครพูด เปลี่ยนชุดตัวละคร เปลี่ยนสีตัวละคร เปลี่ยนขนาดตัวละคร เปลี่ยนพื้นหลัง บล็อกในกลุ่มบล็อก Looks มีดังนี้

| บล็อก                          | ตัวละคร | เวที | ความหมาย                                                                                                    |
|--------------------------------|---------|------|----------------------------------------------------------------------------------------------------|
| say Hello! for 2 secs          | 1       |      | แสดงคำพูดตามเวลาที่กำหนด<br><b>ตัวอย่าง</b> แสดงคำพูด Hello! เป็นเวลา 2 วินาที                                                   |
| say Hello!                     | 1       |      | แสดงคำพูดค้างไว้จนกว่าจะกำหนดให้แสดงคำพูดอื่น<br><b>ตัวอย่าง</b> แสดงคำพูด Hello! ค้างไว้                                        |
| think Hmm for (2) secs         | 1       |      | แสดงความคิดตามเวลาที่กำหนด<br><b>ตัวอย่าง</b> แสดงความคิด Hmm เป็นเวลา 2 วินาที                                                  |
| think Hmm                      | 1       |      | แสดงความคิดค้างไว้จนกว่าจะกำหนดให้แสดงความคิดอื่น<br>ตัวอย่าง แสดงความคิด Hmm ค้างไว้                                            |
| show                           | 1       |      | แสดงตัวละคร                                                                                                    |
| hide                           | 1       |      | ซ่อนตัวละคร                                                                                                    |
| switch costume to costume? *   | 1       |      | สลับชุดตัวละคร<br><b>ตัวอย่าง</b> สลับชุดตัวละครเป็นชุด costume2                                                                 |
| next costume                   | 1       |      | เปลี่ยนชุดตัวละครเป็นชุดถัดไปที่มีอยู่ในรายการ                                                                                   |
| switch backdrop to backdrop1 - |         | 1    | สลับภาพพื้นหลังของเวที<br><b>ตัวอย่าง</b> สลับภาพพื้นหลังของเวทีเป็นภาพ backdrop1                                                |
| change colorv effect by 23     | 1       | 1    | เปลี่ยนเทคนิคการแสดงภาพตัวละคร<br>โดยเลือกเทคนิคพิเศษจาก<br>เครื่องหมาย →<br>ตัวอย่าง เทคนิค color และตั้งค่าปริมาณการใช้เป็น 25 |
| set color effect to 0          | 1       | 1    | ตั้งค่าเทคนิคการแสดงภาพตัวละครตามที่กำหนด<br><b>ตัวอย่าง</b> ตั้งค่าเทคนิค color ให้เป็น 0 (สีเดิม)                              |
| clear graphic effects          | 1       | 1    | ล้างค่าเทคนิคการแสดงภาพตัวละครที่กำหนด                                                                                           |
| change size by 10              | 1       |      | เปลี่ยนขนาดตัวละครตามที่กำหนด ถ้าค่า + จะเป็นการ<br>เพิ่มขนาด ค่า – เป็นการลดขนาด ตัวอย่าง เพิ่มขนาด<br>ตัวละคร 10%              |

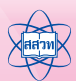

| บล็อก             | ตัวละคร | เวที | ความหมาย                                                                                                    |
|-------------------|---------|------|----------------------------------------------------------------------------------------------------|
| set size to 100 % | 1       |      | กำหนดขนาดตัวละครเป็น %<br>ตัวอย่าง กำหนดขนาดตัวละครเป็น 100% (ขนาดจริง)                                                                                                    |
| go to front       | 1       |      | นำตัวละครไปไว้ด้านหน้าสุด                                                                                                    |
| go back 1 layers  | 1       |      | ย้ายตัวละครไปไว้ด้านหลังตามจำนวนเลเยอร์ (ชั้น) ที่กำหนด<br>ตัวอย่าง ย้ายตัวละครไปไว้ด้านหลัง 1 เลเยอร์                                                                          |
| costume #         | 1       |      | แสดงเลขชุดตัวละคร<br>ถ้าต้องการให้แสดงเลขชุดตัวละคร ให้คลิกที่ช่องสี่เหลี่ยมจะ<br>ปรากฏเครื่องหมายถูก 🛛 <b>costume</b> ≉) ซึ่งแสดงเลขชุด<br>ตัวละครบนเวที                       |
| backdrop name     |         | 1    | แสดงชื่อภาพพื้นหลังเวที<br>ถ้าต้องการให้แสดงชื่อภาพพื้นหลังเวที ให้คลิกที่ช่องสี่เหลี่ยม<br>จะปรากฏเครื่องหมายถูก <i>∝ (</i> backdrop name) ซึ่งจะแสดง<br>ชื่อภาพพื้นหลังบนเวที |
| E size            | 1       |      | แสดงขนาดตัวละคร<br>ถ้าต้องการให้แสดงค่าขนาดตัวละครบนเวที ให้คลิกที่ช่อง<br>สี่เหลี่ยมจะปรากฏเครื่องหมายถูก 🖉 🚥                                                                  |
| next backdrop     | 1       |      | เปลี่ยนภาพพื้นหลังเวทีเป็นภาพถัดไปที่มีอยู่ในรายการ                                                                                                    |

180 เอกสารประกอบการอบรมครู การจัดการเรียนรู้สะเต็มด้วยการเขียนโปรแกรม Scratch

## กลุ่มบล็อก Sound

กลุ่มบล็อก Sound ทำงานเกี่ยวกับการแสดงเสียงต่างๆ ซึ่งอาจเป็นเสียงจากไฟล์ที่มีอยู่ หรือไฟล์ เสียงที่บันทึกโดยเครื่องมือบันทึกเสียง (Sound Recorder) ซึ่งอยู่ในโปรแกรม Scratch ไฟล์เสียงจะมีส่วน ขยายเป็น .wav หรือ .mp3 นอกจากนี้ ยังมีบล็อกที่สามารถกำหนดเสียงของเครื่องดนตรี ชนิตต่างๆ ได้ บล็อกในกลุ่มบล็อก Sound มีดังนี้

| บล็อก                           | ตัวละคร  | เวที | ความหมาย                                                                                                    |
|---------------------------------|----------|------|----------------------------------------------------------------------------------------------------|
| play sound meow                 | 1        | ✓    | เริ่มเล่นเสียงที่ระบุ แล้วทำคำสั่งถัดไปทันที                                                                                       |
| play sound meow until done      | 1        | ✓    | เริ่มเล่นเสียงที่ระบุ จนกระทั่งจบแล้วจึงทำคำสั่งถัดไป                                                                              |
| stop all sounds                 | 1        | ✓    | หยุดเสียงทั้งหมดที่กำลังเล่นอยู่                                                                                                   |
| play drum (487) for (0.2) beats | 1        | ✓    | เล่นเสียงเครื่องตี โดยมีประเภทของเครื่องตีชนิดต่าง ๆ<br>ให้เลือกได้จำนวน 18 ชนิด รวมทั้งกำหนดจังหวะในการเล่น<br>เสียงแต่ละครั้งได้ |
| rest for (0.2) beats            | 1        | ✓    | หยุดพักเสียง ตามจังหวะที่กำหนด                                                                                                    |
| play note 60 for 0.5 beats      | <b>√</b> | 1    | เล่นเสียงโน้ตดนตรี (โด เร มี) มีค่าให้เลือกได้ 25 เสียง<br>(48-72) และกำหนดจังหวะในการเล่นเสียงได้                                 |
| set instrument to 1             | 1        | 1    | กำหนดขนิดของเครื่องดนตรีขนิดต่างๆ โดยสามารถเลือก<br>ขนิดของเครื่องดนตรีได้ 21 ขนิด                                                 |
| change volume by -10            | 1        | 1    | เพิ่มหรือลดระดับความดังของเสียง                                                                                                    |
| set volume to (100 %            | 1        | ✓    | กำหนดความดังของเสียงเป็นเปอร์เซ็นต์                                                                                                |
| volume                          | 1        | ✓    | แสดงความดังของเสียง ถ้าต้องการให้แสดงค่าความดัง<br>ของเสียง ให้คลิกที่ช่องสี่เหลี่ยมจะปรากฏเครื่องหมายถูก<br>☑ 💓ume                |
| change tempo by 20              | 1        | ✓    | เพิ่มหรือลดจังหวะของเสียง                                                                                                    |
| set tempo to 60 bpm             | 1        | ✓    | กำหนดจังหวะความเร็วของเสียงต่อนาที                                                                                                 |
| tempo                           | 1        | ✓    | แสดงจังหวะความเร็วของเสียง<br>ถ้าต้องการให้แสดงค่าจังหวะความเร็วของเสียง ให้คลิกที่ช่อง<br>สี่เหลี่ยมจะปรากฏเครื่องหมายถูก 🗷 🚥     |

# กลุ่มบล็อก Pen

กลุ่มบล็อก Pen มีบล็อกคำสั่งที่ทำงานเสมือนกับตัวละครมีปากกาที่ช่วยในการวาดรูปติดอยู่ด้วย โดยสามารถกำหนดลักษณะปากกาได้ เช่น กำหนดสี ขนาดเส้น การยกปากกา การวางปากกา บล็อก ในกลุ่มบล็อก Pen มีดังนี้

| บล็อก                  | ตัวละคร | เวที | ความหมาย                                                                    |
|------------------------|---------|------|-----------------------------------------------------------------------------|
| clear                  | 1       | 1    | ล้างภาพวาดที่เกิดจากคำสั่งในกลุ่มบล็อก Pen                                  |
| stamp                  | 1       |      | ประทับตราตัวละคร ทำให้เกิดรูปของตัวละครถูกประทับ<br>ติดอยู่บนเวทีอย่างถาวร  |
| pen down               | 1       |      | วางปากกาลงบนพื้นเวที มีผลให้เกิดเส้นที่ถูกวาดตาม<br>การเคลื่อนที่ของตัวละคร |
| pen up                 | 1       |      | ยกปากกาขึ้น มีผลให้ไม่มีการวาดเส้นตามการเคลื่อนที่<br>ของตัวละคร            |
| set pen color to       | 1       |      | กำหนดสีปากกา สามารถคลิกเลือกสีได้                                           |
| change pen color by 10 | 1       |      | เพิ่มหรือลดค่าสีปากกา                                                       |
| set pen color to 0     | 1       |      | กำหนดสีปากกา โดยระบุค่าสีเป็นตัวเลข                                         |
| change pen shade by 10 | 1       |      | เพิ่มหรือลดเฉดสีปากกา                                                       |
| set pen shade to 50    | 1       |      | กำหนดเฉดสีของปากกา โดยระบุค่าเฉดสีเป็นตัวเลข                                |
| change pen size by 1   | 1       |      | เพิ่มหรือลดขนาดของปากกา                                                     |
| set pen size to 1      | 1       |      | กำหนดขนาดปากกา โดยระบุขนาดเป็นตัวเลข                                        |

### กลุ่มบล็อก Data

กลุ่มบล็อก Data มีบล็อกคำสั่งที่ใช้ในการดำเนินการต่าง ๆ กับตัวแปร ทั้งตัวแปรเดี่ยว (variable) และรายการ (list) เมื่อเริ่มต้นจะมีเพียงแค่ปุ่มสำหรับให้สร้างตัวแปร หรือรายการ เท่านั้น หลังจากสร้างตัวแปร หรือรายการแล้ว บล็อกคำสั่งที่เกี่ยวข้องจึงจะปรากฏให้ใช้งานได้ บล็อกในกลุ่มบล็อก Data มีดังนี้

| บล็อก                                   | ตัวละคร | เวที | ความหมาย                                                                                                    |
|-----------------------------------------|---------|------|----------------------------------------------------------------------------------------------------|
| Make a Variable                         | 1       | ✓    | สร้างตัวแปรใหม่                                                                                                    |
| Score                                   | 1       | ✓    | แสดงชื่อและค่าของตัวแปรบนเวที ตัวอย่าง ตัวแปรชื่อ 😎                                                                                       |
| set score to 0                          | 1       | ✓    | กำหนดค่าให้กับตัวแปร                                                                                                    |
| change score by 1                       | 1       | ✓    | เพิ่มค่าของตัวแปรที่กำหนดขึ้นจากค่าเดิมอีก 1                                                                                              |
| show variable score w                   | 1       | 1    | สั่งให้แสดงขื่อและค่าของตัวแปรบนเวที                                                                                                    |
| hide variable score *                   | 1       | 1    | สั่งให้ช่อนชื่อและค่าของตัวแปรบนเวที                                                                                                    |
| rename variable<br>delete variable      | 1       | ✓    | เปลี่ยนชื่อตัวแปร และลบตัวแปร สามารถทำได้โดยคลิกเมาส์<br>ขวาที่บล็อกชื่อตัวแปร แล้วเลือก rename variable หรือ<br>delete variable ตามลำดับ |
| Make a List                             | 1       | ✓    | สร้างรายการใหม่                                                                                                    |
| my list                                 | 1       | 1    | แสดงชื่อและค่าของรายการบนเวที ตัวอย่าง<br>รายการชื่อ <b>my list</b>                                                                       |
| add thing to my list                    | 1       | ✓    | เพิ่มข้อมูล (item) เข้าไปต่อท้ายข้อมูลตัวสุดท้ายในรายการ                                                                                  |
| delete 💽 of my list                     | 1       | 1    | ลบข้อมูลลำดับที่ระบุออกจากรายการ โดยข้อมูลทุกตัวตั้งแต่<br>ลำดับที่ถูกลบ จะถูกเลื่อนไปหนึ่งตำแหน่ง                                        |
| insert thing at () of my list           | 1       | 1    | แทรกข้อมูลเข้าไปที่ตำแหน่งที่ระบุในรายการ โดยข้อมูลทุกตัว<br>ตั้งแต่ลำดับที่ถูกแทรก จะถูกเลื่อนไปหนึ่งตำแหน่ง                             |
| replace item 💽 of ore not - with thirty | 1       | 1    | นำข้อมูลใหม่ ไปแทนที่ข้อมูลที่อยู่ในตำแหน่งที่ระบุในรายการ<br>โดยข้อมูลเดิมจะสูญหายไป                                                     |
| item 🗊 of my list -                     | 1       | ✓    | ให้ค่าข้อมูลในตำแหน่งที่ระบุของรายการ                                                                                                    |
| length of my list                       | 1       | 1    | แสดงจำนวนข้อมูลที่มีในรายการ                                                                                                    |

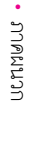

| บล็อก                      | ตัวละคร | เวที | ความหมาย                                                                                                    |
|----------------------------|---------|------|----------------------------------------------------------------------------------------------------|
| my list * contains thing ? | 1       | 1    | เงื่อนไขในการตรวจสอบว่ามีข้อมูลที่ระบุ ถูกเก็บอยู่ในรายการ<br>หรือไม่ ถ้ามีจะให้ค่าเป็นจริง ถ้าไม่มีจะให้ค่าเป็นเท็จ |
| show list mylist           | 1       | 1    | สั่งให้แสดงชื่อและค่าของรายการบนเวที                                                                                 |
| hide list my list 💌        | 1       | 1    | สั่งให้ช่อนชื่อและค่าของรายการบนเวที                                                                                 |
| delete list                | 1       | 1    | ลบรายการ และลบบล็อกคำสั่งต่างๆ ที่เกี่ยวกับรายการบ<br>โดยคลิกเมาส์ขวาที่บล็อกชื่อรายการ แล้วเลือก delete list        |

# กลุ่มบล็อก Events

กลุ่มบล็อก Events มีบล็อกคำสั่งที่ใช้จัดการเหตุการณ์ต่างๆ ที่เกิดขึ้นขณะที่สคริปต์กำลังทำงาน รวมถึงการเริ่มทำ และการหยุดทำงานของสคริปต์ด้วย บล็อกในกลุ่มบล็อก Events มีดังนี้

| บล็อก                                 | ตัวละคร | เวที | ความหมาย                                                                                                    |
|---------------------------------------|---------|------|----------------------------------------------------------------------------------------------------|
| when / clicked                        | 1       | 1    | เริ่มต้นทำงานตามบล็อกคำสั่งที่อยู่ต่อจากบล็อกนี้<br>เมื่อคลิกที่ 🛤                                                                                          |
| when space wey pressed                | 1       | 1    | เริ่มต้นทำงานตามบล็อกคำสั่งที่อยู่ต่อจากบล็อกนี้ เมื่อแป้น<br>ที่ระบุถูกกด                                                                                  |
| when this sprite clicked              | 1       |      | เริ่มต้นทำงานตามบล็อกคำสั่งที่อยู่ต่อจากบล็อกนี้<br>เมื่อตัวละครนี้ถูกคลิก                                                                                  |
| when backdrop switches to tackdrop1 - | 1       | 1    | เริ่มต้นทำงานตามบล็อกคำสั่งที่อยู่ต่อจากบล็อกนี้ เมื่อพื้นหลัง<br>ของเวทีที่ระบุถูกคลิก                                                                     |
| when loudness > 10                    | 1       | 1    | เริ่มต้นทำงานตามบล็อกคำสั่งที่อยู่ต่อจากบล็อกนี้ เมื่อค่า<br>ที่ระบุเป็นไปตามเงื่อนไขที่กำหนด โดยสามารถเลือกค่า<br>ได้จาก loudness, timer หรือ video motion |
| when I receive message1 *             | 1       | 1    | เริ่มต้นทำงานตามบล็อกคำสั่งที่อยู่ต่อจากบล็อกนี้ เมื่อได้รับ<br>สารที่ระบุ                                                                                  |
| broadcast message1 =                  | 1       | 1    | กระจายสาร (ตามชื่อสารที่เลือก) ไปยังทุกตัวละครและเวที                                                                                                    |
| broadcast message1 and wait           | 1       | 1    | กระจายสารออกไป ผู้ส่งจะหยุดและทำคำสั่งถัดไปก็ต่อเมื่อ<br>ผู้รับสาร (ตัวละครหรือเวที) ทุกตัวทำงานตามบล็อกคำสั่ง<br>ของตนเองจนเสร็จสิ้น                       |

### กลุ่มบล็อก Control

กลุ่มบล็อก Control มีบล็อกคำสั่งที่ใช้ควบคุมทิศทางการทำงานของสคริปต์ การวนทำบล็อกคำ สั่งซ้ำๆ การเลือกทำบล็อกคำสั่งตามเงื่อนไข บล็อกในกลุ่มบล็อก Control มีดังนี้

| บล็อก                                         | ตัวละคร | เวที | ความหมาย                                                                                                    |
|-----------------------------------------------|---------|------|----------------------------------------------------------------------------------------------------|
| wait 1 secs                                   | 1       | 1    | หยุดรอเป็นระยะเวลา 1 วินาที ก่อนที่จะทำบล็อกคำสั่งถัดไป                                                                                                    |
| repeat 10                                     | 1       | 1    | ทำคำสั่งภายในบล็อกนี้ซ้ำเป็นจำนวนครั้งที่ระบุ ตัวอย่างทำซ้ำ<br>10 ครั้ง แล้วจึงจะทำงานในบล็อกคำสั่งถัดไป                                                                                                    |
| forever                                       | 1       | 1    | ทำคำสั่งภายในบล็อกนี้ซ้ำไปเรื่อย ๆ                                                                                                    |
| if then                                       | 1       | 1    | ทำคำสั่งภายในบล็อก if ถ้าเงื่อนไขที่กำหนดหลัง if เป็นจริง<br>แต่ถ้าเงื่อนไขเป็นเท็จ ก็จะข้ามคำสั่งทั้งหมดที่อยู่ในบล็อกไป                                                                                                    |
| if then<br>else                               | 1       | 1    | ทำคำสั่งภายในบล็อก it ถ้าเงื่อนไขที่กำหนดหลัง if เป็นจริง<br>แต่ถ้าเงื่อนไขเป็นเท็จ จะทำคำสั่งภายในบล็อก else                                                                                                    |
| wait until                                    | 1       | 1    | หยุดรอเวลา จนกระทั่งเงื่อนไขหลัง until เป็นจริง จึงจะ<br>ทำคำสั่งต่อไป                                                                                                    |
| repeat until                                  | 1       | 1    | ทำคำสั่งภายในบล็อกซ้ำไปเรื่อยๆ ถ้าเงื่อนไขที่กำหนดหลัง<br>until เป็นเท็จ และข้ามไปทำคำสั่งถัดไปถ้าเงื่อนไขที่กำหนด<br>หลัง until เป็นจริง                                                                                                    |
| all<br>this script<br>other scripts in sprite |         |      | หยุดการทำงานของสคริปต์ โดยสามารถเลือก<br>• all เพื่อให้หยุดการทำงานสคริปต์ทั้งหมด<br>• this script เพื่อให้หยุดการทำงานเฉพาะสคริปต์ที่มีบล็อก<br>stop นี้อยู่<br>• other scripts in sprite เพื่อให้หยุดการทำงานเฉพาะ<br>สคริปต์อื่นๆ ของตัวละครตัวนี้ |
| when I start as a clone                       |         |      | เริ่มต้นทำงานตามบล็อกคำสั่งที่อยู่ต่อจากบล็อกนี้<br>เมื่อตัวละครนี้ถูกสร้างขึ้นด้วยการโคลน                                                                                                    |
| create clone of myself -                      |         |      | สร้างตัวละครโคลนเพิ่มขึ้น 1 ตัว จากตัวละครนี้                                                                                                    |
| delete this clone                             |         |      | ลบตัวละครโคลน                                                                                                    |

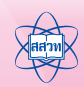

# กลุ่มบล็อก Sensing

กลุ่มบล็อก Sensing มีบล็อกคำสั่งที่ใช้ตรวจสอบการรับรู้ต่างๆ เช่น การสัมผัส เสียง ระยะเวลา บล็อกในกลุ่มบล็อก Sensing มีดังนี้

| บล็อก                          | ตัวละคร | เวที | ความหมาย                                                                                                    |
|--------------------------------|---------|------|----------------------------------------------------------------------------------------------------|
| touching ?                     | 1       |      | ตรวจสอบว่าตัวละครนั้นสัมผัสกับ ตัวขี้เมาส์ ขอบเวที<br>หรือตัวละครอื่นหรือไม่                                                                                                    |
| touching color ?               | 1       |      | ตรวจสอบว่าตัวละครนั้นสัมผัสกับสีที่กำหนดหรือไม่                                                                                                    |
| color is touching ?            | 1       |      | ตรวจสอบว่าสีที่กำหนดของตัวละคร สัมผัสกับสีที่ต้องการหรือไม่                                                                                                    |
| distance to                    | 1       |      | ระยะทางระหว่างตัวขี้เมาส์ถึงตัวละคร                                                                                                    |
| ask What's your name? and wait | 1       | 1    | ถามคำถามที่กำหนด แล้วรอคำตอบ                                                                                                    |
| answer                         | 1       | 1    | คำตอบที่ผู้ใช้กรอก จากคำถาม ask (สามารถคลิกที่ช่อง<br>เพื่อแสดงค่าคำตอบบนเวที)                                                                                                    |
| key space v pressed?           | 1       | 1    | ตรวจสอบการกดแป้นพิมพ์บนคีย์บอร์ด                                                                                                    |
| mouse down?                    | 1       | 1    | ตรวจสอบเมาส์ว่าถูกคลิกหรือไม่                                                                                                    |
| mouse x                        | 1       | 1    | ตำแหน่งตัวขี้เมาส์ตามแนวแกน x                                                                                                    |
| mouse y                        | 1       | 1    | ตำแหน่งตัวขี้เมาส์ตามแนวแกน y                                                                                                    |
| loudness                       | 1       | 1    | ระดับความดังของเสียงที่รับได้จากไมโครโฟน มีค่าในช่วง 1 ถึง<br>100 (สามารถคลิกที่ช่องเพื่อให้แสดงค่าระดับของเสียงบนเวที)                                                                                                    |
| video motion on this sprite    | 1       | 1    | กำหนดให้ตรวจจับ ความเคลื่อนไหว (motion) หรือทิศทาง<br>(direction) ของภาพที่จับได้จากกล้องวีดิโอ โดยสามารถ<br>เลือกขนาดของพื้นที่ตรวจจับว่าจะให้เป็นพื้นที่ที่มีขอบเขตเท่ากับ<br>ขอบเขตของตัวละคร (this sprite) ที่สคริปต์นี้รันอยู่ หรือเป็นพื้นที่<br>ของทั้งเวที (Stage) |
| turn video on -                | 1       | 1    | ควบคุมการทำงานของกล้องวีดิโอ โดย<br>• on เป็นการเปิดการทำงาน<br>• off เป็นการปิดการทำงาน<br>• on-flipped เป็นการเปิดการทำงานจับภาพแบบกลับด้าน                                                                                                    |
| set video transparency to 60 X | 1       | 1    | กำหนดความโปร่งใสของภาพที่กล้องวีดิโอจับได้ โดย 0%<br>เป็นภาพทึบ และ 100% เป็นภาพโปร่งใส (ไม่เห็นภาพเลย)                                                                                                    |

| บล็อก                                | ตัวละคร  | เวที | ความหมาย                                                                                                    |
|--------------------------------------|----------|------|----------------------------------------------------------------------------------------------------|
| timer                                | 1        | 1    | แสดงเวลาเป็นวินาทีบนเวที                                                                                                    |
| reset timer                          | 1        | 1    | กำหนดเวลาของตัวนับให้กลับไปเริ่มที่ 0                                                                                                    |
| x position <b>of</b> Sprite2 <b></b> | 1        | 1    | ข้อมูลตัวละคร เช่น ตำแหน่งตามแนวแกน x, ตำแหน่งตาม<br>แนวแกน y, มุม, ลำดับชุดตัวละคร, ขนาด, ระดับความดัง<br>ของเสียง                                                                                                    |
| Current minute                       | <b>√</b> | 1    | <ul> <li>แสดงเวลาปัจจุบันบนเวทีในหน่วยต่างๆ ดังนี้</li> <li>year บอกปี</li> <li>month บอกเดือน</li> <li>date บอกวันที่</li> <li>day of week บอกวันในอาทิตย์ (1=อาทิตย์, 2=จันทร์,)</li> <li>hour บอกขั่วโมง</li> <li>minute บอกนาที</li> <li>second บอกวินาที</li> </ul> |
| days since 2000                      | 1        | 1    | ค่าของจำนวนวันนับตั้งแต่วันที่ 1 มกราคม ปี ค.ศ. 2000                                                                                                    |
| username                             | 1        | 1    | ชื่อผู้ใช้ที่กำลังใช้งานสคริปต์นี้อยู่ (กรณีใช้ Scratch<br>online เท่านั้น)                                                                                                    |
| loud?                                | 1        | 1    | ตรวจสอบว่าระดับเสียงที่ไมโครโฟนจับได้สูงกว่า 30 หรือไม่<br>ในรูปค่าความจริง (True) หรือ เท็จ (False)                                                                                                    |
| sensor value                         | 1        | 1    | ค่าที่ได้จากอุปกรณ์ตรวจจับต่างๆ ที่ระบุ ซึ่งจะต้องใข้งานร่วม<br>กับอุปกรณ์เสริม                                                                                                    |
| sensor button pressed ?              | 1        | 1    | ตรวจสอบการกดปุ่ม หรือการเชื่อมต่ออุปกรณ์ตรวจจับ                                                                                                    |

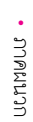

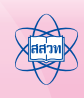

## กลุ่มบล็อก Operators

กลุ่มบล็อก Operators มีบล็อกคำสั่งที่เป็นตัวดำเนินการต่างๆ ทั้งด้านคำนวณ เปรียบเทียบ และ ตรรกะ สำหรับใช้ร่วมกับบล็อกคำสั่งที่มีการกำหนดเงื่อนไข บล็อกในกลุ่มบล็อก Operators มีดังนี้

| บล็อก               | ตัวละคร | เวที | ความหมาย                                                                                                    |
|---------------------|---------|------|----------------------------------------------------------------------------------------------------|
|                     | 1       | 1    | ตัวดำเนินการบวก                                                                                                    |
|                     | 1       | 1    | ตัวดำเนินการลบ                                                                                                    |
|                     | 1       | 1    | ตัวดำเนินการคูณ                                                                                                    |
|                     | 1       | 1    | ตัวดำเนินการหาร                                                                                                    |
| pick random 1 to 10 | 1       | 1    | สุ่มเลขจำนวนเต็มในข่วงที่ระบุ                                                                                                    |
|                     | 1       | 1    | ตัวดำเนินการเปรียบเทียบ ให้ค่าเป็นจริง ถ้าค่าแรก น้อยกว่า<br>ค่าหลัง                                                                               |
|                     | 1       | 1    | ตัวดำเนินการเปรียบเทียบ ให้ค่าเป็นจริง ถ้าค่าทั้งสองเท่ากัน                                                                                        |
|                     | 1       | 1    | ตัวดำเนินการเปรียบเทียบ ให้ค่าเป็นจริง ถ้าค่าแรก<br>มากกว่าค่าหลัง                                                                                 |
| and                 | 1       | 1    | ตัวดำเนินการทางตรรกะ "และ" (and)                                                                                                    |
| or                  | 1       | 1    | ตัวดำเนินการทางตรรกะ "หรือ" (or)                                                                                                    |
| not                 | 1       | 1    | ตัวดำเนินการทางตรรกะ "นิเสธ" (not)                                                                                                    |
| join hello world    | 1       | 1    | ให้ค่าของการเชื่อมข้อความสองข้อความเข้าด้วยกัน<br>โดยข้อความที่กำหนดอาจอยู่ในรูปของตัวแปรก็ได้                                                     |
| letter 1 of world   | 1       | 1    | ให้ค่าอักขระจากข้อความ ณ ตำแหน่งที่ระบุ                                                                                                    |
| length of world     | 1       | 1    | ให้ค่าจำนวนอักขระของข้อความที่กำหนด                                                                                                    |
| mod                 | 1       | 1    | ตัวดำเนินการหารเอาเศษ (modulo)                                                                                                    |
| round               | 1       | 1    | ปัดเศษค่าตัวเลข ให้เป็นจำนวนเต็ม                                                                                                    |
| sqrt of 10          | 1       | 1    | หาค่าพึงก์ขันทางคณิตศาสตร์ของตัวเลขที่กำหนด โดยพึงก์ขัน<br>ที่มีให้เลือก ได้แก่ abs, sqrt, sin, cos, tan, asin, acos,<br>atan, In, log, e^ และ 10^ |

# กลุ่มบล็อก More Blocks

กลุ่มบล็อก More Blocks เป็นบล็อกคำสั่งที่ใช้สร้างบล็อกเพิ่มเติมในรูปของพังก์ชัน หรือเพิ่มบอร์ด ขยายความสามารถในการตรวจสอบการรับรู้ บล็อกในกลุ่มบล็อก More Blocks มีดังนี้

| บล็อก            | ตัวละคร | เวที | ความหมาย                                      |
|------------------|---------|------|-----------------------------------------------|
| Make a Block     | 1       | 1    | สร้างเพิ่มเติมในรูปของฟังก์ขัน                |
| Add an Extension | 1       | 1    | เพิ่มบอร์ดขยายความสามารถในการตรวจสอบการรับรู้ |

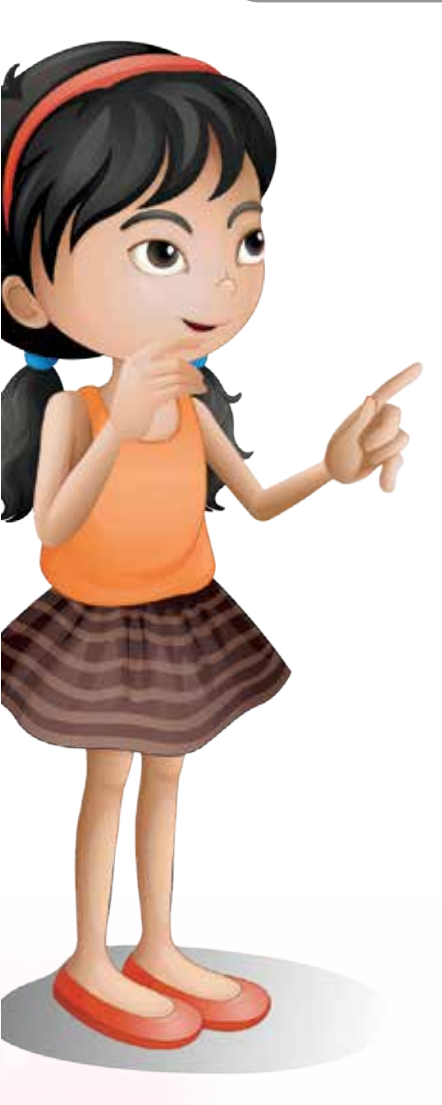

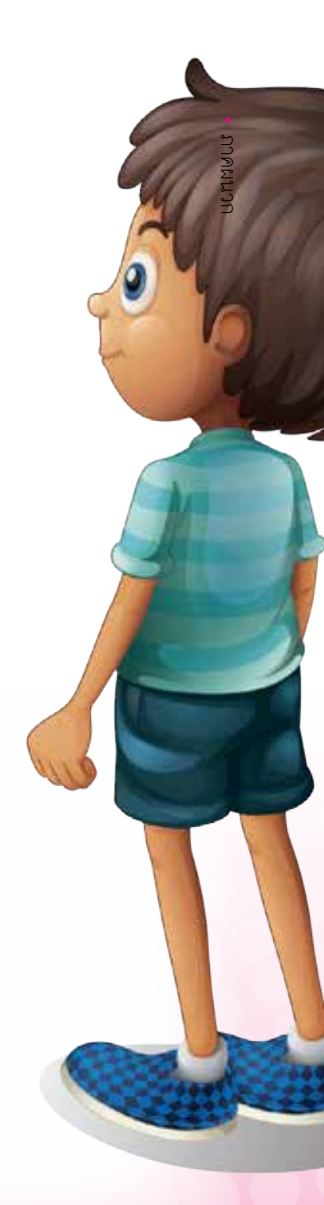

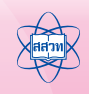

# ภาคผนวก ง การส่งออกและนำเข้าตัวละคร

โปรแกรม Scratch อนุญาตให้ผู้ใช้ส่งออกและนำเข้า (export /import) ตัวละคร เสียง และเวที ้ได้ ผู้ใช้สามารถแบ่งปันสิ่งเหล่านี้ระหว่างโปรเจกต์ของ Scratch ได้สะดวก ในที่นี้จะนำเสนอการส่งออกและ นำเข้าตัวละครที่มีอยู่แล้วมารวมเข้ากับโปรเจกต์ปัจจุบัน

### การส่งออกตัวละคร

การส่งออกตัวละครเป็นการเก็บข้อมูลของตัวละครไว้ในรูปของไฟล์ที่มีนามสกุลเป็น .sprite2 ้ถ้าตัวละครมีการกำหนดขุดหรือเสียง รวมถึงสคริปต์และตัวแปรไว้ ก็จะมีการเก็บรวมไว้กับตัวละครที่ส่งออก นั้นด้วย การส่งออกตัวละคร ทำได้ดังนี้

| Opriles                                                                                                    | liev sorte 🗢 / 🖬 🔯 |                                              |                  |                        |             |
|----------------------------------------------------------------------------------------------------|--------------------|----------------------------------------------|------------------|------------------------|-------------|
| -                                                                                                    | € ⇒ ± ↑            | <pre>w project59 &gt; Scratch Complete</pre> | Book v O         | Search Scratch Complet | teBook P    |
| rater i                                                                                                    | Organize - N       | iew folder                                   |                  | 8                      | - 0         |
| And the                                                                                                    | 📓 Videos           | Name                                         | <u>^</u>         | Date modified          | Type        |
| A REAL POINT OF THE REAL POINT OF THE REAL POINT | 🏪 Local Disk       | (C:) docScratch                              |                  | 29-Feb-16 09:33        | File folder |
|                                                                                                    | 🕳 Local Disk       | (Di) B Appendix a-Ir                         | nportExport.doc  | 29-Feb-16 11:13        | Microsoft W |
|                                                                                                    | admin              | Si Appendix a-b                              | nportExport.docx | 29-Feb-1611:14         | Microsoft W |
| 0                                                                                                    | Eanking<br>CmapTe  | a Appendoomp                                 | ortexport.sb2    | 29-740-10 1400         | SB2 mie     |
| -                                                                                                    | Condo              | 50000 <b>8</b> 70                            |                  |                        |             |
|                                                                                                    | Contact            | 5                                            |                  |                        |             |
|                                                                                                    | 🛄 Desktop          |                                              |                  |                        |             |
|                                                                                                    | Docum              | ents                                         |                  |                        |             |
|                                                                                                    | J. Downlo          | ude v e                                      |                  |                        | ,           |
|                                                                                                    | File name          | Butterfly1.sprite2                           |                  |                        |             |
|                                                                                                    | Save as type       | All Files (".")                              |                  |                        | Ý           |
|                                                                                                    | o bilde Folder     |                                              |                  | Save                   | Cancel      |
|                                                                                                    | - The Person       |                                              |                  |                        | Marrie 1    |
|                                                                                                    |                    |                                              |                  |                        |             |
|                                                                                                    | 0                  |                                              |                  |                        |             |
|                                                                                                    | 2                  |                                              |                  | 4                      |             |

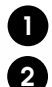

คลิกขวาที่ตัวละครที่ต้องการส่งออก เลือก "save to local file"

2 เลือกโฟลเดอร์ที่ต้องการจัดเก็บ

ชั่งชื่อไฟล์ที่ต้องการบันทึกให้กับตัวละครที่ส่งออกไป ซึ่งโปรแกรม Scratch จะเติม .sprite2 ให้เองโดยอัตโนมัติ

คลิก | <u>S</u>ave

#### การนำเข้าตัวละคร

การนำเข้าตัวละครเป็นการนำไฟล์ตัวละครที่มีส่วนขยายเป็น .sprite2 เข้ามาในโปรเจกต์ที่กำลัง ใช้งานอยู่ ซึ่งประกอบด้วย ละคร และองค์ประกอบอื่น เช่น เสียง ชุดตัวละคร สคริปต์ และตัวแปร ส่งผล ให้สามารถนำตัวละครที่เคยสร้างไว้แล้วกลับมาใช้ซ้ำได้อีก การนำเข้าตัวละครทำได้ดังนี้

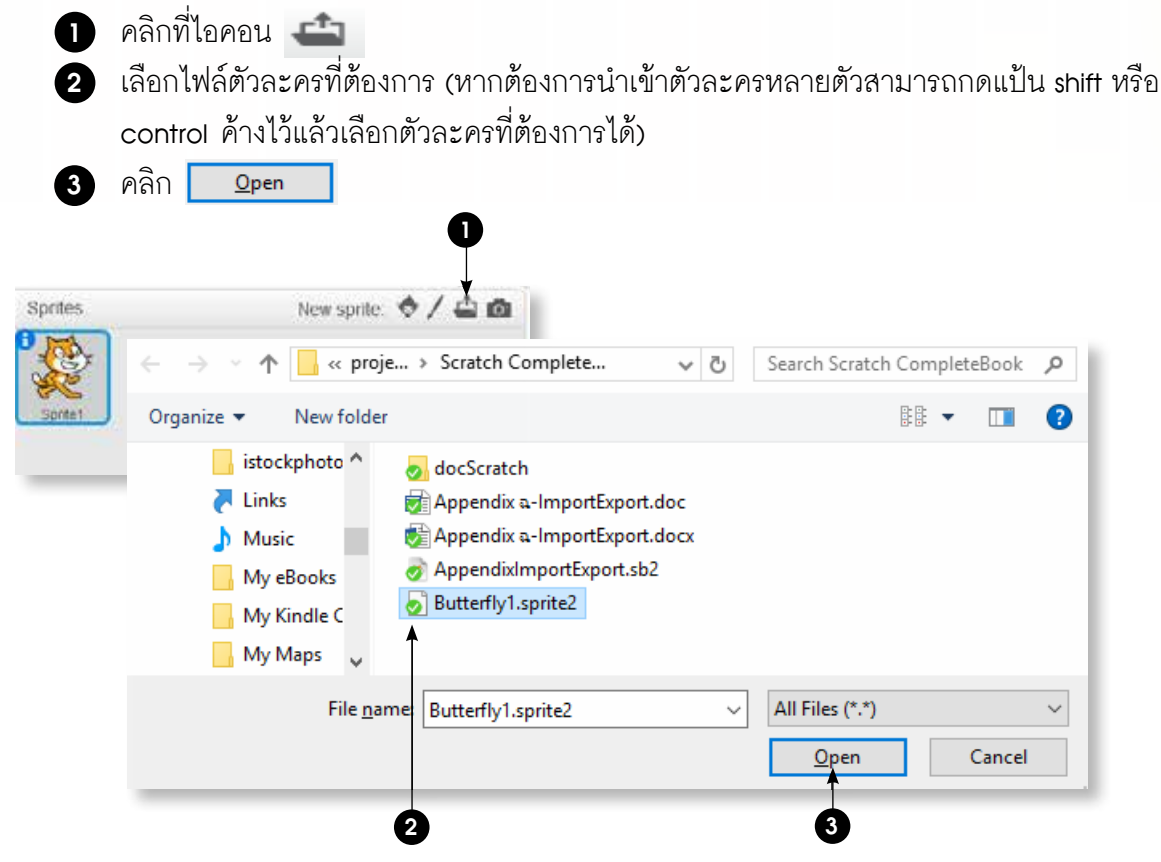

ตัวละครใหม่จะถูกนำเข้ามารวมกับตัวละครที่มีอยู่เดิม รวมไปถึงองค์ประกอบต่างๆ ของตัวละคร ใหม่ด้วย ดังรูป

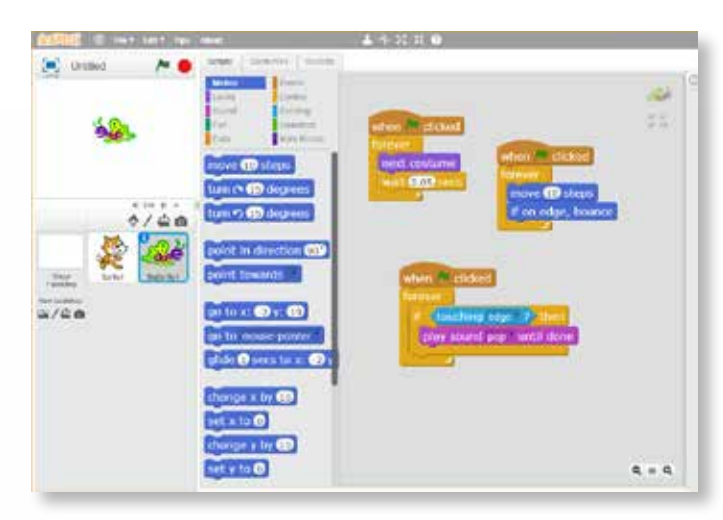

**ข้อสังเกต** ผู้ใช้ควรตรวจสอบผลของการนำเข้าว่าเป็นไปตามต้องการ หรือเพื่อลดความผิดพลาด ที่อาจเกิดขึ้นได้

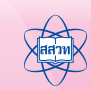

# ภาคผนวก จ การแปลงไฟล์ Scratch ให้เป็น .exe

โดยปกติแล้ว เมื่อเราสร้างขึ้นงานจากโปรแกรม Scratch โปรแกรมจะทำการบันทึกไฟล์ที่สร้างเป็น .sb2 ซึ่งสามารถเปิดใช้งานในเครื่องที่มีโปรแกรม Scratch ติดตั้งอยู่แล้วเท่านั้น หรือผู้ใช้สามารถแบ่งบัน ขึ้นงานที่สร้างผ่านทางเว็บไซต์ http://scratch.mit.edu/ ซึ่งได้กล่าวถึงไปแล้วในหัวข้อเว็บไซต์ Scratch แต่ถ้าเครื่องคอมพิวเตอร์ไม่มีโปรแกรม Scratch ในที่นี้ขอแนะนำโปรแกรม Scratch2Exe ในการแปลง ไฟล์จาก .sb2 เป็น .exe เพื่อความสะดวกในการเปิดขึ้นงานที่สร้างด้วยโปรแกรม Scratch ซึ่งโปรแกรมนี้ สามารถดาวน์โหลดได้จากเว็บไซต์ http://oho.ipst.ac.th/download/program/scratch/setup2exe-ch -se-2014.3.27.zip

### การติดตั้งโปรแกรม Scratch2Exe

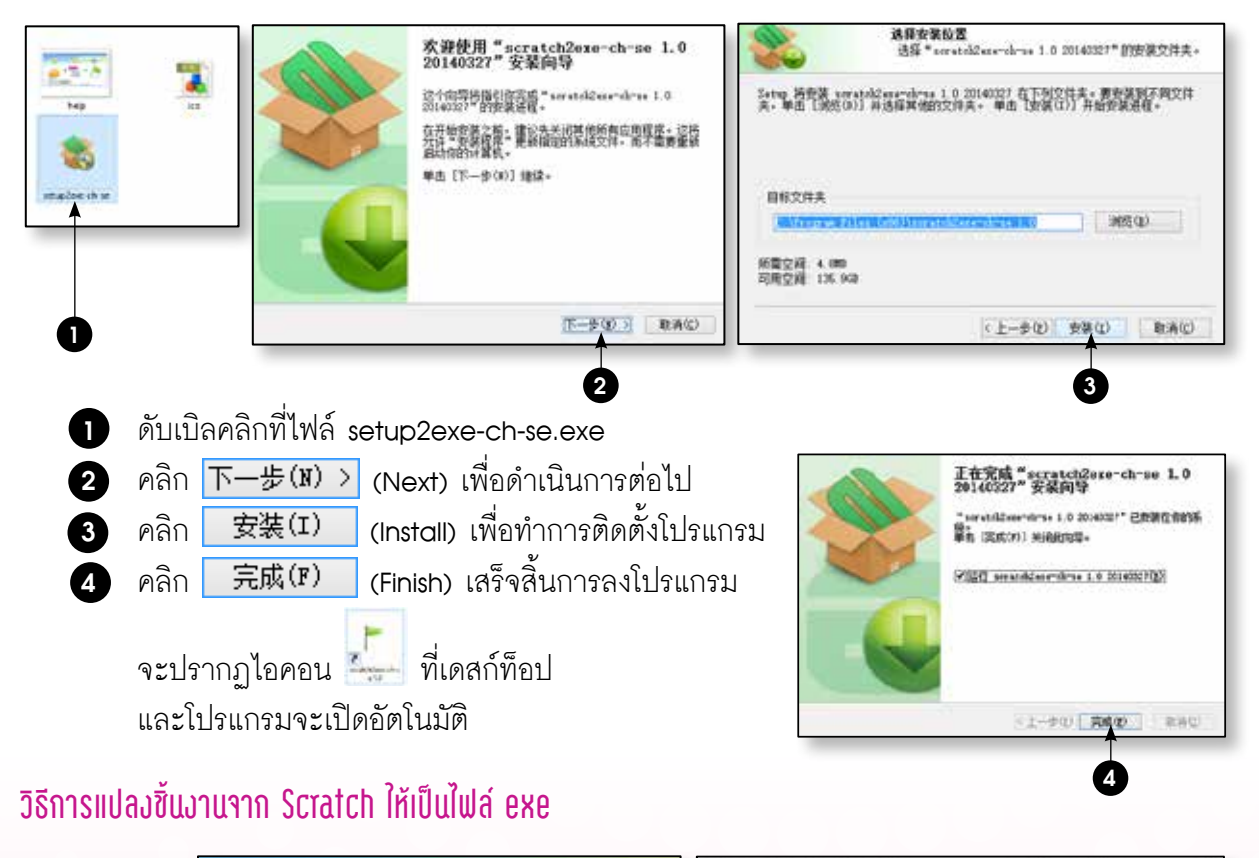

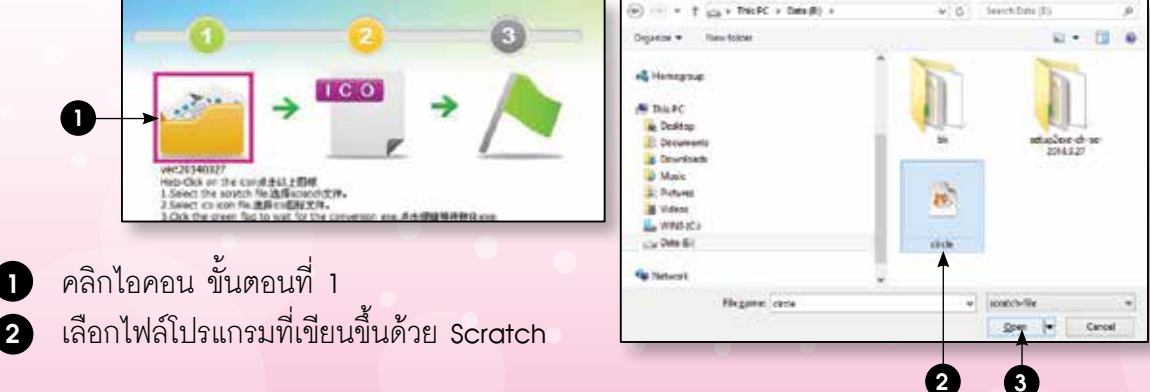

|                                                                                                    | 2 8                                                                                                    | <ul> <li>T us + ThicPC + Detrilli +</li> <li>Organice + Neurintéer</li> <li>Henrigeuge</li> </ul>                                                                                                    | - 6 Sections              |
|----------------------------------------------------------------------------------------------------|----------------------------------------------------------------------------------------------------|----------------------------------------------------------------------------------------------------|---------------------------|
| VE-20140227<br>Neb-CAK on the Kond BLLEBH                                                                                                    |                                                                                                    | M Theo DC<br>Cetaling<br>Documents<br>Documents<br>Music<br>Entram                                                                                                    | bk attaplor di<br>5014327 |
| <ol> <li>Select on ken fluid (##0.000)</li> <li>Occ the aven fluid to wait for</li> </ol>                                                                         | 296.<br>The conversion eve. 正光暗暗暗音行论ese.                                                                                                    | United the second second secon |                           |
| <ul> <li>5 เลือกไฟล์ที่จ</li> <li>6 คลิก </li> </ul>                                                                                                    | ะใช้เป็นไอคอน (.ico) ขก<br>en                                                                                                    | องขึ้นงาน<br>i Conversion completed!                                                                                                    | bk step2es-ch             |
| ver25140327<br>Help-Dok on the condition LE304<br>1.544et the condition field Biotect<br>2.544et to con field Biotectory<br>3.54ct the green field to wait for th | TTT → Constant of the state of the state of | CK CK                                                                                                    | -se-20143.27              |
| <ul><li>7 คลิกไอคอน</li><li>8 คลิก</li></ul>                                                                                                    | ขั้นตอนที่ 3 เพื่อแปลงไท<br>ok                                                                                                    | ฟล์ 8                                                                                                    | 9                         |
| โปรแกรมจะ                                                                                                    | แปลงไฟล์และบันทึกไว้ที่โ<br>ดาวามของโปลแอลน โอสแ                                                                                                    | ฟลเดอร์เดียวกับไฟล์ต้นฉบับ<br>ปิอไฟล์ อนอ ซึ่ได้                                                                                                    |                           |

# ภาคผนวก ฉ การใช้งานคำสั่งอื่นๆ

ในบทนี้จะกล่าวถึงคำสั่งเพิ่มเติมนอกเหนือจากกิจกรรมที่ 1-9 ซึ่งสามารถนำไปพัฒนาโปรเจกต์ ให้มีความซับซ้อนมากขึ้น มีความน่าสนใจ และมีการประยุกต์ใช้งานที่หลายหลาก โดยจะกล่าวถึง เครื่องมือ ใน Paint Editor การใช้เลเยอร์ การใช้งานตัวแปรและรายการอย่างง่าย การโคลนร่างตัวละคร การโต้ตอบกับ ผู้ใช้ผ่านเว็บแคม โดยมีรายละเอียดการใช้งานดังนี้

### เครื่องมือใน Paint Editor

การสร้างชุดตัวละครขึ้นใหม่ใน Scratch ทำได้โดยคลิกปุ่ม 📈 หรือคลิกที่ชุดตัวละครที่มี อยู่แล้ว หรือพื้นหลัง ก็จะสามารถสร้างหรือแก้ไขชุดตัวละครหรือพื้นหลังได้จากหน้าต่างโปรแกรมวาดรูป (Paint Editor) ดังนี้

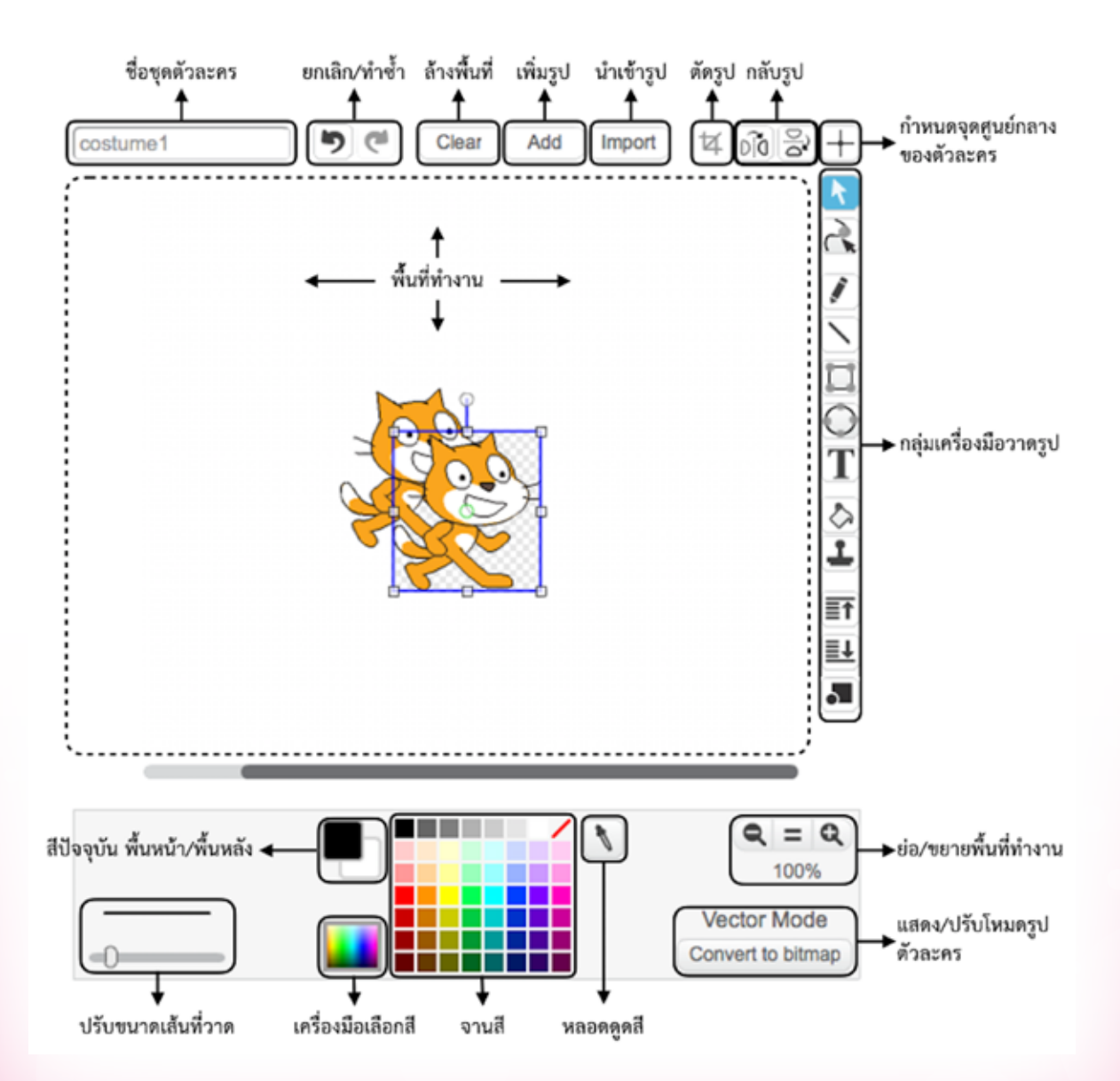

### เครื่องมือในโหมดรูปเวกเตอร์

| เครื่องมือ   | ขื่อ        | หน้าที่                      |  |
|--------------|-------------|------------------------------|--|
| <b>R</b>     | ตัวเลือก    | เลือกวัตถุ                   |  |
| 2            | เลือกขอบเขต | เลือกขอบเขตที่จะใส่สี        |  |
|              | ดินสอ       | วาดภาพ                       |  |
| $\mathbf{N}$ | เส้นตรง     | วาดเส้นตรง                   |  |
|              | สี่เหลี่ยม  | วาดภาพสี่เหลี่ยม             |  |
| 0            | วงกลม/วงรี  | วาดภาพวงกลมหรือวงรี          |  |
| Τ            | ข้อความ     | เขียนข้อความ                 |  |
| $\Diamond$   | ถังเทสี     | เทสี                         |  |
| 1            | ตราประทับ   | คัดลอกและทำซ้ำบริเวณที่เลือก |  |

สิ่งที่สำคัญของการสร้างตัวละครด้วยวิธีนี้คือ การกำหนดจุดศูนย์กลางของขุดตัวละคร ซึ่งนอกจากใช้ บอกตำแหน่งพิกัดของตัวละครแล้ว ยังเป็นจุดอ้างอิงสำหรับการเคลื่อนที่ การหมุน และการสลับทิศ สำหรับใน Scratch version 2 นี้ ยังสามารถปรับเปลี่ยนขนิดของรูปขุดตัวละครหรือพื้นหลัง ระหว่าง โหมดภาพแบบเวกเตอร์ (Vector Mode) หรือแบบบิตแมพได้ด้วย (Bitmap Mode) โดยแบบเวกเตอร์ จะทำให้การขยายภาพใหญ่ขึ้น ได้ภาพที่ไม่แตก แต่สีอาจไม่ละเอียดเท่าภาพแบบบิตแมพ อย่างไรก็ตาม การเปลี่ยนโหมดของภาพจากเดิมที่เคยสร้างไว้ในโหมดหนึ่ง ไปเป็นอีกโหมดหนึ่ง อาจทำให้ได้คุณภาพของ ภาพในโหมดใหม่เสียไปได้ จึงควรกำหนดโหมดของภาพตามที่ต้องการตั้งแต่เริ่มสร้างภาพใหม่ ในโหมดบิตแมพจะมีส่วนประกอบคล้ายโหมดเว็กเตอร์ โดยมีหน้าต่างดังนี้

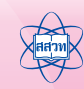

• ภาคผนวก

| 1 100       |  |
|-------------|--|
| Bitmap Mode |  |

# เครื่องมือวาดรูปในไหลดบิตแมพ มีดังนี้

| เครื่องมือ   | <b>ส</b> บอ  | หน้าที่                                                        |
|--------------|--------------|----------------------------------------------------------------|
| ď            | พู่กัน       | วาดหรือระบาย                                                   |
| $\mathbf{N}$ | เส้นตรง      | วาดเส้นตรง                                                     |
|              | สี่เหลี่ยม   | วาดภาพสี่เหลี่ยม                                               |
|              | วงกลม/วงรี   | วาดภาพวงกลมหรือวงรี                                            |
| Τ            | ข้อความ      | เขียนข้อความ                                                   |
| ۵.           | ถังเทสี      | เทสี                                                           |
| Ø            | ยางลบ        | ลบ                                                             |
| ক্রি         | เลือกพื้นที่ | เลือกพื้นที่เพื่อใช้ในการปรับแต่งเคลื่อนย้าย<br>ลบ ย่อ/ขยายภาพ |
| <i>\$</i>    | เลือกวัตถุ   | เลือกวัตถุที่จะใส่สีหรือเปลี่ยนสี                              |
| 1            | ตราประทับ    | คัดลอกและทำซ้ำบริเวณที่เลือก                                   |

## การใช้เลเยอร์ (layers)

เลเยอร์ คือ ลำดับขั้นการวางซ้อนกันของตัวละคร ลักษณะการทำงานแบบเลเยอร์ เป็นเหมือนการ ้วางแผ่นใส ซ้อนทับกันเป็นลำดับชั้น โดยแต่ละแผ่นใส เปรียบเสมือนเป็นแต่ละเลเยอร์ บริเวณของเลเยอร์ ที่ไม่มีรูป จะเห็นทะลุถึงเลเยอร์ที่อยู่ข้างล่าง โดยกระบวนการเช่นนี้ จะทำให้เกิดเป็นภาพที่สมบูรณ์ และทำให้เราสามารถจัดวางตำแหน่งของตัวละครได้ง่าย ผู้ใช้สามารถกำหนดชั้นของเลเยอร์เพื่อใช้วาง ตัวละครได้

คำสั่ง <u>๑ to front</u> เลื่อนชั้นเลเยอร์มาข้างหน้า 1 เลเยอร์ คำสั่ง 📴 back 🛯 layers เลื่อนขั้นเลเยอร์มาข้างหลัง 1 เลเยอร์

#### ตัวคย่างการใช้งาน

โดยปกติแล้วเลเยอร์ของตัวละคร จะเรียงตามลำดับการนำตัวละครเข้ามาสู่เวที

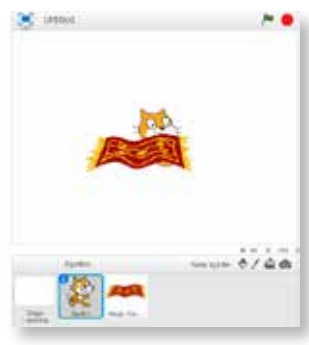

จากภาพ ผู้ใช้นำตัวละคร Spite1 เข้ามาก่อนตัวละคร Spite2 ดังนั้นในการแสดงผลบนเวที ตัวละคร Spite2 จะวางทับตัวละคร Spite1 การแก้ไขสามารถทำได้โดยใข้บล็อก 👳 🔤 🗛 🖬 🗛 🖉

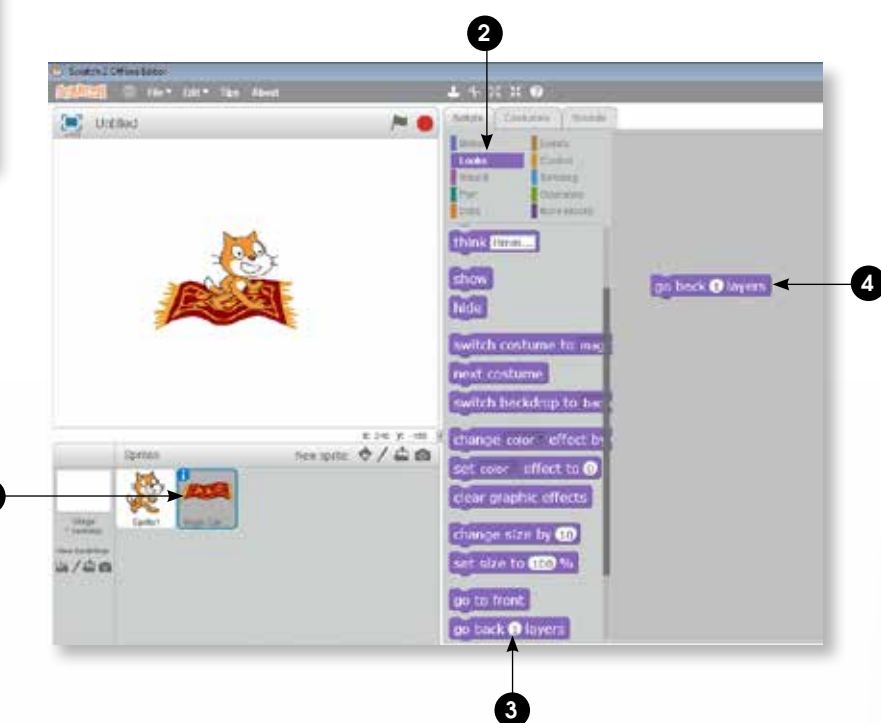

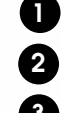

 คลิกที่ตัวละคร spite2 คลิกกลุ่มบล็อก Looks เลือกบล็อก go back 1 layers

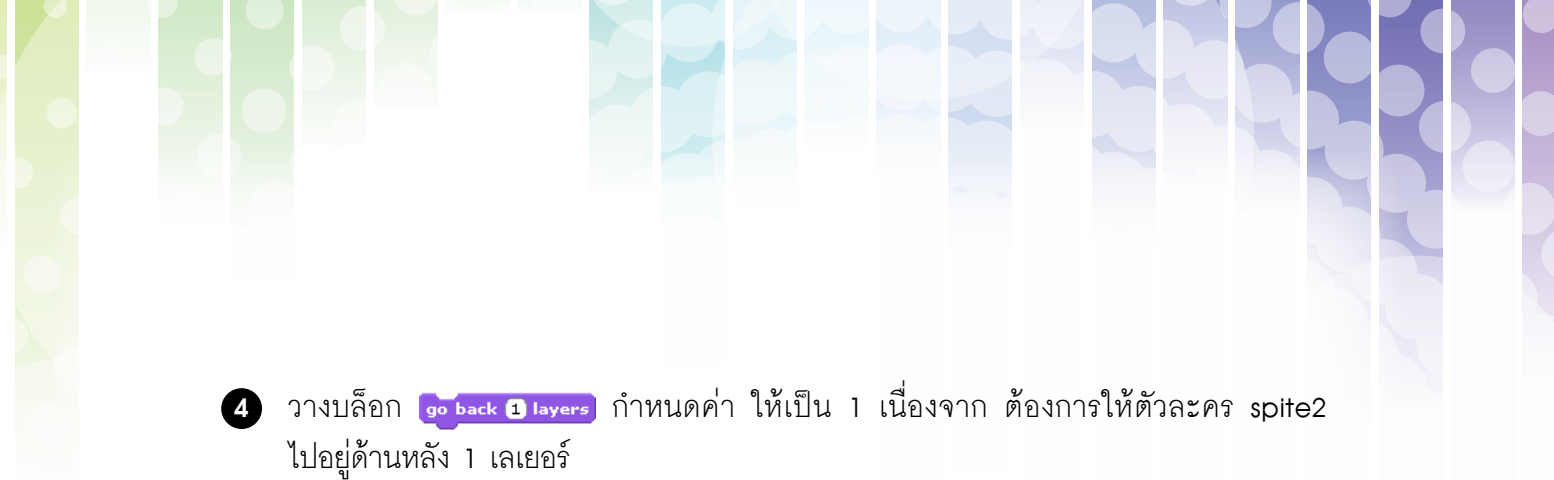

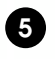

5 เพิ่มตัวละคร spite3 (ต้นไม้)

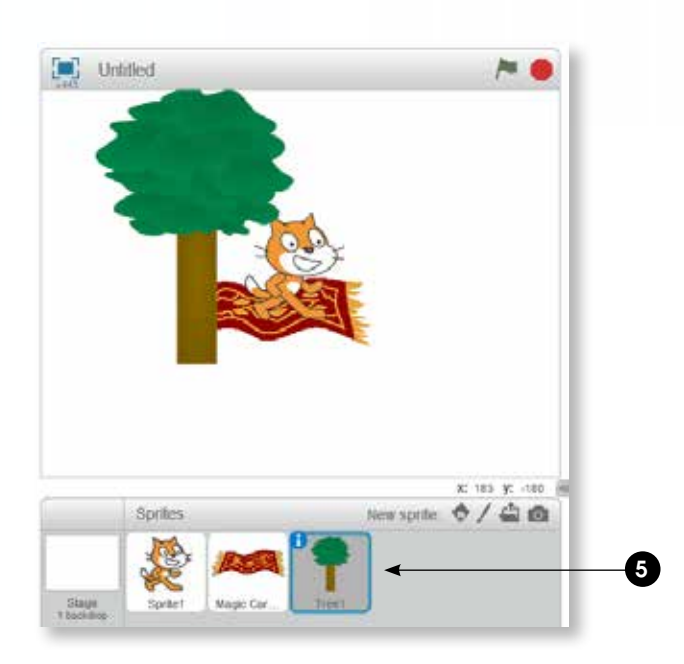

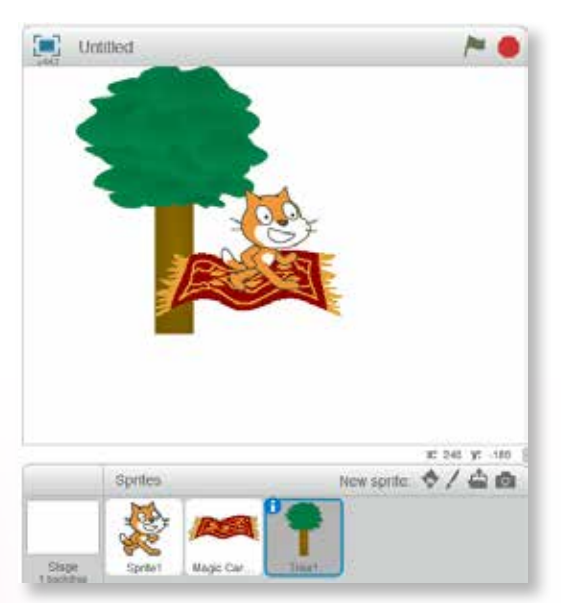

คลิกที่ตัวละคร spite3 ใช้คำสั่ง 😨 back 2 layers 6 เพื่อให้ตัวละคร spite3 ไปอยู่ด้านหลัง 2 เลเยอร์ ผลลัพธ์ที่ได้เป็นดังรูป ถ้าต้องการให้ตัวละครมาอยู่ด้านหน้า 1 เลเยอร์ สามารถใช้คำสั่ง go to front

# ภาคผนวก

### ้การใช้งานตัวแปรและรายการอย่างง่าย

### ตัวแปร (Variables)

ตัวแปรเปรียบเสมือนที่เก็บข้อมูลชั่วคราว ใช้เก็บข้อมูลได้เพียงค่าเดียว ซึ่งค่าที่เก็บไว้สามารถนำไป ใช้ได้ หรือเปลี่ยนแปลงให้เป็นค่าใหม่ได้ ตัวอย่างการนำตัวแปรไปใช้ เช่น นำไปเก็บคะแนนในการเล่นเกม เก็บตำแหน่งในแกน X ของตัวละคร หรือเก็บเวลาที่เกมดำเนินไป เป็นต้น

โปรแกรม Scratch มีทั้งตัวแปรที่สร้างมาให้แล้ว และตัวแปรที่ผู้ใช้สร้างขึ้นเอง สำหรับตัวแปร ที่มีมาให้และนำไปใช้งานได้เลย เช่น timer ใช้เก็บเวลาที่ดำเนินไปของโปรแกรม หรือ answer ใช้เก็บ คำตอบที่ผู้ใช้ป้อนเข้ามาจากการทำงานของบล็อก ask and wait

้สำหรับตัวแปรที่ผู้ใช้สร้างขึ้นเอง ก่อนที่จะใช้งานตัวแปรได้ ผู้ใช้ต้องสร้างและตั้งชื่อให้กับตัวแปร ก่อน จากนั้นจะสามารถกำหนดค่าที่ต้องการเก็บให้กับตัวแปรได้ การทำงานกับตัวแปรที่ผู้ใช้สร้างขึ้นเอง สามารถทำได้ดังนี้

 การสร้างตัวแปรใหม่ ให้คลิกที่ปุ่ม Make a Variable แล้วกำหนดชื่อให้กับตัวแปร โดยผู้ใช้ สามารถเลือกได้ว่าจะให้ตัวแปรนี้ใช้งานได้สำหรับทุกตัวละคร (คลิกเลือกที่ For all sprites) หรือใช้งานได้เฉพาะสำหรับตัวละครนี้ (คลิกเลือกที่ For this sprite only) จากนั้นจะปรากฏ บล็อกคำสั่งที่สามารถใช้งานได้กับตัวแปรนี้ ดังรูปได้

| New Variable                                                                        | Scripts                                                                                    | Costumes   Sounds                                                   |
|-------------------------------------------------------------------------------------|--------------------------------------------------------------------------------------------|---------------------------------------------------------------------|
| New Variable Variable name: count  For all sprites O For this sprite only OK Cancel | Motion<br>Looks<br>Sound<br>Pen<br>Data<br>Make a V<br>Count<br>Change<br>Change<br>Change | Events<br>Control<br>Sensing<br>Operators<br>More Blocks<br>artable |
|                                                                                     | Make a L                                                                                   | int                                                                 |

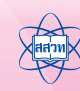

 การกำหนดให้ซ่อนหรือแสดงค่าของตัวแปรบนเวที สามารถทำได้โดย การคลิกให้ปรากฏเครื่องหมาย 

 ที่หน้าชื่อตัวแปร ดังหมายเลข
 จะปรากฏค่าของ
 ตัวแปรบนเวทีดังหมายเลข
 โดยค่าเริ่มต้นของตัวแปรจะเป็นค่าจำนวนเต็ม

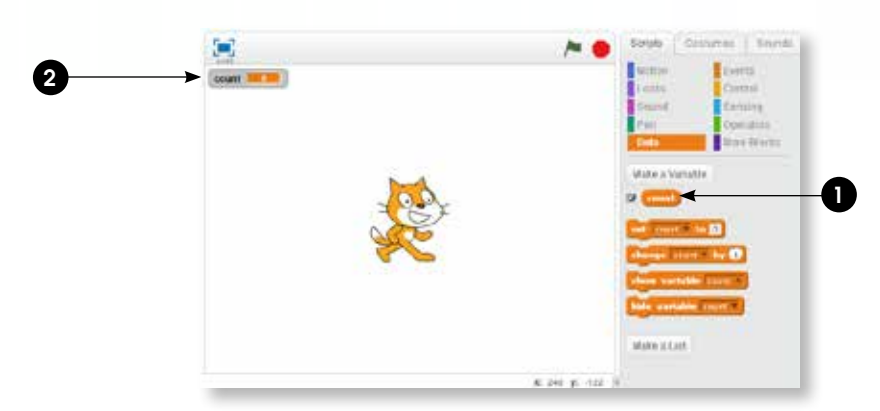

แต่ถ้าหากต้องการกำหนดให้ตัวแปรที่แสดงบนเวที หรือซ่อนจากเวทีในขณะที่สคริปต์กำลังทำงาน อยู่ สามารถทำได้โดยใช้บล็อก show variable count ชี หรือ hide variable count เป็นส่วนประกอบของสคริปต์ได้

การนำตัวแปรไปใช้งานร่วมกับบล็อกคำสั่งอื่น ตัวอย่างเช่น

| บล็อก                            | คำอธิบาย                                                                                              |
|----------------------------------|----------------------------------------------------------------------------------------------------|
| set RELIVERTIN TO 5              | บล็อกที่กำหนดให้ตัวแปร คะแนนรวม มีค่าเป็น 5                                                           |
| set RELLIVUTON to RELLIVUTON + 5 | บล็อกที่กำหนดให้ตัวแปร คะแนนรวม มีค่าเพิ่มขึ้นจากค่าเดิมอีก<br>5 โดยใช้งานร่วมกับกลุ่มบล็อก Operators |
| change אנדעעעש by 1              | กำหนดค่าใหม่ให้กับตัวแปร โดยมีค่าเพิ่มขึ้นจากเดิมอีก 1                                                |
| if (คะแนนราม > 2000)             | นำค่าในตัวแปรไปใช้เปรียบเทียบในเงื่อนไข<br>โดยเปรียบเทียบว่าตัวแปร คะแนนรวม มีค่ามากกว่า 2000 หรือไม่ |

การลบตัวแปรที่ไม่ต้องการใช้แล้ว ให้คลิกขวาตัวแปรที่ต้องการลบแล้วเลือกคำสั่ง delete variable ซึ่งมีข้อควรระวัง คือ เมื่อมีการลบตัวแปร จะต้องตรวจสอบสคริปต์ที่มีการนำตัวแปร ดังกล่าวไปใช้ด้วย เพราะผลลัพธ์ที่ได้อาจมีความผิดพลาด

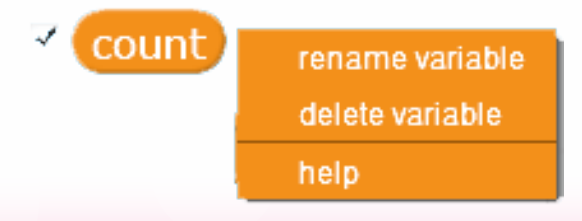

### รายการ (Lists)

รายการเปรียบเสมือนตัวแปรที่เก็บข้อมูลได้หลายค่าในขณะเดียวกัน โดยข้อมูลแต่ละตัวในรายการ จะมีหมายเลขกำกับ และเก็บเรียงกันไปตั้งแต่ตัวแรกเป็นลำดับที่ 1 และตัวต่อไปเป็นลำดับที่ 2, 3 ไปเรื่อย ๆ รายการสามารถนำไปใช้เก็บประวัติคะแนนสูงสุดของการเล่นเกม เก็บรายชื่อและหมายเลขโทรศัพท์ของเพื่อน เก็บรายชื่อนักเรียนในขั้นเรียน เป็นต้น โปรแกรม Scratch มีบล็อกคำสั่งต่าง ๆ ที่ช่วยให้ผู้ใช้จัดการกับข้อมูล ในรายการได้ การทำงานกับรายการ สามารถทำได้ดังต่อไปนี้

> การสร้างรายการใหม่ ทำได้โดยคลิกปุ่ม Make a List แล้วกำหนดชื่อใหักับรายการ โดยผู้ใช้ สามารถเลือกได้ว่าจะให้รายการนี้ใช้งานได้สำหรับทุกตัวละคร (คลิกเลือกที่ For all sprites) หรือใช้งานได้เฉพาะสำหรับตัวละครนี้ (คลิกเลือกที่ For this sprite only)

| New List                                 |  |  |
|------------------------------------------|--|--|
| List name: point                         |  |  |
| For all sprites     For this sprite only |  |  |
| OK Cancel                                |  |  |

จากนั้นจะปรากฏบล็อกคำสั่งที่สามารถใช้งานได้กับรายการ ดังนี้

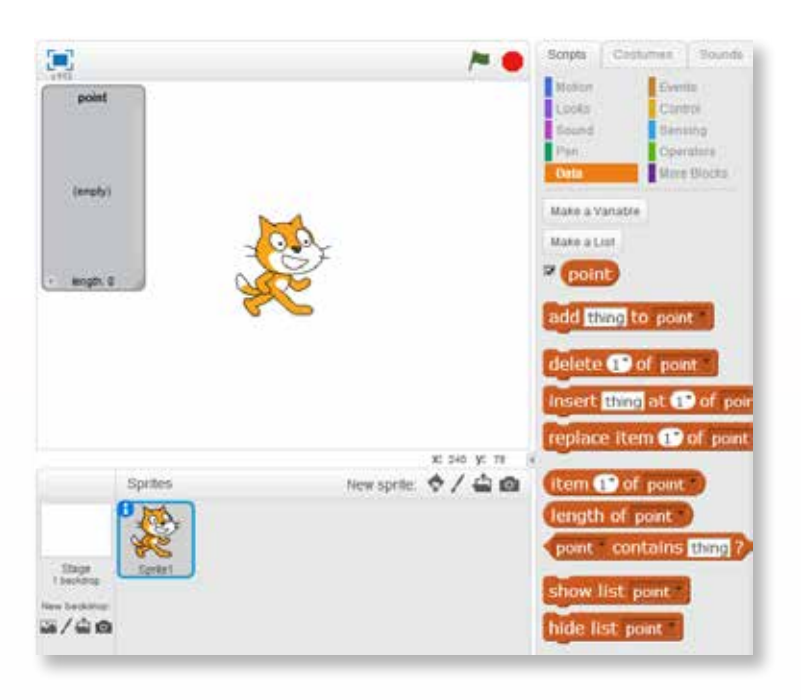

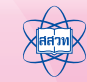

การเพิ่มข้อมูลเข้าไปในรายการ สามารถทำได้โดยใช้บล็อกคำสั่งดังนี้

| บล็อก                                | คำอธิบาย                                                                                                    |
|--------------------------------------|----------------------------------------------------------------------------------------------------|
| add thing to รายชื่อ T               | เป็นการเพิ่มข้อมูลเข้าไปต่อท้ายสุดของรายการ ข้อมูลที่เพิ่มจะมี<br>หมายเลขกำกับ โดยลำดับถัดจากข้อมูลตัวสุดท้ายที่มีอยู่ เช่น เมื่อ<br>เพิ่มข้อมูล "อุษณีย์" เข้าไปในรายการ "รายชื่อ" ที่ยังว่างอยู่ ด้วย<br>คำสั่ง อdd อนซ์ to ราซอา ข้อมูลที่มีค่าเป็น "อุษณีย์" จะถูกเก็บ<br>เข้าไปในรายการที่ตำแหน่งหมายเลข 1 ดังรูปที่ 1 ถ้าใช้บล็อก<br>คำสั่ง อdd อราซอา รายการจะมีข้อมูลเก็บอยู่ทั้งหมดเป็น<br>ดังรูปที่ 2 |
|                                      | รูปที่ 1 รูปที่ 2                                                                                                    |
| insert thing at <b>1 of รายชื่อ</b>  | เป็นการแทรกข้อมูลเข้าไปในรายการที่มีข้อมูลอยู่แล้ว เช่น ถ้าต้อง<br>การแทรกข้อมูล "จามรรัตน์" เข้าไปที่ตำแหน่งที่ 2 ทำได้โดยใช้บล็อก<br>คำสั่ง meert อนซอป at 2 of ซอซ ซึ่งจะได้ผลลัพธ์ดังจูป ให้สังเกต<br>ว่าข้อมูลเดิมในรายการลำดับที่ 2 จะถูกเลื่อนลงไปเป็นลำดับที่ 3<br>และข้อมูลใหม่ถูกจัดเก็บในลำดับที่ 2                                                                                                  |
| replace item 💽 of รายชื่อ with thing | เป็นการนำข้อมูลใหม่เข้าไปเก็บในรายการ โดยที่ข้อมูลใหม่จะถูกนำ<br>ไปแทนที่ข้อมูลที่มีอยู่แล้ว และข้อมูลที่ถูกแทนที่จะสูญหายไป พร้อม<br>กับกำหนดลำดับของข้อมูลเดิมในรายการจะถูกแทนที่ไปด้วยข้อมูล<br>ใหม่ เช่น ถ้าต้องการเก็บข้อมูล "อลงกต" ในลำดับที่ 1 แทนค่าข้อมูล<br>"อุษณีย์" จะทำได้โดยใช้บล็อกคำสั่ง เขาและเหต เว ดา เขาแหละ<br>ทำให้ได้ผลลัพธ์ดังรูป                                                      |

• การหาจำนวนของข้อมูลที่มีเก็บอยู่ในรายการ ทำได้โดยใช้บล็อกคำสั่ง (length of รายชื่อา

การนำค่าข้อมูลที่เก็บในรายการไปใช้ แบ่งเป็น 2 กรณี คือ

| บล็อก                  | คำอธิบาย                                                                                                    |
|------------------------|----------------------------------------------------------------------------------------------------|
| item 1 of รายชื่อ 💌    | การหาค่าข้อมูลในลำดับที่ต้องการ โดยกำหนดลำดับที่ของข้อมูล<br>ที่ต้องการ พร้อมกับชื่อรายการ เช่น <mark>item 1▼of ราบขือ▼</mark><br>จะหมายถึงข้อมูล "อลงกต" |
| รายชื่อ contains thing | การตรวจสอบว่ามีข้อมูลที่กำหนดในรายการหรือไม่ เช่น ถ้าต้องการ<br>หาว่าในรายการมีข้อมูล "วชิราวรรณ" อยู่หรือไม่ ให้ใช้บล็อกคำสั่ง                           |

ตัวอย่างหนึ่งของการหาค่าข้อมูลที่เก็บในรายการ เช่น ถ้าต้องการหาว่าข้อมูล "วชิราวรรณ" ถูก เก็บอยู่ในลำดับที่เท่าใดของรายการ สามารถใช้สคริปต์ต่อไปนี้ในการค้นหา ถ้าหาพบ สคริปต์จะให้ตัวละคร พูดหมายเลขลำดับออกมาเป็นเวลา 10 วินาที

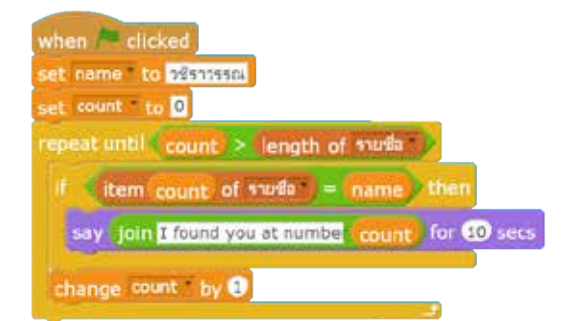

- **การลบค่าข้อมูลในรายการ** ต้องระบุหมายเลขลำดับของข้อมูลที่ต้องการลบในรายการ เช่น ถ้าต้องการลบข้อมูลในลำดับที่ 3 ("วชิราวรรณ") ให้ใช้บล็อกคำสั่ง delete 💷 of 💷 🔤
- การลบรายการที่ไม่ต้องการใช้แล้ว ให้คลิกขวารายการที่ต้องการลบแล้วเลือกคำสั่ง delete ซึ่งมีข้อควรระวังเช่นเดียวกับการลบตัวแปร คือ ถ้ามีการนำรายการที่ลบไปใช้ในบล็อกคำสั่งใด จะต้องตามไปลบบล็อกคำสั่งเหล่านั้นด้วย เพราะโปรแกรม Scratch ไม่ได้ลบบล็อกคำสั่ง ต่างๆ เหล่านั้นให้โดยอัตโนมัติ
- การส่งออกรายการ รายการที่มีอยู่แล้วใน Scratch ยังสามารถถูกส่งออก (export) ไปเก็บไว้ ในรูปของแฟ้มข้อมูล เพื่อให้เก็บข้อมูลของรายการไว้ใช้ต่อไปได้ ขั้นตอนการส่งออกมีดังนี้

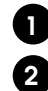

คลิกขวาที่รายการ เลือก "export" 2 เลือกโฟลเดอร์ และตั้งชื่อแฟ้มที่ต้องการให้บันทึกเก็บไว้ โดย Scratch จะตั้งชื่อมาให้เป็นชื่อ ของรายการที่กำลังส่งออก ซึ่งสามารถเปลี่ยนแปลงได้ตามต้องการ

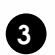

คลิกปุ่ม Save

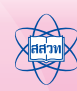

ภาคมนวก

|   | รายชื่อ     | C Select                                       | location for download by a | pp:/Scratch.swf    | 1    | ×        |  |
|---|-------------|------------------------------------------------|----------------------------|--------------------|------|----------|--|
|   | 1 อลงกต     | 🛞 🕣 + 🕈 💌 + This PC +                          |                            | v G Staich This PC | p    |          |  |
|   | 2 จามรรัดน์ | Organize •                                     |                            |                    | 5. 0 |          |  |
|   | 3 EL        | Polde                                          | rrs (6)                    |                    |      | <u>^</u> |  |
|   | import      | Desktop                                        | Desktop                    |                    |      |          |  |
| • | evnort      | Downloads                                      | Documents                  |                    |      |          |  |
| v |             | Pictures                                       | oocuments .                |                    |      |          |  |
| Ŀ |             | Videos     System Reserved     Local Disk (D:) | Downloads                  |                    |      |          |  |
|   |             | 📾 backup (G)                                   | Mutic                      |                    |      |          |  |
|   |             | File name: vuða                                | <b></b>                    |                    |      | •        |  |
|   |             | Save as type: All Files (*.*)                  | T                          |                    | 3    | •        |  |
|   |             | And a state of the state of the                |                            |                    |      |          |  |

ซึ่งเมื่อเปิดดูในแฟ้ม รายการ .txt ดังกล่าว จะมีข้อมูลแต่ละลำดับของรายการ ถูกเก็บเรียงต่อกัน ตั้งแต่ข้อมูลลำดับแรกจนถึงลำดับสุดท้าย ดังนี้

#### อลงกตจา มรรัตน์วชิราวรรณ

ในกรณีที่ต้องการนำเข้าข้อมูลในไฟล์ เข้ามาในโปรแกรม Scratch โดยไม่ต้องป้อนข้อมูลรายการใหม่ ทีละค่าจะต้องจัดเตรียมไฟล์โดยแบ่งข้อมูลแต่ละชุดโดยการขึ้นบรรทัดใหม่ ดังตัวอย่างไฟล์นำเข้าต่อไปนี้

|                   | name - Notepad | - 8 × |
|-------------------|----------------|-------|
| Ele Efit Format 1 | jeo Hela       |       |
| อลงกต             |                | 1     |
| ລາມຮະຫນັ          |                |       |
| nelennero (       |                |       |
| אזאררורטינ        |                |       |
|                   |                |       |
|                   |                |       |
|                   |                |       |
|                   |                |       |
|                   |                |       |
|                   |                |       |
|                   |                |       |
|                   |                |       |
|                   |                | 1.1   |
| A.,               |                | 14.2  |

### ขั้นตอนการนำเข้าไฟล์มีดังนี้

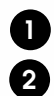

คลิกขวาที่รายการ เลือก "import"

เลือกโฟลเดอร์ และเลือกชื่อแฟ้มที่เก็บรายการที่ต้องการนำเข้า ในที่นี้จะนำเข้าข้อมูลรายการ จากไฟล์ชื่อ name.txt เข้าไปในรายการที่ชื่อ รายชื่อใหม่

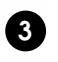

ดังรูป

คลิกปุ่ม Open

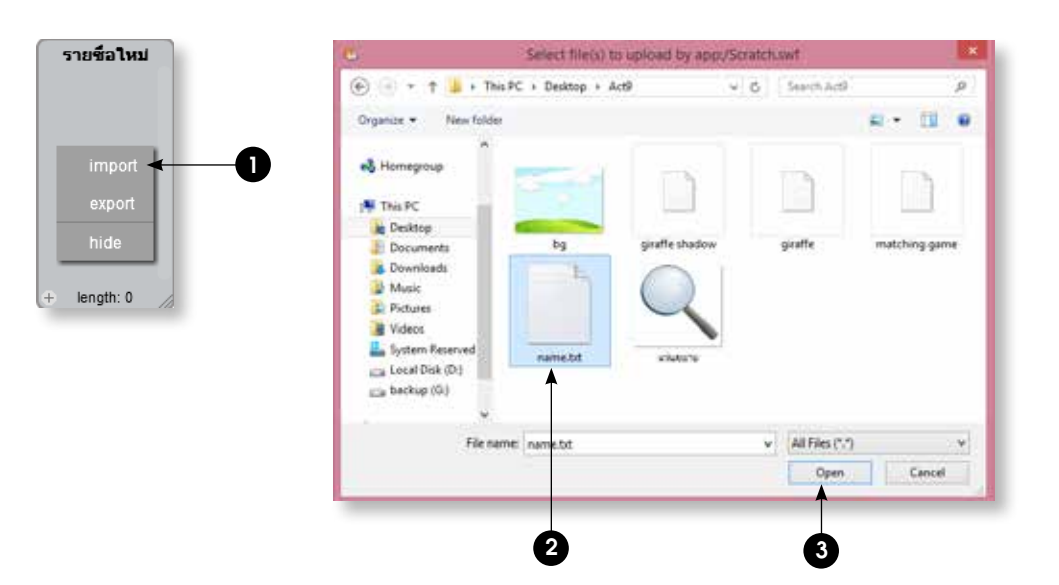

ผลที่ได้ คือ ข้อมูลที่มีอยู่ในแฟ้ม name.txt จะถูกนำเข้ามาเก็บในรายการที่ชื่อว่า "รายชื่อใหม่"

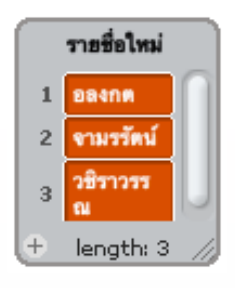

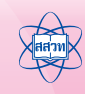

# การโคลนร่างตัวละคร

Scratch ตั้งแต่เวอร์ชัน 2.0 มีรองรับคำสั่งพิเศษที่อนุญาตให้ตัวละครสร้าง "โคลน" ของตัวเอง ขึ้นมา โดยตัวละครใหม่จะคัดลอกพฤติกรรมของตัวละครต้นแบบมาทั้งหมด รวมถึงตัวแปรที่สร้างขึ้นมาใช้ สำหรับตัวละครนั้นๆ และค่าปัจจุบัน

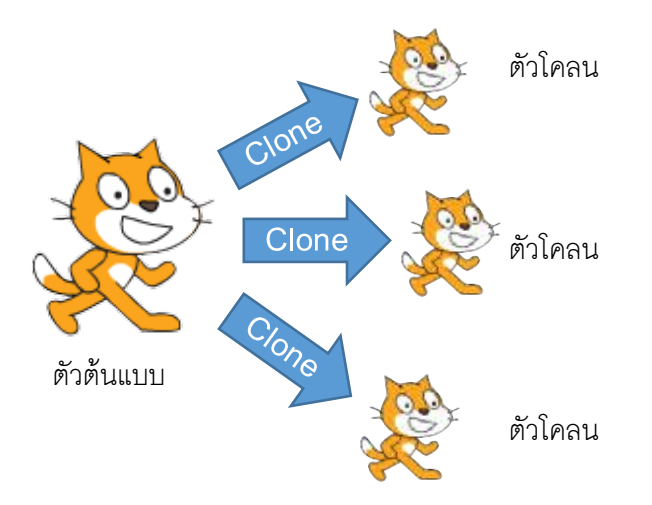

### ตัวอย่างที่ 1 กองทัพลูกโป่ง

การสร้างกองทัพลูกโป่ง สามารถทำได้ดังขั้นตอนต่อไปนี้

เริ่มต้นจากการสร้างโปรเจกต์ใหม่ และสร้างตัวละครที่เป็นรูปลูกโป่งดังภาพ

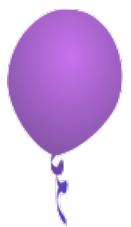

 สร้างสคริปต์เพื่อกำหนดพฤติกรรมให้ตัวละครต้นแบบเมื่อเริ่มต้นทำงาน โดยให้ต้นแบบ ซ่อนตัวเองไว้และวางตำแหน่งไว้ที่ขอบด้านล่างของเวที และใช้บล็อก create clone of myself
 โคลนตัวเองขึ้นมาใหม่ 1 ตัวทุกๆ หนึ่งวินาที ดังแสดง

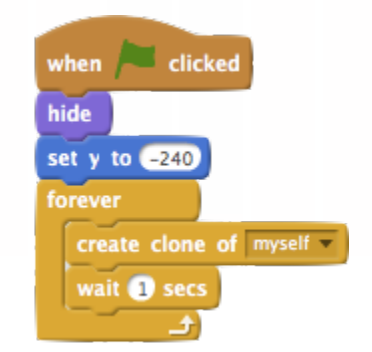

3) พฤติกรรมสำหรับตัวโคลนสามารถนำไประบุไว้ภายใต้บล็อก when I start as a clone เพื่อ ให้ตัวโคลนเริ่มทำงานทันทีที่เกิดขึ้นมา สคริปต์ตัวอย่างนี้ทำให้โคลนปรากฏตัวขึ้น และเคลื่อนที่ ขึ้นไปด้านบนของเวทีครั้งละ 3 หน่วย จนกระทั่งเมื่อถึงขอบด้านบนของเวทีตัวโคลนจะลบ ตัวเองทิ้งด้วยบล็อก delete this clone ดังนี้

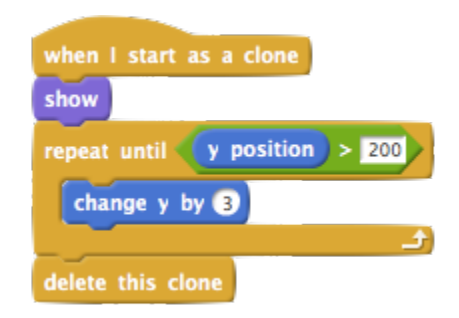

 คลิก 🏲 เพื่อเริ่มต้นทำงาน จะเห็นว่าทุก ๆ หนึ่งวินาทีจะมีลูกโป่งปรากฏขึ้นจากด้านล่างของ หน้าต่างแสดงผล และเคลื่อนที่ขึ้นด้านบนจนกระทั่งสุดขอบหน้าต่างจึงหายไป

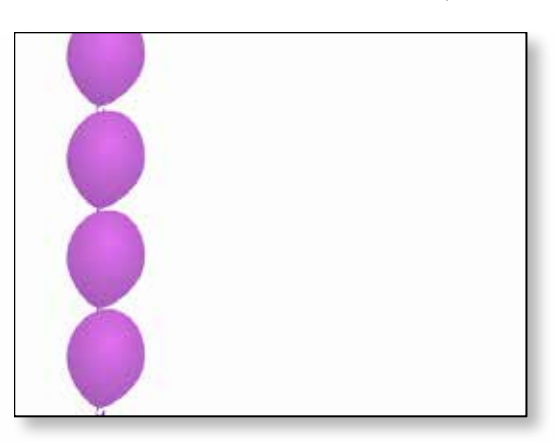

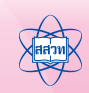

#### ตัวอย่างที่ 2 กองทัพลูกโป่งหลายสีหลากความเร็ว

การสร้างกอ<sup>ิ</sup>งทัพลูกโป่งหลายสีหลากความเร็ว สามารถทำได้ดังขั้นตอนต่อไปนี้

 เพื่อเพิ่มความดื่นตา สคริปต์สามารถเรียกใช้บล็อก pick random มาใช้เพื่อทำให้ลูกโป่ง ต้นแบบย้ายไปยังตำแหน่งในแกน x แบบสุ่ม เพื่อให้โคลนปรากฏขึ้นในตำแหน่งแกน x ที่ แตกต่างกันหลังจากถูกสร้างขึ้นมา ดังแสดง

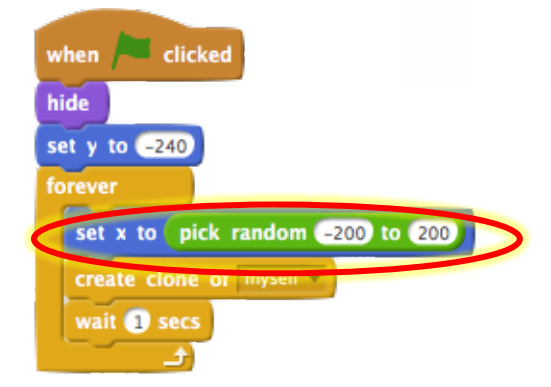

ผลลัพธ์ที่ได้คือ

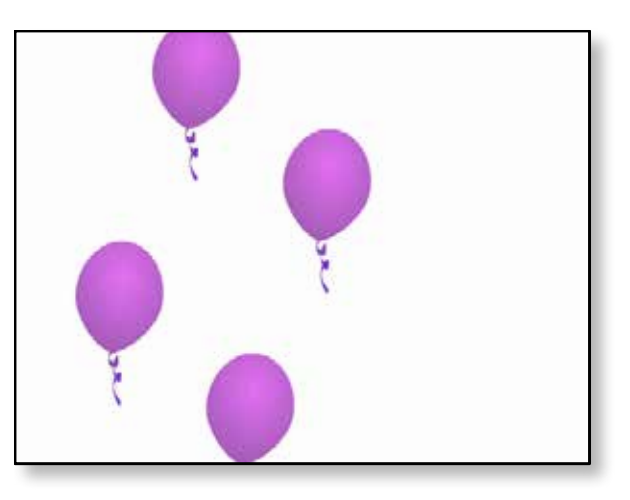

 จากนั้นเพิ่มบล็อก change color เข้าไปเพื่อกำหนดสีใหม่ให้ลูกโป่งต้นแบบก่อนโคลนตัวเอง มีผลทำให้ลูกโป่งโคลนปรากฏขึ้นมาด้วยสีที่แตกต่างกัน

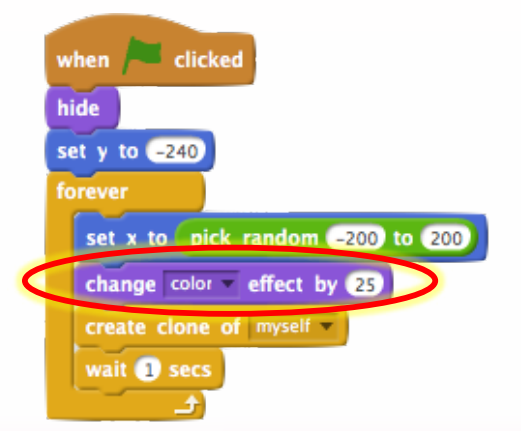

 เพื่อให้ลูกโป่งที่โคลนขึ้นมาลอยขึ้นด้วยความเร็วที่แตกต่างกัน ให้สร้างตัวแปรเฉพาะที่ชื่อ speed ขึ้นมาให้ตัวละครลูกโป่ง ดังนี้

| N                | ew Variable                                |
|------------------|--------------------------------------------|
| Variable name:   | speed                                      |
| O For all sprite | s <ul> <li>For this sprite only</li> </ul> |
|                  |                                            |

 จากนั้นนำมากำหนดเป็นค่าความเร็วของลูกโป่งแต่ละลูกด้วยบล็อก random และนำค่า ที่ได้ไปใช้เป็นระยะทางการลอยขึ้นของลูกโป่งในแต่ละรอบในบล็อก repeat..until ของตัว โคลนดังนี้

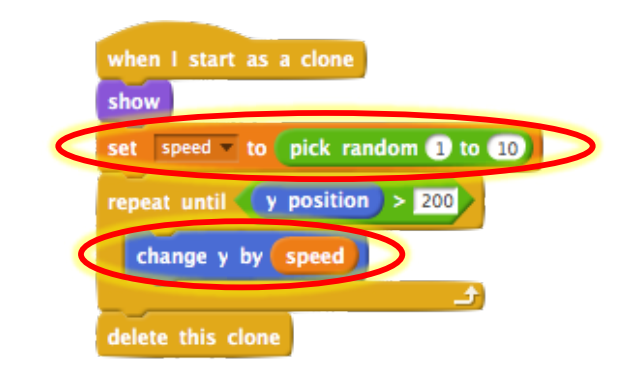

ผลลัพธ์ที่ได้คือ

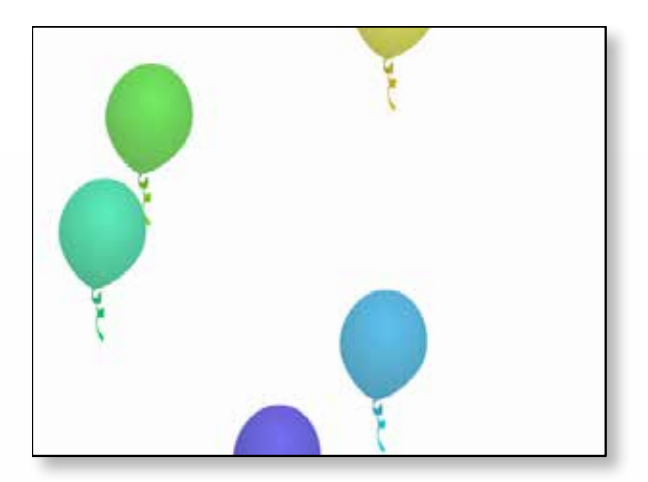

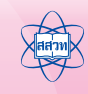

• ภาคผนวก

## ตัวอย่างที่ 3 เกมเจาะลูกโป่งให้แตกด้วยเมาส์

ดัดแปลงตัวอย่างที่แล้วเพื่อสร้างเป็นเกมที่ใช้เมาส์เจาะลูกโป่งให้แตก สามารถทำได้ดังขั้นตอน

- ต่อไปนี้
- เพิ่มคลิปเสียง snap ให้กับตัวละครลูกโป่งดังนี้

| Scripts                                                                        | Costur | mes Sounds |         |
|--------------------------------------------------------------------------------|--------|------------|---------|
| New soun<br>(<br>)<br>)<br>)<br>)<br>)<br>)<br>)<br>)<br>)<br>)<br>)<br>)<br>) |        |            |         |
|                                                                                |        | Microphone | volume: |

2) ดัดแปลงสคริปต์สำหรับตัวโคลนเพื่อตรวจสอบว่าตัวโคลนสัมผัสกับตัวขี้เมาส์หรือไม่ หากสัมผัสให้เล่นคลิปเสียง pop และลบตัวเองทิ้ง แต่หากลูกโป่งลอยขึ้นไปถึงขอบหน้าต่าง ด้านบนแล้วให้เล่นเสียง snap แล้วจึงค่อยลบตัวเอง ดังนี้

| when I start as a clone          |
|----------------------------------|
| show                             |
| set speed to pick random 1 to 10 |
| repeat until y position > 200    |
| change y by speed                |
| if touching mouse-pointer ? then |
| play sound pop                   |
| delete this clone                |
|                                  |
|                                  |
| play sound snap -                |
| delete this clone                |
สร้างตัวแปรเพื่อบันทึกจำนวนลูกโป่งที่แตกและจำนวนชีวิตคงเหลือ โดยตัวแปรทั้งคู่ต้องถูก สร้างให้เรียกใช้ได้จากทุกตัวละคร

| New Variable         | New Variable                           |  |
|----------------------|----------------------------------------|--|
| Variable name: lives | Variable name: score                   |  |
| For all sprites      | For all sprites O For this sprite only |  |
| OK Cancel            | OK Cancel                              |  |

4) กำหนดค่าเริ่มต้นของตัวแปร lives และ score จากสคริปต์ของต้นแบบ

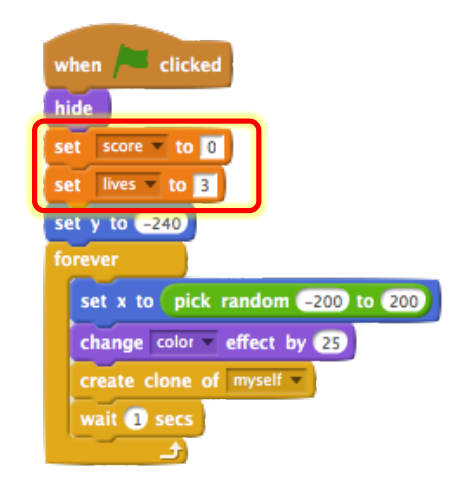

5) ให้สคริปต์ของตัวโคลนเพิ่มค่าตัวแปร score เมื่อลูกโป่งสัมผัสตัวขี้เมาส์ และลดค่า lives เมื่อ ลูกโป่งลอยขึ้นไปสุดด้านบนของจอ หาก lives ลดค่าลงจนเป็นศูนย์ให้จบการทำงานทั้งหมด

| when I start as a clone          |
|----------------------------------|
| show                             |
| set speed to pick random 1 to 10 |
| repeat until y position > 200    |
| change y by speed                |
| if touching mouse-pointer ? then |
| play sound pop                   |
| change score v by 1              |
| delete this clone                |
|                                  |
| play sound snap                  |
| change lives v by -1             |
| if lives = 0 then                |
| stop all                         |
|                                  |
| delete this clone                |

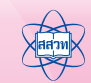

### ตัวอย่างที่ 4 หลบลูกโป่งพิษและฉากจบเกม

เกมข้างต<sup>ั้</sup>นอาจเล่นง่ายเกินไปด้วยการกวาดเมาส์ไปมาทั่วทั้งจอ ตัวอย่างนี้เพิ่มความยากและความ ท้าทายด้วยการสร้างลูกโป่งสองชนิด เป็นลูกโป่งธรรมดา (สีเขียว) และลูกโป่งบรรจุแก๊สพิษ (สีแดง) จำนวน ชีวิตจะลดลงหากพลาดทำให้ลูกโป่งสีแดงแตกหรือปล่อยให้ลูกโป่งสีเขียวลอยขึ้นไปจนสุดขอบหน้าต่างแสดง ผล และได้คะแนนหากทำให้ลูกโป่งสีเขียวแตกได้ เกมจบลงเมื่อจำนวนชีวิตลดลงเหลือศูนย์และปรากฏเป็น หน้าจอ You Lose หากทำแต้มได้ถึง 10 แต้มจะปรากฏหน้าจอ You Win และจบเกมเช่นกัน สามารถ ทำได้ดังขั้นตอนต่อไปนี้

 สร้างพื้นหลังชื่อ win และ lose เพิ่มให้กับเวที (ตกแต่งฉากตามต้องการ) พร้อมทั้งเปลี่ยนชื่อ พื้นหลังเดิมให้เป็นชื่อ main ดังนี้

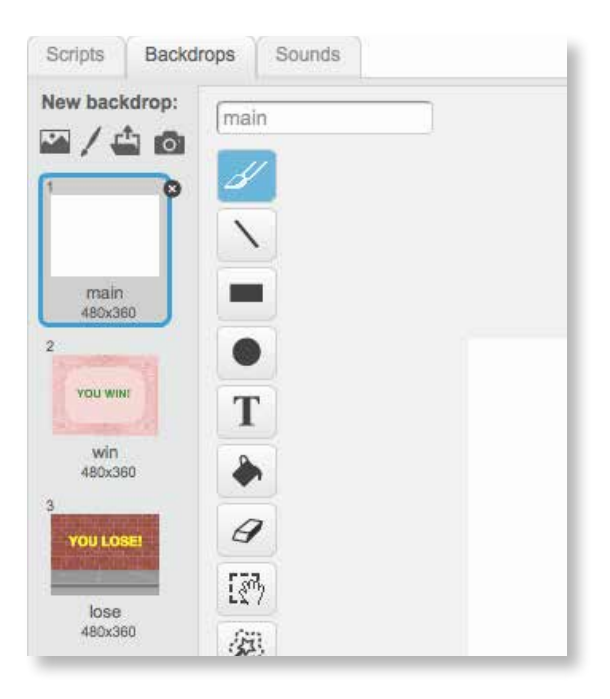

 สร้างตัวแปรเฉพาะที่ชื่อ bomb ขึ้นมาเพื่อใช้บ่งบอกว่าลูกโป่งที่โคลนขึ้นเป็นลูกโป่งพิษ (bomb = 1) หรือลูกโป่งธรรมดา (bomb = 0)

| New Y              | Variable             |
|--------------------|----------------------|
| Variable name: bor | nb                   |
| O For all sprites  | For this sprite only |
| OK                 | Cancel               |

 แก้ไขสคริปต์ของตัวต้นแบบในตัวอย่างที่ผ่านมาเพื่อกำหนดพื้นหลังให้เริ่มต้นที่ main และใช้ บล็อก pick random ในการสุ่มค่าให้กับตัวแปร bomb ก่อนโคลนตัวเอง ดังนี้

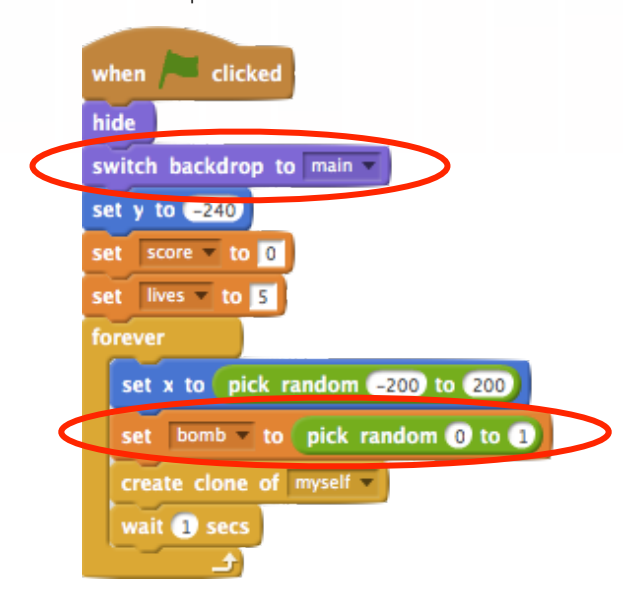

4) ค่าของตัวแปร bomb ที่สุ่มมาได้ให้นำมาใช้ในตอนต้นของสคริปต์สำหรับตัวโคลน โดยหาก
bomb = 1 ให้กำหนดสีเป็นหมายเลข 40 (สีแดง) ไม่เช่นนั้นให้เป็นหมายเลข 100 (สีเขียว)

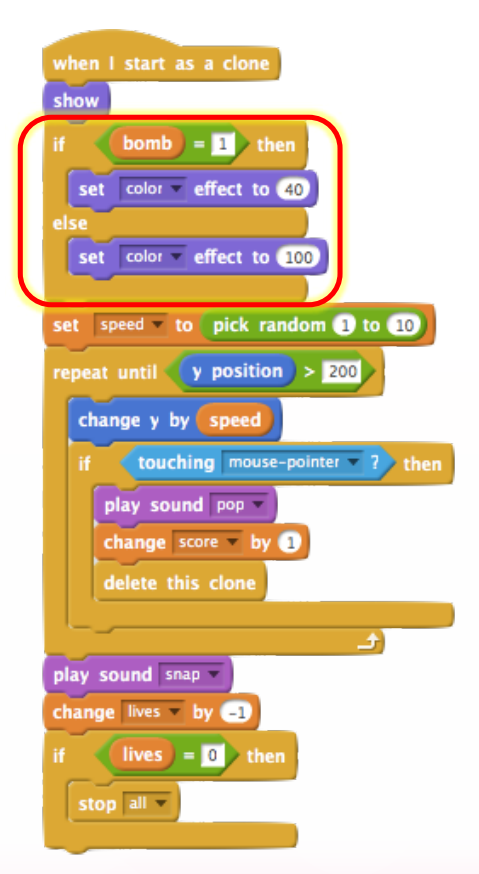

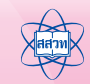

5) เพื่อความสะดวกและลดความซ้ำซ้อน ให้สร้างฟังก์ชัน receive point และ lose live เพื่อใช้ เพิ่มคะแนน และลดจำนวนชีวิตตามลำดับ โดยเมื่อได้รับคะแนน 10 คะแนนจะสลับพื้นหลัง ไปเป็นฉาก win และจบเกม ในขณะที่หากจำนวนชีวิตลดลงเหลือ 0 จะสลับพื้นหลังไปเป็นฉาก lose และจบเกม

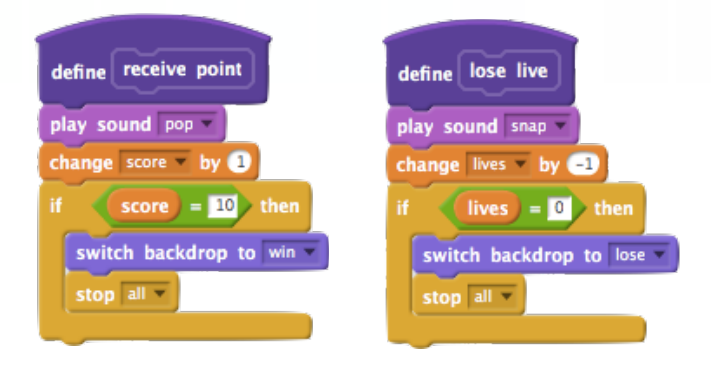

6) เรียกใช้ฟังก์ชันทั้งคู่ในสคริปต์ของตัวโคลน สังเกตว่าการวนซ้ำมีการเปลี่ยนจากบล็อก repeat.. until เป็น forever นอกจากนั้นยังมีการเพิ่มบล็อก wait 0.01 sec ลงไปในตอนท้ายเพื่อ ควบคุมความเร็วการลอยของลูกโป่งในภาพรวม

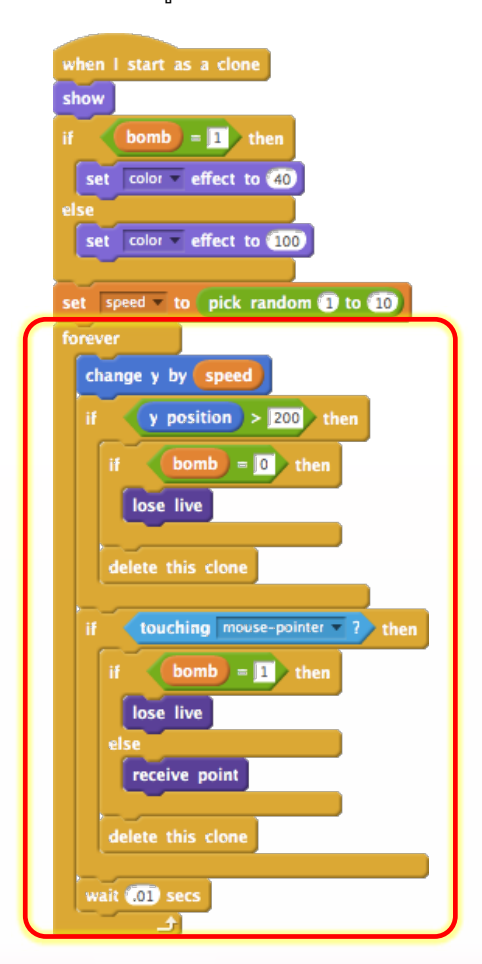

# การโต้ตอบกับผู้ใช้ผ่านเว็บแคม

สำหรับเครื่องคอมพิวเตอร์ที่มีเว็บแคมติดตั้งไว้ Scratch เวอร์ชัน 2.0 สามารถดึงภาพจากกล้อง มาแสดงผลเป็นพื้นหลังของฉากได้ นอกจากนั้นยังมีบล็อกคำสั่งที่รองรับการประมวลผลภาพที่นำมาสร้างเป็น สคริปต์โต้ตอบกับผู้ใช้ได้

## บล็อกควบคุมวิดีไอ

Scratch 2.0 มีบล็อกสำหรับโต้ตอบกับวิดีโอหลัก 3 บล็อก อยู่ในกลุ่มบล็อก Sensing ได้แก่

- turn video 👓 🔽 ใช้เปิดและปิดการทำงานของกล้อง โดยเมื่อสั่งเปิดภาพจากกล้องจะถูกนำมา แสดงเป็นพื้นหลังของฉาก
- set video transparency to 👀 🛪 ปรับความโปร่งใสของวิดีโอในระดับ 0% (มองเห็นภาพวิดีโอชัด เต็มที่) จนถึง 100% (มองไม่เห็นภาพวิดีโอ)

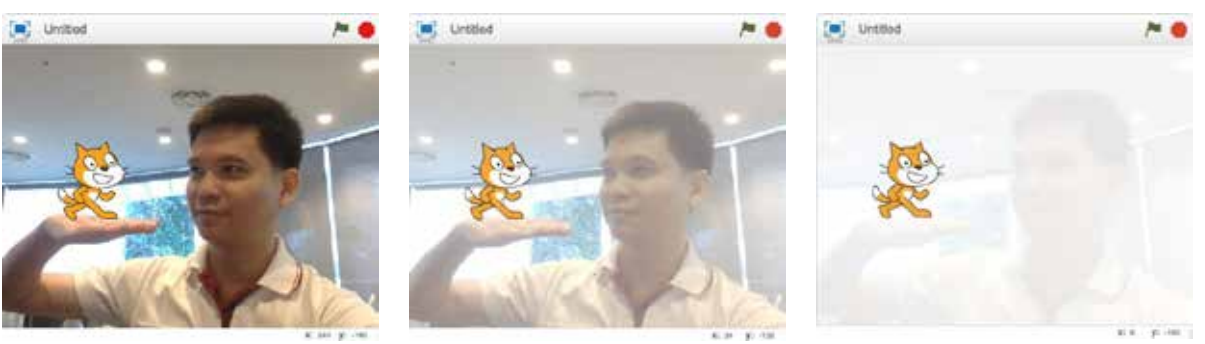

วิดีโอโปร่งใส 10%

วิดีโอโปร่งใส 50%

ภาคมนวก

วิดีโอโปร่งใส 90%

video motion 🛪 on this sprite 💙 ให้ค่าปริมาณการเปลี่ยนแปลงของวิดีโอ ณ บริเวณตัวละคร ค่าที่ได้อยู่ระหว่าง 0 (ไม่มีการเปลี่ยนแปลง) ถึง 100 (มีการเปลี่ยนแปลงสูงสุด)

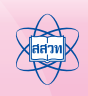

#### ตัวอย่างที่ 1 ตีลูกโป่งให้แตก

ดัดแปลงตัวอย่างสุดท้ายจากภาคผนวก การโคลนร่างตัวละคร โดยเพิ่มบล็อกลงไปสองบล็อกใน สคริปต์ของตัวละครต้นแบบ ซึ่งจะเป็นการนำภาพจากกล้องมาแสดงผลเป็นพื้นหลังของเวที และหน่วงเวลา รอประมาณ 3 วินาที เพื่อให้กล้องปรับสภาพแสง ดังนี้

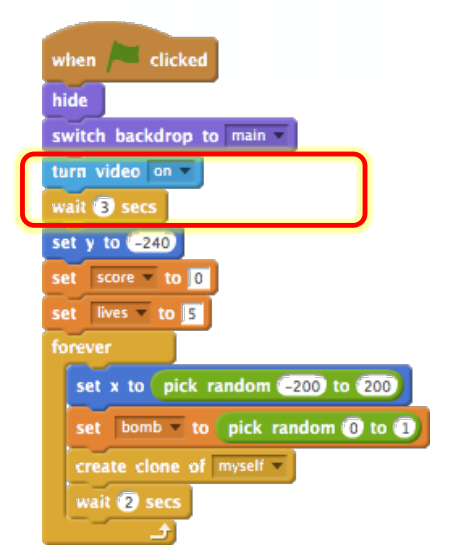

ในส่วนของสคริปต์ตัวโคลน ให้เปลี่ยนเงื่อนไขจากการตรวจสอบตำแหน่งเมาส์ไปเป็นการตรวจสอบ การเคลื่อนไหวของวิดีโอภายใต้ตัวละครดังนี้

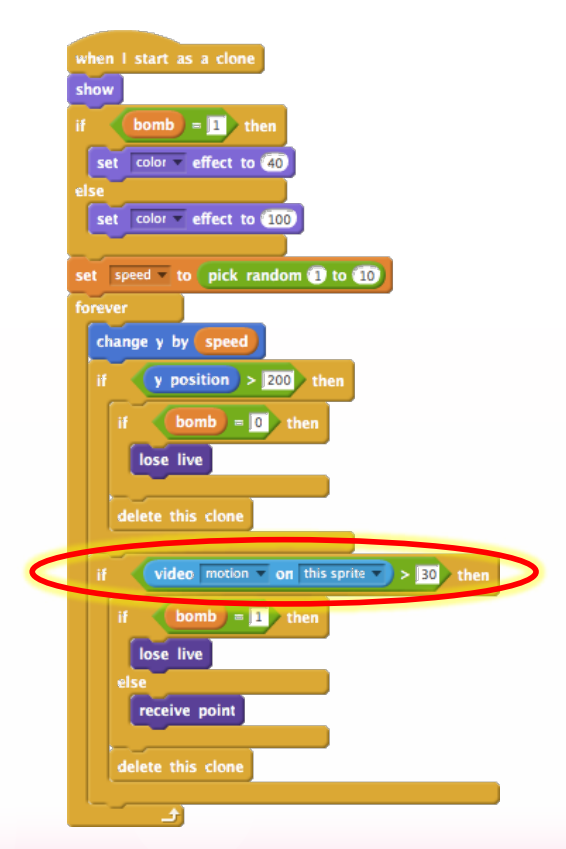

สุดท้ายคือสั่งให้ปิดกล้องวิดีโอเมื่อจบเกมในฟังก์ชัน receive point และ lose live ก่อนที่จะสั่ง หยุดการทำงานทั้งหมดด้วย stop all

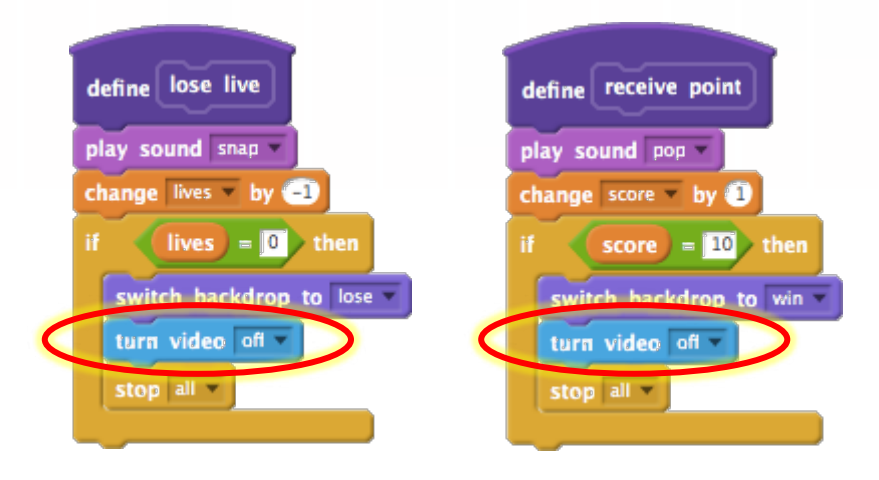

เมื่อเริ่มเล่นเกมจะได้ผลลัพธ์ดังตัวอย่าง ทำให้วิดีโอมีการเปลี่ยนแปลงบริเวณลูกโป่งสีเขียว เช่น สะบัดมือ ปรบมือ หรือส่ายหัว เพื่อให้ได้แต้ม แต่หลีกเลี่ยงการขยับบริเวณลูกโป่งสีแดงเพื่อไม่ให้เสีย จำนวนชีวิต และควรเล่นในบริเวณที่ไม่มีผู้อื่น เพื่อเลี่ยงการเคลื่อนไหวที่ควบคุมไม่ได้

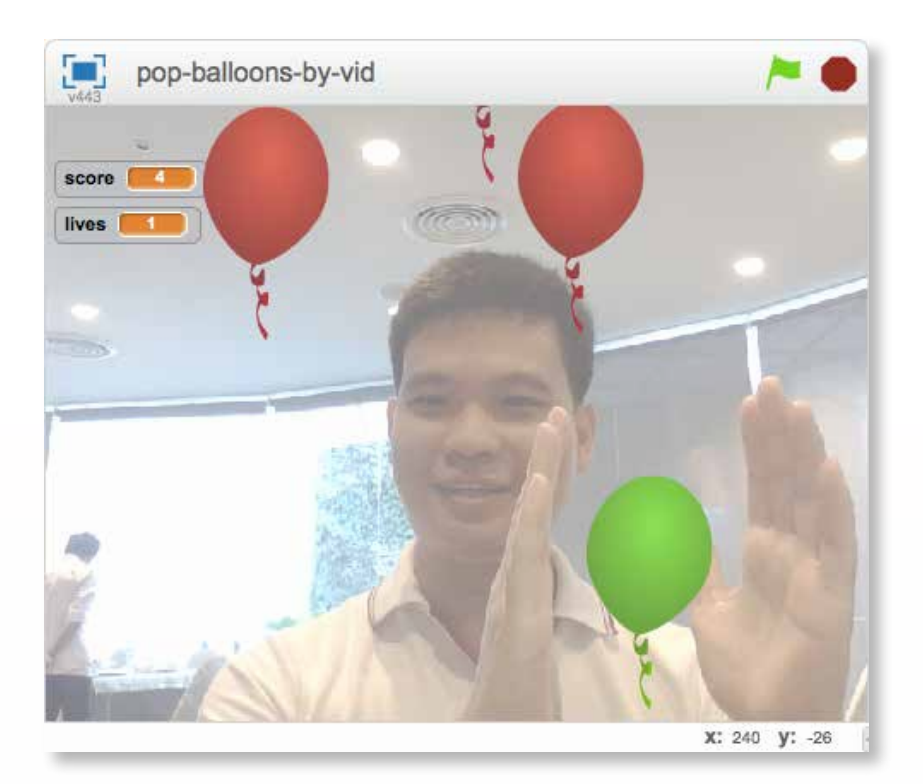

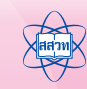

# คณะผู้พัฒนาเอกสารการจัดการเรียนรู้สะเต็มศึกษา ด้วยโปรแกรม Scratch ครั้งที่ 1

- นายชัยพร ใจแก้ว
- นายวรปรัชญ์ ลาวัณย์วิไลวงศ์
- นายเฉลิมพล มีดวง
- นางสาวสิรัชชา วงศ์คม
- 5. นายอรรณนพ แตงอ่อน
- นางณัฐกานต์ ฉิมงาม
- 7. นางสุปราณี ศรีตระกูลวงศ์
- 8. นายวิทูรย์ สุธรรม
- 9. นายอลงกต หาญชนะ
- 10. นางสาวกิตติมา มุ่งวัฒนา
- 11. นางสาวศรีอำพร ชุรี
- 12. นางสาวกมลนารี ลายคราม
- 13. นายพรพจน์ พุฒวันเพ็ญ
- 14. นายนิพนธ์ ศุภศรี
- 15. นางสาวจินดาพร หมวกหมื่นไวย
- 16. นางสาวทัศนีย์ กรองทอง
- 17. นายนิรมิษ เพียรประเสริฐ
- 18. นายพนมยงค์ แก้วประชุม
- 19. นางสาววชิรพรรณ ทองวิจิตร

โรงเรียนนราสิกขาลัย โรงเรียนกระทู้วิทยา

มหาวิทยาลัยเกษตรศาสตร์

- โรงเรียนส่วนบุญโญปถัมภ์
- โรงเรียนบ้านคลองไทร
- โรงเรียนบ้านคลองไทร
- โรงเรียนป่าซาง
- โรงเรียนป่าซาง
- โรงเรียนราชสีมาวิทยาลัย
- โรงเรียนสภาราชินี 2

โรงเรียนวัดราชโกษา สถาบันส่งเสริมการสอนวิทยาศาสตร์และเทคโนโลยี สถาบันส่งเสริมการสอนวิทยาศาสตร์และเทคโนโลยี สถาบันส่งเสริมการสอนวิทยาศาสตร์และเทคโนโลยี สถาบันส่งเสริมการสอนวิทยาศาสตร์และเทคโนโลยี สถาบันส่งเสริมการสอนวิทยาศาสตร์และเทคโนโลยี สถาบันส่งเสริมการสอนวิทยาศาสตร์และเทคโนโลยี สถาบันส่งเสริมการสอนวิทยาศาสตร์และเทคโนโลยี สถาบันส่งเสริมการสอนวิทยาศาสตร์และเทคโนโลยี กรุงเทพฯ จ.นราธิวาส จ.ภูเก็ต จ.ลำพูน จ.นครสวรรค์ จ.นครสวรรค์ จ.ลำพูน จ.ลำพูน จ.นครราชสีมา จ.ตรัง กรุงเทพฯ

#### ้ คณะผู้พัฒนาเอกสารการจัดการเรียนรู้สะเต็มศึกษาด้วยโปรแกรม Scratch ครั้งที่ 2

| 1.  | นายชวลิต ศรีสถาพรพัฒน์      | มหาวิทยาลัยเกษตรศาสตร์                      | กรุงเทพฯ      |
|-----|-----------------------------|---------------------------------------------|---------------|
| 2.  | นายชัยพร ใจแก้ว             | มหาวิทยาลัยเกษตรศาสตร์                      | กรุงเทพฯ      |
| 3.  | นายวรปรัชญ์ ลาวัณย์วิไลวงศ์ | โรงเรียนนราสิกขาลัย                         | จ.นราธิวาส    |
| 4.  | นายเฉลิมพล มีดวง            | โรงเรียนกระทู้วิทยา                         | จ.ภูเก็ต      |
| 5.  | นางสิรัชชา มีดวง            | โรงเรียนส่วนบุญโญปถัมภ์                     | จ.ลำพูน       |
| 6.  | นายอรรณนพ แตงอ่อน           | โรงเรียนบ้านคลองไทร                         | จ.นครสวรรค์   |
| 7.  | นางสาวโศภิษฐ์ สวนปลิก       | โรงเรียนกำแพงเพชรพิทยาคม                    | จ. กำแพงเพชร  |
| 8.  | นายอลงกต หาญชนะ             | โรงเรียนราชสีมาวิทยาลัย                     | จ.นครราชสีมา  |
| 9.  | นางสาววชิรราวรรณ เทียมทัน   | โรงเรียนเมืองเลย                            | จ.เลย         |
| 10. | นางสาวยศวดี เขตต์เมืองมูล   | โรงเรียนห้วยข้าวลีบ                         | จ.เชียงใหม่   |
| 11. | นายประภาส สาระศาลิน         | โรงเรียนสมเด็จพระปิยมหาราชรมณีย             | จ.กาญจนบุรี   |
| 12. | นายสุธนัย สุธาประดิษฐ์      | โรงเรียนศรัทธาสมุทร จ.สมุทรสงคราม           | จ.สมุทรสงคราม |
| 13. | นายเรวัตร งะบุรงค์          | โรงเรียนหนองเสือวิทยาคม                     | จ.ปทุมธานี    |
| 14. | นางสาวทัศนีย์ กรองทอง       | สถาบันส่งเสริมการสอนวิทยาศาสตร์และเทคโนโลยี |               |
| 15. | นางสาวพรพิมล ตั้งชัยสิน     | สถาบันส่งเสริมการสอนวิทยาศาสตร์และเทคโนโลยี |               |
| 16. | นายพนมยงค์ แก้วประชม        | สถาบันส่งเสริมการสอนวิทยาศาสตร์และเทคโนโลยี |               |